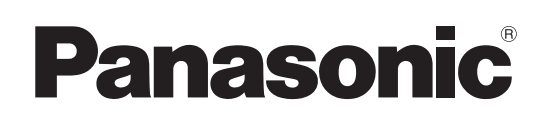

## Инструкция по эксплуатации

<Операции и установки>

Интегрированная камера высокого разрешения

Модель №

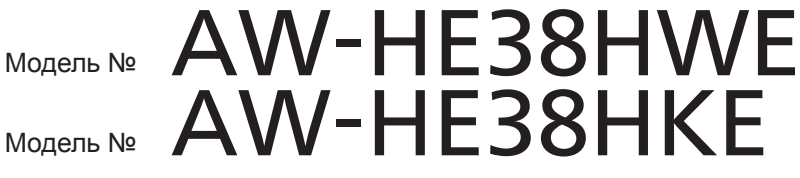

Только для профессионального использования

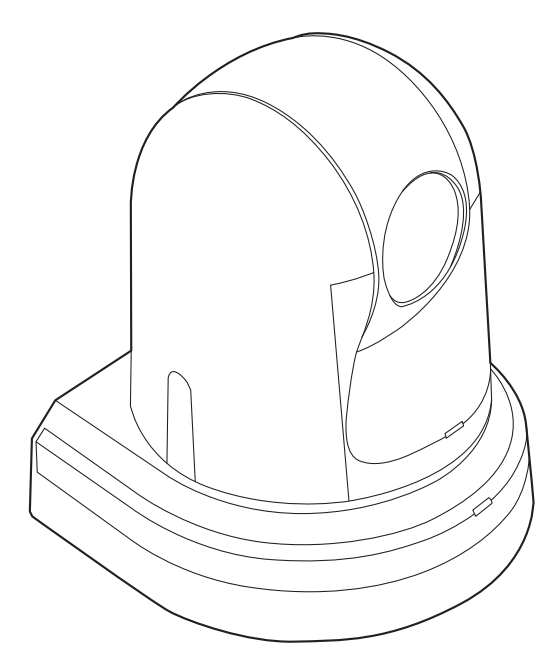

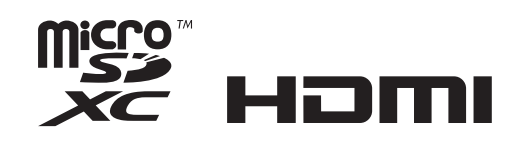

#### • Принцип построения документа Инструкция по эксплуатации

#### <Основные положения>:

В документе < Основные положения> приведено описание процедуры выполнения основных операций и установки. Перед установкой данного устройства обязательно прочтите <Основные положения> для обеспечения правильности установки.

**«Операции и установки»** (Данное руководство):

В данном документе < Операции и установки> приведено описание процедуры управления устройством и выполнения установок.

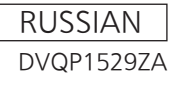

## Торговые знаки и зарегистрированные торговые знаки

- Microsoft<sup>®</sup>, Windows<sup>®</sup>, Windows<sup>®</sup> 7, Windows<sup>®</sup> 8, Windows<sup>®</sup> 8.1, Internet Explorer<sup>®</sup> и ActiveX<sup>®</sup> являются зарегистрированными торговыми знаками или торговыми знаками компании Microsoft Corporation в США и/или других странах.
- Intel<sup>®</sup> и Intel<sup>®</sup> Core<sup>TM</sup> являются торговыми знаками или зарегистрированными торговыми знаками компании Intel Corporation или ее дочерних компаний в США и других странах.
- Adobe<sup>®</sup> и Reader<sup>®</sup> являются зарегистрированными торговыми знаками или торговыми знаками корпорации Adobe Systems Incorporated в США и/или других странах.
- HDMI, логотип HDMI и интерфейс High-Definition Multimedia являются товарными знаками или зарегистрированными товарными знаками компании HDMI Licensing LLC в Соединенных Штатах Америки и других странах.
- Логотип microSDXC является товарным знаком SD-3C, LLC.
- Apple, Mac, OS X, iPhone, iPod Touch, iPad и Safari являются зарегистрированными товарными знаками Apple Inc. в США и других странах.
- Android<sup>™</sup> является товарным знаком Google Inc.
- Прочие наименования компаний и изделия, встречаемые в настоящей инструкции по эксплуатации, могут быть торговыми знаками или зарегистрированными торговыми знаками соответствующих их владельцев.

#### Об авторском праве и лицензии

Дистрибуция, копирование, разборка, обратная компиляция, обратный инжиниринг и экспорт в нарушение экспортных законов ПО, поставляемого с настоящим прибором, строго воспрещены.

#### Сокращения

В данном руководстве используются перечисленные ниже сокращения.

- Microsoft<sup>®</sup> Windows<sup>®</sup> 7 Professional SP1 32/64-bit сокращено как "Windows 7".
- Microsoft<sup>®</sup> Windows<sup>®</sup> 8 Pro 32/64-bit сокращено как "Windows 8".
- Microsoft<sup>®</sup> Windows<sup>®</sup> 8.1 Pro 32/64-bit сокращено как "Windows 8.1".
- Windows<sup>®</sup> Internet Explorer<sup>®</sup> 8.0, Windows<sup>®</sup> Internet Explorer<sup>®</sup> 9.0, Windows<sup>®</sup> Internet Explorer<sup>®</sup> 10.0 и Windows<sup>®</sup> Internet Explorer<sup>®</sup> 11.0 сокращены как "Internet Explorer".
- Карты памяти microSDHC и microSDXC сокращено обозначаются как "карты SD".

В данном руководстве номера моделей устройств обозначены так, как указано в приведенной ниже таблице.

| Номер модели устройства | Номер модели,<br>указанный в<br>руководстве |
|-------------------------|---------------------------------------------|
| AW-HE38HWE, AW-HE38HKE  | AW-HE38                                     |
| AW-HS50E                | AW-HS50                                     |
| AW-RP50E                | AW-RP50                                     |
| AW-RP120G               | AW-RP120                                    |
| AK-HRP200G              | AK-HRP200                                   |

#### Иллюстрации и изображения экранов, используемые в руководстве

- Иллюстрации и изображения экранов, используемые в руководстве, могут отличаться от реальных.
- Скриншоты используются в соответствии с руководством Microsoft Corporation.
- Функции, которые можно использовать только в среде Windows, обозначены специальным значком Windows.

## Содержание

| Перед использованием4                                                                | ļ        |
|--------------------------------------------------------------------------------------|----------|
| Общие сведения4                                                                      | ļ        |
| Необходимые средства персонального компьютера4                                       | ļ        |
| Отказ от гарантии5                                                                   | ;        |
| Сетевая безопасность                                                                 | ;        |
| Базовые операции съемки6                                                             | j        |
| Как включить и выключить электропитание                                              | ,        |
| Включение электропитания7                                                            | ,        |
| Выключение электропитания7                                                           | ,        |
| Приоритетный режим (Priority Mode)8                                                  | ;        |
| Выбор устройств9                                                                     | )        |
| Выбор режимов съемки (сюжетные файлы)                                                | )        |
| Типы режимов съемки9                                                                 | )        |
| Как выбрать режим съемки10                                                           | )        |
| Съемка11                                                                             |          |
| Что спелует депать при возникновении проблем с                                       |          |
| базовыми операциями съемки12                                                         | ?        |
| Дополнительные операции13                                                            | }        |
| Ручная съемка14                                                                      | ļ        |
| Ручная регулировка фокуса14                                                          | ļ        |
| Ручная регулировка диафрагмы14                                                       | ļ        |
| Регулировка скорости затвора вручную15                                               | j        |
| Регулировка усиления вручную15                                                       | ;        |
| Предустановленные шаблоны памяти16                                                   | ;        |
| Регулировка баланса белого17                                                         | ,        |
| Регулировка баланса белого17                                                         | ,        |
| Регулировка уровня черного (основной баланс)                                         |          |
| Регулировка уровня черного (основной баланс)                                         |          |
|                                                                                      | ,        |
| При выполнении операций с помошью беспроволного                                      |          |
| пульта дистанционного управления                                                     | ļ        |
| Операции, выполняемые с помощью пульта<br>дистанционного управления AW-RP50          | 5        |
| Операции, выполняемые с помощью пульта                                               |          |
| дистанционного управления AW-RP120                                                   | ,        |
| Операции, выполняемые с помощью пульта<br>дистанционного пульта управления АК-HRP200 | <u>)</u> |
| Пункт меню камеры35                                                                  | ;        |
| Установка пунктов меню камеры                                                        | ;        |
| Экран Тор Menu                                                                       | ;        |
| Экран Camera<br>(при выборе значения Full Auto)36                                    | ;        |
| Экран Camera                                                                         |          |
| (при выроре значения от Manual1 до Manual3)                                          | ,        |
| Gkpah Contrast 1/2                                                                   | ,<br>,   |
| Окран Сонцазь 2/2                                                                    | י<br>ג   |
| Окрап Пісці в 1/3                                                                    | '<br>\   |
| Экран Гюцие 2/3 44                                                                   | '<br>I   |
| 16-осевая цветовая матрица 42                                                        | ,        |
| Экран System 43                                                                      |          |
| Экран Output                                                                         | ł        |
|                                                                                      |          |

| Экран Others 1/4                                                                                     | 46   |
|----------------------------------------------------------------------------------------------------|------|
| Экран Others 2/4                                                                                     | 47   |
| Экран Others 3/4                                                                                     | 48   |
| Экран Others 4/4                                                                                     | 49   |
| Экран Maintenance                                                                                    | 50   |
| Экран Firmware Version                                                                               | 50   |
| Экран IP Network                                                                                     | 51   |
| Таблица пунктов меню камеры                                                                          | 52   |
| Отображение экрана интернет-обозревателя                                                             | 55   |
| Отображение интернет-экрана с помощью персонального компьютера                                       | 55   |
| Переключение между экраном видеоизображений [Live]<br>и экран настроек интернет-обозревателя [Setup] | 56   |
| Операции на экране интернет-обозревателя                                                             | 57   |
| Экран Live [Live]: Режим отображения одного экрана                                                   | 57   |
| Экран Live [Live]: Режим многоканального просмотра                                                   | 62   |
| Описание экрана интернет-обозревателя                                                                | 63   |
| Вход на экран настроек интернет-обозревателя [Setup]                                                 | 63   |
| Экран настроек интернет-обозревателя [Setup]                                                         | 64   |
| Экран Basic [Basic]                                                                                  | 65   |
| Экран настройки изображения<br>[Image/Audio]                                                         | 68   |
| Экран настроек мультиэкрана [Multi-screen setup]                                                     | 87   |
| Экран управления пользователями [User mng.]                                                          | 88   |
| Экран настройки сети [Network]                                                                       | 90   |
| Экран технического обслуживания [Maintenance]                                                        | 105  |
| Запись на карту памяти и воспроизведение с карты                                                     | .110 |
| Функции веб-камеры                                                                                   | 114  |
| Настраиваемые функции                                                                                | 114  |
| Отображение интернет-экрана с помощью мобильного<br>терминала                                        | .117 |
| Ограничители                                                                                         | .121 |
| Базовые операции с ограничителями                                                                    | 121  |
| Установка ограничителей                                                                              | 122  |
| Снятие ограничителей                                                                                 | 122  |
| Переустановка ограничителей                                                                          | 122  |
| Активация                                                                                            | .123 |
| Поиск и устранение неисправностей                                                                    | .125 |
| Алфавитный указатель                                                                                 | 136  |
|                                                                                                    |      |

### ■Общие сведения

- Данное устройство является компактной интегрированной камерой высокого разрешения full HD с панорамнонаклонной головкой, в котором впервые использован 1/2,3-дюймовый МОП-датчик и цифровой сигнальный процессор (DSP).
- В дополнение к оптическому объективу с 22х увеличением в устройстве предусмотрена 16х цифровая трансфокация для получения изображения высокого качества, передающего все детали окружающей среды. Применение функции i.Zoom позволяет выполнять 30х увеличение с сохранением качества HD.
- Данное изделие совместимо с технологией NDI|HX компании NewTek, Inc.
- Устройство поддерживает передачу видео по сети программным приложениям и аппаратным устройствам, совместимым с NewTek NDI.
- При подключении контроллера можно легко управлять работой камеры через IP-соединения или последовательные соединения.
- В устройстве доступен Night режим, использование которого позволяет производить съемку даже в условиях очень низкой яркости посредством съемки объектов в инфракрасных лучах.
- При подключении устройства к компьютеру в IP-сети можно управлять им с помощью интернет-обозревателя, одновременно просматривая изображения с камеры на экране.
- Возможно также подключение панели управления камерой Panasonic с использованием закрытого формата последовательной передачи данных компании Panasonic.
- Устройство поддерживает стандартные форматы последовательной передачи данных, что позволяет подключать промышленные панели управления.
- Выпускаются устройства в двух цветовых решениях (белое или черное), что позволяет выбрать продукцию применительно к ее назначению и условиям эксплуатации.
- Это устройство оснащено недавно разработанным средством кодирования-декодирования, которое дает возможность выводить по сети выходные изображения формата Full HD со скоростью до 60 кадр/с.
- Изменение приоритетного режима обеспечивает выполнение операций для различных приложений.

### Необходимые средства персонального компьютера

|                                                                          | 0                                                                                                    |  |
|--------------------------------------------------------------------------|----------------------------------------------------------------------------------------------------|--|
| цп                                                                       | При использовании настроек 1080/60р<br>[59.94Hz] и 1080/50р [50Hz]<br>Рекомендуется Intel <sup>®</sup> Core™ i7 3,4 ГГц или<br>более мощный<br>При использовании других настроек<br>Рекомендуется Intel <sup>®</sup> Core™2 Duo 2,4 ГГц или<br>более мощный                                                       |  |
| Память                                                                   | Для Windows:         1 Гб или больше         (2 Гб или больше для Microsoft® Windows®         8.1, Microsoft® Windows® 8, Microsoft®         Windows® 7, 64-разрядная версия)         Для Мас:         2 Гб или более                                                                                             |  |
| Сеть                                                                     | Порт 10BASE-Т или 100BASE-TX × 1                                                                                                    |  |
| Воспроизведение<br>изображений                                           | Разрешение: 1024 × 768 пикселей или более<br>Передача цвета: True Color 24 бита или более                                                                                                    |  |
| Поддерживаемая<br>операционная<br>система и<br>интернет-<br>обозреватель | Windows<br>Microsoft® Windows® 8.1 Pro 64 бита/32 бита *1<br>Windows® Internet Explorer® 11.0<br>Microsoft® Windows® 8 Pro 64 бита/32 бита *1<br>Windows® Internet Explorer® 10.0 *1<br>Microsoft® Windows® 7 Professional SP1<br>64 бита/32 бита *2<br>Windows® Internet Explorer® 8.0 / 9.0 / 10.0 /<br>11.0 *3 |  |
|                                                                          | Mac<br>OS X v10.8<br>Safari 6.2<br>OS X v10.9<br>Safari 7.1<br>OS X v10.10<br>Safari 8.0                                                                                                    |  |
|                                                                          | iPhone / iPad / iPod touch<br>iOS 8.3<br>Стандартный интернет-обозреватель                                                                                                    |  |
|                                                                          | Android<br>Android OS 4.4<br>Стандартный интернет-обозреватель                                                                                                    |  |
| Прочее                                                                   | Adobe <sup>®</sup> Reader <sup>®</sup><br>(для просмотра инструкций по эксплуатации,<br>доступных на веб-сайте)                                                                                                    |  |

\*1: Используйте версию Internet Explorer для настольного компьютера. (Internet Explorer для интерфейса Windows UI не поддерживается).

\*2: Режим совместимости с Windows® XP не поддерживается.

\*3: Internet Explorer® 64-разрядной версии не поддерживается.

### ВАЖНАЯ ИНФОРМАЦИЯ

 Отсутствие требуемых средств персонального компьютера может замедлить прорисовку изображений на экране, нарушить работоспособность Интернет-обозревателя и вызвать другие проблемы.

#### 🖉 Памятка 🖉

- Используйте версию Internet Explorer для настольного компьютера. (Internet Explorer для интерфейса Windows UI не поддерживается.)
- Свежую информацию о совместимых операционных системах и веб-браузерах можно получить в разделе поддержки на веб-сайте. http://pro-av.panasonic.net/

### Отказ от гарантии

НИ В КАКИХ СЛУЧАЯХ, КРОМЕ ЗАМЕНЫ ИЛИ ОБОСНОВАННОГО ТЕХОБСЛУЖИВАНИЯ ПРОДУКТА, Panasonic Corporation НЕ НЕСЕТ ОТВЕТСТВЕННОСТИ ПЕРЕД ЛЮБОЙ СТОРОНОЙ ИЛИ ЛИЦОМ ЗА СЛУЧАИ, ВКЛЮЧАЯ, НО НЕ ОГРАНИВАЯСЬ ЭТИМ:

- ЭВСЯКОЕ ПОВРЕЖДЕНИЕ И ПОТЕРИ, ВКЛЮЧАЮЩИЕ БЕЗ ОГРАНИЧЕНИЯ, НЕПОСРЕДСТВЕННЫЕ ИЛИ КОСВЕННЫЕ, СПЕЦИАЛЬНЫЕ, ПОБОЧНЫЕ ИЛИ ТИПОВЫЕ, ВОЗНИКАЮЩИЕ ИЗ ИЛИ ОТНОСЯЩИЕСЯ К ДАННОМУ ИЗДЕЛИЮ;
- ② ТРАВМЫ ИЛИ ЛЮБОЕ ПОВРЕЖДЕНИЕ, ВЫЗЫВАЕМЫЕ НЕСООТВЕТСТВУЮЩИМ ПРИМЕНЕНИЕМ ИЛИ НЕБРЕЖНЫМ УПРАВЛЕНИЕМ ПОЛЬЗОВАТЕЛЯ;
- Э НЕОБОСНОВАННУЮ РАЗБОРКУ, РЕМОНТ ИЛИ МОДИФИКАЦИЮ ИЗДЕЛИЯ ПОЛЬЗОВАТЕЛЕМ;
- ④ НЕУДОБСТВО ИЛИ ЛЮБЫЕ ПОТЕРИ, ВОЗНИКАЮЩИЕ ПРИ НЕПРЕДСТАВЛЕНИИ ИЗОБРАЖЕНИЙ ПО ЛЮБОЙ ПРИЧИНЕ, ВКЛЮЧАЮЩЕЙ ОТКАЗ ИЛИ НЕИСПРАВНОСТЬ ИЗДЕЛИЯ;
- ⑤ ЛЮБУЮ НЕИСПРАВНОСТЬ, КОСВЕННОЕ НЕУДОБСТВО ИЛИ ПОТЕРЮ ИЛИ ПОВРЕЖДЕНИЕ, ВОЗНИКАЮЩИЕ ИЗ СИСТЕМЫ, КОМБИНИРОВАННОЙ С УСТРОЙСТВАМИ ТРЕТЬЕЙ СТОРОНЫ;
- (6) КАКИЕ-ЛИБО ТРЕБОВАНИЯ КОМПЕНСАЦИИ, ПРЕТЕНЗИИ И Т.П., ПОВОДОМ ДЛЯ КОТОРЫХ СТАЛО НАРУШЕНИЕ НЕПРИКОСНОВЕННОСТИ ЧАСТНОЙ ЖИЗНИ ЛИЦ ИЛИ ОРГАНИЗАЦИЙ, ЧЬИ ИЗОБРАЖЕНИЯ БЫЛИ СНЯТЫ ПОЛЬЗОВАТЕЛЕМ, ПОСКОЛЬКУ ДАННЫЕ ИЗОБРАЖЕНИЯ (ВКЛЮЧАЯ СДЛЕЛАННЫЕ ЗАПИСИ) БЫЛИ СДЕЛАНЫ ПОЛЬЗОВАТЕЛЕМ ДОСТУПНЫМИ ДЛЯ ВСЕОБЩЕГО ДОСТОЯНИЯ ПО КАКОЙ-ЛИБО ПРИЧИНЕ ИЛИ ПОСКОЛЬКУ ИЗОБРАЖЕНИЯ В ИТОГЕ БЫЛИ ИСПОЛЬЗОВАНЫ В ЦЕЛЯХ, ОТЛИЧНЫХ ОТ ТЕХ, ОПИСАНИЕ КОТОРЫХ ПРИВЕДЕНО ВЫШЕ;
- ⑦ ПОТЕРИ ЗАРЕГИСТРИРОВАННЫХ ДАННЫХ ИЗ-ЗА КАКОГО-ЛИБО СБОЯ.
- В Ответственность за записанное содержание Рапаsonic не несет ответственности за прямой либо косвенный ущерб, вызванный любого рода проблемами, приводящий к потере записанного или редактируемого содержимого, а также не дает гарантий на какое-либо содержимое, если запись или редактирование не выполняются надлежащим образом. Аналогично, вышесказанное применимо также в случае любого ремонта камеры.

### Сетевая безопасность

Поскольку данный прибор используется путем соединения с сетью, то следует обращать внимание на нижеуказанные риски нарушения безопасности.

- ① Утечка или кража информации через данный прибор
- ② Использование данного прибора для запрещенных операций лицами с злоумышлением
- ③ Вторжение в данный прибор лиц с злоумышлением или его остановка ими

Вы обязаны принять описанные ниже меры предосторожности против вышеуказанных рисков нарушения сетевой безопасности.

- Следует использовать данный прибор в сети, защищенной брандмауэром и т.п.
- Если данный прибор подсоединяется к сети, включающей персональные компьютеры, то следует убедиться, что система не подвержена воздействиям компьютерных вирусов или прочих злоумышленных объектов (с помощью периодически обновляемой антивирусной программы, антишпионской программы и т.п.).
- Следует защищать Вашу сеть от несанкционированного доступа, ограничивая пользователей теми, которые производят логин с использованием авторизованных имени пользователя и пароля.
- После доступа к устройству с правами администратора необходимо закрыть все интернет-обозреватели.
- Пароль администратора нужно периодически менять.
- Необходимо ограничить доступ к устройству путем проверки подлинности пользователей, чтобы не допустить таких событий, как, например, попадание в сеть сведений о настройках, записанных в устройстве.
- Не следует монтировать камеру на места, где камера или кабели могут быть разрушены или повреждены лицами с злоумышлением.
- Не следует устанавливать подключения с использованием линий связи общего пользования.

#### 🖉 Памятка 🖉

#### Об авторизации пользователей

Для проверки подлинности пользователей можно использовать дайджест-проверку или обычную проверку подлинности. В случае применения обычной проверки подлинности без использования выделенной линии, оснащенной функцией проверки подлинности, возможна утечка паролей.

#### Ограничения по использованию

Рекомендуется использовать один и тот же сегмент сети для подключения устройства и контроллера или персонального компьютера.

При использовании оборудованием подключений с разными сегментами могут произойти события, предусмотренные установками, присущими сетевому оборудованию.

## Базовые операции съемки

- Установите яркость объекта на соответствующий уровень.
- **2** Включите питание всех устройств и приборов в системе.

#### **З** Выберите устройство для управления.

Даже если используется только одно устройство, оно, тем не менее, должно быть выбрано с помощью пульта дистанционного управления или контроллера.

### 4 Выберите режим съемки.

Выберите один из четырех (Full Auto, Manual1, Manual2 и Manual3) предустановленных режимов съемки (сюжетные файлы), каждый из которых соответствует определенному набору условий, в которых будет производиться съемка объекта.

Выберите режим, удовлетворяющий условиям съемки и Вашим предпочтениям.

Продолжая съемку в таких же условиях, нет необходимости выбирать другой режим.

### 5 Начните съемку.

(После съемки выключите питание всех устройств и приборов в системе.)

#### Примечание

 При выборе, например, значения "Full Auto" в качестве установки для пункта Scene в меню камеры, будут включены все автоматические установки, а для некоторых пунктов ручное управление станет невозможным. При выполнении базовых операций предполагается, что фокус, диафрагма и баланс белого регулируются автоматически (в соответствии с заводскими установками).

Если установки уже были изменены и необходимо восстановить оригинальные установки, обращайтесь к разделам "Что следует делать при возникновении проблем с базовыми операциями съемки" (стр. 12) и Экран Camera (стр. 36) в "Пункт меню камеры".

### Включение электропитания

При выполнении операций с помощью беспроводного пульта дистанционного управления

#### 1 Установите выключатели электропитания устройств и приборов, подключенных в системе, в положение ON.

- Данное устройство не имеет выключателя электропитания. Когда на него подается электропитание, индикаторная лампа состояния будет гореть оранжевым цветом.
- 2 Нажмите одну из кнопок [САМ1] - [САМ4] на пульте дистанционного управления для выбора устройства.

#### **3** Нажмите кнопку [ON/STANDBY] на пульте дистанционного управления в течение 2 секунд.

Устройство перейдет в режим POWER ON, начнут выводиться изображения, и можно начинать управлением устройством.

• Индикаторная лампа состояния теперь загорится зеленым цветом.

#### Примечания

- На завершение операции начальных установок требуется примерно 30 секунд для каждого устройства. В этот период устройство не может эксплуатироваться.
- Устройство сохраняет в памяти состояние режима STANDBY / POWER ON.
- В случае отключения подачи питания при работе в режиме POWER ON, при последующем включении подачи питания устройство перейдет к работе в режиме POWER ON.
- При переходе в режим STANDBY (Индикаторная лампа состояния: Оранжевый цвет) Положение поворота/наклона хранится в памяти, а устройство поворачивается/наклоняется таким образом, чтобы быть направленным назад.
- При переходе в режим POWER ON (Индикаторная лампа состояния: Зеленый цвет (после завершения операции начальной установки)) Устройство повернется/наклонится в положение, которое было сохранено в памяти при переходе в режим STANDBY.
- Предустановленный шаблон POWER ON Устройство повернется/наклонится в положение, которое было установлено непосредственно перед переходом в режим STANDBY, когда было включено питание.
- Если питание выключено без перехода в режим • STANDBY, положение поворота/наклона не будет сохранено в памяти или отображено в предустановленном шаблоне POWER ON. Будет применена предыдущая предустановка POWER ON.

4 Если предполагается использовать несколько устройств, повторите при необходимости действия пунктов 2 и 3.

Индикаторная лампа состояния устройства мигнет зеленым цветом при приеме сигнала, совпадающего с идентификатором дистанционного управления, и мигнет оранжевым цветом при приеме сигнала, не совпадающего с идентификатором дистанционного управления.

### Выключение электропитания

При выполнении операций с помощью беспроводного пульта дистанционного управления

- 1 Нажмите одну из кнопок [САМ1] - [САМ4] на пульте дистанционного управления для выбора устройства.
- **2** Нажмите кнопку [ON/STANDBY] на пульте дистанционного управления в течение 2 секунд. Устройство перейдет в режим STANDBY.

- Индикаторная лампа состояния теперь загорится оранжевым цветом.
- 3 Если используется несколько устройств, повторите при необходимости действия пунктов 1и2.
- 4 Установите выключатели электропитания устройств и приборов, подключенных в системе, в положение OFF.

При выполнении операций с помощью контроллера

Использование панели управления AW-RP50, AW-RP120 или AK-HRP200:

Обратитесь к инструкции по эксплуатации контроллера.

Изменение приоритетного режима обеспечивает выполнение устройством операций для различных приложений. (стр. 44, стр. 65)

#### IP:

Обеспечивает многоканальную передачу изображений по протоколу IP. Также поддерживается передача изображений стандарта H.264 по протоколу IP.

#### SD card:

Установка карты SD (не входит в комплект) позволяет выполнять запись изображений стандарта H.264 на карту SD. Сохраненные на карте SD данные можно воспроизвести на экране обозревателя Интернета, загрузить на персональный компьютер и передать на FTP-сервер.

#### USB:

Позволяет использовать устройство в качестве веб-камеры.

Камерой также можно управлять с персонального компьютера.

#### NDI|HX:

Передача видео по сети программным приложениям и аппаратным устройствам, совместимым с NewTek NDI.

Функция поддерживает передачу H.264/IP с помощью NDI|HX.

#### Функции, которыми можно и которыми нельзя управлять одновременно

| Priority Mode | Потоковая передача<br>MJPEG по протоколу IP | Потоковая передача Н.264<br>по протоколу IP | Запись в формате MP4 на карту SD | USB Video Class                  |
|---------------|---------------------------------------------|---------------------------------------------|----------------------------------|----------------------------------|
| IP            | 1920×1080<br>1280×720<br>640×360<br>320×180 | 1920×1080<br>1280×720<br>640×360<br>320×180 | _                                | _                                |
| SD card       | 640×360<br>320×180                          | _                                           | 1920×1080<br>1280×720            | _                                |
| USB           | 640×360<br>320×180                          | _                                           | _                                | 1920×1080<br>1280×720<br>640×360 |

• Ограничения в отношении потоковой передачи по протоколу IP приведены на стр. 73

При установке Priority Mode на "NDI|HX" меню OSD для изображения IP отобразить нельзя.
 Однако при выводе видео на монитор экранное меню может отображаться поверх изображения.

## Выбор устройств

При выполнении операций с помощью беспроводного пульта дистанционного управления

#### Нажмите кнопку [САМ1], [САМ2], [САМ3] или [САМ4].

Индикаторная лампа состояния устройства мигнет зеленым цветом при приеме сигнала, совпадающего с идентификатором дистанционного управления, и мигнет оранжевым цветом при приеме сигнала, не совпадающего с идентификатором дистанционного управления. При выполнении операций с помощью контроллера

Использование панели управления AW-RP50, AW-RP120 или AK-HRP200:

Обратитесь к инструкции по эксплуатации контроллера.

## Выбор режимов съемки (сюжетные файлы)

### ■Типы режимов съемки

Данное устройство имеет четыре предустановленных режима съемки, каждый из которых соответствует определенному набору условий, в которых будет производиться съемка объекта.

Выберите режим, удовлетворяющий условиям съемки и Вашим предпочтениям.

Установки могут быть изменены с помощью операций меню.

 Результаты регулировки баланса белого и других регулировок хранятся в памяти отдельно по режимам съемки.

Обязательно выберите режим съемки перед выполнением каких-либо регулировок.

#### Примечание

 При выборе, например, значения "Full Auto" в качестве установки для пункта Scene в меню камеры, будут включены все автоматические установки, а для некоторых пунктов ручное управление станет невозможным.

#### **Full Auto**

Автоматическая регулировка выдержки, диафрагмы и баланса белого.

#### Manual1

Установки можно выполнить по своему усмотрению в соответствии с местом съемки, освещением и другими условиями.

#### Manual2

Установки можно выполнить по своему усмотрению в соответствии с местом съемки, освещением и другими условиями.

#### Manual3

Установки можно выполнить по своему усмотрению в соответствии с местом съемки, освещением и другими условиями.

### Как выбрать режим съемки

При выполнении операций с помощью беспроводного пульта дистанционного управления

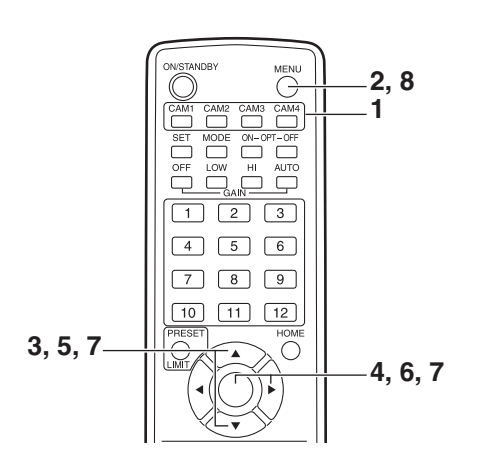

- Нажмите кнопку [САМ1], [САМ2], [САМ3] или [САМ4] для выбора устройства.
- 2 Нажмите кнопку [MENU] в течение 2 секунд. Отобразится меню Тор Menu.

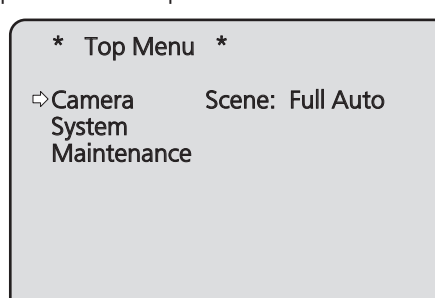

3 Воспользуйтесь кнопкой [▲] или [▼] для перемещения курсора к пункту "Camera".

4 Нажмите кнопку [0].

На мониторе отобразится подменю "Camera".

| ** Camera **                                             |                            |
|----------------------------------------------------------|----------------------------|
| ⇔Scene<br>Contrast Level<br>Day/Night<br>Night-Day Level | Full Auto<br>0<br>Day<br>— |
| Return                                                   |                            |

- 5 Воспользуйтесь кнопкой [▲] или [▼] для перемещения курсора к пункту "Scene".
- **6** Нажмите кнопку [O]. Режим съемки начнет мигать.
- 7 Воспользуйтесь кнопкой [▲] или [▼] для выбора необходимого режима съемки (Full Auto, Manual1, Manual2 или Manual3) и нажмите кнопку [○] для ввода выбранного значения.
- **8** Нажмите кнопку [MENU] в течение 2 секунд. Отображение меню камеры будет отключено.

При выполнении операций с помощью контроллера

Использование панели управления AW-RP50, AW-RP120 или AK-HRP200:

Обратитесь к инструкции по эксплуатации контроллера.

## Съемка

При выполнении операций с помощью беспроводного пульта дистанционного управления

#### • Изменение направления камеры

Движение камеры в левую или в правую сторону (поворот):

Нажмите кнопку [◀] или [▶].

- Движение камеры вверх или вниз (наклон): Нажмите кнопку [▲] или [▼].
- Движение камеры по диагонали: Нажмите кнопку [▲] или [▼] и [◀] или [▶] одновременно.

#### Возвращение камеры в исходное положение: Нажмите кнопку [HOME] в течение 2 секунд.

#### •Использование функции трансфокации

Увеличение масштаба изображения (величина объекта увеличивается):

Нажмите кнопку [Т] переключателя [ZOOM].

#### Уменьшение масштаба изображения (величина объекта уменьшается):

Нажмите кнопку [W] переключателя [ZOOM].

#### Переключение скорости направления или трансфокации

### Изменение направления или трансфокации с высокой скоростью:

Нажмите кнопку [FAST].

При удерживании данной кнопки нажатой можно установить даже более высокоскоростную операцию. При ее нажатии будет восстановлена обычная скорость (высокая скорость).

### Изменение направления или трансфокации с низкой скоростью:

Нажмите кнопку [SLOW].

При удерживании данной кнопки нажатой можно установить даже более низкоскоростную операцию. При ее нажатии будет восстановлена обычная скорость (низкая скорость).

Скорость управления фокусом объектива также изменяется в это же время.

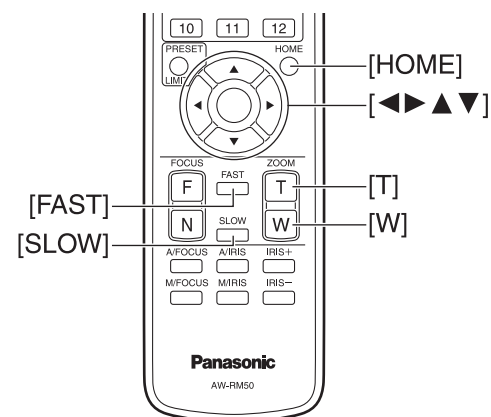

При выполнении операций с помощью контроллера

#### •Изменение направления камеры

Движение камеры в левую или в правую сторону (поворот):

Наклоните рычаг [PAN/TILT] в направлении L или R.

- **Движение камеры вверх или вниз (наклон):** Наклоните рычаг [PAN/TILT] в направлении UP или DOWN.
- Движение камеры по диагонали: Наклоните рычаг [PAN/TILT] по диагонали.
- Возвращение камеры в исходное положение: Если контроллер имеет кнопку [HOME], нажмите кнопку [HOME].

#### •Использование функции трансфокации

Увеличение масштаба изображения (величина объекта увеличивается):

Наклоните рычаг [ZOOM] в направлении TELE.

Уменьшение масштаба изображения (величина объекта уменьшается):

Наклоните рычаг [ZOOM] в направлении WIDE.

#### Изменение направления поворота/наклона и скорости трансфокации

Использование панели управления AW-RP50, AW-RP120 или AK-HRP200:

Обратитесь к инструкции по эксплуатации контроллера.

# Что следует делать при возникновении проблем с базовыми операциями съемки

Если после выполнения указанных ниже действий проблема не будет решена, обратитесь к разделу "Поиск и устранение неисправностей" (стр. 125).

#### При выполнении операций с помощью беспроводного пульта дистанционного управления

#### Устройство не перемещается.

- Нажмите кнопку [CAM1], [CAM2], [CAM3] или [CAM4] для выбора управляемого устройства.
   Если используется только одно устройство, оно обычно выбирается с помощью кнопки [CAM1].
- Проверьте, правильно ли установлен IR ID. (стр. 48, стр. 85)
- Если индикаторная лампа состояния устройства выключена или горит оранжевым цветом, это означает, что питание устройства не включено.

Обратитесь к разделу "Включение электропитания" (стр. 7) и включите питание.

 Если индикаторная лампа состояния устройства не мигает даже если операции пультом дистанционного управления выполняются вблизи светочувствительной области сигнала пульта дистанционного управления устройства, это означает, что разрядились батарейки пульта дистанционного управления.
 Замените батарейки.

## Отображается несколько цветных зон (цветных полос).

Нажмите кнопку [MODE] для переключения на изображение камеры.

#### Отображается экран меню.

Нажмите кнопку [MENU] в течение 2 секунд для выхода из меню камеры.

## Фокус объектива не регулируется автоматически.

Нажмите кнопку [A/FOCUS] для переключения на автоматическую фокусировку.

## Изображение камеры слишком светлое или слишком темное.

- Нажмите кнопку [A/IRIS] для переключения на автоматическую регулировку диафрагмы.
- 2. Нажмите кнопку [AUTO] переключателя [GAIN] для переключения на автоматическую регулировку усиления.

## Наблюдается искажение цвета в изображениях камеры.

Обратитесь к разделу "Автоматическое слежение за балансом белого (ATW)" (стр. 19) и переключитесь на "ATW".

При выполнении операций с помощью контроллера

#### Устройство не перемещается.

 Выберите управляемое устройство с помощью процедуры, приведенной ниже.

Использование панели управления AW-RP50, AW-RP120 или AK-HRP200:

Обратитесь к инструкции по эксплуатации контроллера.

 Если индикаторная лампа состояния устройства выключена или горит оранжевым цветом, это означает, что питание устройства не включено.
 Обратитесь к разделу "Включение электропитания" (стр. 7) и включите питание.

Отображается несколько цветных зон (цветных полос).

Нажмите кнопку [BARS] для переключения на изображение камеры.

#### Отображается экран меню.

Нажмите кнопку [CAMERA OSD] для выхода из меню камеры.

## Фокус объектива не регулируется автоматически.

Нажмите кнопку [AUTO] переключателя фокусировки для перехода в режим автоматической фокусировки.

## Изображение камеры слишком светлое или слишком темное.

- Нажмите кнопку [AUTO] переключателя IRIS для перехода в режим автоматического выбора диафрагмы объектива.
- Нажмите кнопку [AUTO] переключателя GAIN для перехода в режим автоматического выбора усиления.

## Наблюдается искажение цвета в изображениях камеры.

Обратитесь к разделу "Автоматическое слежение за балансом белого (ATW)" (стр. 19) и переключитесь на "ATW".

## Дополнительные операции

#### Ручная съемка (стр. с 14 до 15)

- Ручная регулировка фокуса
- Ручная регулировка диафрагмы
- Ручная регулировка скорости затвора
- Ручная регулировка усиления

## Регулировка уровня черного (основной баланс) (стр. 21)

 Эта регулировка выполняется для выравнивания уровня черного цвета (общий баланс) нескольких камер.

## Предустановленные шаблоны памяти (стр. 16)

- В предустановленных шаблонах памяти можно сохранить и вызвать из них до 100 установок для направления камеры (поворот и наклон), трансфокации, фокуса, диафрагмы, усиления и баланса белого.
- Количество установок, которые могут быть сохранены и вызваны, зависит от типа пульта дистанционного управления (12 установок) или контроллера, используемого для управления.

### Регулировка баланса белого (стр. с 17 до 20)

- Эта регулировка выполняется для точного изображения белого цвета. Эта установка также влияет на цветовые тона всего экрана.
- Ее следует выполнять, если устройство используется в первый раз или если устройство не использовалось в течение длительного периода времени.
- Эту регулировку следует выполнять при изменении условий освещения или яркости.
- По достижении баланса белого в дальнейшем регулировка не требуется, при условии, что устройство будет использоваться в тех же условиях.

## Ручная съемка

### Ручная регулировка фокуса

Фокус объектива можно отрегулировать вручную.

При выполнении операций с помощью беспроводного пульта дистанционного управления

**1** Нажмите кнопку [M/FOCUS] для переключения на ручную регулировку фокуса.

#### 2 Нажмите кнопку [F] или [N] переключателя [FOCUS] и отрегулируйте фокус.

При нажатии кнопки [F] фокус перемещается дальше (дальний); и наоборот, при нажатии кнопки [N] он перемещается ближе (ближний). Скорость фокусировки и других регулировок можно переключать на быструю или медленную путем нажатия кнопки [FAST] или [SLOW] соответственно.

**3** При необходимости нажмите кнопку [A/FOCUS] для возврата к автоматической регулировке фокуса.

### Ручная регулировка диафрагмы

Диафрагму объектива можно отрегулировать вручную.

При выполнении операций с помощью беспроводного пульта дистанционного управления

- **1** Нажмите кнопку [M/IRIS] для переключения на ручную регулировку диафрагмы.
- 2 Отрегулируйте диафрагму с помощью кнопки [IRIS +] или [IRIS –].

Нажимайте кнопку [IRIS +] для регулировки диафрагмы объектива в направлении открывания, и наоборот, нажимайте кнопку [IRIS –] регулировки диафрагмы объектива в направлении закрывания.

3 При необходимости нажмите кнопку [A/IRIS] для возврата к автоматической регулировке диафрагмы.

При выполнении операций с помощью контроллера

Использование панели управления AW-RP50, AW-RP120 или AK-HRP200:

Обратитесь к инструкции по эксплуатации контроллера.

#### Примечание

 При ручной установке фокуса во время поворота, наклона и трансфокации объект может выйти из фокуса. Поэтому устройство поставляется с функцией, компенсирующей это. (Функция компенсации фокуса во время трансфокации: Focus ADJ With PTZ.) (стр. 46, стр. 82, стр. 85) При выполнении операций с помощью контроллера

Использование панели управления AW-RP50, AW-RP120 или AK-HRP200:

Обратитесь к инструкции по эксплуатации контроллера.

🖉 Памятка 🖉

 В Night режиме диафрагма установлена в открытое положение в качестве средства предотвращения видеошпионажа.
 Отрегулируйте яркость на источнике света.

### Регулировка скорости затвора вручную

Скорость затвора можно установить двумя способами. Один – это способ, при котором задается время (с указанием такого времени, как, например, 1/250 сек.), и другой – способ, при котором задается частота (с указанием синхронного сканирования, 60,15 Гц и т.п.).

При съемке экрана телевизора или экрана монитора ПК можно минимизировать генерируемый при этом горизонтальный шум путем регулировки частоты в соответствии с частотой экрана с помощью синхронного сканирования.

#### Примечание

• Выдержку нельзя настраивать вручную, если для опции HDR выбрана установка "Low" или "High". (стр. 40)

При выполнении операций с помощью беспроводного пульта дистанционного управления

Выполните регулировки в меню камеры.

Для получения дополнительной информации обратитесь к пунктам [Shutter Mode] и [Step/Synchro] на стр. 37.

#### При выполнении операций с помощью контроллера

#### Примечание

- При установке в камере AW-HE38 описанных ниже параметров скорость затвора нельзя регулировать вручную (для камеры установлен и зафиксирован автоматический режим).
  - В качестве режима съемки (Scene) установлен режим "Full Auto" (стр. 9 до 10).
  - Для параметра Contrast Mode установлено значение "Auto" (стр. 37).

### Использование панели управления AW-RP50, AW-RP120 или AK-HRP200:

Подробные сведения см. в инструкции по эксплуатации, прилагаемой к пульту.

### Регулировка усиления вручную

Существует два способа регулировки усиления. Один способ заключается в использовании кнопок на пульте дистанционного управления или на контроллере, а другой способ заключается в использовании меню Camera или интернет-установки. С помощью меню Camera или интернет-установки усиление

можно отрегулировать более точно. Для получения дополнительной информации обратитесь к пункту [Gain] на стр. 37 и стр. 76.

#### Примечания

- Если в камере AW-HE38 установлен режим съемки (Scene) "Full Auto", усиление нельзя регулировать вручную (для камеры установлен и зафиксирован автоматический режим).
   Подробные сведения см. в разделе "Выбор режимов съемки (сюжетные файлы)" (стр. 9 до 10).
- Усиление нельзя настраивать вручную, если для опции HDR выбрана установка "Low" или "High". (стр. 40)
- При регулировке усиления освещенность может неожиданно изменяться (в результате чего выходной сигнал изображения подвергается ударному воздействию).

При выполнении операций с помощью беспроводного пульта дистанционного управления

#### 1 Нажмите кнопку [OFF], [LOW] или [HI].

Эти кнопки позволяют за три шага выбрать увеличение усиления. [OFF] соответствует 0 дБ, [LOW] – 9 дБ и [HI] – 18 дБ.

2 При необходимости нажмите кнопку [AUTO] для возврата к автоматической регулировке усиления (AGC).

При выполнении операций с помощью контроллера

Использование панели управления AW-RP50, AW-RP120 или AK-HRP200:

Обратитесь к инструкции по эксплуатации контроллера.

В любом случае, максимальное усиление автоматической регулировки можно установить с помощью меню камеры или интернет-установок.

Для получения дополнительной информации обратитесь к пункту [AGC Max Gain] на стр. 37 и стр. 76.

## Предустановленные шаблоны памяти

Данное устройство позволяет сохранять в предустановленных шаблонах памяти и вызывать из них до 100 установок для направления камеры (поворот и наклон), трансфокации, фокуса, диафрагмы, усиления и баланса белого. Однако количество установок, которые могут быть сохранены и вызваны, зависит от типа пульта дистанционного управления или контроллера, используемого для управления.

- Режимы работы фокусировки и диафрагмы (ручные и автоматические установки) не регистрируются.
   Сохраняются значения фокуса и диафрагмы в данный момент времени.
- Значения фокуса и диафрагмы могут быть повторно вызваны, только когда применяются ручные установки.
- В качестве установки баланса белого можно сохранить шаблоны AWB A, AWB B, ATW, 3200K, 5600K или VAR. Значения, выбранные при установке AWB, вызываются в качестве значений регулировок для AWB A или AWB B.

#### Примечания

- В случае большой разницы в температуре окружающей среды между временем регистрации и временем вызова установки, возможен сдвиг предустановленной позиции.
- При вызове предустановленного шаблона с установкой функции стабилизации изображения, отличной от таковой из зарегистрированного предустановленного шаблона, может возникнуть смещение положения трансфокации.
- Если произойдет сдвиг, выполните регистрацию снова.
- В процессе вызова предустановленного шаблона можно выполнять ручные операции, как, например, панорамирование, наклон, трансфокация и управление диафрагмой. Однако, предварительно заданные операции будут отменены.
- Если предустановленный шаблон вызывается в то время, как выполняется вызов другого предустановленного шаблона, операции текущего предустановленного шаблона отменяются и выполняется вызов заново выбранного предустановленного шаблона.
- Если выполняется с использованием номера, для которого не зарегистрирован предустановленный шаблон, никаких дополнительных действий не выполняется.

При выполнении операций с помощью беспроводного пульта дистанционного управления

С помощью пульта дистанционного управления можно сохранить и вызвать двенадцать установок (предустановленные шаблоны от №1 до №12).

Кнопки от [1] до [12] соответствуют предустановленным шаблонам памяти устройства от №1 до №12.

- Сохранение установок в предустановленных шаблонах памяти
- Отобразите на мониторе изображение для съемки.

Нажимайте кнопки поворота, наклона или трансфокации для задания угла камеры.

Отрегулируйте настройки фокуса, диафрагмы, усиления и баланса белого, если это необходимо.

#### 2 Удерживая нажатой кнопку [PRESET], нажмите кнопку, соответствующую номеру предустановленного шаблона памяти.

- Если будет выбран номер предустановленного шаблона памяти с уже сохраненной установкой, существующая установка будет стерта и заменена новой.
- Вызов установок предустановленных шаблонов памяти
- Нажмите кнопку, в которой была сохранена установка предустановленного шаблона памяти.

При выполнении операций с помощью контроллера

Использование панели управления AW-RP50 или AW-RP120:

Можно сохранять в памяти и вызывать до 100 элементов. Подробные сведения см. в инструкции по эксплуатации панели управления.

## Регулировка баланса белого

### Регулировка баланса белого

Для точного воспроизведения белого цвета регулируется соотношение между тремя основными цветами (RGB). Если нарушится регулировка баланса белого, не только белый цвет будет воспроизводиться неправильно, но также ухудшатся цветовые тона всего экрана.

- Эту регулировку следует выполнять, если устройство используется в первый раз или если устройство не использовалось в течение длительного периода времени.
- Эту регулировку следует выполнять при изменении условий освещения или яркости.

В качестве типа регулировки можно выбрать, функцию AWB (автоматическая регулировка баланса белого), которая используется для регулировки баланса белого при нажатии кнопки [AWB] на контроллере, функцию ATW (автоматический контроль баланса белого), которая используется для непрерывной регулировки баланса белого, или ручную регулировку.

Результаты регулировки AWB можно сохранить в двух запоминающих устройствах A и B, если для баланса белого выбран шаблон "AWB A" или "AWB B".

- По завершении регулировки значений баланса белого процедура их установки будет завершена посредством простого выбора данных значений с помощью меню камеры или интернет-установок или нажатия кнопок на контроллере при условии, что они будут использоваться в таких же условиях, как и во время установки значений. Нет необходимости устанавливать его снова.
- Как только вводится новая установка, предыдущая установка будет стерта.

Используйте два запоминающих устройства для хранения установок, соответствующих различным условиям съемки.

#### Примечание

 Если в камере AW-HE38 установлен режим съемки (Scene) "Full Auto", баланс белого нельзя регулировать вручную (Режим ATW включен).
 Подробные сведения см. в разделе "Выбор режимов съемки (сюжетные файлы)" (стр. 9 до 10).

#### Автоматическая регулировка (AWB: AWB А или AWB В)

При выполнении операций с помощью беспроводного пульта дистанционного управления

- Выполните съемку белого объекта (такого, как белая стена или носовой платок) так, чтобы он заполнил экран.
  - Не снимайте сверкающие или очень яркие объекты.
- В пунктах со 2 по 8 приведена процедура выбора памяти "AWB A" или "AWB B". Их не нужно выполнять, если выбор уже произведен.
- 2 Выберите Manual1, Manual2 или Manual3 для режима съемки, выполнив процедуру, приведенную в разделе "Выбор режимов съемки (сюжетные файлы)" (стр. 10).

| ** Camera                               | **      |
|-----------------------------------------|---------|
| ⇔Scene<br>Contrast<br>Picture<br>Matrix | Manual1 |
| Return                                  |         |

3 Воспользуйтесь кнопкой [▲] или [▼] для перемещения курсора к пункту "Picture".

### 4 Нажмите кнопку [0].

Отобразится подменю "Picture 1/3".

| *** Picture 1/3 ***                                                                       |                             |
|-------------------------------------------------------------------------------------------|-----------------------------|
| ⇔ Chroma Level<br>White Balance Mode<br>Color Temperature<br>R Gain<br>B Gain<br>Pedestal | 0<br>VAR<br>3200K<br>0<br>0 |
| Return                                                                                    |                             |

- 5 Воспользуйтесь кнопкой [▲] или [▼] для перемещения курсора к пункту "White Balance Mode".
- **6** Нажмите кнопку [O]. Начнет мигать пункт "White Balance Mode".
- 7 Воспользуйтесь кнопкой [▲] или [▼] для изменения необходимого режима баланса белого на "AWB A" или "AWB B", а затем нажмите кнопку [○] для ввода выбранного значения.

**8** Нажмите кнопку [MENU] в течение 2 секунд. Отображение меню камеры будет отключено.

#### 9 Нажмите кнопку [SET] в течение 2 секунд.

Будет выполнена автоматическая регулировка баланса белого (AWB), а также будет введена установка баланса белого.

 Когда вся процедура регулировки баланса белого будет успешно завершена, в центре экрана появится индикация "AWB OK".

Однако эти опции не отображаются, когда для пункта "OSD Status" в меню камеры выбрано значение "Off".

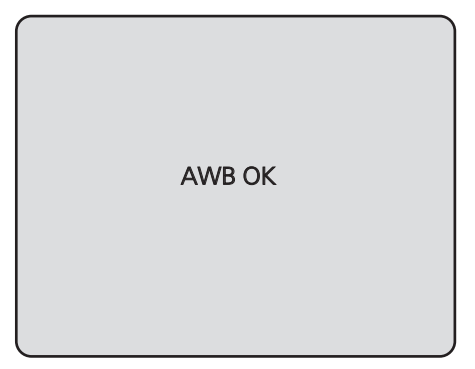

#### Примечания

- Баланс белого не может быть отрегулирован, когда отображаются цветные полосы. Нажмите кнопку [MODE] для переключения на изображение камеры.
- Если не удалось выполнить регулировку, будет отображено сообщение об ошибке "OUT RANGE NG", "HIGH LIGHT NG", "LOW LIGHT NG", "ATW NG", "3200K NG", "5600K NG" или "VAR NG".
   Однако эти опции не отображаются, когда для пункта "OSD Status" в меню камеры выбрано значение "Off".
- Использовать регулировку баланса белого в Night режиме (стр. 36, стр. 38) невозможно.

При выполнении операций с помощью контроллера

Использование панели управления AW-RP50, AW-RP120 или AK-HRP200:

Обратитесь к инструкции по эксплуатации контроллера.

#### Примечания

- Баланс белого может быть установлен неправильно, если освещение объекта слишком слабое.
- Так как камера оснащена встроенной памятью, установка баланса белого останется в памяти даже при отключении питания. Поэтому нет необходимости повторно устанавливать баланс белого, если цветовая температура снимаемых объектов осталась неизменной. Однако его следует повторно установить, если цветовая температура изменилась, например, если Вы переместились из помещения наружу и т.п.

#### Автоматическое слежение за балансом белого (ATW)

Когда для настройки баланса белого выбрана опция "ATW", баланс белого будет корректироваться автоматически, даже в случае изменения цветовой температуры источника освещения.

Эта функция работает, если выбрана опция "ATW" вместо "AWB A" или "AWB B" при выполнении действий пунктов "Автоматическая регулировка" в разделе "Регулировка баланса белого" (стр. 17).

#### Примечания

- Функция ATW может не работать корректно, если на экране отображается объект, являющийся источником высокой яркости (такой, как флуоресцентная лампа).
- Баланс белого может быть установлен неточно, если на экране, подлежащем съемке, отсутствуют белые объекты.
- Регулировка баланса белого может нарушиться при съемке в условиях другого типа источника света, как, например, солнечный свет или флуоресцентное освещение.
- При переключении из Night режима в Day режим баланс белого может быть изменен по сравнению с выполненной установкой.

#### • Предустановки 3200К и 5600К

При выборе для баланса белого опций "3200K" или "5600K", баланс белого устанавливается с использованием цветовой температуры 3200К (эквивалент галогенной лампы) или 5600К (эквивалент дневного света) соответственно.

Эта функция работает, если выбрана опция "3200K" или "5600K" вместо "AWB A" или "AWB B" при выполнении действий пунктов "Автоматическая регулировка" в разделе "Регулировка баланса белого" (стр. 17).

 С панели управления эта операция может быть выполнена только с помощью экранов меню. См. "Базовые операции" (стр. 22).

#### Настройка цветовой температуры (VAR)

Если для баланса белого выбран режим "VAR" можно выбрать цветовую температуру в диапазоне от 2400К до 9900К.

#### Примечание

• Отображаемое на экране значение "VAR" не следует считать абсолютным.

Используйте это значение как справочное.

#### Ручная регулировка (регулировка усиления R и усиления B)

Баланс белого можно отрегулировать вручную.

#### – Примечание

• Настройки усиления R/B могут выполняться только в случае, если для White Balance Mode задано значение "AWB A", "AWB B" или "VAR".

При выполнении операций с помощью беспроводного пульта дистанционного управления

- В пунктах со 1 по 6 приведена процедура выбора памяти "AWB A", "AWB B" или "VAR". Их не нужно выполнять, если выбор уже произведен.
- Выберите Manual1, Manual2 или Manual3 для режима съемки, выполнив процедуру, приведенную в разделе "Выбор режимов съемки (сюжетные файлы)" (стр. 10).

| ** Camera                               | ** |         |
|-----------------------------------------|----|---------|
| ⇔Scene<br>Contrast<br>Picture<br>Matrix |    | Manual1 |
| Return                                  |    |         |

2 Воспользуйтесь кнопкой [▲] или [▼] для перемещения курсора к пункту "Picture".

#### **3** Нажмите кнопку [O].

Отобразится подменю "Picture 1/3".

| *** Picture 1/3 ***                                                                       |                                  |
|-------------------------------------------------------------------------------------------|----------------------------------|
| ⇔ Chroma Level<br>White Balance Mode<br>Color Temperature<br>R Gain<br>B Gain<br>Pedestal | 0<br>VAR<br>3200K<br>0<br>0<br>0 |
| Return                                                                                    |                                  |

4 Воспользуйтесь кнопкой [▲] или [▼] для перемещения курсора к пункту "White Balance Mode".

**5** Нажмите кнопку [O].

Начнет мигать пункт "White Balance Mode".

- 6 Воспользуйтесь кнопкой [▲] или [▼] для изменения необходимого White Balance Mode на "AWB A", "AWB B" или "VAR", а затем нажмите кнопку [○] для ввода выбранного значения.
- 7 Воспользуйтесь кнопкой [▲] или [▼] для перемещения курсора к пункту "R Gain" или "В Gain".
- 8 Нажмите кнопку [O] чтобы начало мигать значение "R Gain" или "B Gain".
- 9 Воспользуйтесь кнопкой [▲] или [▼] для изменения числового значения параметра "R Gain" или "В Gain", а затем нажмите кнопку [○] для ввода установки.

При выполнении операций с помощью контроллера

Использование панели управления AW-RP50, AW-RP120 или AK-HRP200:

Обратитесь к инструкции по эксплуатации контроллера.

## Регулировка уровня черного (основной баланс)

### Регулировка уровня черного (основной баланс)

Уровень черного можно отрегулировать при использовании нескольких камер, включая данное устройство. Для выполнения этой регулировки обратитесь к Вашему дилеру. (Для выполнения регулировки используйте осциллограф или

контрольный осциллограф.)

Отрегулируйте уровень черного в соответствии с используемыми устройствами и приборами.

Уровень черного можно отрегулировать только в том случае, если для режима съемки (сюжетный файл) выбрано значение Manual1, Manual2 или Manual3.

При выполнении операций с помощью беспроводного пульта дистанционного управления

Нажмите кнопку [M/IRIS]. Установите диафрагму в ручной режим.

эстановите диафрагму в ручной режи

**2** Нажмите кнопку [IRIS –].

Диафрагма объектива закрывается, пока изображение не станет полностью черным.

- 3 Выберите Manual1, Manual2 или Manual3, выполнив процедуру, приведенную в пункте "Как выбрать режим съемки" (стр. 10) раздела "Выбор режимов съемки (сюжетные файлы)".
- 4 Воспользуйтесь кнопкой [▲] или [▼] для перемещения курсора к пункту "Picture".
- 5 Нажмите кнопку [0].

Отобразится подменю "Picture 1/3".

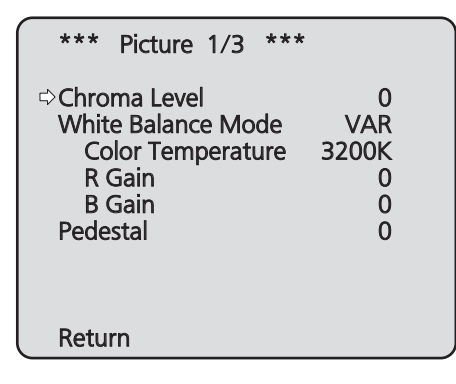

6 Воспользуйтесь кнопкой [▲] или [▼] для перемещения курсора к пункту "Pedestal".

| *** Picture 1/3 ***                                                                      |                             |
|------------------------------------------------------------------------------------------|-----------------------------|
| Chroma Level<br>White Balance Mode<br>Color Temperature<br>R Gain<br>B Gain<br>⇔Pedestal | 0<br>VAR<br>3200K<br>0<br>0 |
| Doturn                                                                                   |                             |

- 7 Нажмите кнопку [O], чтобы значение параметра "Pedestal" начало мигать.
- Воспользуйтесь кнопкой [▲] или [▼] для изменения значения параметра "Pedestal", а затем нажмите кнопку [○] для ввода выбранного значения.
- **9** Нажмите кнопку [MENU] в течение 2 секунд. Отображение меню камеры будет отключено.
- 10 При необходимости нажмите кнопку [A/IRIS] для автоматической регулировки диафрагмы.

При выполнении операций с помощью контроллера

Использование панели управления AW-RP50, AW-RP120 или AK-HRP200:

Обратитесь к инструкции по эксплуатации контроллера.

## Базовые операции

Меню камеры отображаются на мониторе при выборе установок устройства.

Монитор подключается к выходному разъему видеосигнала. Базовые операции меню камеры включают вызов подменю из пунктов меню Тор Menu и выбор установок в подменю. Некоторые подменю имеют пункты меню для выполнения более детальных установок.

Операции меню камеры выполняются с помощью беспроводного пульта дистанционного управления. Если подключен контроллер, они также могут выполняться с помощью контроллера.

| Примечание -                                                                                                    |                                                                                                    |  |
|----------------------------------------------------------------------------------------------------|----------------------------------------------------------------------------------------------------|--|
| <ul> <li>Проверьте, исполанели управлена АW-RP50:<br/>АW-RP50:<br/>АW-RP120:<br/>АК-HRP200:<br/>Если установлена выполнить обно<br/>Для получения г</li> </ul> | льзуется ли соответствующая версия<br>ния.<br>Не ниже версии 3.10.00<br>Не ниже версии 2.10.00<br>Не ниже версии 4.10-00-0.00<br>на более ранняя версия, требуется<br>вление.<br>подробной информации об обновлении |  |
| посетите страницу технической поддержки по                                                                                                    |                                                                                                    |  |
| следующему адресу.                                                                                                    |                                                                                                    |  |
| http://pro-av.pana                                                                                                    | asonic.net/                                                                                                    |  |

Ниже описаны базовые операции по изменению установок пунктов меню камеры с помощью беспроводного пульта дистанционного управления и контроллера (AW-RP50, AW-RP120 или AK-HRP200).

Для операций, проводимых с целью выбора и изменения пунктов, в данном руководстве описаны только действия, выполняемые с помощью беспроводного пульта дистанционного управления. Для получения подробной информации об операциях, проводимых с помощью контроллера, при чтении раздела о базовых операциях подставьте слово "контроллер" вместо "пульт дистанционного управления".

А также обратитесь к инструкции по эксплуатации контроллера.

### Таблица операций

| Работа с меню                      | Пульт дистанционного управления                                                                                                    | Контроллер                                                                                                    |          |                                                                                                    |
|------------------------------------|----------------------------------------------------------------------------------------------------|----------------------------------------------------------------------------------------------------|----------|----------------------------------------------------------------------------------------------------|
| камеры                             |                                                                                                    | AW-RP50                                                                                                    | AW-RP120 | AK-HRP200                                                                                                    |
| Выбор устройства<br>для управления | Нажмите кнопку [CAM1], [CAM2], [CAM3]<br>или [CAM4].                                                                                                    | Нажмите одну из кнопок [CAMERA STATUS/<br>SELECTION].                                                                                                    |          | <ol> <li>Нажмите кнопку [SELECT] и<br/>удерживайте ее около 2 секунд.</li> <li>→ Номер камеры на индикаторе<br/>номера камеры начнет мигать.</li> <li>Воспользуйтесь кнопками с подсветкой<br/>[UP]/[DOWN].</li> <li>→ Выберите номер камеры с помощью<br/>кнопок с подсветкой [UP]/[DOWN].</li> <li>Нажмите кнопку [SELECT].</li> <li>→ Теперь выбранной камерой можно<br/>управлять.</li> </ol> |
| Отображение меню<br>Top Menu       | Нажмите кнопку [MENU] в течение 2 секунд.                                                                                                    | Нажмите кнопку [CAMERA OSD] в течение 2 секунд.                                                                                                    |          | Нажмите кнопку [CHARA/MENU] и<br>удерживайте ее около 2 секунд.                                                                                                    |
| Выбор пунктов                      | Нажмите кнопку [▲] или [▼]<br>([◀] или [▶]).                                                                                                    | Поверните переключатель F1.                                                                                                    |          | Поверните переключатель SELECT.                                                                                                    |
| Вызов подменю                      | Нажмите кнопку [0].                                                                                                    | Нажмите переключатель F1.                                                                                                    |          | Нажмите переключатель SELECT.                                                                                                    |
| Возврат к<br>предыдущему<br>меню   | Когда курсор находится в положении<br>"Return", нажмите кнопку [O].                                                                                                    | Когда курсор находится в положении<br>"Return", нажмите переключатель F1.                                                                                                    |          | Когда курсор находится в положении<br>"Return", нажмите переключатель SELECT.                                                                                                    |
| Изменение<br>установок             | Когда курсор находится на необходимом<br>параметре, нажмите кнопку [○], чтобы<br>значение параметра начало мигать.<br>Воспользуйтесь кнопками [▲], [▼],<br>[◀] и [▶] для изменения значения<br>и нажмите кнопку [○] для ввода<br>измененного значения. | <ol> <li>Нажмите переключатель F1, чтобы<br/>установка начала мигать.</li> <li>Поверните переключатель F1 для<br/>изменения установки.</li> <li>Нажмите переключатель F1 для ввода<br/>установки (и прекращения ее мигания).</li> </ol> |          | <ol> <li>Нажмите переключатель SELECT, чтобы<br/>установка начала мигать.</li> <li>Поверните переключатель SELECT для<br/>изменения установки.</li> <li>Нажмите переключатель SELECT для<br/>ввода установки (и прекращения ее<br/>мигания).</li> </ol>                                                                                                    |

| Работа с меню<br>камеры          | Пульт дистанционного управления                                                 | Контроллер                                      |          |                                                                 |
|----------------------------------|---------------------------------------------------------------------------------|-------------------------------------------------|----------|-----------------------------------------------------------------|
|                                  |                                                                                 | AW-RP50                                         | AW-RP120 | AK-HRP200                                                       |
| Отмена изменения<br>установки    | Пока установка мигает, быстро нажмите кнопку [MENU] (в течение менее 2 секунд). | _                                               |          | _                                                               |
| Выход из операций<br>меню камеры | Нажмите кнопку [MENU] в течение 2 секунд.                                       | Нажмите кнопку [CAMERA OSD] в течение 2 секунд. |          | Нажмите кнопку [CHARA/MENU] и<br>удерживайте ее около 2 секунд. |

#### Примечания

- Выполняйте операции меню и выходите из меню с помощью контроллера, отображающего меню Top Menu. Если были выполнены операции или осуществлен выход из меню с помощью другого контроллера, сначала отобразите меню Top Menu и выйдите из него с помощью одного контроллера, а затем отобразите меню Top Menu и выйдите из него с помощью другого контроллера.
- В данном устройстве используется способ управления меню, отличный от способа, используемого в стационарных камерах с дистанционным управлением и в интегрированных камерах высокого разрешения, которые уже появились в продаже. Для получения дополнительной информации обратитесь к инструкции по эксплуатации соответствующей камеры.
- Скорость отклика камеры слегка отличается в зависимости от используемого контроллера.

| • | Лпа указанных ниже конт | тропперов некоторые ф | учкний могут не полле | рживаться или поллержи |  |
|---|-------------------------|-----------------------|-----------------------|------------------------|--|
| • | для указаппых пиже коп  | троплеров некоторые ф | упкции июгут пе подде | рживатвся или поддержи |  |

| Пункт                              | AW-RP555                                               | AW-RP655                                             |  |
|------------------------------------|--------------------------------------------------------|------------------------------------------------------|--|
| Управление экранным меню<br>камеры | Поддерживается                                         | Поддерживается                                       |  |
| Scene                              | Поддерживается *1<br>(1/2/3/USER)                      | Поддерживается<br>(HALOGEN/FLUORESCENT/OUTDOOR/USER) |  |
| Iris Mode                          | Поддерживается                                         | Поддерживается                                       |  |
| Shutter Mode                       | Поддерживается с ограничениями *2<br>(только для Step) | Не поддерживается                                    |  |
| Gain                               | Поддерживается *1                                      | Поддерживается с ограничениями *3                    |  |
| ND Filter                          | Не поддерживается                                      | Не поддерживается                                    |  |
| Day/Night                          | Поддерживается с ограничениями *4                      | Поддерживается с ограничениями *4                    |  |
| White Balance Mode                 | Поддерживается *1<br>(только AWB A/AWB B/ATW)          | Поддерживается<br>(только AWB A/AWB B/ATW)           |  |
| AWB/ABB                            | Поддерживается                                         | Поддерживается                                       |  |
| Color Temperature                  | Не поддерживается                                      | Не поддерживается                                    |  |
| R Gain / B Gain                    | Не поддерживается                                      | Поддерживается                                       |  |
| Pedestal                           | Не поддерживается                                      | Поддерживается                                       |  |
| R Pedestal / B Pedestal            | Не поддерживается                                      | Поддерживается с ограничениями *5                    |  |
| Detail                             | Не поддерживается                                      | Не поддерживается                                    |  |
| V Detail Level                     | Не поддерживается                                      | Не поддерживается                                    |  |
| CAM/BAR                            | Поддерживается *1                                      | Поддерживается                                       |  |
| Pan                                | Поддерживается                                         | Поддерживается                                       |  |
| Tilt                               | Поддерживается                                         | Поддерживается                                       |  |
| Preset                             | Поддерживается                                         | Поддерживается                                       |  |
| Preset Speed                       | Не поддерживается                                      | Не поддерживается                                    |  |
| Preset Speed Table                 | Не поддерживается                                      | Не поддерживается                                    |  |
| Preset Scope                       | Не поддерживается                                      | Не поддерживается                                    |  |
| Freeze During Preset               | Не поддерживается                                      | Не поддерживается                                    |  |
| Focus Mode                         | Поддерживается с ограничениями *4                      | Поддерживается с ограничениями *4                    |  |
| Zoom                               | Поддерживается                                         | Поддерживается                                       |  |
| Digital Extender                   | Не поддерживается                                      | Не поддерживается                                    |  |
| OIS                                | Не поддерживается                                      | Не поддерживается                                    |  |
| Tally                              | Поддерживается                                         | Поддерживается                                       |  |

\*1 Если значение параметра изменено на другом устройстве, применение значения параметра может занимать некоторое время.

<sup>\*3</sup> Если для параметра Gain установлено значение 19 дБ или больше, возможна неправильная работа.

\*4 Если значение параметра изменяется на другом устройстве, значение параметра применено не будет.

(При установке значения на локальном устройстве значение будет применено.)

\*5 Отображение диапазона значений будет неправильным (от –150 до +150).

<sup>\*2</sup> Если после настройки параметр Shutter Mode не включается/не выключается, значение изменено не будет.

### При выполнении операций с помощью беспроводного пульта дистанционного управления

 Нажмите кнопку [САМ1], [САМ2], [САМ3] или [САМ4] для выбора управляемого устройства.

- 2 Нажмите кнопку [MENU] в течение 2 секунд. Отобразится меню Тор Menu.
- З Воспользуйтесь кнопкой [▲] или [▼] для перемещения курсора к необходимому пункту. Каждый раз при нажатии кнопки [▲] или [▼] курсор перемещается. Курсор можно перемещать аналогичным образом с помощью кнопок [◀] и [▶].

#### **4** Нажмите кнопку [ $\bigcirc$ ].

Отобразится подменю выбранного пункта. (Некоторые пункты подменю имеют собственные подменю.)

5 Воспользуйтесь кнопкой [▲] или [▼] для перемещения курсора к необходимому пункту. Каждый раз при нажатии кнопки [▲] или [▼] курсор

каждый раз при нажатий кнопки [▲] или [▼] курсор перемещается.

Курсор можно перемещать аналогичным образом с помощью кнопок [◀] и [▶].

Когда курсор находится в положении "Return", нажмите кнопку [O] для возврата к предыдущему меню.

#### 6 Нажмите кнопку [0].

Значение устанавливаемого параметра начнет мигать.

## 7 Воспользуйтесь кнопкой [▲] или [▼] для изменения установки.

Установку можно изменить аналогичным образом с помощью кнопок [◀] и [►].

#### **8** Нажмите кнопку [O].

Значение для устанавливаемого параметра будет введено и оно перестанет мигать.

#### 9 После завершения установки нажмите кнопку [MENU] в течение 2 секунд.

Отображение меню камеры будет отключено.

### Операции, выполняемые с помощью пульта дистанционного управления AW-RP50

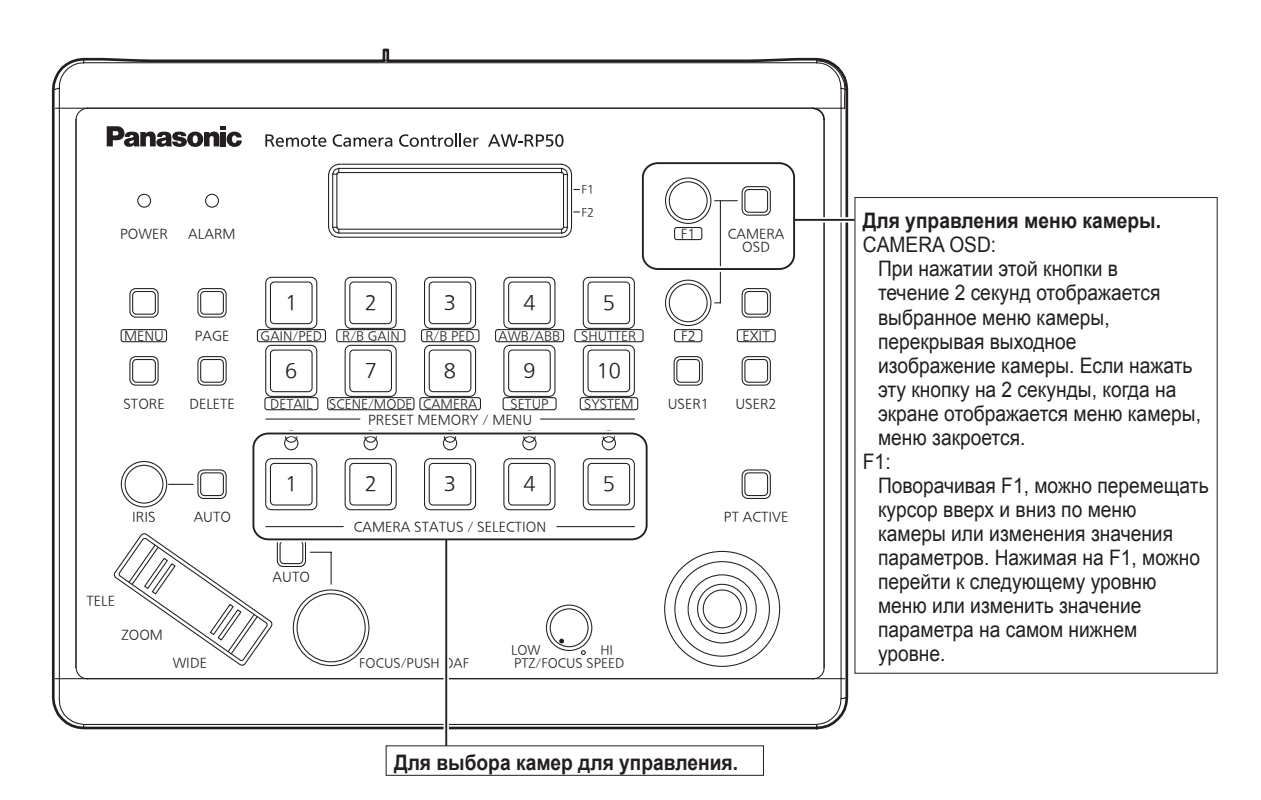

#### • Работа с меню камеры

- Выберите с помощью соответствующей кнопки [CAMERA STATUS/SELECTION] камеру, с которой нужно работать.
- 2 Нажмите кнопку [CAMERA OSD] на пульте управления AW-RP50 и удерживайте ее около 2 секунд.

На видеомониторе откроется меню камеры AW-HE38.

#### **3** Выбор пунктов меню камеры AW-HE38 и изменение значений параметров выполняется с помощью переключателя F1.

Для изменения значений параметров перемещайте курсор вверх или вниз, поворачивая переключатель F1. Чтобы перейти к следующему уровню меню или изменить значение параметра на самом нижнем уровне, нажмите переключатель F1.

## 4 Чтобы закрыть меню камеры, нажмите кнопку [CAMERA OSD] и удерживайте около 2 секунд.

- Переключение между Day и Night режимами
- **1** Нажмите кнопку [MENU] на контроллере AW-RP50. Включится индикатор кнопки [MENU], и станут доступны кнопки [PRESET MEMORY/MENU].
- 2 Нажмите кнопку [9 (SETUP)] в группе [PRESET MEMORY/MENU].

Включится индикатор кнопки, и на ЖК-панели появится меню SETUP.

- **3** Выберите с помощью переключателя F1 пункт "FUNCTION", а затем нажмите переключатель F1.
- **4** Выберите с помощью переключателя F1 значение "OPTION".

На ЖК-панели справа внизу (область F2) появится надпись "Off" или "On".

#### 5 Выберите с помощью переключателя F2 значение "Off" или "On" и нажмите на переключатель F2.

- Off: Day режим
- On: Night режим
- С помощью этой операции нельзя перейти в автоматический режим.

- Настройка цветовой температуры (COLOR TEMP)
- Нажмите кнопку [MENU] на контроллере AW-RP50. Включится индикатор кнопки [MENU], и станут доступны кнопки [PRESET MEMORY/MENU].
- 2 Нажмите кнопку [4 (AWB/ABB)] в группе [PRESET MEMORY/MENU].

Включится индикатор кнопки, и на ЖК-панели появится меню AWB/ABB.

**3** Выберите с помощью переключателя F1 пункт "VAR".

После выбора пункта "VAR" можно изменить установки цветовой температуры. Исходное значение цветовой температуры соответствует установленному в камере. Чтобы изменить установки, выполните следующие действия.

4 Нажмите кнопку [8 (CAMERA)] в группе [PRESET MEMORY/MENU].

Включится индикатор кнопки, и на ЖК-панели появится меню GROUP.

5 Выберите с помощью переключателя F1 пункт "COLOR TEMP", а затем нажмите переключатель F1.

На ЖК-панели справа внизу (область F2) будет показано значение цветовой температуры.

6 Выберите с помощью переключателя F2 значение цветовой температуры и нажмите переключатель F2.

- Настройка таблицы предустановок скорости (PRESET SPEED)
- Нажмите кнопку [MENU] на контроллере AW-RP50. Включится индикатор кнопки [MENU], и станут доступны кнопки [PRESET MEMORY/MENU].
- 2 Нажмите кнопку [9 (SETUP)] в группе [PRESET MEMORY/MENU].

Включится индикатор кнопки, и на ЖК-панели появится меню SETUP.

- **3** Выберите с помощью переключателя F1 пункт "PRESET", а затем нажмите переключатель F1.
- 4 Выберите с помощью переключателя F1 пункт "PRESET SPEED", а затем нажмите переключатель F1.

На ЖК-панели справа внизу (область F2) появится надпись "Slow" или "Fast".

5 Выберите с помощью переключателя F2 значение "Slow" или "Fast" и нажмите на переключатель F2.

#### Отображение стоп-кадров во время вызова предустановок (FREEZE DURING)

- Нажмите кнопку [MENU] на контроллере AW-RP50. Включится индикатор кнопки [MENU], и станут доступны кнопки [PRESET MEMORY/MENU].
- 2 Нажмите кнопку [9 (SETUP)] в группе [PRESET MEMORY/MENU].

Включится индикатор кнопки, и на ЖК-панели появится меню SETUP.

- **3** Выберите с помощью переключателя F1 пункт "FUNCTION", а затем нажмите переключатель F1.
- 4 Выберите с помощью переключателя F1 пункт "FREEZE DURING", а затем нажмите переключатель F1.

На ЖК-панели справа внизу (область F2) появится надпись "Off" или "On".

#### 5 Выберите с помощью переключателя F2 значение "Off" или "On" и нажмите на переключатель F2.

- Off: Не останавливать изображение во время вызова предустановок.
- **On:** Во время вызова предустановок показывать столкадр.

- Установки функции цифровой стабилизации изображения
- **1** Нажмите кнопку [MENU] на контроллере AW-RP50.

Включится индикатор кнопки [MENU], и станут доступны кнопки [PRESET MEMORY/MENU].

2 Нажмите кнопку [9 (SETUP)] в группе [PRESET MEMORY/MENU].

Включится индикатор кнопки, и на ЖК-панели появится меню SETUP.

- **3** Выберите с помощью переключателя F1 пункт "FUNCTION", а затем нажмите переключатель F1.
- 4 Выберите с помощью переключателя F1 пункт "I.S.", а затем нажмите переключатель F1. На ЖК-панели справа внизу (область F2) появится надпись "Off" или "On".
- 5 Выберите с помощью переключателя F2 значение "Off" или "On" и нажмите на переключатель F2.
  - **Off:** Отключение функции цифровой стабилизации изображения.
  - On: Включение функции цифровой стабилизации изображения.

#### Установки функции цифрового экстендера (D.EXTENDER)

- Нажмите кнопку [MENU] на контроллере AW-RP50. Включится индикатор кнопки [MENU], и станут доступны кнопки [PRESET MEMORY/MENU].
- 2 Нажмите кнопку [9 (SETUP)] в группе [PRESET MEMORY/MENU].

Включится индикатор кнопки, и на ЖК-панели появится меню SETUP.

- **3** Выберите с помощью переключателя F1 пункт "FUNCTION", а затем нажмите переключатель F1.
- 4 Выберите с помощью переключателя F1 пункт "D. EXTENDER", а затем нажмите переключатель F1.

На ЖК-панели справа внизу (область F2) появится надпись "Off" или "On".

5 Выберите с помощью переключателя F2 значение "Off" или "On" и нажмите на переключатель F2.

Off: Выключение цифрового экстендера.

**Оп:** Включение цифрового экстендера.

#### Назначение функций [FREEZE DURING], [COLOR TEMP] и [DIGITAL EXTENDER] кнопкам [USER]

Кнопкам [USER] можно назначить функцию включения/ отключения отображения стоп-кадров во время вызова предустановок (FREEZE DURING), функцию настройки цветовой температуры (COLOR TEMP) и функцию цифрового экстендера (DIGITAL EXTENDER).

#### **1** Нажмите кнопку [MENU] на контроллере AW-RP50.

Включится индикатор кнопки [MENU], и станут доступны кнопки [PRESET MEMORY/MENU].

2 Нажмите кнопку [9 (SETUP)] в группе [PRESET MEMORY/MENU].

Включится индикатор кнопки, и на ЖК-панели появится меню SETUP.

#### 3 Выберите с помощью переключателя F1 значение "USER1" или "USER2" и нажмите на переключатель F1.

Функции, которые можно назначить кнопке [USER], отображаются на ЖК-панели внизу справа (область F2).

#### 4 Выберите с помощью переключателя F2 значение "FREEZE DURING", "COLOR TEMP" или "D.EXT" и нажмите на переключатель F2.

#### FREEZE DURING:

Функция отображения стоп-кадра во время вызова предустановок.

#### COLOR TEMP:

Настройка цветовой температуры

D. EXT:

Функция цифрового экстендера

### Операции, выполняемые с помощью пульта дистанционного управления AW-RP120

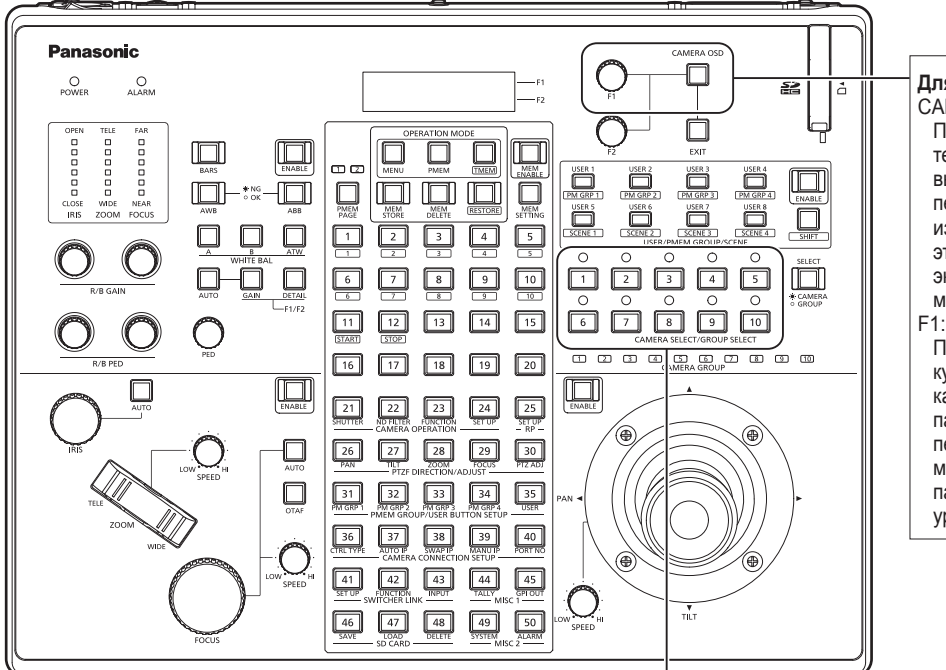

#### **Для управления меню камеры.** CAMERA OSD:

При нажатии этой кнопки в течение 2 секунд отображается выбранное меню камер ы, перекрывая выходное изображение камеры. Если нажать эту кнопку на 2 секунды, когда на экране отображается меню камеры, меню закроется. Е1.

Поворачивая F1, можно перемещать курсор вверх и вниз по меню камеры или изменения значения параметров. Нажимая на F1, можно перейти к следующему уровню меню или изменить значение параметра на самом нижнем уровне.

#### • Работа с меню камеры

- Выберите с помощью соответствующей кнопки [CAMERA STATUS/GROUP SELECT] устройство (от [1] до [10]), с которым нужно работать.
- 2 Нажмите кнопку [CAMERA OSD] на пульте управления AW-RP120 и удерживайте ее около 2 секунд.

На видеомониторе откроется меню камеры AW-HE38.

3 Выбор пунктов меню камеры АW-НЕ38 и изменение значений параметров выполняется с помощью переключателя F1.

Для изменения значений параметров перемещайте курсор вверх или вниз, поворачивая переключатель F1. Чтобы перейти к следующему уровню меню или изменить значение параметра на самом нижнем уровне, нажмите переключатель F1.

4 Чтобы закрыть меню камеры, нажмите кнопку [CAMERA OSD] и удерживайте около 2 секунд.

Для выбора камер для управления.

 Переключение между Day и Night режимами

Нажмите кнопку [MENU] на контроллере AW-RP120.

Включится индикатор кнопки [MENU].

- 2 Нажмите кнопку [23] меню FUNCTION. Включится индикатор кнопки, и на ЖК-панели появится меню OPTION.
- **3** Выберите с помощью переключателя F1 пункт "FUNCTION", а затем нажмите переключатель F1.
- 4 Выберите с помощью переключателя F1 значение "OPTION".

На ЖК-панели справа внизу (область F2) появится надпись "Off" или "On".

- 5 Выберите с помощью переключателя F2 значение "Off" или "On" и нажмите на переключатель F2.
  - Off: Day режим
  - On: Night режим
  - •С помощью этой операции нельзя перейти в автоматический режим.

#### Настройка цветовой температуры (COLOR TEMP)

## **1** Нажмите кнопку [EXIT] и одновременно нажмите кнопку [ATW] в группе [WHITE BAL].

Включатся индикаторы кнопок [A], [B] и [ATW] в группе [WHITE BAL]. После этого можно изменить настройки цветовой температуры.

В это же время на ЖК-панели появится значение цветовой температуры.

## 2 Измените значение цветовой температуры поворотом переключателя F1.

Чтобы вернуться к предыдущему режиму, соответственно выбранной кнопке, нажмите кнопки [A], [B] и [ATW] в группе [WHITE BAL].

Через некоторое время произойдет переход из режима настройки цветовой температуры в первоначальный режим. Чтобы выполнить настройку цветовой температуры еще раз, одновременно нажмите кнопку [EXIT] и кнопку [ATW] в группе [WHITE BAL].

#### Настройка таблицы предустановок скорости (PRESET SPEED)

1 Нажмите кнопку [MENU] на контроллере AW-RP120.

Включится индикатор кнопки [MENU].

**2** Нажмите кнопку [23] меню FUNCTION.

Включится индикатор кнопки, и на ЖК-панели появится меню OPTION.

**3** Выберите с помощью переключателя F1 пункт "PRESET SPEED", а затем нажмите переключатель F1.

На ЖК-панели справа внизу (область F2) появится надпись "Slow" или "Fast".

4 Выберите с помощью переключателя F2 значение "Slow" или "Fast" и нажмите на переключатель F2.

#### Отображение стоп-кадров во время вызова предустановок (FREEZE DURING)

## 1 Нажмите кнопку [MENU] на контроллере AW-RP120.

Включится индикатор кнопки [MENU].

#### **2** Нажмите кнопку [23] меню FUNCTION.

Включится индикатор кнопки, и на ЖК-панели появится меню OPTION.

3 Выберите с помощью переключателя F1 пункт "FREEZE DURING", а затем нажмите переключатель F1.

На ЖК-панели справа внизу (область F2) появится надпись "Off" или "On".

#### 4 Выберите с помощью переключателя F2 значение "Off" или "On" и нажмите на переключатель F2.

- Off: Не останавливать изображение во время вызова предустановок.
- **On:** Во время вызова предустановок показывать стопкадр.

#### Установки функции цифровой стабилизации изображения

**1** Нажмите кнопку [MENU] на контроллере AW-RP120.

Включится индикатор кнопки [MENU].

2 Нажмите кнопку [23] меню FUNCTION. Включится индикатор кнопки, и на ЖК-панели появится меню OPTION.

#### **3** Выберите с помощью переключателя F1 пункт "I.S.", а затем нажмите переключатель F1.

На ЖК-панели справа внизу (область F2) появится надпись "Off" или "On".

#### 4 Выберите с помощью переключателя F2 значение "Off" или "On" и нажмите на переключатель F2.

- Off: Отключение функции цифровой стабилизации изображения.
- **On:** Включение функции цифровой стабилизации изображения.

#### Установки функции цифрового экстендера (D.EXTENDER)

## 1 Нажмите кнопку [MENU] на контроллере AW-RP120.

Включится индикатор кнопки [MENU].

**2** Нажмите кнопку [23] меню FUNCTION.

Включится индикатор кнопки, и на ЖК-панели появится меню OPTION.

**3** Выберите с помощью переключателя F1 пункт "D. EXTENDER", а затем нажмите переключатель F1.

На ЖК-панели справа внизу (область F2) появится надпись "Off" или "On".

#### 4 Выберите с помощью переключателя F2 значение "Off" или "On" и нажмите на переключатель F2.

Off: Выключение цифрового экстендера.

**Оп:** Включение цифрового экстендера.

#### Назначение функций [FREEZE DURING], [COLOR TEMP] и [DIGITAL EXTENDER] кнопкам [USER]

Кнопкам [USER] можно назначить функцию включения/ отключения отображения стоп-кадров во время вызова предустановок (FREEZE DURING), функцию настройки цветовой температуры (COLOR TEMP) и функцию цифрового экстендера (DIGITAL EXTENDER).

#### Нажмите кнопку [MENU] на контроллере AW-RP120.

Включится индикатор кнопки [MENU].

#### **2** Нажмите кнопку [35] меню USER.

Включится индикатор кнопки, и на ЖК-панели появится меню USER1.

#### 3 Выберите с помощью переключателя F1 один из пунктов — от "USER1" до "USER8", а затем нажмите переключатель F1.

Функции, которые можно назначить кнопке [USER], отображаются на ЖК-панели внизу справа (область F2).

4 Выберите с помощью переключателя F2 значение "FREEZE DURING", "COLOR TEMP" или "D.EXT" и нажмите на переключатель F2.

#### FREEZE DURING:

Функция отображения стоп-кадра во время вызова предустановок.

#### COLOR TEMP:

Настройка цветовой температуры

D. EXT:

Функция цифрового экстендера

### Операции, выполняемые с помощью пульта дистанционного пульта управления АК-HRP200

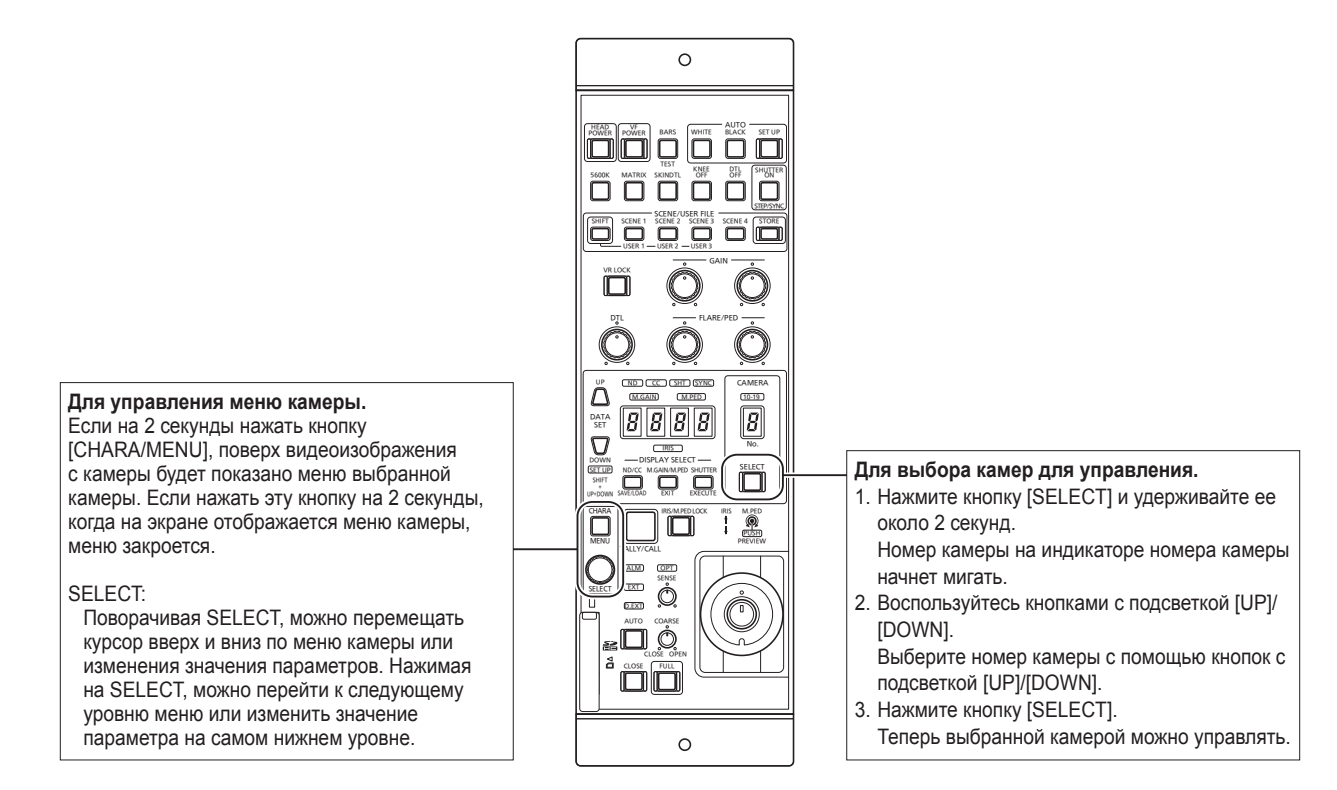

#### • Работа с меню камеры

 Нажмите кнопку [CHARA/MENU] на пульте управления AK-HRP200 и удерживайте ее около 2 секунд.

На видеомониторе откроется меню камеры AW-HE38.

#### 2 Выбор пунктов меню камеры AW-HE38 и изменение значений параметров выполняется с помощью переключателя SELECT.

Для изменения значений параметров перемещайте курсор вверх или вниз, поворачивая переключатель SELECT. Чтобы перейти к следующему уровню меню или изменить значение параметра на самом нижнем уровне, нажмите переключатель SELECT.

## **3** Чтобы закрыть меню камеры, нажмите кнопку [CHARA/MENU] и удерживайте около 2 секунд.

Ниже приведен перечень операций, которые можно выполнять с помощью дистанционного пульта управления АК-HRP200. Подробные сведения об операциях см. в документе Инструкции по эксплуатации АК-HRP200 <Основные сведения>.

|    | Средство управления/отображения                              | Обозначение           | АW-НЕ38<br>✔: Поддерживается<br>*: Поддерживается с<br>ограничениями<br>—: Не поддерживается | Замечания                                                                              |
|----|--------------------------------------------------------------|-----------------------|----------------------------------------------------------------------------------------------|----------------------------------------------------------------------------------------|
| 1  | Выключатель питания камеры                                   | HEAD POWER            | ~                                                                                            |                                                                                        |
| 2  | Выключатель питания видоискателя                             | VF POWER              | _                                                                                            |                                                                                        |
| 3  | Переключатель вывода сигнала цветовых полос                  | BARS/TEST             | *                                                                                            | Нет перехода в режим TEST_ON.                                                          |
| 4  | Переключатель автоматического баланса<br>белого              | AUTO WHITE            | ~                                                                                            | Продолжительность рабочего состояния после приема команды AWB/ABB — не менее 2 секунд. |
| 5  | Переключатель автоматического баланса<br>черного             | AUTO BLACK            | ~                                                                                            |                                                                                        |
| 6  | Переключатель автоматической настройки                       | AUTO SETUP            | _                                                                                            |                                                                                        |
| 7  | Переключатель 5600k                                          | 5600k                 | _                                                                                            |                                                                                        |
| 8  | Переключатель матрицы                                        | MATRIX                | _                                                                                            |                                                                                        |
| 9  | Переключатель корректировки тона кожи                        | SKIN DTL ON           | _                                                                                            |                                                                                        |
| 10 | Отключение коррекции насыщения                               | KNEE OFF              | _                                                                                            |                                                                                        |
| 11 | Отключение корректировки четкости                            | DTL OFF               | _                                                                                            |                                                                                        |
| 12 | Выключатель затвора, переключатель<br>режимов STEP/SYNC      | SHUTTER ON STEP/SYNC  | *                                                                                            | Во время перехода из режима SYNC<br>выдержка не изменяется. (См. №36)                  |
| 13 | Переключатель выбора файла сцены /<br>файла пользователя     | SCENE/USER FILE SHIFT | _                                                                                            |                                                                                        |
| 14 | Переключатель выбора файла сцены 1 /<br>файла пользователя   | SCENE/USER FILE1      | 4                                                                                            | Эквивалентно Manual1.                                                                  |
| 15 | Переключатель выбора файла сцены 2 /<br>файла пользователя   | SCENE/USER FILE2      | ~                                                                                            | Эквивалентно Manual2.                                                                  |
| 16 | Переключатель выбора файла сцены 3 /<br>файла пользователя   | SCENE/USER FILE3      | ~                                                                                            | Эквивалентно Manual3.                                                                  |
| 17 | Переключатель выбора файла сцены 4                           | SCENE FILE 4          | ~                                                                                            | Эквивалентно Full Auto.                                                                |
| 18 | Переключатель сохранения файла сцены /<br>файла пользователя | SCENE/USER FILE STORE | _                                                                                            |                                                                                        |
| 19 | Блокировка регуляторов громкости                             | VOL LOCK              | ~                                                                                            |                                                                                        |
| 20 | Регулятор коэффициента усиления R                            | GAIN R                | ~                                                                                            |                                                                                        |
| 21 | Регулятор коэффициента усиления В                            | GAIN B                | ~                                                                                            |                                                                                        |
| 22 | Регулятор уровня засветки / гашения R                        | FLARE/PED             | —                                                                                            |                                                                                        |
| 23 | Регулятор уровня засветки / гашения В                        | FLARE/PED             | —                                                                                            |                                                                                        |
| 24 | Регулятор DTL                                                | DTL                   | —                                                                                            |                                                                                        |
| 25 | Кнопка установок (вверх)                                     | DATA SET UP           | ~                                                                                            |                                                                                        |
| 26 | Кнопка установок (вниз)                                      | DATA SET DOWN         | ~                                                                                            |                                                                                        |
| 27 | Индикация настраиваемого параметра                           | None                  | ~                                                                                            |                                                                                        |
| 28 | Индикация IRIS                                               | IRIS                  | *                                                                                            | Операция поддерживается, но значение IRIS не отображается.                             |
| 20 |                                                              | DISPLAY SELECT        |                                                                                              | Используется для переключения между                                                    |
| 29 | переключатель индикации настроек ND/CC                       | ND/CC                 | ~<br>                                                                                        | режимами ZOOM / FOCUS MODE.                                                            |
| 30 | Индикация ND                                                 | ND                    | -                                                                                            |                                                                                        |
| 31 | Индикация СС                                                 | CC                    |                                                                                              |                                                                                        |
| 20 | Индикация M.GAIN / M.PED                                     | DISPLAY SELECT        |                                                                                              |                                                                                        |
| 52 | Переключатель выбора                                         | M.GAIN/M.PED          | <b>v</b>                                                                                     |                                                                                        |
| 33 | Индикация M.GAIN                                             | M.GAIN                | ~                                                                                            |                                                                                        |

|    | Средство управления/отображения                             | Обозначение                          | АW-НЕ38<br>✔: Поддерживается<br>*: Поддерживается с<br>ограничениями<br>—: Не поддерживается | Замечания                                                                                                    |
|----|-------------------------------------------------------------|--------------------------------------|----------------------------------------------------------------------------------------------|----------------------------------------------------------------------------------------------------|
| 34 | Индикация M.PED                                             | M.PED                                | ~                                                                                            |                                                                                                    |
| 35 | Выбор индикации SHUTTER                                     | DISPLAY SELECT                       |                                                                                              |                                                                                                    |
| 55 | Переключатель                                               | SHUTTER                              | •                                                                                            |                                                                                                    |
| 36 | Индикация SHUTTER                                           | SHT                                  | *                                                                                            | Во время перехода из режима SYNC<br>выдержка не изменяется.<br>• Для форматов 59.94р, 59.94i: 1/100<br>• Для форматов 29.97р: 1/100<br>• Для форматов 50р, 50i: 1/120<br>• Для форматов 25р: 1/120                                                         |
| 37 | Индикация SYNC                                              | SYNC                                 | *                                                                                            | В режиме SYNC на 7-сегментном индикаторе отображается "".                                                                                                    |
| 38 | Индикация номера камеры                                     | CAM No.                              | ~                                                                                            |                                                                                                    |
| 39 | Индикация номера камеры (разряд<br>десятков)                | 10-19                                | V                                                                                            |                                                                                                    |
| 40 | Переключатель выбора камеры                                 | CAM SEL                              | ~                                                                                            |                                                                                                    |
| 41 | Переключатель меню / символы                                | CHARA<br>MENU ON/OFF                 | V                                                                                            |                                                                                                    |
| 42 | Поворотный переключатель выбора                             | SELECT                               | ~                                                                                            | Если выбрать ZOOM в состоянии MENU<br>OFF, станет возможной настройка<br>параметра ZOOM с помощью кнопок<br>[UP] и [DOWN].<br>Если выбрать FOCUS в состоянии<br>MENU OFF, станет возможной<br>настройка параметра FOCUS с<br>помощью кнопок [UP] и [DOWN]. |
| 43 | Красная/зеленая индикация съемки,<br>вызывной переключатель | TALLY/CALL                           | *                                                                                            | Режим CALL отключен.                                                                                                    |
| 44 | Аварийная индикация                                         | ALARM                                | _                                                                                            |                                                                                                    |
| 45 | Аварийная индикация оптического канала связи                | OPT                                  | _                                                                                            |                                                                                                    |
| 46 | Блокировка настроек диафрагмы / общего<br>уровня гашения    | IRIS/M.PED LOCK                      | ~                                                                                            |                                                                                                    |
| 47 | Рычаг регулировки диафрагмы                                 | IRIS ( $\uparrow \downarrow$ )       | *                                                                                            | На 7-сегментном индикаторе значение IRIS не отображается.                                                                                                    |
| 48 | Регулятор общего уровня гашения                             | $M.PED\ ({\leftarrow}{\rightarrow})$ | ~                                                                                            |                                                                                                    |
| 49 | Кнопка просмотра                                            | PUSH PREVIEW                         | _                                                                                            |                                                                                                    |
| 50 | Переключатель эффектов перехода                             | FADER FULL                           | _                                                                                            |                                                                                                    |
| 51 | Кнопка автоматической регулировки<br>диафрагмы              | AUTO                                 | ~                                                                                            |                                                                                                    |
| 52 | Кнопка закрытия диафрагмы                                   | CLOSE                                | _                                                                                            |                                                                                                    |
| 53 | Регулятор чувствительности                                  | SENSE                                | *                                                                                            | Используется для настройки<br>параметров ZOOM/FOCUS SPEED.                                                                                                    |
| 54 | Регулятор грубой настройки                                  | COARSE                               | _                                                                                            |                                                                                                    |
| 55 | Индикация экстендера объектива                              | EXT                                  | _                                                                                            |                                                                                                    |
| 56 | Индикация цифрового экстендера                              | D.EXT                                | ~                                                                                            | Когда для Zoom Mode установлена<br>опция "D.Extender", индикатор светится.                                                                                                    |
| 57 | Индикация доступа к карте памяти SD                         | SD CARD                              | ~                                                                                            |                                                                                                    |
| 58 | Трансфокация                                                |                                      | V                                                                                            | Если выбрать ZOOM, станет возможной<br>настройка параметра ZOOM с помощью<br>кнопок [UP] и [DOWN].                                                                                                    |
| 59 | Фокус                                                       |                                      | V                                                                                            | Если выбрать FOCUS, станет<br>возможной настройка параметра<br>FOCUS с помощью кнопок [UP] и<br>[DOWN].                                                                                                    |

### Установка пунктов меню камеры

При выборе установок устройства на мониторе отображаются меню камеры.

Монитор подключается к выходному разъему видеосигнала. Базовые операции меню камеры включают вызов подменю из пунктов меню Тор Мепи и выбор установок в подменю. Некоторые подменю имеют пункты меню для выполнения более детальных установок.

Для получения дополнительной информации о базовых операциях по отображению меню камеры и изменению пунктов с помощью беспроводного пульта дистанционного управления или контроллера (AW-RP50, AW-RP120 или AK-HRP200), обратитесь к стр. с 22 до 34.

Метки "\*" и "#" в названиях меню указывают на уровень иерархии текущего отображаемого меню. Например, индикация "\* Top Menu \*" означает первый

уровень иерархии, в то время как индикации

"\*\* Camera \*\*" и "## Maintenance ##" указывают на то, что сейчас отображается второй уровень иерархии.

Пункты меню, отмеченные меткой "\*", означают данные, которые хранятся в зависимости от сюжетов; а пункты меню, отмеченные меткой "#", означают данные, которые хранятся вместе для одной камеры независимо от сюжетов.

### Экран Тор Menu

\* Top Menu \*

Camera Scene: Full Auto System Maintenance

#### Camera

Выберите данный пункт для открытия меню камеры, касающееся изображений камеры.

#### System

Откройте меню System, в котором выбираются настройки вывода изображения с камеры.

#### Maintenance

Отобразите меню Maintenance, в котором можно проверить версии аппаратного обеспечения устройства, проверить IP-адрес и инициализировать установки.

#### Примечание

 В меню Тор Menu нет установки "Return".
 Чтобы закрыть экран меню, используйте контроллер для выполнения операции закрытия экрана меню.
 Для получения дополнительной информации обратитесь к стр. с 22 до 32.

### ■Экран Camera (при выборе значения Full Auto)

Данное меню используется для изменения установок изображения камеры.

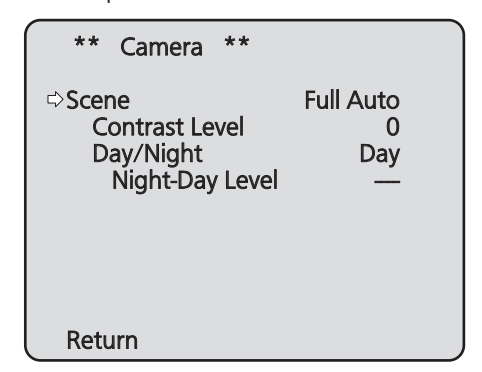

#### Scene

#### [Full Auto, Manual1, Manual2, Manual3]

В данном подменю можно выбрать режим съемки, который соответствует ситуации съемки.

Выберите режим, который больше всего подходит для превалирующих условий съемки и для установок пользователя.

- Full Auto: При выборе данного режима автоматически выбираются установки и регулировки, оптимальные для конкретных условий съемки. При выборе режима "Full Auto" меню детализированных установок и регулировок не отображаются.
- Manual1 3: При выборе данных режимов детализированные установки и регулировки выбираются вручную для соответствия конкретным условиям съемки и установкам пользователя.

При выборе режима Manual1, Manual2 или Manual3 отображается меню детализированных установок и регулировок для соответствующего режима.

#### Contrast Level [от -10 до +10]

В данном пункте устанавливается уровень контрастности, когда отрегулирована яркость изображения.

#### Day/Night [Day, Night, Auto]

Данный пункт используется для выбора обычной съемки или съемки при низкой освещенности (посредством съемки объектов в инфракрасных лучах).

Более подробные сведения приведены в разделе "Экран Contrast 2/2" (стр. 38).

#### Night-Day Level [Low, Mid, High]

Настройка уровня, используемого при переключении из Night режима в Day режим, когда для опции Day/Night установлено значение "Auto".

• Эти установки доступны только когда для опции Day/Night выбрано значение "Auto".

#### Return

Используйте данный пункт для возврата к предыдущему меню.

### Экран Camera (при выборе значения от Manual1 до Manual3)

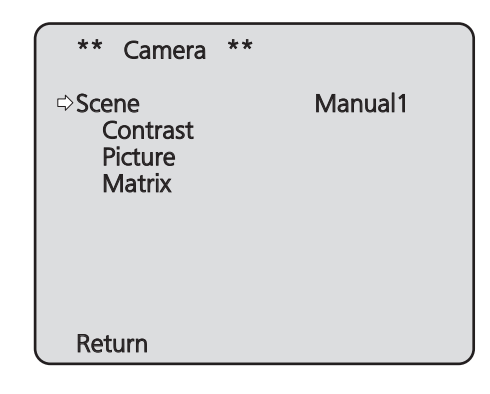

#### Scene

#### [Full Auto, Manual1, Manual2, Manual3]

Обратитесь к разделу Scene в колонке слева.

#### Contrast

Выберите данный пункт для отображения экрана Contrast для регулировки яркости.

#### Picture

При выборе данного пункта меню отображается экран Picture, на котором можно отрегулировать качество изображения. Для меню регулировки качества изображения предусмотрены три экрана (Picture 1/3, Picture 2/3 и Picture 3/3).

#### Matrix

Данный пункт меню используется для регулировки 16-осевой цветовой матрицы.

#### Return

Используйте данный пункт для возврата к предыдущему меню.
# Экран Contrast 1/2

| *** Contrast 1/2 | ***      |
|------------------|----------|
| ⇔Contrast Mode   | Auto     |
| Contrast Level   | 0        |
| Shutter Mode     |          |
| Step/Synchro     |          |
| Frame Mix        |          |
| Auto F.Mix Max   | Gain 0dB |
| Gain             | Auto     |
| AGC Max Gain     | 24dB     |
| Return           |          |

# Contrast Mode [Auto, Manual]

Данный пункт используется для выбора автоматического или ручного контроля яркости изображения (контрастность).

- Auto: Выполняется контроль установок диафрагмы, скорости затвора и добавления кадра, а яркость камеры регулируется автоматически.
- Manual: Операции выполняются с использованием установленных вручную значений.

# Contrast Level [от -10 до +10]

В данном пункте устанавливается уровень контрастности, когда отрегулирована яркость изображения.

Изменять значение данного пункта можно, если в качестве установки "Contrast Mode" было выбрано значение "Auto".

# Shutter Mode [Off, Step, Synchro]

Выберите данный пункт для регулировки режима затвора камеры.

Изменять значение данного пункта можно, если в качестве установки "Contrast Mode" было выбрано значение "Manual".

- Off: Затвор установлен в положение OFF (таким образом, выключить затвор невозможно).
- Step: Установлен шаговый затвор (интервал шага можно изменять).
- Synchro: Установлен синхронный затвор (установку можно изменять постоянно).

### Step/Synchro

Данный пункт используется для регулировки скорости затвора в режиме, который был выбран для установки "Shutter Mode".

При выборе большей скорости затвора быстро движущиеся предметы не становятся размытыми, но при этом изображения будут темнее.

Ниже перечислены значения скорости затвора, которые можно установить.

#### [При установке значения 59,94 Гц в качестве частоты устройства]

| При выборе значения "Step"<br>для параметра "Shutter Mode" | При выборе значения<br>"Synchro" для параметра<br>"Shutter Mode" |
|------------------------------------------------------------|------------------------------------------------------------------|
| 1/100, 1/250, 1/500, 1/1000,                               | От 59,94 Гц до макс. 660,09 Гц                                   |
| 1/2000, 1/4000, 1/10000                                    | (255 шагов)                                                      |

# [При установке значения 50 Гц в качестве частоты устройства]

| При выборе значения "Step"<br>для параметра "Shutter Mode" | При выборе значения<br>"Synchro" для параметра<br>"Shutter Mode" |  |
|------------------------------------------------------------|------------------------------------------------------------------|--|
| 1/120, 1/250, 1/500, 1/1000,                               | От 50,00 Гц до макс. 570,12 Гц                                   |  |
| 1/2000, 1/4000, 1/10000                                    | (255 шагов)                                                      |  |

# Frame Mix [Auto, Off, 6dB, 12dB, 18dB, 24dB]

Выберите данный пункт для изменения степени добавления кадров (усиление с помощью буфера датчика). Изменять значение данного пункта можно, если в качестве установки пункта "Shutter Mode" было выбрано значение "Off"

При выполнении добавления кадров кажется, как будто в изображениях не хватает кадров.

# Auto F.Mix Max Gain [0dB, 6dB, 12dB, 18dB]

При выборе значения "Auto" для параметра "Contrast Mode" или значения "Auto" для параметра "Frame Mix" можно установить максимальную степень добавления кадров. При выполнении добавления кадров при установке Auto кажется, как будто в изображениях не хватает кадров.

### Gain

# [Auto, 0dB, 3dB, 6dB, 9dB, 12dB, 15dB, 18dB, 21dB, 24dB, 27dB, 30dB, 33dB, 36dB, 39dB, 42dB, 45dB, 48dB]

В данном пункте можно регулировать усиление изображения.

В слишком темных местах отрегулируйте усиление по возрастанию; и наоборот, в слишком ярких местах отрегулируйте усиление по убыванию.

При установке значения "Auto" количество света

регулируется автоматически.

При увеличении усиления также увеличивается и уровень шума.

# AGC Max Gain

# [6dB, 12dB, 18dB, 24dB, 30dB, 36dB, 42dB, 48dB]

При выборе значения "Auto" для установки "Gain" можно установить максимальное значение усиления.

#### Return

# ■Экран Contrast 2/2

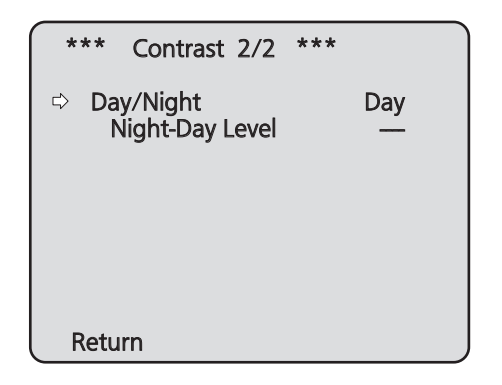

# Day/Night [Day, Night, Auto]

Данный пункт используется для выбора обычной съемки или съемки при низкой освещенности (посредством съемки объектов в инфракрасных лучах).

Day: Обычная съемка

Night: Съемка при низкой освещенности

Auto: Автоматическое переключение между стандартной съемкой и ночным режимом съемки в зависимости от условий освещения объекта и местоположения съемки.

# Примечания

- В Night режиме выводятся черно-белые изображения. Диафрагма объектива будет принудительно открыта.
- Использовать регулировку баланса белого в Night режиме невозможно.
- Если фокусировка переключена в ручной режим, то при переключении из Day в Night режим возможен сдвиг точки фокусировки, что зависит от условий съемки. При необходимости, нужно либо отрегулировать фокус, либо переключиться в автоматический режим фокусировки.
- Даже если выбрана установка "Auto", режим съемки может не переключаться между Day и Night, как ожидается, что зависит от объекта съемки.
   В этом случае выполните указанные ниже настройки.

Переключение из Day режима в Night режим Переключение выполняется, когда величина усиления и размер буфера кадров вследствие настройки яркости достигают максимальных значений.

Когда установлен режим съемки (Scene) "Manual1" – "Manual3", возможна настройка параметров AGC Max Gain и Auto F.Mix Max Gain.

Переключение из Night режима в Day режим Вы можете выбрать настройку с помощью параметра Night-Day Level.

Если выполняется макросъемка на темном фоне, устройство может переключиться в Night режим даже после выполнения описанных выше установок.

# Night-Day Level [Low, Mid, High]

Настройка уровня, используемого при переключении из Night режима в Day режим, когда для опции Day/Night установлено значение "Auto".

• Эти установки доступны только когда для опции Day/Night выбрано значение "Auto".

### Return

# ■Экран Picture 1/3

| *** Picture 1/3 ***                                                                                                    |                           |
|----------------------------------------------------------------------------------------------------|---------------------------|
| <ul> <li>⇒ Chroma Level</li> <li>White Balance Mode</li> <li>Color Temperature</li> <li>R Gain</li> <li>B Gain</li> <li>Pedestal</li> </ul> | 0<br>AWB A<br>0<br>0<br>0 |
| Return                                                                                                    |                           |

# Chroma Level [от –3 до +3]

В данном пункте устанавливается интенсивность цвета (уровень цветности) изображений.

# White Balance Mode [ATW, AWB A, AWB B, 3200K, 5600K, VAR]

В данном пункте можно выбрать режим баланса белого. Выберите необходимый режим, если цветопередача кажется неестественной из-за природы источника света или других факторов.

Если можно определить белый цвет, который используется в качестве эталона, предметы можно снимать с естественной цветопередачей.

**ATW:** В этом режиме выполняется автоматическая коррекция баланса белого, даже если происходит изменение источника света или цветовой температуры.

#### AWB A, AWB B:

При выборе опций AWB A или AWB B и выполнении регулировки баланса белого полученные результаты регулировки сохраняются в выбранной памяти. При последующем выборе AWB A или AWB B можно вызвать установки баланса белого, хранящиеся в выбранной памяти.

#### 3200K:

Данный режим баланса белого идеально подходит для света галогенных ламп на 3200К, которые используются в качестве источника освещения.

#### 5600K:

Данный режим баланса белого идеально подходит для дневного солнечного или флуоресцентного света с температурой 5600К, который используется в качестве источника освещения.

VAR: Назначение цветовой температуры от 2400К до 9900К.

### Color Temperature [от 2400К до 9900К]

Назначение цветовой температуры от 2400К до 9900К (с шагом около 100К).

Этот параметр доступен при условии, что для режима White Balance Mode выбрано значение "VAR".

# R Gain, B Gain [от –30 до +30]

При выборе значения "AWB A", "AWB B" или "VAR" для установки White Balance Mode можно выполнять точную регулировку баланса белого после завершения автоматической регулировки баланса белого (AWB).

### Примечания

- После выполнения автоматической регулировки баланса белого (AWB) значения R Gain и B Gain будут возвращены к "0".
- При выборе значения "AWB A", "AWB B" или "VAR" для опции White Balance Mode значения регулировочных параметров R Gain и B Gain можно хранить в трех ячейках памяти, A, B и VAR.
- При установке новых значений предыдущие значения будут стерты.

Используйте каждую память для разных целей в соответствии с условиями съемки.

 Регулировки R Gain и B Gain недоступны, когда для режима White Balance Mode выбрана установка "ATW", "3200К" или "5600К".

# Pedestal [от -10 до +10]

Данный пункт используется для регулировки уровня черного (регулировка баланса) таким образом, чтобы было лучше видно темные части изображения.

Такие части темнеют при выборе отрицательного значения, и наоборот, светлеют при выборе положительного значения.

#### Return

# Экран Picture 2/3

| *** Picture 2/3                                                                               | ***                                        |
|-----------------------------------------------------------------------------------------------|--------------------------------------------|
| Detail<br>Detail Level H<br>Detail Level L<br>Flesh Tone Mode<br>HDR<br>DRS<br>E.DRS<br>E.DRS | Low<br>18<br>9<br>Off<br>Off<br>Off<br>Off |
| Return                                                                                        |                                            |

# Detail [Off, Low, High]

В данном пункте можно регулировать детализацию изображения (резкость изображения). При выборе значения "Low" или "High" детализация улучшается.

# Detail Level H

# [От установка Detail Level L +1 до 18]

В данном пункте регулируется уровень резкости посредством выбора значения "High" в качестве установки "Detail".

# Detail Level L

# [От 1 до установка Detail Level H –1]

В данном пункте регулируется уровень резкости посредством выбора значения "Low" в качестве установки "Detail".

# Flesh Tone Mode [Off, Low, High]

В данном пункте можно установить режим телесного цвета для отображения кожи человека таким образом, что она выглядит более гладкой и приятной для глаз. При выборе значения "Low" или "High" эффект усиливается.

# HDR [Off, Low, High]

Настройка действия режима высокого динамического диапазона.

Если для параметра HDR установлено значение "Low", коррекция выполняется таким образом, чтобы получить приемлемую экспозицию для светлых и темных областей объектов с очень высокой контрастностью. При выборе значения "High" темные области становятся ярче. Однако, в зависимости от условий съемки, качество изображения может падать, а шум – увеличиваться. Кроме того, вибрация устройства может привести к размыванию или искажению изображений. Использование этой функции не рекомендуется при съемке

в местах, где возможны значительные вибрации.

#### Примечания

- При изменении установки HDR изображение на экране монитора на мгновенье становится черным и отключается звук. Кроме того, воспроизведение видео по протоколу IP может прерваться приблизительно на 30 секунд.
- При выборе значения "Low" или "High" сведение яркости изображения может занять больше времени.
- При выборе значения "Low" или "High" настройка яркости недоступна.
- При выборе значения "Low" или "High" происходит задержка видеосигнала на 4 кадра.
- При выборе значения "Low" или "High" нельзя изменить перечисленные ниже настройки.
  - Day/Night
  - Night-Day Level
  - Pedestal
  - DRS
  - Gamma Type
  - Back Light COMP.
  - Freeze During Preset
  - Image Stabilizer
- При выборе значения "Low" или "High" на экране интернет-обозревателя экранное меню для видео не отображается. Однако при выводе видео на монитор экранное меню может отображаться поверх изображения.
- Когда для опции Priority Mode (стр. 44, стр. 65) выбрана установка "NDI|HX", для данного пункта фиксируется значение "Off".

# DRS [Off, Low, High]

В данном пункте можно установить функцию DRS, которая обеспечивает необходимое значение компенсации, когда отображаются изображения со значительной разницей светлых/темных тонов.

При выборе значения "Low" или "High" эффект усиливается еще больше.

Однако, в зависимости от условий съемки, качество изображения может падать, а шум – увеличиваться.

# E.DRS [Off, Low, High]

Устанавливает функцию E.DRS, обеспечивающую при просмотре изображений с существенным различием между светлыми и темными участками большую компенсацию по сравнению с DRS. Чтобы повысить компенсацию, выберите "Low" или "High".

Тем не менее, в зависимости от условий съемки, качество изображения может снижаться с увеличением помех.

#### Примечания

- В случае выбора значения "Low" или "High" яркость регулируется автоматически.
   Чтобы отрегулировать уровень конвергенции яркости, измените настройку Contrast Level.
- В случае выбора значения "Low" или "High" будет невозможно изменить следующие настройки:
  - Day/Night
  - Night-Day Level
  - DRS
  - HDR
  - Gamma Type
  - Back Light COMP.
- Предусмотрена возможность включения только одного пункта HDR, DRS или E.DRS.
   Чтобы включить пункт E.DRS, выберите для HDR и DRS значение "Off".
- Когда для опции Priority Mode (стр. 44, стр. 65) выбрана установка "NDI|HX", для данного пункта фиксируется значение "Off".

#### Return

Используйте данный пункт для возврата к предыдущему меню.

# Экран Picture 3/3

| *** Picture 3/3                                       | ***                         |
|-------------------------------------------------------|-----------------------------|
| ⇔Gamma Type<br>Gamma Level<br>Back Light COMP.<br>DNR | Normal<br>Mid<br>Off<br>Low |
| Return                                                |                             |

# Gamma Type [Off, Normal, Cinema]

В данном пункте можно выбрать тип кривой гаммараспределения.

Обычно используется установка "Normal".

При выборе значения "Cinema" можно снимать изображения, передающие атмосферу кинофильмов.

# Gamma Level [Low, Mid, High]

В данном пункте можно отрегулировать уровень гамма-коррекции.

Этот параметр доступен при условии, что для опции Gamma Туре выбрано значение "Normal".

При установке значения "Low" изображения кажутся спокойными и уравновешенными. Полученная в результате кривая гамма-распределения имеет плавный градиент в областях низкой яркости, а контрастность становится более резкой.

И наоборот, при установке значения "High" тональный диапазон в темной области расширяется таким образом, чтобы изображения приобретали более светлый тон. Полученная в результате кривая гамма-распределения имеет резкий градиент в областях низкой яркости, а контрастность становится более мягкой.

# Back Light COMP. [Off, On]

В данном пункте можно установить значения "On" или "Off" для функции компенсации тылового освещения. В условиях тылового освещения данная функция предотвращает затемнение в результате падения света на обратные стороны объектов, также она позволяет снимать затемненные или затененные изображения в более ярких тонах. Функция будет применена при выборе значения "Auto" в качестве установки пункта Contrast Mode, Gain или Frame Mix.

# DNR [Off, Low, High]

В данном пункте можно установить уровень эффекта цифрового подавления шума таким образом, чтобы даже ночью или в другой плохо освещенной обстановке выводились светлые, четкие изображения с низким уровнем шума.

При выборе значения "Low" или "High" можно устранить шум. Однако, при этом увеличивается вероятность появления остаточных изображений.

### Return

# 16-осевая цветовая матрица

(Данные операции можно выполнять только при выборе значения от Manual1 до Manual3 для установки Scene.)

### <Экран Matrix 1/3>

| *** Matrix             | 1/3 ***   |                     |
|------------------------|-----------|---------------------|
| ⇔Matrix Type<br>[ Satu | iration ] | Normal<br>[ Phase ] |
| В                      |           | —                   |
| B_B_Mg                 |           |                     |
| B_Mg_Mg                |           |                     |
| Mg                     |           |                     |
| Mg_R                   |           |                     |
| R                      |           |                     |
| Return                 |           |                     |

# <Экран Matrix 2/3>

| *** Matrix          | x 2/3 **   | *                   |
|---------------------|------------|---------------------|
| ⇔Matrix Type<br>[Sa | turation ] | Normal<br>[ Phase ] |
| R_R_Yİ              |            |                     |
| R_YI_YI             |            |                     |
| Y                   |            |                     |
| YI_YI_G             |            |                     |
| YI_G_G              |            |                     |
| G                   |            |                     |
| Return              |            |                     |

# <Экран Matrix 3/3>

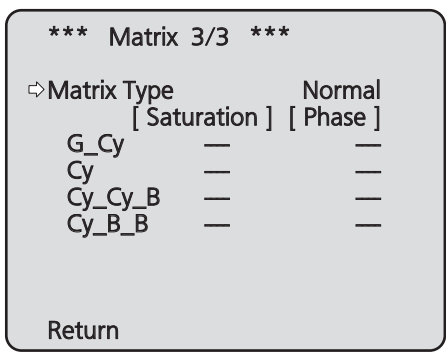

# Matrix Type [Normal, EBU, NTSC, User]

Происходит загрузка предустановленных данных цветовой матрицы и соответствующая компенсация насыщенности и фазы.

. При выборе значения "User" насыщенность и фазу можно точно отрегулировать с помощью 16-осевой цветовой матрицы (от B до Cy\_B\_B).

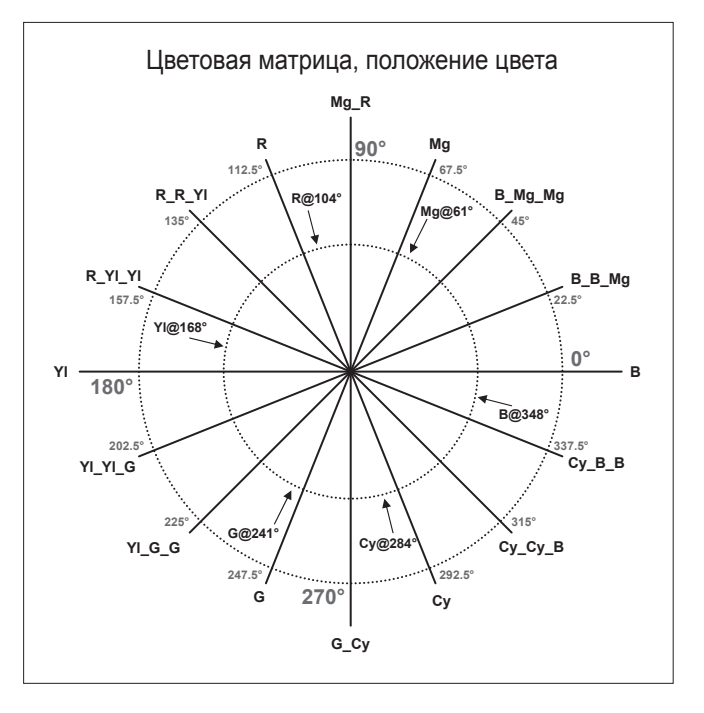

# В до Су\_В\_В: Saturation [От –31 до +31]

Можно произвести точную регулировку насыщенности от В до Су\_В\_В.

# В до Су\_В\_В: Phase [От -63 до +63]

Можно произвести точную регулировку фазы от B до Cy\_B\_B.

#### Return

# ■Экран System

В этом меню выбираются настройки вывода изображения с камеры.

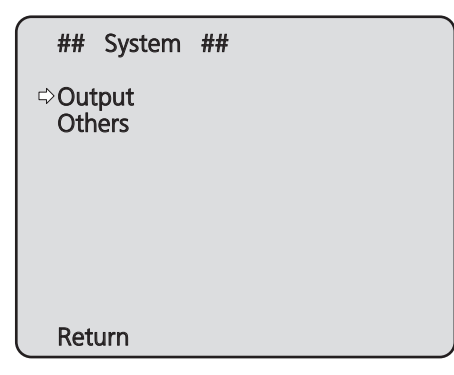

# Output

Данный пункт служит для отображения экрана Output, на котором осуществляется выбор установок выходного изображения камеры.

# Others

Данный пункт служит для отображения экрана Others, на котором осуществляется выбор установок для состояния установки панорамно-наклонной головки камеры и рабочей скорости, а также установок, касающихся других функций.

# Return

# Экран Output

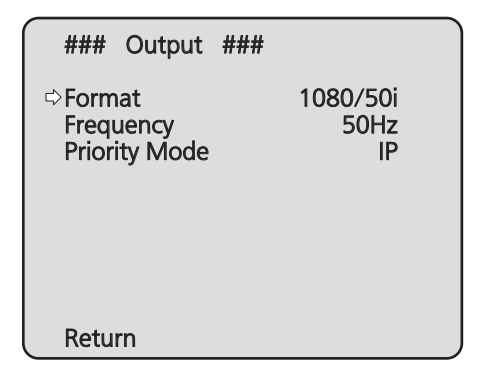

# Format

# Для 59.94Hz:

[Auto, 1080/59.94p, 1080/59.94i, 1080/29.97PsF, 1080/29.97p, 720/59.94p]

# Для 50Hz:

# [Auto, 1080/50p, 1080/50i, 1080/25PsF, 1080/25p, 720/50p]

На этом экране выполняется изменение видеоформата. Для получения детальной информации об изменении формата обратитесь к разделу "Изменение формата" (стр. 45).

### Примечание

 При выборе значения "Auto" прибор автоматически определяет разрешение выводимого видеосигнала на основании информации, получаемой с подключенного устройства.

Если при выборе значения "Auto" происходит отображение с неправильным разрешением, выберите другой видеоформат, кроме "Auto".

# Frequency [59.94Hz, 50Hz]

Данный пункт необходимо выбрать для переключения частоты кадров.

 При переключении частоты значение пункта "Format" устанавливается согласно приведенной ниже таблице.

| 59.94Hz       |                   | 50Hz       |
|---------------|-------------------|------------|
| 1080/59.94p   | $\leftrightarrow$ | 1080/50p   |
| 1080/59.94i   | $\leftrightarrow$ | 1080/50i   |
| 1080/29.97PsF | $\leftrightarrow$ | 1080/25PsF |
| 1080/29.97p   | $\leftrightarrow$ | 1080/25p   |
| 720/59.94p    | $\leftrightarrow$ | 720/50p    |

 Для получения подробной информации об изменении частоты обратитесь к разделу "Изменение частоты" (стр. 45).

# Примечание

 Если изменяется частота, происходит автоматический перезапуск устройства. При перезапуске устройства выполнение операций невозможно.

Некоторые периферийные устройства могут не распознать перезапуск устройства. При изменении частоты обязательно перезапускайте все периферийные устройства.

# Priority Mode [IP, SD card, USB, NDI|HX]

Выполните настройки приоритетного режима вывода видеосигнала.

#### IP:

Обеспечивает многоканальную передачу изображений по протоколу IP. Также поддерживается передача изображений стандарта H.264 по протоколу IP.

#### SD card:

Установка карты SD (не входит в комплект) позволяет выполнять запись изображений стандарта H.264 на карту SD.

Сохраненные на карте SD данные можно воспроизвести на экране обозревателя Интернета, загрузить на персональный компьютер и передать на FTP-сервер.

#### USB:

Позволяет использовать устройство в качестве вебкамеры.

Камерой также можно управлять с персонального компьютера.

#### NDI|HX:

Передача видео по сети программным приложениям и аппаратным устройствам, совместимым с NewTek NDI. Функция поддерживает передачу H.264/IP с помощью NDI|HX.

### Примечание

 Режимы "IP" и "SD card" требуют различных установок, выполняемых с персонального компьютера, подключенного по сети.

#### Экран подтверждения изменений приоритетного режима

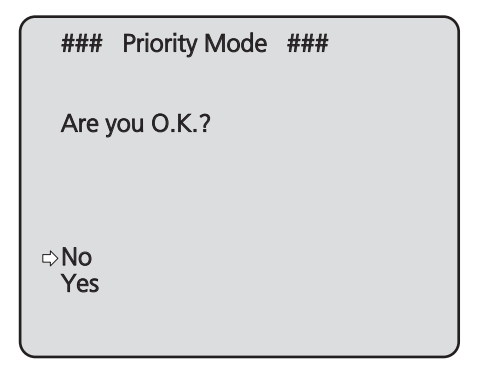

- Если переместить курсор на "Yes" и подтвердить выбор, приоритетный режим будет изменен, и снова откроется экран Output.
- Если переместить курсор на строку "No" и подтвердить выбор, будет установлен прежний режим и снова появится экран Output.

### Return

# •Изменение формата

При изменении текущей установки формата на экране Output, появится экран запроса на предварительное подтверждение изменения формата.

# Экран предварительного подтверждения изменения формата

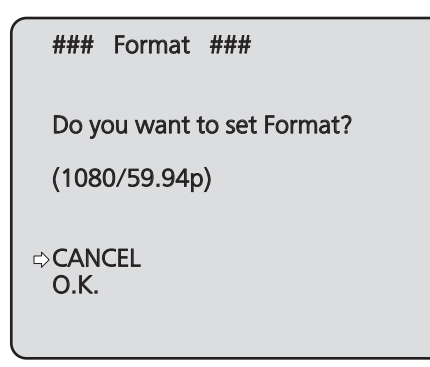

• Необходимый формат отображается на экране в круглых скобках.

| 59,94 Гц       | 50 Гц       |
|----------------|-------------|
| Auto,          | Auto,       |
| 1080/59.94p,   | 1080/50p,   |
| 1080/59.94i,   | 1080/50i,   |
| 1080/29.97PsF, | 1080/25PsF, |
| 1080/29.97p,   | 1080/25p,   |
| 720/59.94p     | 720/50p     |

 Если на экране предварительного запроса на подтверждение изменения формата переместить курсор на строку "О.К." и подтвердить выбор, формат изменится, а затем появится экран запроса на окончательное подтверждение изменения формата.

#### Экран окончательного подтверждения изменения формата

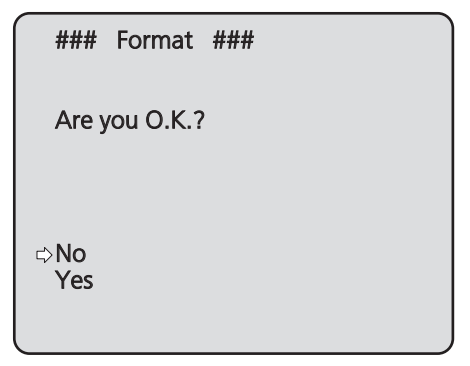

- Если переместить курсор на строку "Yes" и подтвердить выбор, будет установлен новый формат и снова появится экран Output.
- Если переместить курсор на строку "No" и подтвердить выбор, будет установлен прежний формат и снова появится экран Output. Экран Output также появляется при отсутствии операций в течение 10 секунд.

### •Изменение частоты

Если на экране Output изменить текущую частоту, появится экран запроса на предварительное подтверждение изменения частоты.

#### Примечание

 Если монитор не поддерживает частоты 59,94 Гц или 50 Гц, то после изменения частоты изображения могут не выводиться. Прежде чем изменять частоту убедитесь в том, что монитор поддерживает новую частоту.

# Экран предварительного подтверждения изменения частоты

| ###          | Frequency    | ###           |
|--------------|--------------|---------------|
| Do ye        | ou want to s | et Frequency? |
| (59.9        | 94Hz)        |               |
| ⇔CAN<br>O.K. | CEL          |               |

- На экране частота, которую необходимо установить, будет отображена в скобках.
- Когда на экране подтверждения частоты вы перемещаете курсор на "О.К." и подтверждаете частоту, устройство перезапускается и в течение 5 секунд отображается экран Frequency Set.

#### Экран Frequency Set

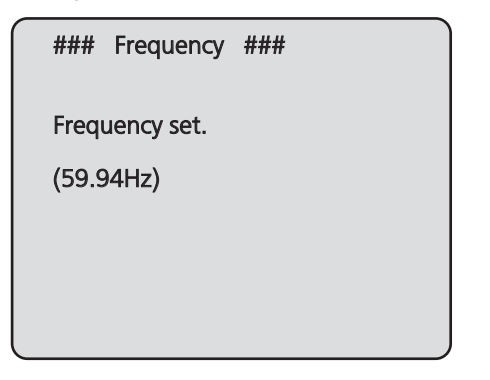

# ■Экран Others 1/4

| ###                                                       | Others                                                                                       | 1/4                                 | ###                           |                                                          |  |
|-----------------------------------------------------------|----------------------------------------------------------------------------------------------|-------------------------------------|-------------------------------|----------------------------------------------------------|--|
| ⇔Insta<br>Prese<br>Prese<br>Freez<br>Spee<br>Focu<br>Focu | Il Positio<br>et Speed<br>et Speed<br>et Scope<br>ze During<br>d With Ž<br>s Mode<br>cus ADJ | n<br>Table<br>OPres<br>Coom<br>With | D<br>M<br>Set<br>POS.<br>PTZ. | esktop<br>Fast<br>10<br>Iode A<br>Off<br>On<br>Auto<br>— |  |
| Retu                                                      | rn                                                                                           |                                     |                               |                                                          |  |

# Install Position [Desktop, Hanging]

В данном пункте можно выбрать значение "Desktop" или "Hanging" в качестве способа установки устройства.

**Desktop:** Автономная установка **Hanging:** Подвесная установка

 При выборе значения "Hanging" поменяются местами верхний, нижний, левый и правый края изображения, а также поменяются местами команды вверх/вниз/влево/ вправо для поворота и наклона.

# Preset Speed Table [Slow, Fast]

Настройка таблицы предустановок скорости (Slow, Fast). При воспроизведении с предустановками используются предустановки скорости Preset Speed (от 1 до 30) из заданной здесь таблицы.

- Slow: Назначение для таблицы предустановок скорости опции "Slow".
- Fast: Назначение для таблицы предустановок скорости опции "Fast".

### Preset Speed [от 1 до 30]

При восстановлении установок направления камеры и другой информации, сохраненной в предустановленном шаблоне памяти, можно использовать 30 значений для предустановленной скорости операций поворота-наклона.

#### Примечание

 Если для установки Preset Speed выбрано высокое значение, изображение на экране при остановке операции может дрожать.

### Preset Scope [Mode A, Mode B, Mode C]

В данном пункте можно выбрать значения установок, которые вызываются при восстановлении содержимого предустановленного шаблона памяти.

- Mode A: Pan, Tilt, Zoom (включая цифровую
- трансфокацию), Focus, Iris, Gain, White-BAL Mode B: Pan, Tilt, Zoom (включая цифровую
- трансфокацию), Focus, Iris
- Mode C: Pan, Tilt, Zoom (включая цифровую трансфокацию), Focus

# Freeze During Preset [Off, On]

Включение и выключение стоп-кадра во время вызова предустановок.

Когда задано значение "On", во время вызова предустановок отображается стоп-кадр изображения, которое было на экране непосредственно перед запуском вызова предустановок. После завершения вызова предустановок возобновляется воспроизведение видеосигнала.

#### Примечания

- Когда задано значение "On", запуск операций с использованием предустановок может несколько задерживаться из-за заморозки изображения.
- Когда для опции HDR выбрана установка "Low" или "High" для данной опции устанавливается значение "Off".

# Speed With Zoom POS. [Off, On]

В данном пункте можно установить значение "Off" или "On" для функции, используемой для изменения скорости регулировки направления камеры вместе с увеличением значения трансфокации.

При установке значения "On" операции поворота и наклона будут выполняться медленнее при выполнении трансфокации.

Данная функция не применяется при выполнении предустановленных операций.

# Focus Mode [Auto, Manual]

В данном пункте можно установить значения "Auto" или "Manual" для функции фокусировки.

 Auto:
 Объекты всегда попадают в фокус автоматически.

 Manual:
 Производится ручное управление фокусом.

# Focus ADJ With PTZ. [Off, On]

В данном пункте можно установить значение "Off" или "On" для функции, которая компенсирует потерю фокусировки, если она происходит во время операций поворота, наклона или трансфокации при ручной установке фокуса. Выбрать данный пункт можно только в том случае, если в качестве установки "Focus Mode" выбрано значение "Manual".

### Return

# ■Экран Others 2/4

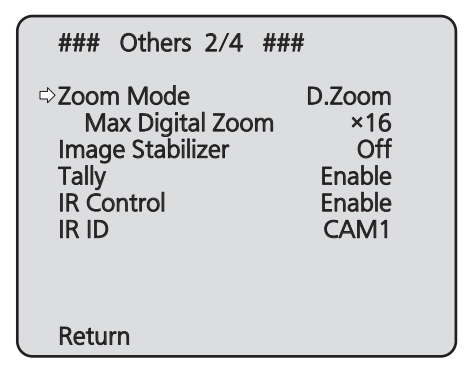

# Zoom Mode

# [Opt.Zoom, i.Zoom, D.Zoom, D.Extender]

Выбор максимального коэффициента цифровой трансфокации.

- Орт.Zoom: Применение только оптической трансфокации. Возможно применение 22х оптической трансфокации.
- i.Zoom: Включение функции i.Zoom.
   Включение этой функции позволяет выполнять электронную трансфокацию с минимальным снижением качества изображения.
   Сочетание оптической и электронной трансфокации обеспечивает 30х масштабирование.
- **D.Zoom:** Включение функции цифровой трансфокации. По мере увеличения с использованием цифровой трансфокации качество изображения ухудшается.
- D.Extender: Включение функции цифрового экстендера. Когда включена эта функция, вы можете выполнять оптическую трансфокацию, зафиксировав коэффициент цифрового увеличения. Возможно плавное выполнение операций трансфокации за счет небольшого ухудшения качества изображения.

# Max Digital Zoom [от x2 до x16]

Установка максимального коэффициента цифровой трансфокации.

Этот параметр доступен в том случае, когда для параметра Zoom Mode задано значение "D.Zoom".

# Image Stabilizer [Off, On]

Включение/выключение функции цифровой стабилизации изображения.

#### Примечания

- Когда активна функция стабилизации изображения, поле зрения немного сужается.
- При выборе значения "On" происходит задержка видеосигнала на 1 кадр.
- При переключении между "On" и "Off" изображение может ненадолго стать черным с отключением звука.
- Стабилизация изображения не выполняется, если активна функция Frame Mix.
- Действие функции стабилизации изображения уменьшается в условиях слабого освещения.
- Функция стабилизации изображения, которой оснащено устройство, обнаруживает движение, анализируя сигнал изображения, и выполняет соответствующую коррекцию. В зависимости от условий съемки, у этой функции может отсутствовать возможность различения движения объекта и движения устройства, что ведет к ошибкам коррекции.

# Tally [Disable, Enable]

В данном пункте можно установить значение "Enable" или "Disable" для функции, которая производит включение или выключение индикаторной лампы с помощью контрольного сигнала.

# IR Control [Disable, Enable]

В данном пункте устанавливается значение "Enable" или "Disable" для операций, выполняемых с помощью беспроводного пульта дистанционного управления. Операции включаются при включении питания устройства с помощью внешнего устройства, отличного от беспроводного пульта дистанционного управления, и они отключаются при включении питания с помощью беспроводного пульта дистанционного управления.

#### Примечания

- В тот момент, когда изменяется установка этого пункта, новая установка не отражается на работе. Она отражается после того, как устройство устанавливается в режим ожидания и его питание включается.
- Выполните одну из приведенных ниже процедур, если установка пункта была изменена ошибочно, и устройство не может больше управляться с помощью беспроводного пульта дистанционного управления.
   Когда операции меню могут быть выполнены с помощью другого управляющего устройства:
  - → Сначала измените пункт с помощью управляющего устройства, способного выполнять операции меню, а затем выключите питание устройства и включите его снова.

# Когда операции меню не могут быть выполнены с помощью других управляющих устройств:

- 1. Выключите питание подключенных устройств и приборов.
- Отсоедините от устройства кабель адаптера переменного тока и кабель LAN, а затем вставьте их обратно.
- Выполните операцию включения питания устройства с помощью беспроводного пульта дистанционного управления.
- После изменения данного пункта выключите питание устройства и включите его снова.

# IR ID [CAM1, CAM2, CAM3, CAM4]

Настройки для работы с ИК-пультом дистанционного управления.

Установки этой опции соответствуют кнопкам [CAM1] – [CAM4] соответствуют кнопкам на беспроводном пульте дистанционного управления.

### Return

Используйте данный пункт для возврата к предыдущему меню.

# Экран Others 3/4

| ### Others 3/4 ###                                                             |
|--------------------------------------------------------------------------------|
| ⇔CAM/BAR Camera<br>Bars Type Type2<br>OSD Off With Tally Off<br>OSD Status Off |
| Return                                                                         |

# CAM/BAR [Camera, Colorbar]

Переключение между режимами отображения цветных полос и изображения с камеры на мониторе и на экране настроек интернет-обозревателя.

#### Примечание

 Когда отображаются цветные полосы, то согласно настройкам звука в меню камеры, подается тестовый тон (1 кГц).

# Bars Type [Type1, Type2]

Изменение типа отображаемых цветных полос.

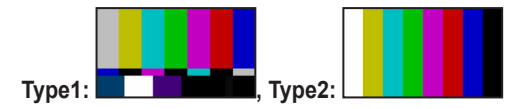

# OSD Off With Tally [Off, On]

Данный пункт используется для включения или выключения функции очистки экранных индикаций в меню при поступлении на разъем или команду сигнала сигнальной информации.

При отключении сигнала сигнальной информации восстанавливаются первоначальные экранные индикации меню.

# OSD Status [Off, On]

В данном пункте можно установить значение "Off" или "On" для индикации состояния, которая появляется во время операций AWB.

#### Return

# ■Экран Others 4/4

| ### Others 4/4                                                                         | ###                              |
|----------------------------------------------------------------------------------------|----------------------------------|
| ⇔Audio<br>Input Volume<br>Plugin Power<br>ALC<br>Equalizer<br>Protocol<br>Model Select | Off<br>—<br>On<br>Off<br>SEVIHD1 |
| Return                                                                                 |                                  |

# Audio [Off, On]

Включение/выключение подачи звукового сигнала с устройства, подключенного к разъему аудиовхода.

# **Input Volume**

# [Mic High, Mic Middle, Mic Low, Line High, Line Middle, Line Low]

Настройка уровня громкости для микрофонного входа и линейного входа.

#### Mic High:

Для входного сигнала от микрофона устанавливается высокий уровень громкости.

#### Mic Middle:

Для входного сигнала от микрофона устанавливается средний уровень громкости.

#### Mic Low:

Для входного сигнала от микрофона устанавливается низкий уровень громкости.

#### Line High:

Для линейного входа устанавливается высокий уровень громкости.

#### Line Middle:

Для линейного входа устанавливается средний уровень громкости.

### Line Low:

Для линейного входа устанавливается низкий уровень громкости.

### Plugin Power [Off, On]

Включение и отключение фантомного питания для звукового устройства.

# ALC [Off, On]

Включение/отключение автоматической регулировки уровня звука.

### Equalizer

### [Off, Low Cut, Speech Enhancement]

Настройка работы эквалайзера.

Off:

Не использовать эквалайзер.

#### Low Cut:

Обрезать низкие частоты для снижения шума от кондиционера воздуха, проектора и другой аппаратуры.

#### Speech Enhancement:

Обрезать низкие и высокие частоты для повышения четкости речи.

# Protocol Model Select [SEVIHD1, SBRC300, SBRCZ330, от

Reserved1 до 7]

Выбор модели протокола для стандартного последовательного интерфейса. Значения "Reserved1" — "Reserved7" выбирать нельзя.

#### Return

# Экран Maintenance

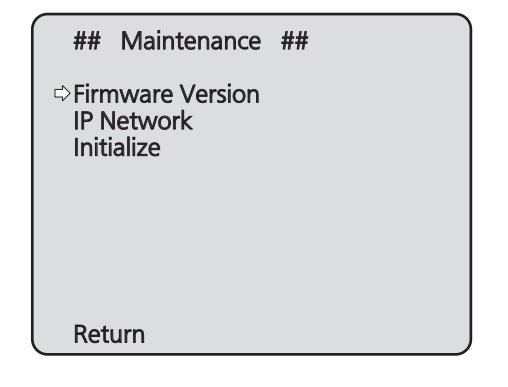

# **Firmware Version**

Выберите данный пункт для отображения экрана Firmware Version, на котором можно проверить версию используемого программного обеспечения.

# **IP Network**

Данный пункт необходимо выбрать для отображения экрана IP Network, на котором пользователь может проверить значение установок IP Address, Subnet Mask и Default Gateway, которые были применены в устройстве.

### Initialize

Данный пункт необходимо выбрать для отображения экрана Initialize, на котором пользователь может выполнить инициализацию установок камеры.

Для получения подробных сведений об этой операции обратитесь к разделу "Об инициализации" на стр. 51.

### Return

Используйте данный пункт для возврата к предыдущему меню.

# ■Экран Firmware Version

| $\int$ | ###   | Firmware Version | ### |
|--------|-------|------------------|-----|
|        |       |                  |     |
|        |       |                  |     |
|        |       | V/~~ 1.0         |     |
|        |       | ver.1.0          |     |
|        |       |                  |     |
|        |       |                  |     |
|        |       |                  |     |
| Ľ      | ≎Retu | rn               |     |

Отображается версия встроенного программного обеспечения устройства.

#### Return

# Экран IP Network

| ### IP Network ###                |    |
|-----------------------------------|----|
| IP Address                        | 10 |
| Subnet Mask                       |    |
| 255. 255. 255.<br>Default Gateway | 0  |
| 192.168. 0.                       | 1  |
|                                   |    |
| ⇔Return                           |    |

### **IP Address**

Данный пункт необходимо выбрать для отображения IP-адреса, присвоенного устройству.

#### Subnet Mask

Данный пункт необходимо выбрать для отображения маску подсети, который был установлен для устройства.

#### **Default Gateway**

Данный пункт необходимо выбрать для отображения шлюза по умолчанию, который был установлен для устройства.

#### Примечание

• На данном экране можно отобразить значения установок IP Address, Subnet Mask и Default Gateway, но при этом изменять их невозможно.

Для изменения адреса воспользуйтесь пунктом "Экран настройки сети [Network]" (стр. 90) на экране Web setting или используйте "Используйте программное обеспечение для упрощенной настройки IP для выполнения сетевых установок устройства" (стр. 43 в документе <Основные положения>).

#### Return

Используйте данный пункт для возврата к предыдущему меню.

#### • Об инициализации

При выборе пункта "Initialize" на экране Maintenance, появляется экран Initialize.

#### Экран Initialize

| ###          | Initialize    | ###                      |
|--------------|---------------|--------------------------|
| Do ус        | ou want to in | nitialize Menu settings? |
| ⇔CAN<br>O.K. | CEL           |                          |
| Retu         | rn            |                          |

 Если навести курсор на индикацию "О.К." на экране Initialize и ввести установку, на 5 секунд появится экран Menu settings initialized, и при этом установки камеры будут возвращены к значениям, установленным на момент покупки камеры ("Таблица пунктов меню камеры" (стр. с 52 до 54)).

Однако, установки Format и установки Frequency (стр. 44) и сетевые установки не будут инициализированы.

По завершении операции инициализации на дисплее снова будет отображен экран Initialize.

 Установки приоритетного режима (стр. 44, стр. 65) не инициализируются.

#### Экран Menu settings initialized

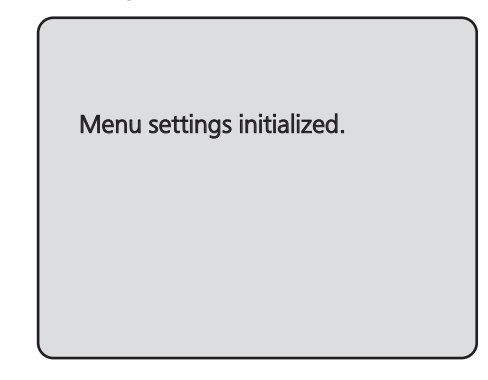

 Если навести курсор на индикацию "CANCEL" на экране Initialize и ввести установку, на 5 секунд появится экран Menu settings unchanged, операция инициализации не будет выполнена, и на экране снова будет отображен экран Initialize.

#### Экран Menu settings unchanged

Menu settings unchanged.

# Таблица пунктов меню камеры

| Maura Kawapi I |        |         |          | <b>D</b>     |                | Заводская установка |           | <b>B</b>                 |                                                                                    |
|----------------|--------|---------|----------|--------------|----------------|---------------------|-----------|--------------------------|------------------------------------------------------------------------------------|
|                | INIGHI | ю камер | ы        |              | 11)            | /нкт                | Full Auto | Manual1 до 3             | Пункты для выоор                                                                   |
| Top Menu       | Camera | Scene   |          |              | Scene          |                     | Full Auto | От Manual1<br>до Manual3 | Full Auto, Manual1, Manual2,<br>Manual3                                            |
|                |        |         | Contrast | Contrast 1/2 | Contrast Mo    | de                  |           | Auto                     | Auto, Manual                                                                       |
|                |        |         |          |              | Contrast Le    | vel                 | 0         | 0                        | От –10 до +10                                                                      |
|                |        |         |          |              | Shutter Mod    | de                  |           | Off                      | Off, Step, Synchro                                                                 |
|                |        |         |          |              | Step/Synch     | nro                 |           | [59.94Hz]                | • При выборе значения 59.94Hz:                                                     |
|                |        |         |          |              | (При выб       | оре значения        |           | 1/100                    | 1/100, 1/250, 1/500, 1/1000,                                                       |
|                |        |         |          |              | "Step" для     | я параметра         |           | 15011-1                  | 1/2000, 1/4000, 1/10000                                                            |
|                |        |         |          |              | Snutter IV     | lode")              |           | [50HZ]                   | <ul> <li>При выборе значения 50HZ:</li> <li>1/120, 1/250, 1/500, 1/1000</li> </ul> |
|                |        |         |          |              |                |                     |           | 1/120                    | 1/2000, 1/4000, 1/10000                                                            |
|                |        |         |          |              | Step/Synch     | nro                 |           | [59.94Hz]                | • При выборе значения 59.94Нz:                                                     |
|                |        |         |          |              | (При выб       | оре значения        |           | 59.94Hz                  | OT 59.94HZ <u>40 660.09HZ</u>                                                      |
|                |        |         |          |              | бунснію        | для<br>a "Shutter   |           | [50Hz]                   | ОТ 1 до 255 шаюв)<br>При выборе значения 50Hz.                                     |
|                |        |         |          |              | Mode")         |                     |           | 50.00Hz                  | От 50.00Нz до 570.12Нz                                                             |
|                |        |         |          |              | ,              |                     |           |                          | (От 1 до 255 шагов)                                                                |
|                |        |         |          |              | Frame Mix      |                     |           | Auto                     | Auto, Off, 6dB, 12dB, 18dB, 24dB                                                   |
|                |        |         |          |              | Auto F.Mix     | Max Gain            |           | 0dB                      | 0dB, 6dB, 12dB, 18dB                                                               |
|                |        |         |          |              | Gain           |                     |           | Auto                     | Auto, От 0dB до 48dB                                                               |
|                |        |         |          |              | AGC Max 0      | Gain                |           | 24dB                     | От 6dB до 48dB                                                                     |
|                |        |         |          | Contract 2/2 | Day/Night      |                     | Dav       | Dav                      | (с шагом в 6дБ)<br>Day Night Auto                                                  |
|                |        |         |          | CONTRAST Z/Z | Night-Day I    | مريما               | Mid       | Mid                      | Low Mid High                                                                       |
|                |        |         | Picture  | Picture 1/3  | Chroma Lev     |                     |           | +2                       | От –3 до +3                                                                        |
|                |        |         | ricture  |              | White Balan    | ce Mode             |           | Manual1 <sup>.</sup>     | ATW AWB A AWB B 3200K                                                              |
|                |        |         |          |              | Winte Dulan    |                     |           | ATW                      | 5600K. VAR                                                                         |
|                |        |         |          |              |                |                     |           | Manual2:                 |                                                                                    |
|                |        |         |          |              |                |                     |           | AWB A                    |                                                                                    |
|                |        |         |          |              |                |                     |           | Manual3:                 |                                                                                    |
|                |        |         |          |              | <u> </u>       |                     |           | AWB B                    |                                                                                    |
|                |        |         |          |              | Color Temp     | erature             |           | 3200K                    | От 2400К до 9900К<br>(с шагом в прибл. 100К)                                       |
|                |        |         |          |              | R Gain         |                     |           | 0                        | От –30 до +30                                                                      |
|                |        |         |          |              | B Gain         |                     |           | 0                        | От –30 до +30                                                                      |
|                |        |         |          |              | Pedestal       |                     |           | 0                        | От –10 до +10                                                                      |
|                |        |         |          | Picture 2/3  | Detail         |                     |           | Low                      | Off, Low, High                                                                     |
|                |        |         |          |              | Detail Level   | H                   |           | 18                       | От установка Detail Level L +1<br>до 18                                            |
|                |        |         |          |              | Detail Level   | L                   |           | 9                        | От 1 до установка Detail Level                                                     |
|                |        |         |          |              | Eloop Topo N   | Ando                |           | 0#                       |                                                                                    |
|                |        |         |          |              | HDR            |                     |           | Off                      | Off Low High                                                                       |
|                |        |         |          |              | DRS            |                     |           | Off                      | Off Low High                                                                       |
|                |        |         |          |              | E.DRS          |                     |           | Off                      | Off. Low. High                                                                     |
|                |        |         |          | Picture 3/3  | Gamma Tvp      | е                   |           | Normal                   | Off, Normal, Cinema                                                                |
|                |        |         |          |              | Gamma Lev      | /el                 |           | Mid                      | Low, Mid, High                                                                     |
|                |        |         |          |              | Back Light C   | OMP.                |           | Off                      | Off, On                                                                            |
|                |        |         |          |              | DNR            |                     |           | Low                      | Off, Low, High                                                                     |
|                |        |         | Matrix   | Matrix 1/3   | Matrix Type    |                     |           | Normal                   | Normal, EBU, NTSC, User                                                            |
|                |        |         |          |              | В              | Saturation          |           | 0                        | От –31 до +31                                                                      |
|                |        |         |          |              |                | Phase               |           | 0                        | От –63 до +63                                                                      |
|                |        |         |          |              | B_B_Mg         | Saturation          |           | 0                        | От –31 до +31                                                                      |
|                |        |         |          |              |                | Phase               |           | 0                        | От –63 до +63                                                                      |
|                |        |         |          |              | B_Mg_Mg        | Saturation          |           | 0                        | <u>ОТ –31 до +31</u>                                                               |
|                |        |         |          |              | Ma             | Phase               |           | 0                        | UT -63 до +63                                                                      |
|                |        |         |          |              | Mg             | Saturation          |           | 0                        | <u>ОТ –31 до +31</u>                                                               |
|                |        |         |          |              | Ma D           | Phase               |           | 0                        | UT -63 до +63                                                                      |
|                |        |         |          |              | IVI <u>G</u> K | Saturation          |           | 0                        | UT -31 Д0 +31<br>От -62 до +62                                                     |
|                |        |         |          |              | D              | Saturation          |           | 0                        |                                                                                    |
|                |        |         |          |              | л              | Dhaco               |           | 0                        | От – 63 до +63                                                                     |
| L              |        |         | l        | 1            |                | 111036              |           | lo<br>I                  | отоз дооз                                                                          |

# Таблица пунктов меню камеры (продолжение)

| Maria    |        |         |            |            | Заводская установка |              |           |              |                                         |
|----------|--------|---------|------------|------------|---------------------|--------------|-----------|--------------|-----------------------------------------|
|          | мен    | ю камер | ы          |            |                     | пункт        | Full Auto | Manual1 до 3 | Пункты для выоор                        |
| Top Menu | Camera | Scene   | Matrix     | Matrix 2/3 | Matrix Typ          | e            |           | Normal       | Normal, EBU, NTSC, User                 |
|          |        |         |            |            | R_R_YI              | Saturation   |           | 0            | От –31 до +31                           |
|          |        |         |            |            |                     | Phase        |           | 0            | От –63 до +63                           |
|          |        |         |            |            | R YI YI             | Saturation   |           | 0            | От –31 до +31                           |
|          |        |         |            |            |                     | Phase        |           | 0            | От –63 до +63                           |
|          |        |         |            |            | YI                  | Saturation   |           | 0            | От –31 до +31                           |
|          |        |         |            |            |                     | Phase        |           | 0            | От –63 до +63                           |
|          |        |         |            |            | YI_YI_G             | Saturation   |           | 0            | От –31 до +31                           |
|          |        |         |            |            |                     | Phase        |           | 0            | От –63 до +63                           |
|          |        |         |            |            | YI_G_G              | Saturation   |           | 0            | От –31 до +31                           |
|          |        |         |            |            |                     | Phase        |           | 0            | От –63 до +63                           |
|          |        |         |            |            | G                   | Saturation   |           | 0            | От –31 до +31                           |
|          |        |         |            |            |                     | Phase        |           | 0            | От –63 до +63                           |
|          |        |         |            | Matrix 3/3 | Matrix Typ          | e            |           | Normal       | Normal, EBU, NTSC, User                 |
|          |        |         |            |            | G Cy                | Saturation   |           | 0            | От –31 до +31                           |
|          |        |         |            |            |                     | Phase        |           | 0            | От –63 до +63                           |
|          |        |         |            |            | Су                  | Saturation   |           | 0            | От –31 до +31                           |
|          |        |         |            |            |                     | Phase        |           | 0            | От –63 до +63                           |
|          |        |         |            |            | Cy Cy B             | Saturation   |           | 0            | От –31 до +31                           |
|          |        |         |            |            | /_ /_               | Phase        |           | 0            | От –63 до +63                           |
|          |        |         |            |            | Cy B B              | Saturation   |           | 0            | От –31 до +31                           |
|          |        |         |            |            |                     | Phase        |           | 0            | От –63 до +63                           |
|          | System | Output  |            |            | Format              |              | [59.94Hz] | 1            | Auto, 1080/59.94p, 1080/59.94i,         |
|          |        |         |            |            |                     |              | Auto      |              | 1080/29.97PsF, 1080/29.97p,             |
|          |        |         |            |            |                     |              |           |              | 720/59.94p                              |
|          |        |         |            |            |                     |              | [50Hz]    |              | Auto, 1080/50p, 1080/50i,               |
|          |        |         |            |            |                     |              | Auto      |              | 1080/25PsF, 1080/25p, 720/50p           |
|          |        |         |            |            | Frequency           | /            | 50Hz      |              | 59.94Hz, 50Hz                           |
|          |        |         |            |            | Priority Mo         | ode          | IP        |              | IP, SD card, USB, NDI HX                |
|          |        | Others  | Others 1/4 | 1          | Install Pos         | ition        | Desktop   |              | Desktop, Hanging                        |
|          |        |         |            |            | Preset Sp           | eed Table    | Fast      |              | Slow, Fast                              |
|          |        |         |            |            | Preset Sp           | eed          | 10        |              | От 1 до 30                              |
|          |        |         |            |            | Preset Sco          | оре          | Mode A    |              | Mode A, Mode B, Mode C                  |
|          |        |         |            |            | Freeze Du           | iring Preset | Off       |              | Off, On                                 |
|          |        |         |            |            | Speed Wit           | h Zoom POS.  | On        |              | Off, On                                 |
|          |        |         |            |            | Focus Mo            | de           | Auto      |              | Auto, Manual                            |
|          |        |         |            |            | Focus AD            | J With PTZ.  | Off       |              | Off, On                                 |
|          |        |         | Others 2/4 | 1          | Zoom Moo            | de           | i.Zoom    |              | Opt.Zoom, i.Zoom, D.Zoom,<br>D.Extender |
|          |        |         |            |            | Max Digit           | al Zoom      | x16       |              | От х2 до х16                            |
|          |        |         |            |            | Image Sta           | bilizer      | Off       |              | Off, On                                 |
|          |        |         |            |            | Tally               |              | Enable    |              | Disable, Enable                         |
|          |        |         |            |            | IR Control          |              | Enable    |              | Disable, Enable                         |
|          |        |         |            |            | IR ID               |              | CAM1      |              | CAM1, CAM2, CAM3, CAM4                  |
|          |        |         | Others 3/4 | 1          | CAM/BAR             |              | Camera    |              | Camera, Colorbar                        |
|          |        |         |            |            | Bars Typ            | е            | Type2     |              | Туре1, Туре2                            |
|          |        |         |            |            | OSD Off V           | Vith Tally   | Off       |              | Off, On                                 |
|          |        |         |            |            | OSD Statu           | JS           | Off       |              | Off, On                                 |

# Таблица пунктов меню камеры (продолжение)

|          | Mau                          |            |            | D                   | Заводская установка |              |                                   |  |
|----------|------------------------------|------------|------------|---------------------|---------------------|--------------|-----------------------------------|--|
|          | Weh                          | ю камер    | ы          | Пункі               | Full Auto           | Manual1 до 3 | Пункты для высор                  |  |
| Top Menu | System                       | Others     | Others 4/4 | Audio               | Off                 |              | Off, On                           |  |
|          |                              |            |            | Input Volume        | Line Middle         |              | Mic High, Mic Middle, Mic Low,    |  |
|          |                              |            |            |                     |                     |              | Line High, Line Middle, Line Low  |  |
|          |                              |            |            | Plugin Power        | Off                 |              | Off, On                           |  |
|          |                              |            |            | ALC                 | On                  |              | Off, On                           |  |
|          |                              |            |            | Equalizer           | Off<br>SEVIHD1      |              | Off, Low, Cut, Speech Enhancement |  |
|          |                              |            |            | Protocol            |                     |              |                                   |  |
|          |                              |            |            | Model Select        |                     |              | SEVIHD1, SBRC300, SBRCZ330,       |  |
|          |                              |            |            |                     |                     |              | Reserved1, Reserved2, Reserved3,  |  |
|          |                              |            |            |                     |                     |              | Reserved4, Reserved5, Reserved6,  |  |
|          | Maintenance Firmware Version |            |            |                     |                     |              | Reserved7                         |  |
|          |                              |            |            | Поставляемая версия |                     |              |                                   |  |
|          |                              | IP Network |            | IP Address          | 192.168.0.10        |              |                                   |  |
|          |                              |            |            | Subnet Mask         | 255.255.255.0       |              |                                   |  |
|          |                              |            |            | Default Gateway     | 192.168.0.1         |              |                                   |  |
|          |                              | Initialize | )          |                     | CANCEL              |              | CANCEL, OK                        |  |

# Отображение экрана интернет-обозревателя

При подключении к прибору персонального компьютера можно просматривать IP-видео с камеры или выбирать различные установки, используя интернет-обозреватель.

В пределах диапазона частных адресов выберите IP-адрес для персонального компьютера, убедившись при этом в том, что он отличается от адреса устройства. Установите для маски подсети тот же адрес, что был установлен для устройства.

# IP-адрес и маска подсети устройства (заводские установки)\*1

IP-адрес: 192.168.0.10

- Маска подсети: 255.255.255.0 \*1: Заводская настройка диапазона частных адресов: от 192.168.0.1 до 192.168.0.255.
- Если контроллер и интернет-обозреватель используются одновременно, контент, выбранный с помощью контроллера, может не отображаться на дисплее интернет-обозревателя. При использовании как контроллера, так и интернетобозревателя, обязательно проверьте установки с помощью контроллера или меню камеры.

Для получения подробной информации о необходимых средствах персонального компьютера обратитесь к стр. 4.

# Примечания

 Некоторые функции на экране установок интернетобозревателя можно использовать только на персональном компьютере под управлением ОС Windows.

(На персональном компьютере под управлением Mac OS X использовать их невозможно).

 Для отображения IP-видео на персональном компьютере под управлением ОС Windows необходимо предварительно установить дополнительный модуль программы просмотра "Network Camera View 4S".
 (Для персональных компьютеров под управлением Мас OS X это не требуется).

Дополнительные сведения см. в разделе "Установка дополнительного модуля программного обеспечения для просмотра" (стр. 44 в документе <Основные положения>).

# Отображение интернет-экрана с помощью персонального компьютера

Далее приведено объяснение процедуры с помощью экранов Windows (Internet Explorer), но она является аналогичной для экранов Mac (Safari)\*<sup>2</sup>.

\*2: В некоторых частях отображения экранов могут быть отличия.

# 1. Запустите интернет-обозреватель персонального компьютера.

| Установленная<br>операционная система | Интернет-<br>обозреватель |
|---------------------------------------|---------------------------|
| Windows                               | Internet Explorer         |
| OS X (Mac)                            | Safari                    |

2. Введите в адресную строку интернет-обозревателя IP адрес, заданный в программе Easy IP Setup.

Пример ввода адреса IPv4: http://URL, зарегистрированный с адресом IPv4 http://192.168.0.10/

| -    |      |                      |           |       |      |  | _ |  |
|------|------|----------------------|-----------|-------|------|--|---|--|
| ¢    | )    | http://192.168.0.10/ |           |       |      |  |   |  |
| Eile | Edit | View                 | Favorites | Icols | Help |  |   |  |

### Пример ввода адреса IPv6:

http://[URL, зарегистрированный с адресом IPv6] http://[2001:db8::10]/

| -    | )()  | G http://[2001:db8::10]/                          |  |  |  |  |  |  |
|------|------|---------------------------------------------------|--|--|--|--|--|--|
| Eile | Edit | <u>V</u> iew Favorites <u>T</u> ools <u>H</u> elp |  |  |  |  |  |  |

#### Примечание

• Если для номера порта HTTP задано значение, не равное "80", введите а адресной строке "http://<IP-адрес камеры>:<номер порта>". Пример: Если задан номер порта 8080: http://192.168.0.11:8080

### 3. Нажмите клавишу [Enter].

Отобразится экран интернет-обозревателя. Сначала отображается экран видеоизображения [Live] (стр. 57). При необходимости можно перейти к экрану [Setup] (стр. 64) экрану настроек интернет-обозревателя. (стр. 56)

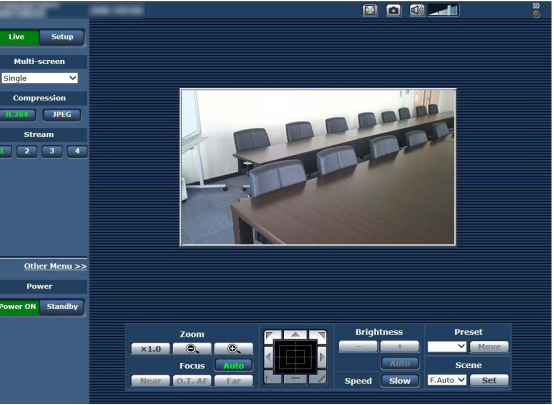

#### Примечание

 Если на компьютере еще не установлен дополнительный модуль программы просмотра, перед отображением экрана [Live] появится сообщение для подтверждения установки. В этом случае установите программное обеспечение, следуя указаниям на экране. Windows

Дополнительные сведения см. в разделе "Установка дополнительного модуля программного обеспечения для просмотра" (стр. 44 в документе <Основные положения>).

### Примечания

- При попытке воспроизвести несколько изображений H.264 на одном персональном компьютере IP-видео могут не воспроизвестись в зависимости от производительности соответствующего персонального компьютера. Windows
- Одновременно к прибору могут подключиться не более 14 пользователей — пользователи, которые получают изображения формата H.264, и пользователи, которые получают изображения формата JPEG. Однако количество пользователей, которые могут подключиться к прибору, может быть меньше 14. Это зависит от установок параметров. Если в режиме [H.264] для параметра [Transmission type] задано значение [Multicast], второй и все последующие пользователи, получающие изображения формата H.264, в общем количестве подключений не учитываются.
- Снижение скорости обновления для изображений может быть обусловлено сетевой средой, производительностью используемого персонального компьютера, объектом видеосъемки, количеством подключенных пользователей и выбранными настройками.
- Если съемочные сцены значительно отличаются, ограничения, накладываемые системой обработки графики (GDI) установленной операционной системы, могут стать причиной феномена, называемого "разрыв экрана" (когда части экрана не отображаются синхронно), однако наличие данного феномена зависит от используемого персонального компьютера.
- На персональном компьютере под управлением ОС Windows, если для параметра [H.264 transmission] (стр. 69) задано значение [On], можно просматривать изображения и формата H.264, и формата JPEG. Если для этого параметра задано значение [Off], будут отображаться только изображения формата JPEG.
   При выборе для режимов [H.264 transmission] и [JPEG transmission] установки [Off] отображается черный экран JPEG.
- На персональном компьютере под управлением OS X (Мас) независимо от установок параметра [H.264 transmission] будут появляться только изображения JPEG. (Изображения H.264 не появятся.)

# Переключение между экраном видеоизображений [Live] и экран настроек интернет-обозревателя [Setup]

На экране видеоизображения [Live] нажмите кнопку Подробные сведения об экране настроек интернетобозревателя [Setup] см. в разделе "Вход на экран настроек интернет-обозревателя [Setup]" (стр. 63).

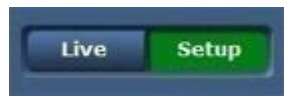

# На экране настроек интернет-обозревателя [Setup] нажмите кнопку

Подробные сведение об экране видеоизображения [Live] см. в разделах "Экран Live [Live]" (стр. 57, стр. 62).

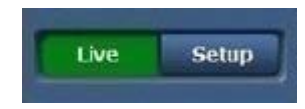

#### Примечания

- В режиме Standby кнопка [Setup] отключена, и перейти на экран настроек интернет-обозревателя [Setup] невозможно.
- Если во время отображения экрана веб-настроек [Setup] устройство было переведено в режим Standby с помощью другого терминала, изображение на дисплее через несколько секунд переключится на экран [Live].

# Операции на экране интернет-обозревателя

На экране видеоизображения [Live] можно выбрать "режим отображения одного экрана" для просмотра по IP-сети изображений от одной камеры или "режим многоканального просмотра" для просмотра по IP-сети изображений от нескольких камер. Ниже дано подробное описания режима отображения одного экрана, описание режима многоканального просмотра см. на стр. 62.

# Экран Live [Live]: Режим отображения одного экрана

Изображения, полученные от камеры, можно просматривать на персональном компьютере, а также управлять камерой и выполнять такие операции, как поворот, наклон, трансфокация и фокусировка.

В зависимости от того, какая кнопка — [H.264] или [JPEG] — нажата в группе [Compression], на экране отображается разный набор элементов.

#### Режим [H.264] Windows

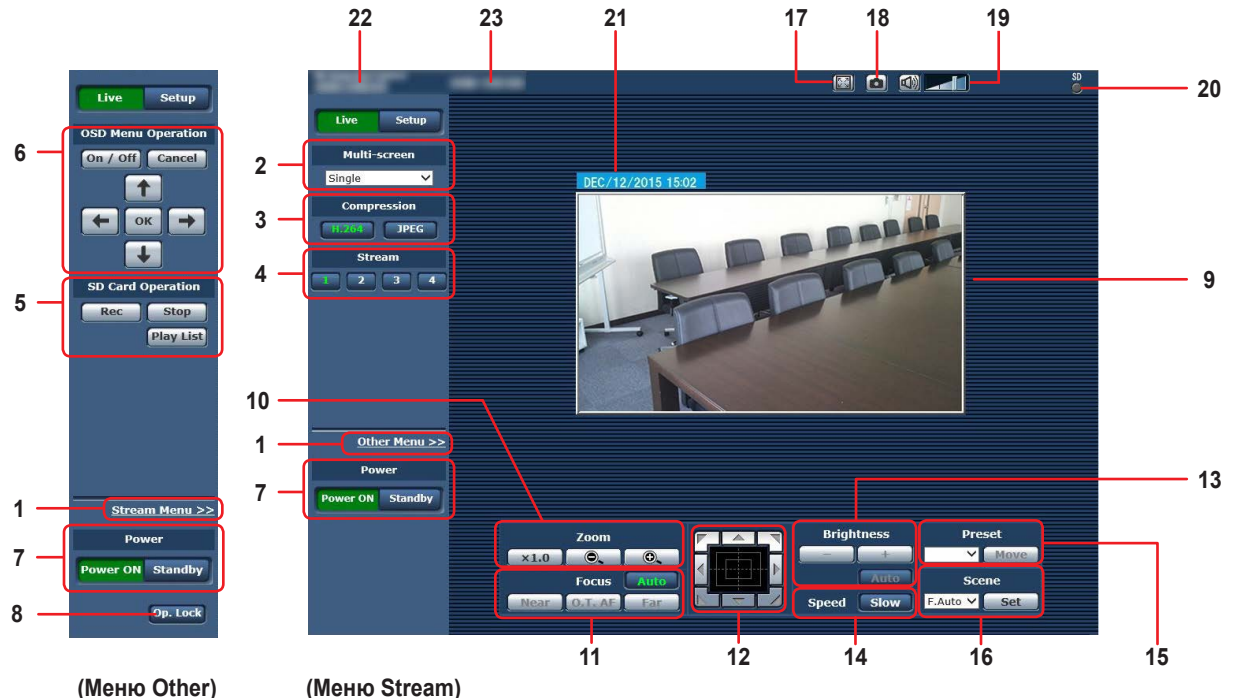

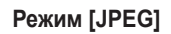

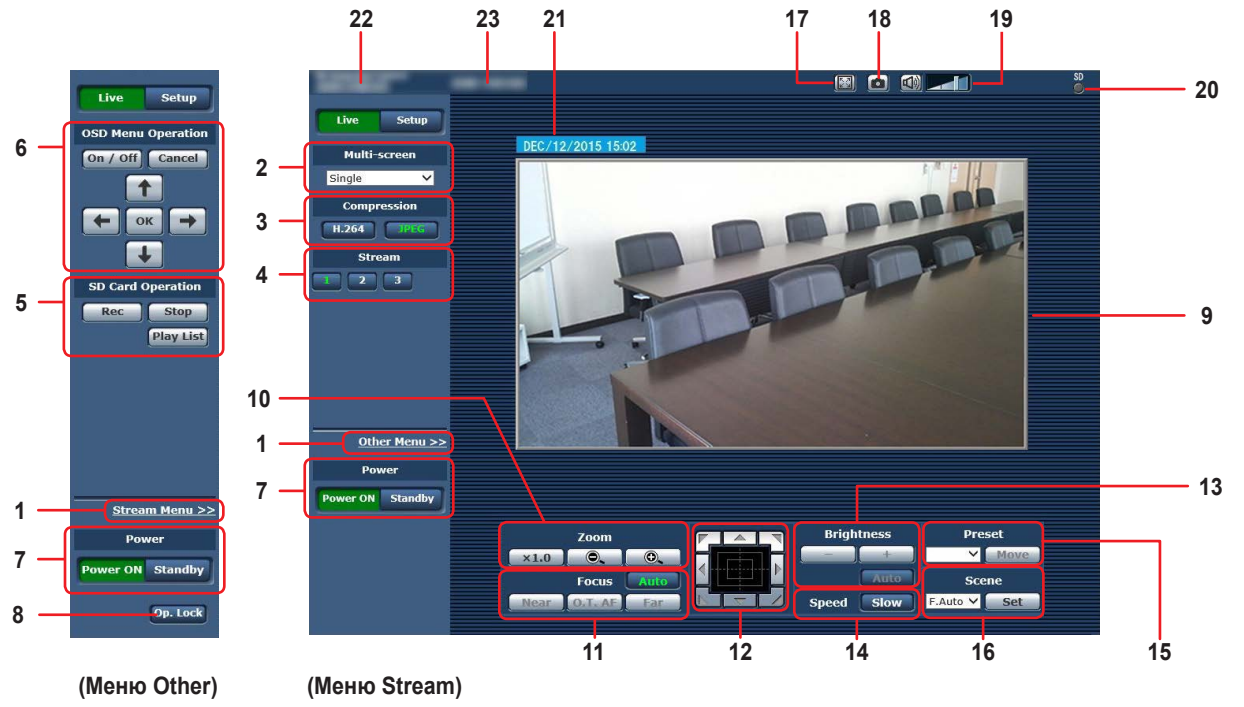

# Операции на экране интернет-обозревателя (продолжение)

# 1. Переключение меню [Other Menu >>] /

[Stream Menu >>]

Переключение отображения меню.

При выборе [Other Menu >>] во время отображения меню Stream отображается меню Other.

При выборе [Stream Menu >>] во время отображения меню Other отображается меню Stream.

 Меню Stream отображается всегда, когда обновляется экран обозревателя Интернета, и отображается экран Live из другого экрана. Тем не менее, этого не происходит при записи на карту SD.

# 2. Поле списка Multi-Screen [Multi-screen]

Выбор способа просмотра изображений на экране [Live].

| Single 👻           | Воспроизводятся IP-видео подключенной |  |
|--------------------|---------------------------------------|--|
| [Single]           | камеры.                               |  |
| 4Split 1/4 Group 👻 |                                       |  |
| [4Split 1/4 Group] |                                       |  |
| 4Split 2/4 Group 👻 |                                       |  |
| [4Split 2/4 Group] | Предварительно настроив камеры для    |  |
| 4Split 3/4 Group 👻 | [Multi-screen setup] (стр. 87), можно |  |
| [4Split 3/4 Group] | просматривать несколько ІР-видео на   |  |
| 4Split 4/4 Group 👻 | просмотра)                            |  |
| [4Split 4/4 Group] |                                       |  |
| 16Split 👻          |                                       |  |
| [16Split]          |                                       |  |

# 3. Кнопка Compression [Compression]

| H.264<br>[H.264] | После нажатия кнопки надпись на<br>ней становится зеленой, и на экране<br>отображаются изображения формата H.264.<br>Windows<br>Кнопка [H.264] действует при условии, что<br>в настройках потоков [H.264 (1)]–[H.264 (4)]<br>на вкладке "Video over IP" параметры [H.264<br>transmission] имеют значение [On]. (стр. 69) |
|------------------|----------------------------------------------------------------------------------------------------|
| JPEG<br>[JPEG]   | После нажатия кнопки надпись на<br>ней становится зеленой, и на экране<br>отображаются изображения формата JPEG.                                                                                                    |

### Примечание

- Ниже приведены условия, при которых кнопки [Compression] возвращаются к тому состоянию, которое было задано на вкладке [Video over IP] для параметра [Stream] в группе [Initial display settings for "Live" page]. Windows
  - При возврате с другого экрана
  - При обновлении экрана

#### 4. Кнопки выбора потоков [Stream] Режим [H.264] Windows

Эти кнопки отображаются только при показе изображений формата H.264.

| [1] | После нажатия кнопки надпись на ней становится<br>зеленой, и показ изображений в основной области<br>экрана выполняется в соответствии с настройками<br>для потока [H.264(1)]. (стр. 69) |
|-----|----------------------------------------------------------------------------------------------------|
| [2] | После нажатия кнопки надпись на ней становится<br>зеленой, и показ изображений в основной области<br>экрана выполняется в соответствии с настройками<br>для потока [H.264(2)]. (стр. 69) |
| [3] | После нажатия кнопки надпись на ней становится<br>зеленой, и показ изображений в основной области<br>экрана выполняется в соответствии с настройками<br>для потока [H.264(3)]. (стр. 69) |
| [4] | После нажатия кнопки надпись на ней становится<br>зеленой, и показ изображений в основной области<br>экрана выполняется в соответствии с настройками<br>для потока [H.264(4)]. (стр. 69) |

#### Примечания

- Ниже приведены условия, при которых кнопки [Stream] возвращаются к тому состоянию, которое было задано на вкладке [Video over IP] для параметра [Stream] в группе [Initial display settings for "Live" page]. Windows
  - При возврате с другого экрана
  - При обновлении экрана
- В зависимости от размера окна обозревателя Интернета, выбранное изображение стандарта H.264 может быть уменьшено относительно его исходного размера.

#### Режим [JPEG]

| [1]      | После нажатия кнопки надпись на ней становится<br>зеленой, и показ изображений в основной области<br>экрана выполняется в соответствии с настройками<br>для потока [JPEG(1)]. (стр. 69) |
|----------|----------------------------------------------------------------------------------------------------|
| 2<br>[2] | После нажатия кнопки надпись на ней становится<br>зеленой, и показ изображений в основной области<br>экрана выполняется в соответствии с настройками<br>для потока [JPEG(2)]. (стр. 69) |
| 3<br>[3] | После нажатия кнопки надпись на ней становится<br>зеленой, и показ изображений в основной области<br>экрана выполняется в соответствии с настройками<br>для потока [JPEG(3)]. (стр. 69) |

# 5. Кнопки для управления картой памяти SD [SD Card Operation]

Предназначены для записи видео и звука, полученных с помощью устройства, на карту памяти SD.

| Rec<br>[Rec] | Начать запись на карту памяти SD.<br>Во время записи индикатор доступа к карте памяти<br>SD, отображаемый на экране вверху справа,<br>сполится колосии и спотом |
|--------------|----------------------------------------------------------------------------------------------------|
|              | светится красным светом.                                                                                                    |
| Stop         | Прекратить запись на карту памяти SD.                                                                                                    |
| [Stop]       |                                                                                                    |
| Play List    | Показать список записанного содержимого.                                                                                                    |
| [Play List]  |                                                                                                    |

# 6. OSD Menu Operation [OSD Menu Operation]

| On / Off<br>[On, Off] | Воспользуйтесь данным пунктом для<br>выбора необходимости отображения<br>экранных индикаций камеры.                                                                                                    |
|-----------------------|----------------------------------------------------------------------------------------------------|
| Cancel<br>[Cancel]    | Отмена выбора значения для установки,<br>которая изменяется. Восстановление<br>значения до изменения.                                                                                                    |
|                       | Воспользуйтесь данными кнопками для<br>выполнения операций меню.<br>Пункты можно выбирать с помощью<br>кнопок [◀/→/↑/↓].<br>Если выбранный пункт имеет подменю,<br>данное подменю будет отображено при<br>нажатии кнопки [OK].<br>При перемещении курсора к любому<br>пункту на установочном экране нижнего<br>уровня и нажатии кнопки [OK] установка<br>выбранного пункта начнет мигать.<br>Установка для пункта обычного меню<br>будет применена немедленно, если она<br>изменена во время ее мигания. Однако,<br>существует несколько пунктов меню<br>(Scene, Format и Initialize), установка<br>которых применяется только при нажатии<br>кнопки [OK], в результате чего установка<br>перестает мигать и можно ввести новую<br>установку. |

### Примечание

 Если на экране обозревателя Интернета для отображения экранного меню выбрана установка "On", экранное меню также отображается для видео на экране монитора. 7. Кнопка Power ON [Power ON] / Кнопка Standby [Standby]

| Power ON<br>[Power ON] | Включение прибора.               |
|------------------------|----------------------------------|
| Standby<br>[Standby]   | Перевод прибора в режим Standby. |
|                        |                                  |

В режиме Standby на экране видеоизображения [Live] отключаются все кнопки, кроме поля списка [Multi-screen], кнопки [Power ON], кнопки [Standby] и кнопки [Op. Lock].

#### Примечания

 Если нажать кнопку [Power ON] или [Standby] слишком быстро, изображение на экране может не соответствовать выбранному состоянию. При такой ситуации, чтобы вернуть экран в надлежащее состояние, выполните описанные ниже действия: Windows:

Нажмите кнопку [F5] на клавиатуре персонального компьютера.

Mac:

Нажмите кнопки [Command] + [R] на клавиатуре персонального компьютера.

- При переходе в режим Standby: Текущие положения трансфокации, фокусировки и диафрагмы сохраняются в памяти (предварительный шаблон Power ON).
- При переключении управления в режим Power ON: Восстанавливаются настройки трансфокации, фокусировки и диафрагмы, которые были сохранены в памяти (предустановка Power ON) при переходе в режим Standby.

# 8. Кнопка Operation lock [Op. Lock]

| Op. Lock   | Воспользуйтесь данной кнопкой для<br>блокировки управления операциями |
|------------|-----------------------------------------------------------------------|
| [Op. Lock] | поворота, наклона, трансфокации,<br>фокусировки, яркости, скорости,   |
|            | предварительной установки и выбора сцен на                            |
|            | экране управления.                                                    |
|            | Эту кнопку можно также использовать для                               |
|            | блокировки действий с меню Other, а кнопки                            |
|            | [Power ON] / [Standby] – для предотвращения                           |
|            | случайных действий.                                                   |

# Операции на экране интернет-обозревателя (продолжение)

9. Основная область (область отображения ІР-видео)

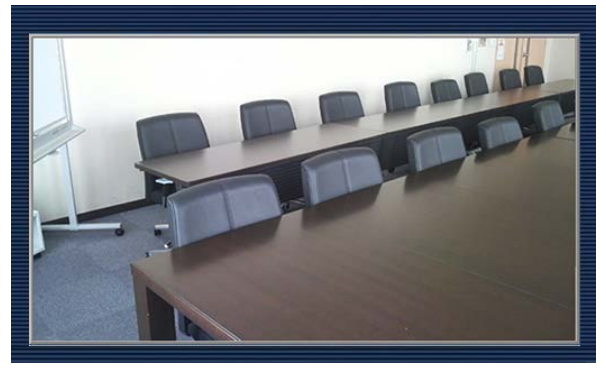

Будет воспроизведено IP-видео подключенной камеры. Если включена индикаторная лампа (кроме режима записи), рамка области станет красной.

Если индикаторная лампа выключена, область отображения вернется к обычному виду.

В области отображения можно применять функцию цифрового масштабирования дополнительного модуля просмотра, оперируя колесиком мыши. Windows

### Примечание

 При выборе значения [Disable] для параметра [Tally] (стр. 47, стр. 85) индикаторная лампа камеры не загорится даже при вводе сигнального индикатора. Однако, область рамки основной области (область отображения IP-видео) станет красной.

#### 10.Zoom [Zoom]

| <b>×1.0</b><br>[×1.0] | Используйте данную кнопку для регулировки<br>трансфокации (увеличение) в положение<br>1,0х.   |
|-----------------------|-----------------------------------------------------------------------------------------------|
| [-]                   | Используйте данную кнопку для регулировки<br>трансфокации (увеличение) в направлении<br>Wide. |
| [+]                   | Используйте данную кнопку для регулировки<br>трансфокации (увеличение) в направлении<br>Tele. |

### 11.Focus [Focus]

| Auto<br>[Auto]      | Воспользуйтесь данной кнопкой для<br>переключения между автоматической<br>и ручной трансфокацией. При выборе<br>значения Auto фокусировка регулируется<br>автоматически.                             |
|---------------------|----------------------------------------------------------------------------------------------------|
| Near<br>[Near]      | Используйте данную кнопку для регулировки<br>фокуса в направлении Near.<br>Данная кнопка не работает при<br>автоматических регулировках.                                                             |
| 0.T. AF<br>[O.T.AF] | При нажатии данной кнопки во время<br>ручной регулировки фокуса будет временно<br>выполняться автоматическая регулировка<br>фокуса.<br>Данная кнопка не работает при<br>автоматических регулировках. |
| Far<br>[Far]        | Используйте данную кнопку для регулировки<br>фокуса в направлении Far.<br>Данная кнопка не работает при<br>автоматических регулировках.                                                              |

#### 12.Панель управления и ее кнопки

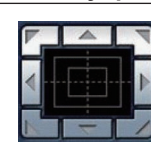

Для регулировки изображения в горизонтальном или вертикальном направлении (поворот или наклон), щелкайте левой кнопкой мыши панель и кнопки. Чем дальше шелкать от центра панели. тем быстрее будет работать камера. Также можно выполнять регулировку посредством перетаскивания курсора мыши. Щелкните правой кнопкой панель для выполнения трансфокации и фокусировки. При нажатии верхней части панели вверх или вниз трансфокация (увеличение) регулируется в направлении Tele; и наоборот, при нажатии нижней части панели трансфокация регулируется в направлении Wide. При нажатии левой части панели влево или вправо фокус регулируется в направлении Near; и наоборот, при нажатии правой части панели фокус регулируется в направлении Far.

Трансфокацию также можно регулировать с помощью колесика мыши.

#### Примечание

 При использовании мыши для перетаскивания курсора за пределы области панели управления, операции поворота и наклона останавливаться не будут.
 При такой ситуации, чтобы остановить эти операции, щелкните область панели управления.

# 13.Brightness [Brightness]

| [-]            | Используйте данную кнопку, чтобы сделать<br>изображение темнее.<br>Данная кнопка не работает при автоматических<br>регулировках.                                                                    |
|----------------|----------------------------------------------------------------------------------------------------|
| [+]            | Используйте данную кнопку, чтобы сделать<br>изображение светлее.<br>Данная кнопка не работает при автоматических<br>регулировках.                                                                   |
| Auto<br>[Auto] | Эта кнопка предназначена для переключения между<br>автоматическим и ручным режимами регулировки<br>яркости изображения. При выборе значения Auto<br>яркость изображения регулируется автоматически. |

### 14.Speed [Speed]

| [Slow] скорости, на которой будут выполняться операции | йтесь данной кнопкой для выбора       | Slow   |        |
|--------------------------------------------------------|---------------------------------------|--------|--------|
| 1 1510W1 1                                             | на которой будут выполняться операции | [Clow] |        |
| поворота, наклона, трансфокации, фокусировки и         | наклона, трансфокации, фокусировки и  | [SIOW] | [SIOW] |
| регулировки яркости.                                   | ки яркости.                           |        |        |

#### 15.Preset [Preset]

| Home 💌   | Когда открыт экран интернет-обозревателя, надпись на этой кнопке отсутствует. |
|----------|-------------------------------------------------------------------------------|
| [Home]   | При выборе предустановленного положения                                       |
|          | в выпадающем меню и нажатии кнопки                                            |
|          | [Move] направление камеры перемещается в                                      |
|          | предустановленное положение, которое было                                     |
|          | зарегистрировано заранее.                                                     |
|          | Предустановленные положения регистрируются на                                 |
|          | экране предустановленных положений.                                           |
| Move     | Направление камеры перемещается в                                             |
| [Move]   | предустановленное положение, выбранное в данный                               |
| [INIOVE] | момент в выпадающем меню.                                                     |
|          | Установки, воспроизведенные в данном положении,                               |
|          | являются установками, заданными в меню [Preset                                |
|          | Scope] (стр. 46, стр. 82, стр. 84).                                           |
|          | Направление камеры перемещается в начальное                                   |
|          | положение при выборе значения [Home] в                                        |
|          | выпадающем меню.                                                              |
|          | Во время перемещения камеры в начальное                                       |
|          | положение стоп-кадр не отображается независимо от                             |
|          | значения параметра [Freeze During Preset].                                    |

#### 16.Scene [Scene]

| Scene1<br>[Scene1] | Для переключения на нужный режим съемки<br>выберите его в раскрывающемся меню и нажмите<br>кнопку [Set]. |
|--------------------|----------------------------------------------------------------------------------------------------|
| Set<br>[Set]       | Устанавливается режим съемки, выбранный в раскрывающемся меню.                                           |

#### 17.Отображение во весь экран Windows

|  | Показ изображений в полноэкранном режиме.<br>Если в основной области отображается сжатое<br>изображение, при однократном нажатии этой кнопки<br>восстанавливается действительное разрешение<br>изображения в основной области. Если изображение<br>отображается с действительным разрешением,<br>происходит переход в полноэкранный режим. Для<br>возврата из полноэкранного режима к экрану Live<br>нажмите клавишу [Esc] на персональном компьютере.<br>Формат кадра отображаемых изображений<br>настраивается в соответствии с размером экрана<br>монитора. |
|--|----------------------------------------------------------------------------------------------------|
|--|----------------------------------------------------------------------------------------------------|

### 18.Кнопка "Снимок" Windows

|  | Создается моментальный снимок (одна фотография)<br>и отображается в отдельном окне. При нажатии<br>правой кнопкой мыши на изображении откроется<br>меню, где можно выбрать команду [Save] и сохранить<br>изображение на персональном компьютере.<br>Можно также выбрать команду [Print] и вывести<br>изображение на принтер. |
|--|----------------------------------------------------------------------------------------------------|
|--|----------------------------------------------------------------------------------------------------|

#### Примечания

• Возможно, потребуется выполнить следующие настройки.

В строке меню Internet Explorer последовательно выберите [Tools] - [Internet Options] - вкладка [Security], выберите [Trusted Sites], а затем выберите [Sites]. В окне, которое откроется на экране, зарегистрируйте камеру в списке [Websites]

 В некоторых сетевых средах изображение может не появиться на экране, например, из-за того, что выполнение моментального снимка занимает больше времени, чем это предусмотрено.

#### 19.Кнопка регулирования звука Windows

| Включение и выключение звука. (стр. 49,<br>стр. 74) |
|-----------------------------------------------------|
| При нажатии кнопки изображение на ней               |
| изменяется на 述, и звук, передаваемый с             |
| прибора, на персональном компьютере не будет        |
| слышен.                                             |
| Перемещая курсор (                                  |
| один из трех уровней громкости: низкий, средний     |
| и высокий.                                          |

20.Индикатор доступа к карте памяти SD [SD]

Во время доступа к карте памяти SD, этот индикатор светится красным светом.

#### 21.Индикация даты и времени

Отображает дату и время, установленные на устройстве. ("Вкладка настройки часов [Date&Time]" на стр. 65)

#### **22.Индикация подключенного устройства** Отображается "HD Integrated Camera AW-HE38".

#### **23.Область отображения названия камеры** Отображается название камеры, заданное на экран основных настроек [Basic] (стр. 66).

# Экран Live [Live]: Режим многоканального просмотра

В данном режиме изображения из нескольких камер можно просматривать на одном экране (данная функция называется 'мультиэкран').

Одновременно можно просматривать изображения из 4 камер или макс.16 камер.

Если нажать название камеры на коком-либо из изображений, экран видеоизображения [Live] (режим отображения одного экрана) для этой камеры откроется в отдельном окне.

Для использования мультиэкрана необходимо заранее выполнить установку камер, изображения из которых необходимо отобразить на мультиэкране.

Можно зарегистрировать до четырех групп камер (в сумме 16 камер), и при этом одна группа состоит из 4 камер. (стр. 87)

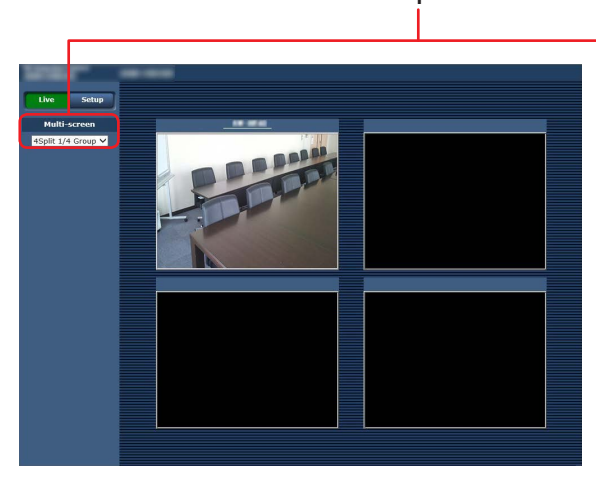

Мультиэкран, состоящий из 4 субэкранов

#### 1. Поле списка Multi-Screen [Multi-screen]

Выбор способа просмотра изображений на экране [Live].

| Single 👻           | Воспроизводятся IP-видео подключенной                                      |  |
|--------------------|----------------------------------------------------------------------------|--|
| [Single]           | камеры.                                                                    |  |
| 4Split 1/4 Group 👻 |                                                                            |  |
| [4Split 1/4 Group] |                                                                            |  |
| 4Split 2/4 Group 👻 |                                                                            |  |
| [4Split 2/4 Group] | просмотра были установлены<br>заблаговременно с помощью функции            |  |
| 4Split 3/4 Group 👻 |                                                                            |  |
| [4Split 3/4 Group] | многоканального просмотра (стр. от), можно просматривать несколько потоков |  |
| 4Split 4/4 Group 👻 | IP-видео на одном экране. (Режим                                           |  |
| [4Split 4/4 Group] | многоканального просмотра)                                                 |  |
| 16Split 👻          |                                                                            |  |
| [16Split]          |                                                                            |  |

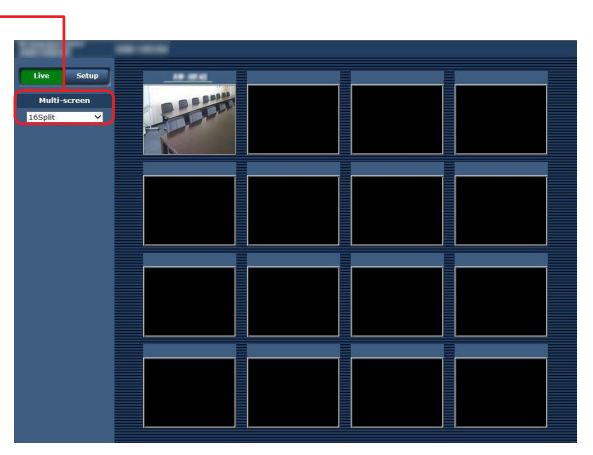

Мультиэкран, состоящий из 16 субэкранов

#### Примечания

- На мультиэкране в качестве IP-видео отображаются только изображения JPEG.
- Изображения передаются по IP-сети только в формате JPEG, и звуковой сигнал не выводится.
- Изображения растягиваются по вертикали соответственно формату кадра [4:3] на мультиэкранах.
- Если во время отображения IP-видео отключить питание прибора или отсоединить сетевой кабель, перейти с экрана видеоизображения [Live] к мультиэкрану будет невозможно.

# Описание экрана интернет-обозревателя

# Вход на экран настроек интернет-обозревателя [Setup]

1. В режиме ожидания включите питание устройства.

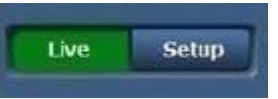

2. Нажмите кнопку [Setup]. (стр. 56)

Откроется окно входа.

| Windows Security                                                                                                   | Windows Security                                                                                                  |  |  |
|----------------------------------------------------------------------------------------------------|----------------------------------------------------------------------------------------------------|--|--|
| The server 192.<br>server reports t                                                                                | The server 192.168.0.10 is asking for your user name and password. The<br>server reports that it is from Control. |  |  |
| Warning: Your user name and password will be sent using basic<br>authentication on a connection that isn't secure. |                                                                                                    |  |  |
|                                                                                                    | User name Password Remember my credentials                                                                        |  |  |
|                                                                                                    | OK Cancel                                                                                                    |  |  |

3. Введите имя пользователя и пароль.

Заводские установки имени пользователя и пароля.

| User name | admin |
|-----------|-------|
| Password  | 12345 |

#### 4. Нажмите кнопку [OK].

Когда откроется показанное ниже окно, нажмите кнопку [OK] еще раз.

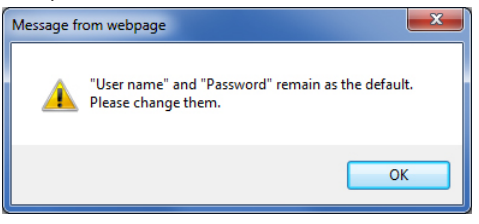

#### Примечания

 Пока будут использоваться начальные установки для имени пользователя и пароля, после авторизации будет отображаться сообщение с напоминанием о необходимости изменить имя пользователя и пароль. Для обеспечения безопасности пароль для имени пользователя "admin" должен быть обязательно изменен.

Кроме того, рекомендуется регулярно изменять пароль.

 В режиме Standby кнопка [Setup] отключена, и перейти на экран настроек интернет-обозревателя [Setup] невозможно.

# Экран настроек интернет-обозревателя [Setup]

На данном экране можно выбрать установки для устройства.

#### Примечание

• Операции по установке пунктов меню могут выполнять только пользователи с уровнем доступа "1. Administrator". Для получения подробной информации об установке уровня доступа обратитесь к стр. 88.

|   |   | Sector and an and |                                                                                   |   |
|---|---|-------------------|-----------------------------------------------------------------------------------|---|
|   |   | Live Setup        | Priority mode Date&Time Live page SD memory card                                  |   |
|   |   | Setup menu        | Priority Mode                                                                     | _ |
| 1 | _ | Basic             | Set                                                                               |   |
| 2 | - | Image/Audio       | When "Priority Mode" is changed, OSD display and H.264 IP streaming may not work. |   |
| 3 | _ | Multi-screen      |                                                                                   |   |
| 4 | _ | User mng.         |                                                                                   |   |
| 5 | - | Network           |                                                                                   |   |
| 6 | _ | Maintenance       |                                                                                   |   |
| 7 |   | Power             |                                                                                   |   |
| 1 |   | Power ON Standby  |                                                                                   |   |
|   |   |                   |                                                                                   |   |
|   |   |                   |                                                                                   |   |

#### 1. Кнопка Basic [Basic]

При нажатии кнопки "Basic" в основной области отображается экран основных настроек. → "Экран Basic [Basic]" (стр. 65)

### 2. Кнопка Image/Audio [Image/Audio]

При нажатии кнопки "Image/Audio" в основной области отображается экран настройки изображения. → "Экран настройки изображения [Image/Audio]" (стр. 68)

### 3. Кнопка Multi-Screen [Мультиэкран]

При нажатии кнопки "Multi-Screen" в основной области отображается экран "Multi-Screen setup". → "Экран настроек мультиэкрана [Multi-screen setup]" (стр. 87)

### 4. Кнопка User mng. [User mng.]

При нажатии кнопки "User mng" в основной области отображается экран "User mng.". → "Экран управления пользователями [User mng.]" (стр. 88)

#### 5. Кнопка Network [Network]

При нажатии кнопки "Network" в основной области отображается экран настройки сети "Network". → "Экран настройки сети [Network]" (стр. 90)

# 6. Кнопка Maintenance [Maintenance]

При нажатии кнопки "Maintenance" в основной области отображается экран "Maintenance". → "Экран технического обслуживания [Maintenance]" (стр. 105)

#### 7. Кнопка Power ON [Power ON] / Кнопка Standby [Standby]

| Power ON   | Включение прибора.               |
|------------|----------------------------------|
| [Power ON] |                                  |
| Standby    | Перевод прибора в режим Standby. |
| [Standby]  |                                  |

При переходе в режим Standby изображение на экране автоматически переключится в режим Live. Кроме того, кнопка [Setup] на экране видеоизображения [Live] будет отключена, и работать с экраном настроек интернетобозревателя [Setup] будет невозможно.

#### 8. Основная область

Отображается экран меню.

# Экран Basic [Basic]

# Вкладка приоритетного режима [Priority Mode]

Выбор приоритетного режима вывода видеосигнала.

| Priority mode Date&Time                                                           | Live page SD memory card |  |
|-----------------------------------------------------------------------------------|--------------------------|--|
| Priority Mode                                                                     |                          |  |
|                                                                                   | Set                      |  |
| When "Priority Mode" is changed, OSD display and H.264 IP streaming may not work. |                          |  |

### **Priority Mode**

Выполните настройки приоритетного режима вывода видеосигнала.

#### Значения параметра:

| IP      | Обеспечивает многоканальную передачу<br>изображений по протоколу IP. Также поддерживается<br>передача изображений стандарта H.264 по протоколу<br>IP.                                                                                                    |
|---------|----------------------------------------------------------------------------------------------------|
| SD card | Установка карты SD (не входит в комплект)<br>позволяет выполнять запись изображений стандарта<br>H.264 на карту SD.<br>Сохраненные на карте SD данные можно<br>воспроизвести на экране обозревателя Интернета,<br>загрузить на персональный компьютер и передать на<br>FTP-сервер.<br>"Запись на карту памяти и воспроизведение с карты"<br>(стр. 110) |
| USB     | Позволяет использовать устройство в качестве веб-<br>камеры.<br>Камерой также можно управлять с персонального<br>компьютера.<br>"Функции веб-камеры" (стр. 114)                                                                                                    |
| NDI HX  | Передача видео по сети программным приложениям<br>и аппаратным устройствам, совместимым с NewTek<br>NDI.<br>Функция поддерживает передачу H.264/IP с помощью<br>NDI HX.                                                                                                    |

Заводские установки: ІР

#### Примечание

• При изменении приоритетного режима работа режима до изменения принудительно останавливается.

# Вкладка настройки часов [Date&Time]

Выбор настроек для часов.

Установите время с использованием любого из трех способов: "PC synchronization", "NTP" и "Manual".

| Priority mode Date&Time Live |                                  | Live page SD memory card                                        |
|------------------------------|----------------------------------|-----------------------------------------------------------------|
| setup                        |                                  |                                                                 |
| Display                      |                                  | Oon Off                                                         |
| PC synchronizat              | tion                             | Execute                                                         |
| NTP                          |                                  | NTP >>                                                          |
|                              | Date/time                        | DEC V / 12 V / 2015 V 15 V: 02 V: 00 V                          |
|                              | Time zone                        | (GMT) Greenwich Mean Time : Dublin, Edinburgh, Lisbon, London 💙 |
| Monual                       | Summer time<br>(daylight saving) | Out V                                                           |
| Mariua                       | Start time & date                | Month Day Time                                                  |
|                              | End time & date                  | Month Day Time                                                  |
|                              |                                  | Set                                                             |

#### Display

Настройка вывода даты и времени на экран Live. Заводские установки: Off

# PC synchronization

При нажатии кнопки [Execute] настройка параметров выполняется путем синхронизации даты и времени в устройстве с датой и временем в подключенном персональном компьютере.

#### Примечание

 Установленный на персональном компьютере часовой пояс не отображается на устройстве. Установите часовой пояс на устройстве.

### NTP

При нажатии кнопки "NTP>>" открывается экран настроек сервера NTP. (стр. 94)

### Manual - Date/time

Установка даты и времени: месяц, день, год и часы, минуты, секунды.

#### Примечания

- Дата отображается в формате Ммм/ДД/ГГГГ.
- Время представлено в 24-часовом формате.

#### Manual - Time zone

Выбор часового пояса в зависимости от региона, где установлена камера.

#### Заводские установки:

(GMT) Greenwich Mean Time: Dublin, Edinburgh, Lisbon, London

# Manual - Summer time (daylight saving)

Указание, следует ли использовать летнее время. Выберите часовой пояс, который соответствует региону, в котором будет установлено устройство.

#### Значения параметра:

| In   | Переход на летнее время.                          |
|------|---------------------------------------------------|
| Out  | Отмена летнего времени.                           |
| Auto | Переход на летнее времени выполняется в           |
|      | соответствии с установками времени и даты (время, |
|      | день, неделя, месяц) начала и конца периода.      |

#### Заводские установки: Out

#### Примечание

 "\*" добавляется к индикации даты и времени на экране Live при переходе на летнее время.
 Если летнее время отображается некорректно,

обновите экран.

# Manual - Start time & date Manual - End time & date

Поле ввода времени и даты начала и конца действия летнего времени (время, день, неделя, месяц), когда для параметра [Manual -Summer time (daylight saving)] задано значение [Auto].

#### Примечания

- Параметры "Start time & date" и "End time & date" не могут иметь одинаковые значения. Если заданы одинаковые значения, для всех настроек в группе "Manual -" восстанавливаются первоначальные значения.
- Если для работы системы требуется более точное значение времени, используйте NTP-сервер. (стр. 94)

# Вкладка Live page [Live page]

Установка названия камеры.

| Priority mode Date&Time Live p                            | age SI  | D memory card |
|-----------------------------------------------------------|---------|---------------|
| Camera title                                              | 100.000 |               |
| Automatic installation of viewer software                 | Ooff    | • On          |
| Smoother live video display on the browser<br>(buffering) | Ooff    | • On          |
|                                                           | Set     |               |

### **Camera title**

В данном поле необходимо ввести название камеры. При нажатии кнопки [Set] введенное название появится в области отображения названия камеры.

- При стандартных настройках отображается номер модели прибора.
- Можно ввести от 0 до 20 символов половинной ширины.
- Возможно отображение следующих знаков.

| Цифровые знаки<br>половинного<br>размера                                     | 0123456789                                               |
|------------------------------------------------------------------------------|----------------------------------------------------------|
| Алфавитные<br>знаки половинного<br>размера<br>(верхний и нижний<br>регистры) | ABCDEFGHIJKLMNOPQRSTUVWXYZ<br>abcdefghijklmnopqrstuvwxyz |
| Символы                                                                      | ! #\$%´()*+,/:;=?@[]^_`{ }~`                             |

# Automatic installation of viewer software

Для автоматической установки дополнительного модуля программного обеспечения для просмотра можно выбрать одну из указанных ниже установок. Заводские установки: On

# Smoother live video display on the browser (buffering)

Настройка параметров для отображения изображения с камеры с помощью дополнительного модуля программного обеспечения для просмотра.

#### Значения параметра:

| On  | Изображения, получаемые с камеры, временно<br>сохраняются на персональном компьютере для более<br>равномерного отображения.<br>Тем не менее, изображения, выводимые на экран,<br>будут отображаться с задержкой.                     |
|-----|----------------------------------------------------------------------------------------------------|
| Off | Изображения, получаемые с камеры, не помещаются<br>в персональный компьютер на временное хранение, и<br>отображаются в режиме реального времени.<br>Тем не менее, движение изображений, выводимых на<br>экран, может быть неплавным. |

Заводские установки: On

# Вкладка карту памяти SD [SD memory card]

Выбор формата записи видео на карту памяти SD или инициализация карты.

 Для приоритетного режима необходимо выбрать установку "SD card". Подробные сведения см. в разделе "Вкладка приоритетного режима [Priority Mode]" (стр. 65).

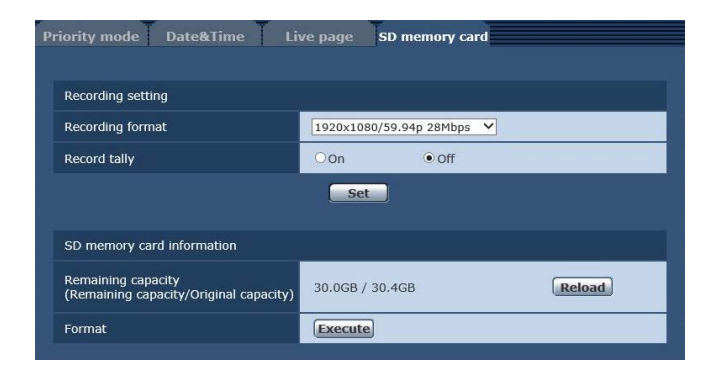

# **Recording format**

Выбор размера, частоты кадров и скорости передачи видео для записи на карту памяти SD.

#### Значения параметра:

#### [При установке значения 59,94 Гц в качестве частоты]

| 1920x1080/59.94p 28Mbps |
|-------------------------|
| 1920x1080/29.97p 15Mbps |
| 1920x1080/29.97p 10Mbps |
| 1920x1080/29.97p 6Mbps  |
| 1280x720/59.94p 15Mbps  |
| 1280x720/29.97p 8Mbps   |
| 1280x720/29.97p 4Mbps   |
| 1280x720/29.97p 2Mbps   |
| 1280x720/29.97p 1Mbps   |

#### [При установке значения 50 Гц в качестве частоты]

| 1920x1080/50p 28Mbps |
|----------------------|
| 1920x1080/25p 15Mbps |
| 1920x1080/25p 10Mbps |
| 1920x1080/25p 6Mbps  |
| 1280x720/50p 15Mbps  |
| 1280x720/25p 8Mbps   |
| 1280x720/25p 4Mbps   |
| 1280x720/25p 2Mbps   |
| 1280x720/25p 1Mbps   |

#### **Record tally**

Настройка включения и выключения сигнальной лампы во время записи на карту памяти SD. Заводские установки: Off

# **Remaining capacity**

#### (Remaining capacity/Original capacity)

Отображение остаточной и общей емкости карты памяти SD.

- Емкость указана в Гб. Если карта памяти не установлена или не распознана, отображается надпись "--- GB".
- Правильное значение емкости может не отображаться сразу после форматирования (инициализации) карты SD, или если ее установка была выполнена после открытия вкладки карты SD. В этом случае нажмите кнопку [Reload].

#### Format

При нажатии кнопки [Execute] на экране появляется запрос подтверждения.

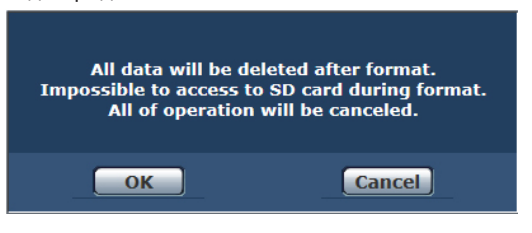

Нажмите кнопку [OK] — произойдет форматирование (инициализация) карты SD.

Now formatting ... (00:06) \*\* Formating will complete within approx. 2 minute

Do not turn off Power during formatting. Do not operate browser during formatting.

#### Примечания

- Во время форматирования запись на карту памяти SD невозможна.
- При форматировании все данные, сохраненные на карте памяти SD, удаляются.
- Не выключайте питание устройства во время форматирования.

# Описание экрана интернет-обозревателя (продолжение)

# Экран настройки изображения [Image/Audio]

**Вкладка настроек IP-видео [Video over IP]** На данном экране можно выбрать установки изображения JPEG и изображения H.264, а также установки, касающиеся качества изображения.

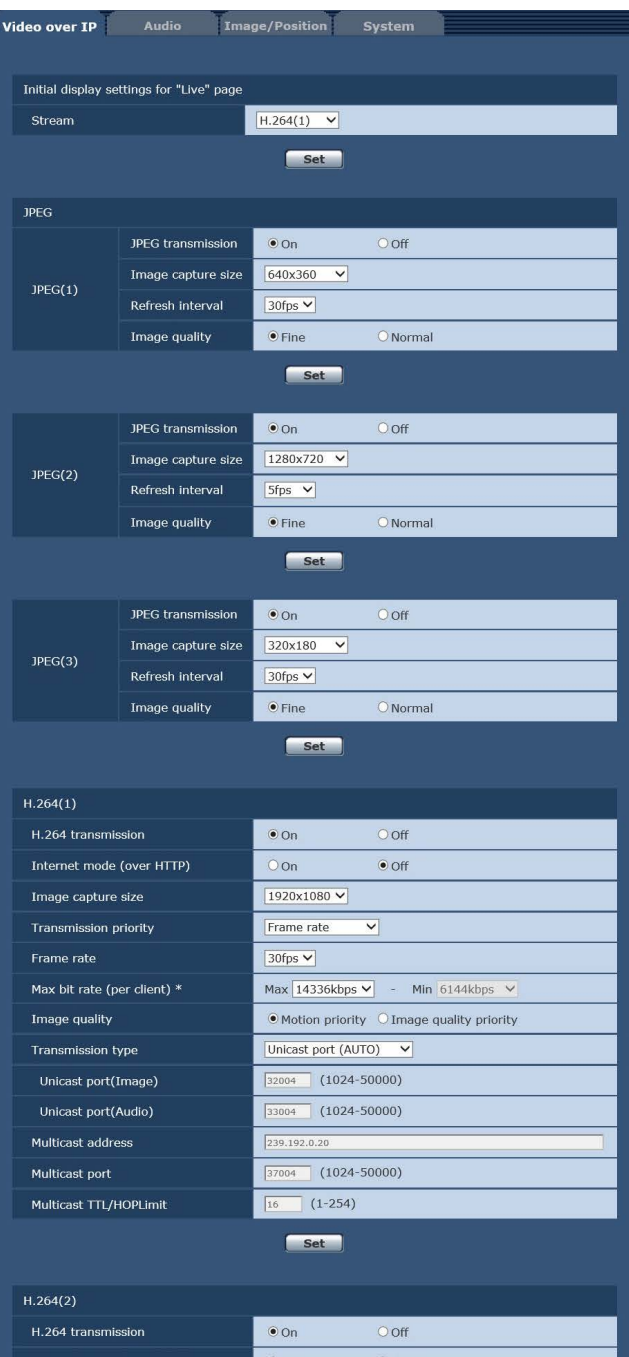

| H.264 transmission          | ● On O Off                              |
|-----------------------------|-----------------------------------------|
| Internet mode (over HTTP)   | O On ● Off                              |
| Image capture size          | 1280x720 ¥                              |
| Transmission priority       | Frame rate                              |
| Frame rate                  | 30fps ✓                                 |
| Max bit rate (per client) * | Max 8192kbps - Min 4096kbps -           |
| Image quality               | Motion priority OImage quality priority |
| Transmission type           | Unicast port (AUTO)                     |
| Unicast port(Image)         | 32014 (1024-50000)                      |
| Unicast port(Audio)         | 33014 (1024-50000)                      |
| Multicast address           | 239.192.0.21                            |
| Multicast port              | 37004 (1024-50000)                      |
| Multicast TTL/HOPLimit      | 16 (1-254)                              |

Set

| H.264(3)                    |                                              |
|-----------------------------|----------------------------------------------|
| H.264 transmission          | ● On Off                                     |
| Internet mode (over HTTP)   | O On ● Off                                   |
| Image capture size          | 640x360 V                                    |
| Transmission priority       | Frame rate                                   |
| Frame rate                  | 30fps ✓                                      |
| Max bit rate (per client) * | Max 4096kbps - Min 1024kbps -                |
| Image quality               | Motion priority O Image quality priority     |
| Transmission type           | Unicast port (AUTO)                          |
| Unicast port(Image)         | 32024 (1024-50000)                           |
| Unicast port(Audio)         | 33024 (1024-50000)                           |
| Multicast address           | 239.192.0.22                                 |
| Multicast port              | 37004 (1024-50000)                           |
| Multicast TTL/HOPLimit      | 16 (1-254)                                   |
| H.264(4)                    |                                              |
| H.264 transmission          | ● On Off                                     |
| Internet mode (over HTTP)   | O On ● Off                                   |
| Image capture size          | 640x360 ¥                                    |
| Transmission priority       | Frame rate                                   |
| Frame rate                  | 30fps ♥                                      |
| Max bit rate (per client) * | Max 4096kbps - Min 1024kbps -                |
| Image quality               | Motion priority     O Image quality priority |
| Transmission type           | Unicast port (AUTO)                          |
| Unicast port(Image)         | 32034 (1024-50000)                           |
| Unicast port(Audio)         | 33034 (1024-50000)                           |
| Multicast address           | 239.192.0.23                                 |
| Multicast port              | 37004 (1024-50000)                           |
| Multicast TTL/HOPLimit      | 16 (1-254)                                   |
|                             |                                              |

# Initial display settings for "Live" page

#### Stream

Выберите изображения, которые будут показаны при открытии экрана [Live].

Значения параметра:

| H.264(1) Windows | Показ видеоизображений (Н.264(1)). |
|------------------|------------------------------------|
| H.264(2) Windows | Показ видеоизображений (Н.264(2)). |
| H.264(3) Windows | Показ видеоизображений (Н.264(3)). |
| H.264(4) Windows | Показ видеоизображений (Н.264(4)). |
| JPEG(1)          | Показ снимков (JPEG(1)).           |
| JPEG(2)          | Показ снимков (JPEG(2)).           |
| JPEG(3)          | Показ снимков (JPEG(3)).           |

Заводские установки: Н.264(1)

# Описание экрана интернет-обозревателя (продолжение)

Существуют ограничения при одновременной передаче изображений JPEG и H.264. Для получения дополнительной информации обратитесь к

стр. 73.

# • JPEG(1) • JPEG(2) • JPEG(3)

Выбор установок для изображений JPEG.

# - Примечание

 Когда для опции Priority Mode (стр. 44, стр. 65) выбрана установка "NDI|HX", выбор значений "JPEG(2)" и "JPEG(3)" невозможен.

# JPEG transmission

Укажите, следует ли передавать изображения JPEG. Заводские установки: On

### Image capture size

Выберите один из перечисленных уровней разрешения для изображений, показываемых в режиме отображения изображений формата JPEG.

Значения параметра:

1920x1080, 1280x720, 640x360, 320x180

Заводские установки: JPEG(1): 640×360 JPEG(2): 1280×720 JPEG(3): 320×180

# **Refresh interval**

Выбор частоты кадров для изображений формата JPEG. Значения параметра:

При 59.94Hz: 5fps, 15fps, 30fps При 50Hz: 5fps, 12.5fps, 25fps

#### Заводские установки:

JPEG(1): 30fps JPEG(2): 5fps JPEG(3): 30fps

### - Примечание

 Понижение частоты кадров может быть обусловлено сетевой средой, высоким разрешением или качеством изображений, количеством подключенных пользователей и др.

# Image quality

Задайте качество изображений JPEG (2 типа) для каждого уровня разрешения. Значения параметра: Fine, Normal

Заводские установки: Fine

H.264(1) • H.264(2) • H.264(3) • H.264(4) Windows Выбор установок для изображений H.264.

# – Примечание

 Когда для опции Priority Mode (стр. 44, стр. 65) выбрана установка "NDI|HX", выбор значений "H.264(3)" и "H.264(4)" невозможен.

# H.264 transmission

Укажите, следует ли передавать изображения H.264. **Заводские установки:** On

# Internet mode (over HTTP)

Данную установку необходимо выбрать при передаче изображений H.264 через интернет.

Изображения H.264 можно передавать с использованием тех же установок широкополосного маршрутизатора, которые используются для передачи изображений JPEG.

#### Значения параметра:

| On  | Изображения Н.264 и звук передаются через порт<br>протокола НТТР. Подробные сведения о настройке<br>номера порта НТТР см. на стр. 91. |
|-----|----------------------------------------------------------------------------------------------------|
| Off | Изображения Н.264 и звук передаются через порт протокола UDP.                                                                         |

#### Заводские установки: Off

#### Примечания

- При установке значения [On] можно выбрать только значение [Unicast port (AUTO)] для параметра [Transmission type].
- При установке значения [On] перед воспроизведением изображений Н.264 будет проходить несколько секунд.
- При установке значения [On] изображения Н.264 могут не отображаться. Это зависит от количества одновременно подключенных пользователь и наличия звуковых данных.
- При установке значения [On] доступ возможен только по протоколу IPv4.
- Когда для опции Priority Mode (стр. 44, стр. 65) выбрана установка "NDI|HX", для данного пункта фиксируется значение "Off".

### Image capture size

Выбор разрешения для изображений формата Н.264. Набор значений для выбора зависят от заданного уровня разрешения.

#### Значения параметра:

|          | • •                                                                    |
|----------|------------------------------------------------------------------------|
| H.264(1) | 1920×1080<br>1280×720<br>640×360 ///0572 572 572 HDP 227200 2020/00/00 |
|          | "Low" или "High")                                                      |
| H.264(2) | 1280×720<br>640×360<br>320×180                                         |
| H.264(3) | 1280×720<br>640×360<br>320×180                                         |
| H.264(4) | 1280×720<br>640×360<br>320×180                                         |

#### Заводские установки:

H.264(1): 1920×1080 H.264(2): 1280×720 H.264(3): 640×360 H.264(4): 640×360

#### Примечание

• Когда для опции Priority Mode (стр. 44, стр. 65) выбрана установка "NDI|HX", доступны следующие настройки. H.264(1): 1920×1080, 1280×720 H.264(2): 640×360

# Transmission priority

Выбор режима передачи изображений формата Н.264. Значения параметра:

| Constant bit rate | Скорость передачи изображений H.264<br>определяется значением параметра [Max bit rate<br>(per client)].                                                                                                    |
|-------------------|----------------------------------------------------------------------------------------------------|
| Frame rate        | Частота кадров для изображений H.264<br>определяется значением параметра [Frame<br>rate].                                                                                                    |
| Best effort       | Скорость передачи изображений формата<br>H.264 изменяется в пределах максимального<br>и минимального значений, заданных<br>для параметра [Max bit rate (per client)] в<br>зависимости от пропускной способности сети. |

#### Заводские установки: Frame rate

#### Примечание

• Когда для опции Priority Mode (стр. 44, стр. 65) выбрана установка "NDI|HX", для данного пункта фиксируется значение "Frame rate".

### Frame rate

Настройка частоты кадров для изображений формата Н.264. Значения параметра:

При 59.94Hz: 5fps, 15fps, 30fps, 60fps При 50Hz: 5fps, 12.5fps, 25fps, 50fps Заводские установки: При 59.94Hz: 30fps При 50Hz: 25fps

#### Примечания

- При выборе параметров 1920×1080/60fps или 1920×1080/50fps, можно устанавливать только значение Н.264(1).
- При установке режимов 1920×1080/60fps или 1920×1080/50fps выберите установку "Off" для режима Н.264(4), а затем установите частоту кадров и скорость передачи.

# Max bit rate (per client)\*

Настройка скорости передачи Н.264 на одного клиента. Если для параметра [Transmission priority] задано значение [Best effort], необходимо задать максимальную и минимальную скорость.

#### Значения параметра:

512kbps, 768kbps, 1024kbps, 1536kbps, 2048kbps, 3072kbps, 4096kbps, 6144kbps, 8192kbps, 10240kbps, 12288kbps, 14336kbps, 16384kbps, 20480kbps, 24576kbps Заводские установки:

H.264(1): 14336kbps

- H.264(2): 8192kbps
- H.264(3): 4096kbps
- H.264(4): 4096kbps
- \* Скорость передачи Н.264 ограничена значением параметра [Bandwidth control (bitrate)] (стр. 92), заданным на вкладке [Network] экрана настройки сети [Network]. Фактическая скорость передачи может быть ниже заданной.

# Взаимосвязь между форматом записи изображения, частотой кадров и скоростью передачи для H.264

Доступный диапазон скоростей Н.264 зависит от разрешения изображения.

Когда для опции Priority Mode (стр. 44, стр. 65) выбрана установка "IP", доступны следующие настройки.

[При установке значения 59,94 Гц в качестве частоты]

|                              | ,                  | ·                              |
|------------------------------|--------------------|--------------------------------|
| Формат записи<br>изображения | Частота кадров     | Скорость передачи для<br>Н.264 |
| 1920×1080                    | 60fps              | От 16384kbps до 24576kbps      |
| 1920×1080                    | 5fps, 15fps, 30fps | От 1024kbps до 14336kbps       |
| 1280×720                     | 60fps              | От 3072kbps до 14336kbps       |
| 1280×720                     | 5fps, 15fps, 30fps | От 512kbps до 8192kbps         |
| 640×360                      | 5fps, 15fps, 30fps | От 512kbps до 4096kbps         |
| 320×180                      | 5fps, 15fps, 30fps | От 512kbps до 4096kbps         |
|                              |                    |                                |

#### [При установке значения 50 Гц в качестве частоты]

| Формат записи<br>изображения | Частота кадров          | Скорость передачи для<br>Н.264 |
|------------------------------|-------------------------|--------------------------------|
| 1920×1080                    | 50fps                   | От 16384kbps до 24576kbps      |
| 1920×1080                    | 5fps, 12.5fps,<br>25fps | От 1024kbps до 14336kbps       |
| 1280×720                     | 50fps                   | От 3072kbps до 14336kbps       |
| 1280×720                     | 5fps, 12.5fps,<br>25fps | От 512kbps до 8192kbps         |
| 640×360                      | 5fps, 12.5fps,<br>25fps | От 512kbps до 4096kbps         |
| 320×180                      | 5fps, 12.5fps,<br>25fps | От 512kbps до 4096kbps         |

Когда для опции Priority Mode (стр. 44, стр. 65) выбрана установка "NDI/HX", доступны следующие настройки. При установке значения 59.94 Гц в качестве частоты!

| [при установке значения 33,34 г.ц. в качестве частотв] |                              |                    |                                |
|--------------------------------------------------------|------------------------------|--------------------|--------------------------------|
|                                                        | Формат записи<br>изображения | Частота кадров     | Скорость передачи для<br>Н.264 |
|                                                        | 1920×1080                    | 60fps              | От 8192kbps до 24576kbps       |
|                                                        | 1920×1080                    | 5fps, 15fps, 30fps | От 1024kbps до 14336kbps       |
|                                                        | 1280×720                     | 60fps              | От 3072kbps до 14336kbps       |
|                                                        | 1280×720                     | 5fps, 15fps, 30fps | От 512kbps до 8192kbps         |
|                                                        | 640×360                      | 5fps, 15fps, 30fps | От 512kbps до 1024kbps         |

#### [При установке значения 50 Гц в качестве частоты]

| [h ]                         |                         |                                |
|------------------------------|-------------------------|--------------------------------|
| Формат записи<br>изображения | Частота кадров          | Скорость передачи для<br>Н.264 |
| 1920×1080                    | 50fps                   | От 8192kbps до 24576kbps       |
| 1920×1080                    | 5fps, 12.5fps,<br>25fps | От 1024kbps до 14336kbps       |
| 1280×720                     | 50fps                   | От 3072kbps до 14336kbps       |
| 1280×720                     | 5fps, 12.5fps,<br>25fps | От 512kbps до 8192kbps         |
| 640×360                      | 5fps, 12.5fps,<br>25fps | От 512kbps до 1024kbps         |

### Image quality

Настройки качества для изображений формата Н.264.

#### Значения параметра:

| Motion priority        | В этом режиме приоритет предоставлен<br>движению изображения. |
|------------------------|---------------------------------------------------------------|
| Image quality priority | В этом режиме приоритет предоставлен качеству изображения.    |

Заводские установки: Motion priority

#### Примечание

• Этот параметр доступен только при условии, что для параметра [Transmission priority] задано значение [Constant bit rate] или [Best effort].

# Transmission type

Выбор формата передачи для изображений Н.264. Значения параметра:

| Unicast port<br>(AUTO)   | К одной камере могут одновременно<br>подключаться не более 14 пользователей.<br>Значения параметров [Unicast port (Image)]<br>и [Unicast port (Audio)] устанавливаются<br>автоматически во время передачи с камеры<br>изображений и звука. Если нет необходимости<br>устанавливать постоянный номер порта для<br>передачи изображений Н.264 (например, при<br>работе внутри сети), рекомендуется задавать<br>значение [Unicast port (MANUAL)].                                                              |
|--------------------------|----------------------------------------------------------------------------------------------------|
| Unicast port<br>(MANUAL) | К одной камере могут одновременно<br>подключаться не более 14 пользователей.<br>Значения параметров [Unicast port (Image)] и<br>[Unicast port (Audio)] необходимо устанавливать<br>вручную во время передачи с камеры<br>изображений и звука.<br>При передаче изображений формата H.264 через<br>Интернет, для широкополосного маршрутизатора<br>(далее — "маршрутизатор") необходимо задать<br>постоянный номер порта. (стр. 90) Подробные<br>сведения см. в инструкции по эксплуатации<br>маршрутизатора. |
| Multicast                | Количество пользователей, которые могут<br>параллельно подключаться к одной камере, не<br>ограничено.<br>При передаче изображений формата H.264<br>способом многоадресной рассылки необходимо<br>задать значения параметров [Multicast address],<br>[Multicast port] и [Multicast TTL/HOPLimit].                                                                                                    |

Заводские установки: Unicast port (AUTO)

#### Примечание

Подробные сведения о максимальном количестве • параллельных подключений см. на стр. 56.

# Unicast port (Image)

Номер порта одноадресной рассылки (используется при передаче изображений с камеры).

Допустимый диапазон портов: от 1024 до 50000

- Можно задавать только четные номера.
- Номер порта 10670 задавать нельзя.

Заводские установки:

H.264(1): 32004 H.264(2): 32014 H.264(3): 32024 H.264(4): 32034

# Unicast port (Audio)

- Допустимый диапазон портов: от 1024 до 50000
- Можно задавать только четные номера.
- Номер порта 10670 задавать нельзя.

#### Заводские установки:

H.264(1): 33004

- H.264(2): 33014 H.264(3): 33024
- H.264(4): 33034

### Примечание

• Номер порта одноадресной рассылки необходимо задавать в том случае, когда для параметра [Transmission type] установлено значение [Unicast port (MANUAL)].

# Multicast address

IP-адрес многоадресной рассылки. Изображения и звук будут передаваться на указанный IP-адрес. Допустимые значения: IPv4: от 224.0.0.0 до 239.255.255.255 IPv6: адрес многоадресной рассылки, который начинается c FE Заводские установки: H.264(1): 239.192.0.20

| H.264(2): 239.192.0.21 |
|------------------------|
| H.264(3): 239.192.0.22 |
| H.264(4): 239.192.0.23 |

#### Примечание

Перед вводом этих данных необходимо проверить допустимые IP-адреса многоадресной рассылки.

# **Multicast port**

Номер порта многоадресной рассылки (используется при передаче изображений с камеры).

Допустимый диапазон портов: от 1024 до 50000

- Можно задавать только четные номера.
- Номер порта 10670 задавать нельзя.

Заводские установки: 37004

#### Примечание

Для передачи звуковых данных с камеры используется номер порта, сформированный путем добавления "1000" к номеру порта многоадресной рассылки.

# Multicast TTL/HOP Limit

Значение TTL/HOPLimit для многоадресной рассылки. Допустимые значения: от 1 до 254 Заводские установки: 16

### Примечания

- При передаче через Интернет изображения формата Н.264 могут не отображаться. Это зависит от настроек прокси-сервера, брандмауэра и т.п. В таких случаях необходимо обратиться к администратору сети.
- При передаче изображений способом многоадресной рассылки на персональный компьютер с несколькими сетевыми адаптерами необходимо отключить неиспользуемые сетевые адаптеры.

### Примечание

• Может осуществляться IP-управление, но если вы не хотите выполнять передачу изображений по протоколу IP, задайте для параметров "JPEG transmission", "H.264 transmission" и "Audio Transmission" установку "Off". В этом случае IP-изображения также не будут отображаться на мобильном терминале.
#### Список настроек для передачи видео по протоколу IP

• Когда для опции "Priority Mode" выбрана установка "IP", "SD card" или "USB"

| Параметры  |                | H.264(1)              | H.264(2)*1 | H.264(3)*1 | H.264(4)*2 | JPEG(1)/JPEG(2)/JPEG(3) |
|------------|----------------|-----------------------|------------|------------|------------|-------------------------|
| Разрешение |                | 1920×1080             |            |            |            | 1920×1080*2             |
|            |                | 1280×720*1            | 1280×720   | 1280×720   | 1280×720   | 1280×720*1              |
|            |                | 640×360* <sup>3</sup> | 640×360    | 640×360    | 640×360    | 640×360                 |
|            |                |                       | 320×180    | 320×180    | 320×180    | 320×180*1               |
|            | Частота в сети | 60fps                 |            |            |            |                         |
|            | 59,94 Гц       | 30fps                 | 30fps      | 30fps      | 30fps      | 30fps                   |
| dp         |                | 15fps                 | 15fps      | 15fps      | 15fps      | 15fps                   |
| Ka         |                | 5fps                  | 5fps       | 5fps       | 5fps       | 5fps                    |
| ота        | Частота в сети | 50fps                 |            |            |            |                         |
| аст        | 50 Гц          | 25fps                 | 25fps      | 25fps      | 25fps      | 25fps                   |
| 5          |                | 12.5fps               | 12.5fps    | 12.5fps    | 12.5fps    | 12.5fps                 |
|            |                | 5fps                  | 5fps       | 5fps       | 5fps       | 5fps                    |

\*1: Допустимо, когда для параметра HDR задана установка "Off".

\*2: Допустимо, когда для параметра HDR задана установка "Off", и частота кадров отлична от 60fps (или 50fps).

\*3: Недоступно для изменения, когда для параметра HDR задана установка "Off".

#### • Когда для опции "Priority Mode" выбрана установка "NDI|HX"

|            | Параметры      | H.264(1)  | H.264(2) | H.264(3)/H.264(4) | JPEG(1) | JPEG(2)/JPEG(3) |
|------------|----------------|-----------|----------|-------------------|---------|-----------------|
| Разрешение |                | 1920×1080 |          |                   |         |                 |
|            |                | 1280×720  |          |                   |         |                 |
|            |                |           | 640×360  |                   | 640×360 |                 |
|            | Частота в сети | 60fps     |          |                   |         |                 |
| _ m        | 59,94 Гц       | 30fps     | 30fps    |                   | 30fps   |                 |
| D db       |                | 15fps     | 15fps    |                   | 15fps   |                 |
| Kaj        |                | 5fps      | 5fps     |                   | 5fps    |                 |
| ота        | Частота в сети | 50fps     |          |                   |         |                 |
| acı        | 50 Гц          | 25fps     | 25fps    |                   | 25fps   |                 |
| _ر         |                | 12.5fps   | 12.5fps  |                   | 12.5fps |                 |
|            |                | 5fps      | 5fps     |                   | 5fps    |                 |

## Ограничения для потоковой передачи по протоколу IP

Каждая скорость передачи меняется в зависимости от настроек режимов от JPEG(1) до (3) и от H.264(1) до (4). Если общая скорость передачи превышает скорость передачи, указанную ниже, конфигурация и передача может оказаться невозможной.

Если конфигурация режимов от JPEG(1) до (3) и от H.264(1) до (4) невозможна, проверьте общую скорость передачи, а затем выполните повторную настройку.

| Проверка скорости передачи                                           | Максимальная скорость передачи | Установки режима "Internet mode (over HTTP)"<br>(стр. 69) |
|----------------------------------------------------------------------|--------------------------------|-----------------------------------------------------------|
| Общая скорость для режимов от JPEG(1) до (3)                         | Приблиз. 66 Mbps               | —                                                         |
| Общая скорость для режимов от JPEG(1) до (3) и от<br>H.264(1) до (4) | Приблиз. 66 Mbps               | On                                                        |

• JPEG

| <b>Denue</b> | Интервал с                 |                         |                   |
|--------------|----------------------------|-------------------------|-------------------|
| изображения  | Частота в сети<br>59,94 Гц | Частота в сети<br>50 Гц | Скорость передачи |
|              | 30fps                      | 25fps                   | Приблиз. 59 Mbps  |
| 1920×1080    | 15fps                      | 12.5fps                 | Приблиз. 30 Mbps  |
|              | 5fps                       | 5fps                    | Приблиз. 10 Mbps  |
|              | 30fps                      | 25fps                   | Приблиз. 44 Mbps  |
| 1280×720     | 15fps                      | 12.5fps                 | Приблиз. 22 Mbps  |
|              | 5fps                       | 5fps                    | Приблиз. 8 Mbps   |
|              | 30fps                      | 25fps                   | Приблиз. 15 Mbps  |
| 640×360      | 15fps                      | 12.5fps                 | Приблиз. 8 Mbps   |
|              | 5fps                       | 5fps 5fps               | Приблиз. 3 Mbps   |
|              | 30fps                      | 25fps                   | Приблиз. 7 Mbps   |
| 320×180      | 15fps                      | 12.5fps                 | Приблиз. 4 Mbps   |
|              | 5fps                       | 5fps                    | Приблиз. 2 Mbps   |

- Когда для параметра "Image quality" выбрана установка "Fine" (стр. 69), используются следующие скорости передач данных. При выборе режима "Normal" скорость передачи изображений снижается по сравнению с режимом "Fine".
- Указанные выше значения скорости передачи данных являются максимальными. Для обычных изображений значения станут равны приблизительно от 1/2 до 1/4.

## ■ Настройки аудио [Audio]

Настройка параметров звука.

#### Примечания

- Изображения и звук не синхронизированы.
   Поэтому возможно некоторое несовпадение звука с изображениями.
- В некоторых сетевых средах при воспроизведении звука возможны пропуски.

| Video over IP   | Audio | Ima | ge/Position   | System | 1 |  |
|-----------------|-------|-----|---------------|--------|---|--|
|                 |       |     |               |        |   |  |
| Audio           |       |     |               |        |   |  |
| Audio           |       |     | OOff          | • On   |   |  |
| Input Volume    |       |     | Line Middle 🗸 |        |   |  |
| Plugin Power    |       |     | • Off         | OOn    |   |  |
| ALC             |       |     | O Off         | • On   |   |  |
| Equalizer       |       |     | Off           | ~      |   |  |
|                 |       |     | Set           |        |   |  |
| Audio over IP   |       |     |               |        |   |  |
| Audio Transmiss | ion   |     | OOff          | • On   |   |  |
| Audio bit rate  |       |     | 128kbps 🗸     |        |   |  |
|                 |       |     | Set           |        |   |  |

## • Audio

#### Audio

Включение/выключение подачи звукового сигнала с устройства, подключенного к разъему аудиовхода. **Заводские установки:** Off

#### **Input Volume**

Регулирование громкости звука при воспроизведении на персональном компьютере.

## Значения параметра:

| Mic High    | Высокий уровень громкости. Используется, если<br>звуковой сигнал поступает в камеру с микрофона.          |
|-------------|----------------------------------------------------------------------------------------------------|
| Mic Middle  | Средний уровень громкости. Используется, если<br>звуковой сигнал поступает в камеру с микрофона.          |
| Mic Low     | Низкий уровень громкости. Используется, если<br>звуковой сигнал поступает в камеру с микрофона.           |
| Line High   | Высокий уровень громкости. Используется, если<br>звуковой сигнал поступает в камеру с линейного<br>входа. |
| Line Middle | Средний уровень громкости. Используется, если<br>звуковой сигнал поступает в камеру с линейного<br>входа. |
| Line Low    | Низкий уровень громкости. Используется, если<br>звуковой сигнал поступает в камеру с линейного<br>входа.  |

Заводские установки: Line Middle

#### **Plugin Power**

Включение и выключение фантомного питания. **Заводские установки:** Off

### ALC

Включение/отключение автоматической регулировки уровня звука.

Заводские установки: On

#### Equalizer

Настройка работы эквалайзера. Значения параметра:

| Off         | Не использовать эквалайзер.                                                              |  |
|-------------|------------------------------------------------------------------------------------------|--|
| Low Cut     | Обрезать низкие частоты для снижения шума<br>от кондиционера воздуха, проектора и другой |  |
|             | аппаратуры.                                                                              |  |
| Speech      | Обрезать низкие и высокие частоты для                                                    |  |
| Enhancement | повышения четкости речи.                                                                 |  |

Заводские установки: Off

## • Audio over IP

#### Audio Transmission

Настройка режима передачи звуковых данных на персональный компьютер и т.п.

#### Значения параметра:

| Off | Не передавать звуковые данные. Все звуковые параметры |
|-----|-------------------------------------------------------|
|     | и элементы управления звуком отключены.               |
| On  | Передавать звуковые данные. В этом режиме можно       |
|     | прослушивать звуковое сопровождение, а также          |
|     | просматривать изображения, на персональном            |
|     | компьютере.                                           |

Заводские установки: On

#### Audio bit rate

Настройка скорости передачи звуковых данных. Значения параметра: 64kbps, 96kbps, 128kbps Заводские установки: 128kbps

## Экрана настройки изображения / предустановленного положения [Image/Position]

Отображение экрана настройки изображения / предустановленного положения.

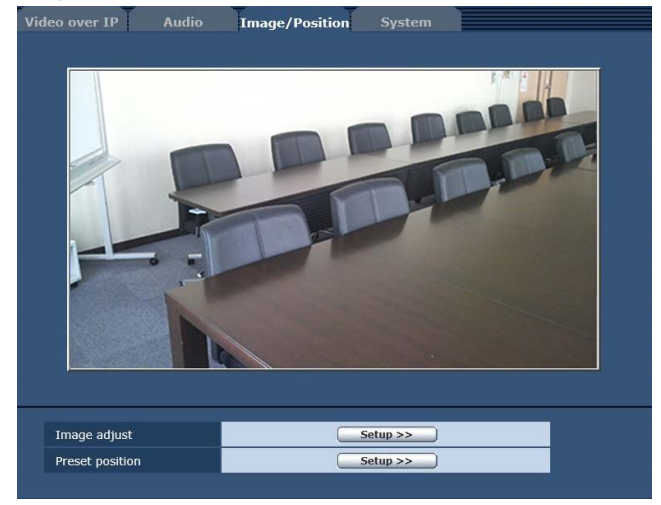

#### Image adjust

При нажатии кнопки [Setup] открывается экран настройки изображения [Image adjust].

#### Preset position

При нажатии кнопки [Setup] открывается экран предустановленного положения [Preset position]. (стр. 81)

## • Экран настроек изображения [Image adjust]

Предназначен для настройки качества изображения. Чтобы перейти к экрану настройки изображения, нажмите кнопку [Setup] в строке [Image adjust], расположенной внизу зкран настройки изображения / экран предустановленного положения.

Настройки, выполняемые на этом экране (кроме параметра [Scene]) применяются немедленно.

#### Scene

| Scene                                                                                 | Full Auto 🗸                                                                                                    | Set                                                                                                    |
|---------------------------------------------------------------------------------------|----------------------------------------------------------------------------------------------------|----------------------------------------------------------------------------------------------------|
| В данном подме<br>соответствует с<br>Выберите режи<br>для превалирун<br>пользователя. | эню можно выбрать ре<br>итуации съемки.<br>м, который больше вси<br>ощих условий съемки                                                      | ежим съемки, который<br>его подходит<br>и для установок                                                    |
| Значения параметра:                                                                   |                                                                                                    |                                                                                                    |
| Full Auto                                                                             | При выборе данного ре:<br>выбираются установки и<br>оптимальные для конкр<br>При выборе режима "Fu<br>детализированных уста<br>отображаются. | жима автоматически<br>и регулировки,<br>юетных условий съемки.<br>Ill Auto" меню<br>новок и регулировок не |

| /lanual1 - 3 | При выборе данных режимов детализированные    |
|--------------|-----------------------------------------------|
|              | установки и регулировки выбираются вручную    |
|              | для соответствия конкретным условиям съемки и |
|              | установкам пользователя.                      |
|              | При выборе режима Manual1, Manual2 или        |
|              | Manual3 отображается меню детализированных    |
|              | установок и регулировок для соответствующего  |
|              | режима.                                       |
|              |                                               |

## • Контрастность [Contrast]

| Contrast            |                                             |  |  |
|---------------------|---------------------------------------------|--|--|
| Contrast Mode       | O Auto                                      |  |  |
| Contrast Level      | <b>— · · · ·  · · · ·  +</b>                |  |  |
| Shutter Mode        | Off O Step O Synchro                        |  |  |
| Step                | <b>-Q</b> , , , , <b> </b> , , , <b>  +</b> |  |  |
| Synchro             | +                                           |  |  |
| Frame Mix           | Auto 🗸                                      |  |  |
| Auto F.Mix Max Gain | 0dB ✓                                       |  |  |
| Gain                | Auto 🗸                                      |  |  |
| AGC Max Gain        | +<br>24dB                                   |  |  |
| Day / Night         | Day     O Night     O Auto                  |  |  |
| Night-Day Level     | O Low 💿 Mid O High                          |  |  |

#### **Contrast Mode**

Данный пункт используется для выбора автоматического или ручного контроля яркости изображения (контрастность).

#### Значения параметра:

| Auto   | Выполняется контроль установок диафрагмы, скорости<br>затвора и добавления кадра, а яркость камеры<br>регулируется автоматически. |
|--------|----------------------------------------------------------------------------------------------------|
| Manual | Операции выполняются с использованием<br>установленных вручную значений.                                                          |

Заводские установки: Auto

#### **Contrast Level**

В данном пункте устанавливается уровень контрастности, когда отрегулирована яркость изображения.

Изменять значение данного пункта можно, если в качестве установки "Contrast Mode" было выбрано значение "Auto". Диапазон значений: от -10 до +10

Заводские установки: 0

Заводские установки: Full Auto

## **Shutter Mode**

Выберите данный пункт для регулировки режима затвора камеры.

Изменять значение данного пункта можно, если в качестве установки "Contrast Mode" было выбрано значение "Manual". При выборе большей скорости затвора быстро движущиеся предметы не становятся размытыми, но при этом

## изображения будут темнее.

| зпачения параметра. |                                                           |  |
|---------------------|-----------------------------------------------------------|--|
| Off                 | Затвор установлен в положение OFF (таким образом,         |  |
|                     | выключить затвор невозможно).                             |  |
| Step                | Установлен шаговый затвор (интервал шага можно изменять). |  |
| Synchro             | Установлен синхронный затвор (установку можно             |  |
|                     | изменять постоянно).                                      |  |

#### Заводские установки: Off

Ниже перечислены значения скорости затвора, которые можно установить.

#### [При установке значения 59,94 Гц в качестве частоты]

| При выборе значения "Step" для параметра "Shutter Mode" | При выборе значения "Synchro"<br>для параметра "Shutter Mode" |
|---------------------------------------------------------|---------------------------------------------------------------|
| 1/100, 1/250, 1/500, 1/1000,                            | От 59,94 Гц до макс. 660,09 Гц                                |
| 1/2000, 1/4000, 1/10000                                 | (255 шагов)                                                   |

Заводские установки: 1/100

#### [При установке значения 50 Гц в качестве частоты]

| При выборе значения "Step" для параметра "Shutter Mode" | При выборе значения "Synchro"<br>для параметра "Shutter Mode" |
|---------------------------------------------------------|---------------------------------------------------------------|
| 1/120, 1/250, 1/500, 1/1000,                            | От 50,00 Гц до макс. 570,12 Гц                                |
| 1/2000, 1/4000, 1/10000                                 | (255 шагов)                                                   |

#### Заводские установки: 1/120

#### Frame Mix

Выберите данный пункт для изменения степени добавления кадров (усиление с помощью буфера датчика).

Изменять значение данного пункта можно, если в качестве установки пункта "Shutter Mode" было выбрано значение "Off".

При выполнении добавления кадров кажется, как будто в изображениях не хватает кадров.

Значения параметра: Auto, Off, 6dB, 12dB, 18dB, 24dB Заводские установки: Auto

## Auto F.Mix Max Gain

При выборе значения "Auto" для параметра "Contrast Mode" или значения "Auto" для параметра "Frame Mix" можно установить максимальную степень добавления кадров. При выполнении добавления кадров при установке Auto кажется, как будто в изображениях не хватает кадров. Значения параметра: 0dB, 6dB, 12dB, 18dB Заводские установки: 0dB

## • Gain

В данном пункте можно регулировать усиление изображения.

В слишком темных местах отрегулируйте усиление по возрастанию; и наоборот, в слишком ярких местах отрегулируйте усиление по убыванию.

При установке значения "Auto" количество света

регулируется автоматически.

При увеличении усиления также увеличивается и уровень шума.

Значения параметра: Auto, 0dB, 3dB, 6dB, 9dB, 12dB, 15dB, 18dB, 21dB, 24dB, 27dB, 30dB, 33dB, 36dB, 39dB, 42dB, 45dB, 48dB Заводские установки: Auto

## AGC Max Gain

При выборе значения "Auto" для установки "Gain" можно установить максимальное значение усиления. **Значения параметра:** 6dB, 12dB, 18dB, 24dB, 30dB, 36dB, 42dB, 48dB **Заводские установки:** 24dB

Day/Night

Данный пункт используется для выбора обычной съемки или съемки при низкой освещенности (посредством съемки объектов в инфракрасных лучах). Более подробные сведения приведены в разделе "Экран Contrast 2/2" (стр. 38). Значения параметра: Day, Night, Auto Заводские установки: Day

## Night-Day Level

Настройка уровня, используемого при переключении из Night режима в Day режим, когда для опции Day/Night установлено значение "Auto".

 Эти установки доступны только когда для опции Day/Night выбрано значение "Auto".

Значения параметра: Low, Mid, High Заводские установки: Mid

## Picture

| Picture            |                                                |  |
|--------------------|------------------------------------------------|--|
| Chroma Level       | 2                                              |  |
| AWB                | Execute                                        |  |
| White Balance Mode | O ATW ● AWB A O AWB B<br>O 3200K O 5600K O VAR |  |
| Color Temperature  | +                                              |  |
| R Gain             | - · · · · · + · · · +                          |  |
| B Gain             | +<br>0                                         |  |
| Detail             | O Off ● Low O High                             |  |
| Detail Level H     |                                                |  |
| Detail Level L     | 9                                              |  |
| Flesh Tone Mode    | ● Off O Low O High                             |  |
| HDR                | ● Off O Low O High                             |  |
| DNR                | O Off ● Low O High                             |  |
| Pedestal           | - + + + 0                                      |  |
| DRS                | ● Off O Low O High                             |  |
| E.DRS              | ● Off O Low O High                             |  |
| Gamma Type         | Normal 🗸                                       |  |
| Gamma Level        | O Low ● Mid O High                             |  |
| Back Light COMP.   | ● Off O On                                     |  |
| Color Matrix       |                                                |  |
| Color Matrix       | Normal V Setup >>                              |  |
|                    |                                                |  |
|                    | Close                                          |  |

## **Chroma Level**

В данном пункте устанавливается интенсивность цвета (уровень цветности) изображений. **Диапазон значений:** от –3 до +3 **Заводские установки:** +2

#### AWB

При нажатии кнопки [Execute] в этом пункте выполняется автоматическая регулировка баланса белого (AWB). Для получения дополнительной информации обратитесь к стр. 17.

## White Balance Mode

В данном пункте можно выбрать режим баланса белого. Выберите необходимый режим, если цветопередача кажется неестественной из-за природы источника света или других факторов.

Если можно определить белый цвет, который используется в качестве эталона, предметы можно снимать с естественной цветопередачей.

#### Значения параметра:

| ATW             | В этом режиме выполняется автоматическая коррекция баланса белого, даже если происходит изменение источника света или цветовой температуры.                                                                                                    |
|-----------------|----------------------------------------------------------------------------------------------------|
| AWB A,<br>AWB B | При выборе опций AWB A или AWB B и выполнении<br>регулировки баланса белого полученные результаты<br>регулировки сохраняются в выбранной памяти.<br>При последующем выборе AWB A или AWB B можно<br>вызвать установки баланса белого, хранящиеся в<br>выбранной памяти. |
| 3200K           | Данный режим баланса белого идеально подходит<br>для света галогенных ламп на 3200К, которые<br>используются в качестве источника освещения.                                                                                                    |
| 5600K           | Данный режим баланса белого идеально подходит для<br>дневного солнечного или флуоресцентного света с<br>температурой 5600К, который используется в качестве<br>источника освещения.                                                                                     |
| VAR             | Назначение цветовой температуры от 2400К до 9900К.                                                                                                    |

Заводские установки:

Manual1: ATW Manual2: AWB A Manual3: AWB B

#### **Color Temperature**

Назначение цветовой температуры от 2400К до 9900К (с шагом около 100К). Этот параметр доступен при условии, что для режима White Balance Mode выбрано значение "VAR". **Диапазон значений:** от 2400К до 9900К **Заводские установки:** 3200К

#### R Gain, B Gain

При выборе значения "AWB A", "AWB B" или "VAR" для установки White Balance Mode можно выполнять точную регулировку баланса белого после завершения автоматической регулировки баланса белого (AWB). **Диапазон значений:** от –30 до +30 **Заводские установки:** 0

#### Примечания

- После выполнения автоматической регулировки баланса белого (AWB) значения R Gain и B Gain будут возвращены к "0".
- При выборе значения "AWB A", "AWB B" или "VAR" для опции White Balance Mode значения регулировочных параметров R Gain и B Gain можно хранить в трех ячейках памяти, A, B и VAR.
- При установке новых значений предыдущие значения будут стерты.
   Используйте каждую память для разных целей в
- соответствии с условиями съемки.
- Регулировки R Gain и B Gain недоступны, когда для режима "White Balance Mode" выбрана установка "ATW", "3200K" или "5600K".

## Описание экрана интернет-обозревателя (продолжение)

#### Detail

В данном пункте можно регулировать детализацию изображения (резкость изображения). При выборе значения "Low" или "High" детализация улучшается. Значения параметра: Off, Low, High Заводские установки: Low

#### **Detail Level H**

В данном пункте регулируется уровень резкости посредством выбора значения "High" в качестве установки "Detail". **Диапазон значений:** от установка Detail Level L +1 до 18 **Заводские установки:** 18

#### **Detail Level L**

В данном пункте регулируется уровень резкости посредством выбора значения "Low" в качестве установки "Detail". **Диапазон значений:** от 1 до установка Detail Level H –1 **Заводские установки:** 9

#### **Flesh Tone Mode**

В данном пункте можно установить режим телесного цвета для отображения кожи человека таким образом, что она выглядит более гладкой и приятной для глаз.

При выборе значения "Low" или "High" эффект усиливается. Значения параметра: Off, Low, High

Заводские установки: Off

#### HDR

Настройка действия режима высокого динамического диапазона. Если для параметра HDR установлено значение "Low", коррекция выполняется таким образом, чтобы получить приемлемую экспозицию для светлых и темных областей объектов с очень высокой контрастностью. При выборе значения "High" темные области становятся ярче.

Однако, в зависимости от условий съемки, качество изображения может падать, а шум – увеличиваться.

Кроме того, вибрация устройства может привести к размыванию или искажению изображений.

Использование этой функции не рекомендуется при съемке в местах, где возможны значительные вибрации.

Значения параметра: Off, Low, High

Заводские установки: Off

#### – Примечания

- При изменении установки HDR изображение на экране монитора на мгновенье становится черным и отключается звук. Кроме того, воспроизведение видео по протоколу IP может прерваться приблизительно на 30 секунд.
- При выборе значения "Low" или "High" сведение яркости изображения может занять больше времени.
- При выборе значения "Low" или "High" настройка яркости недоступна.
- При выборе значения "Low" или "High" происходит задержка видеосигнала на 4 кадра.
- При выборе значения "Low" или "High" нельзя изменить перечисленные ниже настройки.
  - Day/Night
  - Night-Day Level
  - Pedestal
  - DRS
  - Gamma Type
  - Back Light COMP.
  - Freeze During Preset
  - Image Stabilizer

#### Примечания

- При выборе значения "Low" или "High" на экране интернет-обозревателя экранное меню для видео не отображается. Однако при выводе видео на монитор экранное меню может отображаться поверх изображения.
- При попытке отобразить экранное меню на экране интернет-обозревателя, когда установлены значения "Low" или "High", в пункте HDR отображаются полосы, и изменить этот параметр невозможно. Этот параметр можно изменить на экране настроек интернетобозревателя, с помощью ИК-пульта дистанционного управления и др.
- Когда для приоритетного режима (стр. 44, стр. 65) задано значение "IP" и для режима HDR задано значение "Low" или "High", действуют следующие ограничения.
  - От JPEG(1) до (3): Фиксированный режим 640×360.
  - Н.264(1): Нельзя использовать режим 1280×720.
  - От Н.264(2) до (4): Нельзя использовать.
- Когда для опции Priority Mode (стр. 44, стр. 65) выбрана установка "NDI|HX", для данного пункта фиксируется значение "Off".

#### DNR

В данном пункте можно установить уровень эффекта цифрового подавления шума таким образом, чтобы даже ночью или в другой плохо освещенной обстановке выводились светлые, четкие изображения с низким уровнем шума.

При выборе значения "Low" или "High" можно устранить шум. Однако, при этом увеличивается вероятность появления остаточных изображений.

Значения параметра: Off, Low, High

Заводские установки: Low

#### Pedestal

Данный пункт используется для регулировки уровня черного (регулировка баланса) таким образом, чтобы было лучше видно темные части изображения.

Такие части темнеют при выборе отрицательного значения, и наоборот, светлеют при выборе положительного значения. Диапазон значений: от –10 до +10 Заводские установки: 0

#### DRS

В данном пункте можно установить функцию DRS, которая обеспечивает необходимое значение компенсации, когда отображаются изображения со значительной разницей светлых/темных тонов.

При выборе значения "Low" или "High" эффект усиливается еще больше.

Однако, в зависимости от условий съемки, качество изображения может падать, а шум – увеличиваться. Значения параметра: Off, Low, High Заводские установки: Off

## E.DRS

Устанавливает функцию E.DRS, обеспечивающую при просмотре изображений с существенным различием между светлыми и темными участками большую компенсацию по сравнению с DRS. Чтобы повысить компенсацию, выберите "Low" или "High".

Тем не менее, в зависимости от условий съемки, качество изображения может снижаться с увеличением помех. Значения параметра: Off, Low, High Заводские установки: Off

#### Примечания

- В случае выбора значения "Low" или "High" яркость регулируется автоматически.
   Чтобы отрегулировать уровень конвергенции яркости, измените настройку Contrast Level.
- В случае выбора значения "Low" или "High" будет невозможно изменить следующие настройки:
  - Day/Night
  - · Night-Day Level
  - DRS
  - HDR
  - Gamma Type
  - Back Light COMP.
- Предусмотрена возможность включения только одного пункта HDR, DRS или E.DRS.
   Чтобы включить пункт E.DRS, выберите для HDR и DRS значение "Off".
- Когда для опции Priority Mode (стр. 44, стр. 65) выбрана установка "NDI|HX", для данного пункта фиксируется значение "Off".

## Gamma Type

В данном пункте можно выбрать тип кривой гаммараспределения.

Обычно используется установка "Normal".

При выборе значения "Cinema" можно снимать изображения, передающие атмосферу кинофильмов.

Значения параметра: Off, Normal, Cinema

Заводские установки: Normal

## Gamma Level

В данном пункте можно отрегулировать уровень гамма-коррекции.

Этот параметр доступен при условии, что для опции Gamma Туре выбрано значение "Normal".

При установке значения "Low" изображения кажутся спокойными и уравновешенными. Полученная в результате кривая гамма-распределения имеет плавный градиент в областях низкой яркости, а контрастность становится более резкой.

И наоборот, при установке значения "High" тональный диапазон в темной области расширяется таким образом, чтобы изображения приобретали более светлый тон. Полученная в результате кривая гамма-распределения имеет резкий градиент в областях низкой яркости, а контрастность становится более мягкой.

**Значения параметра:** Low, Mid, High **Заводские установки:** Mid

## Back Light COMP.

В данном пункте можно установить значения "Off" или "On" для функции компенсации тылового освещения. В условиях тылового освещения данная функция

предотвращает затемнение в результате падения света на обратные стороны объектов, также она позволяет снимать затемненные или затененные изображения в более ярких тонах.

Функция будет применена при выборе значения "Auto" в качестве установки пункта Contrast Mode, Gain или Frame Mix.

Заводские установки: Off

## Color Matrix

## **Color Matrix**

Происходит загрузка предустановленных данных цветовой матрицы и соответствующая компенсация насыщенности и фазы.

При выборе значения "User" насыщенность и фазу можно точно отрегулировать с помощью 16-осевой цветовой матрицы (от В до Су\_В\_В).

Значения параметра: Normal, EBU, NTSC, User Заводские установки: Normal

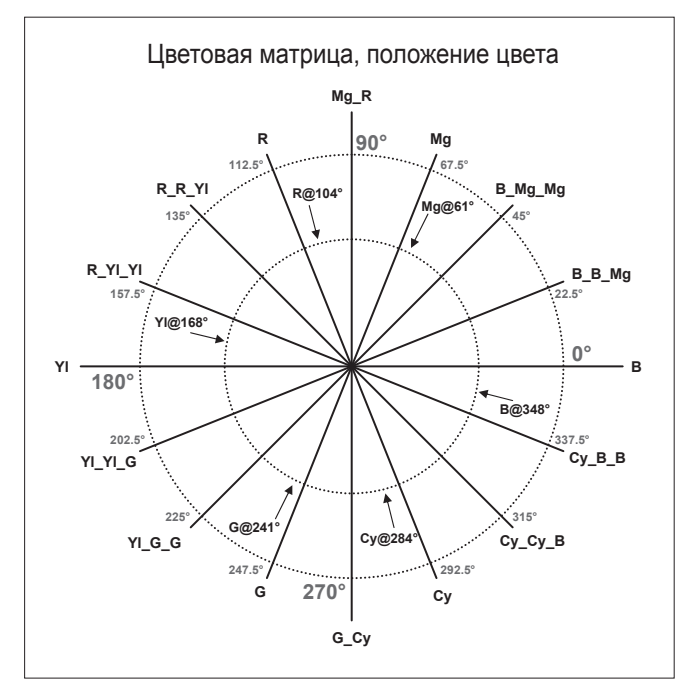

## • Экран User Color Matrix Setup (экран настроек

цветовой матрицы)

Экран User Color Matrix Setup отображается при выборе значения "User" для параметра "Color Matrix" на регулировочном экране Image и при нажатии кнопки [Setup].

| Color Matrix          |                                        |                |                                   |
|-----------------------|----------------------------------------|----------------|-----------------------------------|
| Color Matrix          |                                        | ser 💙          | Setup >>                          |
|                       |                                        |                |                                   |
| User Color Matrix Set | up                                     |                | Close                             |
| * setting data which  | changed are reflected im               | mediately      |                                   |
|                       | Saturation                             | Phas           | se                                |
| В                     | 0                                      | + - 0          | 0 +                               |
| B_B_Mg                | 0                                      | + -            | 0                                 |
| B_Mg_Mg               | 0                                      | · · · + - 0    | 0 +                               |
| Mg                    | 0                                      | · · · + - 0    | 0 +                               |
| Mg_R                  | 0                                      | + - 0          | 0 (+)                             |
| R                     | 0                                      | + -            |                                   |
| R_R_YI                |                                        | + -            | 0 [+]                             |
| R_YI_YI               |                                        | · · · + - 0    |                                   |
| YI                    | 0                                      | + - 0          |                                   |
| YI_YI_G               | 0                                      | + -            | 0 +                               |
| YI_G_G                |                                        | + - 0          | 0 [+]                             |
| G 📃                   | 0                                      | + -            |                                   |
| G_Cy                  | 0                                      | · · · + -      |                                   |
| су                    | 0, , , , , , , , , , , , , , , , , , , | , , + -        | 0 +                               |
| су_су_в               | 0                                      | , , <b>+</b> – |                                   |
| Су_В_В                | 0, , , , , , , , , , , , , , , , , , , | + -            | · · · · <b>0</b> · · · · <b>±</b> |

## В до Cy\_B\_B: Saturation

Можно произвести точную регулировку насыщенности от В до Су\_В\_В. Диапазон значений: от –31 до +31 Заводские установки: 0

#### В до Cy\_B\_B: Phase

Можно произвести точную регулировку фазы от В до Су\_В\_В. Диапазон значений: от -63 до +63 Заводские установки: 0

## Экран предустановленных настроек [Preset position]

Выполнение действий и настроек, связанных с предустановками.

Чтобы перейти к экрану Preset position, нажмите кнопку [Setup] в строке [Preset position] расположенной внизу экрана [Image/ Position].

Настройки, выполняемые на этом экране (кроме [Preset]) применяются немедленно.

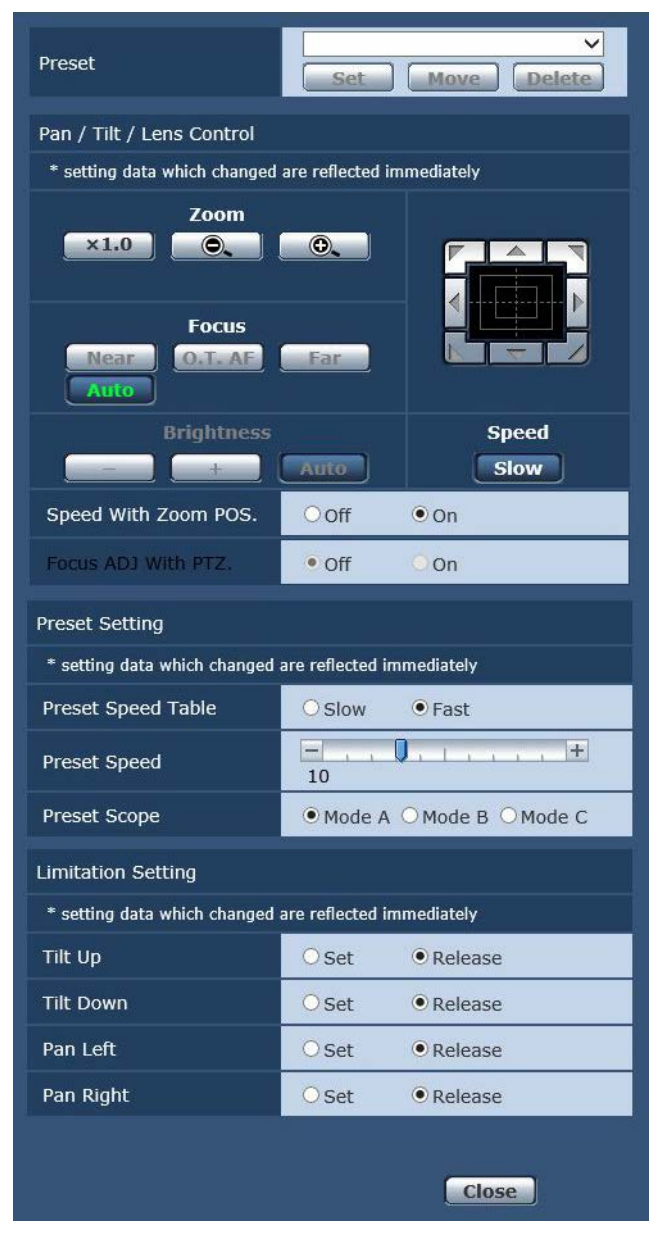

#### Preset

| Preset | Home  Set Move Delete                                                                                                    |
|--------|----------------------------------------------------------------------------------------------------|
|        | В данном поле в выпадающем меню можно<br>выбрать предустановленное положение, которым<br>необходимо управлять.<br>Можно выбрать предустановленный шаблон Ноте<br>или любой другой предустановленный шаблон от<br>Preset1 до Preset100.                                                                                                    |
| Set    | Данная кнопка используется для регистрации<br>текущего состояния в предустановленном<br>положении, выбранном в данный момент в<br>выпадающем меню.<br>Данная кнопка не функционирует при выборе<br>значения "Home" в выпадающем меню.                                                                                                    |
| Move   | Направление камеры перемещается в<br>предустановленное положение, выбранное в<br>данный момент в выпадающем меню.<br>Установки, воспроизведенные в данном положении,<br>являются установками, заданными в меню "Preset<br>Scope" (стр. 46, стр. 82, стр. 84).<br>Направление камеры перемещается в начальное<br>положение при выборе значения "Home" в<br>выпадающем меню. |
| Delete | Данная кнопка используется для удаления<br>установки предустановленного положения, которая<br>в данный момент выбрана.<br>Данная кнопка не функционирует при выборе<br>значения "Home" в выпадающем меню.                                                                                                    |

## Pan/Tilt/Lens Control

#### Zoom

| ×1.0 | Используйте данную кнопку для регулировки<br>трансфокации (увеличение) в положение 1,0х.   |
|------|--------------------------------------------------------------------------------------------|
| 0.   | Используйте данную кнопку для регулировки<br>трансфокации (увеличение) в направлении Wide. |
| 0.   | Используйте данную кнопку для регулировки<br>трансфокации (увеличение) в направлении Tele. |

#### **Focus**

| Near    | Используйте данную кнопку для регулировки<br>фокуса в направлении Near.<br>Данная кнопка не работает при автоматических<br>регулировках.                                                          |
|---------|----------------------------------------------------------------------------------------------------|
| 0.T. AF | При нажатии данной кнопки во время ручной<br>регулировки фокуса будет временно выполняться<br>автоматическая регулировка фокуса.<br>Данная кнопка не работает при автоматических<br>регулировках. |
| Far     | Используйте данную кнопку для регулировки<br>фокуса в направлении Far.<br>Данная кнопка не работает при автоматических<br>регулировках.                                                           |
| Auto    | Воспользуйтесь данной кнопкой для переключения между автоматической и ручной трансфокацией.                                                                                                    |

#### Brightness

| •    |                                                                                                    |
|------|----------------------------------------------------------------------------------------------------|
|      | Используйте данную кнопку, чтобы сделать<br>изображение темнее.<br>Данная кнопка не работает при автоматических<br>регулировках.  |
| +    | Используйте данную кнопку, чтобы сделать<br>изображение светлее.<br>Данная кнопка не работает при автоматических<br>регулировках. |
| Auto | Воспользуйтесь данной кнопкой для переключения<br>регулировки яркости изображения между<br>автоматическим и ручным режимами.      |

#### Панель управления и ее кнопки

|            | Для регулировки изображения в<br>горизонтальном или вертикальном<br>направлении (поворот или наклон),<br>щелкайте левой кнопкой мыши панель и<br>кнопки.<br>Чем дальше щелкать от центра панели,<br>тем быстрее будет работать камера. Также<br>можно выполнять регулировку посредством<br>перетаскивания курсора мыши. |
|------------|----------------------------------------------------------------------------------------------------|
|            | Щелкните правой кнопкой панель для<br>выполнения трансфокации и фокусировки.<br>При нажатии верхней части панели вверх<br>или вниз трансфокация (увеличение)<br>регулируется в направлении Tele; и<br>наоборот, при нажатии нижней части панели<br>трансфокация регулируется в направлении<br>Wide.                     |
|            | При нажатии левой части панели влево или<br>вправо фокус регулируется в направлении<br>Near; и наоборот, при нажатии правой части<br>панели фокус регулируется в направлении<br>Far.                                                                                                    |
|            | Трансфокацию также можно регулировать с помощью колесика мыши.                                                                                                    |
| Примечание |                                                                                                    |

 При использовании мыши для перетаскивания курсора за пределы области панели управления, операции поворота и наклона останавливаться не будут.
 В таком случае щелкните область панели управления, чтобы остановить данные операции.

#### Speed

Slow

Воспользуйтесь данной кнопкой для выбора скорости, на которой будут выполняться операции поворота, наклона, трансфокации и фокусировки.

## Speed With Zoom POS.

В данном пункте можно установить значение "Off" или "On" для функции, используемой для изменения скорости регулировки поворота-наклона вместе с увеличением значения трансфокации.

#### Значения параметра:

| Off | Операции поворота и наклона не станут медленнее при выполнении трансфокации. |
|-----|------------------------------------------------------------------------------|
| On  | Операции поворота и наклона станут медленнее при<br>выполнении трансфокации. |

#### Заводские установки: On

Данная функция не применяется при выполнении предустановленных операций.

#### Focus ADJ With PTZ.

В данном пункте можно установить значение "Off" или "On" для функции, которая компенсирует потерю фокусировки, если она происходит во время операций поворота, наклона или трансфокации.

#### Заводские установки: Off

При установке значения "Off" проведите необходимую корректировку фокуса после выполнения трансфокации или переключите фокус в автоматический режим.

Выбрать данный пункт можно только в том случае, если в качестве установки "Focus Mode" выбрано значение "Manual".

## **Preset Setting**

#### **Preset Speed Table**

Настройка таблицы предустановок скорости (Slow, Fast). При воспроизведении с предустановками используются предустановки скорости Preset Speed (от 1 до 30) из заданной здесь таблицы.

#### Значения параметра:

| Slow | Назначение для таблицы предустановок скорости опции "Slow". |
|------|-------------------------------------------------------------|
| Fast | Назначение для таблицы предустановок скорости опции "Fast". |

Заводские установки: Fast

#### **Preset Speed**

При восстановлении установок направления камеры и другой информации, сохраненной в предустановленном шаблоне памяти, можно использовать 30 значений для предустановленной скорости операций поворота-наклона. **Диапазон значений:** от 1 до 30

Заводские установки: 10

#### Примечание

 Если для установки Preset Speed выбрано высокое значение, изображение на экране при остановке операции может дрожать.

#### **Preset Scope**

В данном пункте можно выбрать значения установок, которые вызываются при восстановлении содержимого предустановленного шаблона памяти.

#### Значения параметра:

| Mode A | Pan, Tilt, Zoom (включая цифровую трансфокацию),<br>Focus, Iris, Gain, значение регулировки баланса белого |
|--------|----------------------------------------------------------------------------------------------------|
| Mode B | Pan, Tilt, Zoom (включая цифровую трансфокацию),<br>Focus, Iris                                            |
| Mode C | Pan, Tilt, Zoom (включая цифровую трансфокацию), Focus                                                     |

Заводские установки: Mode A

#### **Limitation Setting**

В данном пункте выбираются установки по ограничению верхнего, нижнего, левого и правого края для панорамнонаклонной головки.

Сначала переместите панорамно-наклонную головку в положение, в котором необходимо установить ограничение, и нажмите соответствующую кнопку ниже для установки направления (верхнее, нижнее, левое или правое), в котором необходимо установить ограничение.

После выбора каждой установки нажимайте кнопку [Set] для ввода установки.

| Tilt Up         | Данный пункт используется для сохранения текущего положения в качестве верхнего ограничения.              |
|-----------------|----------------------------------------------------------------------------------------------------|
| Tilt Down       | Данный пункт используется для сохранения текущего<br>положения в качестве нижнего ограничения.            |
| Pan Left        | Данный пункт используется для сохранения текущего положения в качестве левого ограничения.                |
| Pan Right       | Данный пункт используется для сохранения текущего<br>положения в качестве правого ограничения.            |
| Set/<br>Release | Данные кнопки используются для включения или<br>выключения установки ограничения в каждом<br>направлении. |

При нажатии кнопки [Set/Release], сигнальная лампа на устройстве мигает.

При установке ограничителя она мигает один раз, при снятии ограничителя – два раза.

## Экран системы [System]

В этом меню выбираются настройки вывода изображения с камеры.

| ideo over IP Audio Ima | nge/Position                | System             |          |
|------------------------|-----------------------------|--------------------|----------|
| Output                 |                             |                    |          |
|                        |                             |                    |          |
| Format                 | Auto                        |                    |          |
|                        | Set                         |                    |          |
| Frequency              | • 59.94Hz(NTSC              | ) O 50Hz(PAL)      |          |
|                        | Set                         |                    |          |
| Others                 |                             |                    |          |
| Install Position       | <ul> <li>Desktop</li> </ul> | OHanging           |          |
| Preset Speed Table     | Oslow                       | • Fast             |          |
| Preset Speed           | 10                          | , , , , <b>+</b>   |          |
| Preset Scope           | • Mode A                    | O Mode B           | O Mode C |
| Freeze During Preset   | • Off                       | Oon                |          |
|                        | Opt.Zoom                    | ●i.Zoom            |          |
| Zoom Mode              | OD.Zoom                     | OD.Extender        |          |
| Max Digital Zoom       | Ξ                           | , , , , <b>Q</b> + |          |
| Image Stabilizer       | • Off                       | OOn                |          |
| Speed With Zoom POS.   | Ooff                        | • On               |          |
| Focus Mode             | • Auto                      | OManual            |          |
| Focus ADJ With PTZ.    | • Off                       | On                 |          |
| Tally                  | ODisable                    | • Enable           |          |
| IR Control             | ODisable                    | • Enable           |          |
|                        | • CAM1                      | O CAM2             |          |
| IR ID                  | Осамз                       | O CAM4             |          |
| CAM/BAR                | • Camera                    | OColorbar          |          |
| Bars Type              | О Туре1                     | • Туре2            |          |
| Bars Title             | ● Off                       | Oon                |          |
|                        | Set                         |                    |          |
| OSD Mix                |                             |                    |          |
| OSD Off With Tally     | • Off                       | OOn                |          |
| OSD Status             | • Off                       | OOn                |          |
| Protocol               |                             | _                  |          |
| Model Select           | SEVIHD1 V                   |                    |          |
|                        | Set                         |                    |          |

### • Output

Установка данного пункта отображается при нажатии кнопки [Set].

### Format

На этом экране выполняется изменение видеоформата. Для получения детальной информации об изменении формата обратитесь к разделу "Изменение формата" (стр. 45).

## Значения параметра:

При 59.94Нz: Auto, 1080/59.94p, 1080/59.94i, 1080/29.97PsF, 1080/29.97p, 720/59.94p При 50Hz:

Auto, 1080/50p, 1080/50i, 1080/25PsF, 1080/25p, 720/50p

#### Frequency

Данный пункт необходимо выбрать для переключения частоты кадров.

Значения параметра: 59.94Hz(NTSC), 50Hz(PAL)

 При переключении частоты значение пункта "Format" устанавливается согласно приведенной ниже таблице.

|               |                   | P of the second second |
|---------------|-------------------|------------------------|
| 59.94Hz       |                   | 50Hz                   |
| 1080/59.94p   | $\leftrightarrow$ | 1080/50p               |
| 1080/59.94i   | $\leftrightarrow$ | 1080/50i               |
| 1080/29.97PsF | $\leftrightarrow$ | 1080/25PsF             |
| 1080/29.97p   | $\leftrightarrow$ | 1080/25p               |
| 720/59.94p    | $\leftrightarrow$ | 720/50p                |

## Примечание

 Если изменяется частота, происходит автоматический перезапуск устройства. При перезапуске устройства выполнение операций невозможно.
 Некоторые периферийные устройства могут не распознать перезапуск устройства. При изменении частоты обязательно перезапускайте все периферийные устройства.

### • Others

Установка данного пункта отображается при нажатии кнопки [Set].

## **Install Position**

В данном пункте можно выбрать значение "Desktop" или "Hanging" в качестве способа установки устройства.

Значения параметра:

| Desktop | Автономная установка |
|---------|----------------------|
| Hanging | Подвесная установка  |

#### Заводские установки: Desktop

 При выборе значения "Hanging" поменяются местами верхний, нижний, левый и правый края изображения, а также поменяются местами команды вверх/вниз/влево/ вправо для поворота и наклона.

## **Preset Speed Table**

Настройка таблицы предустановок скорости (Slow, Fast). При воспроизведении с предустановками используются предустановки скорости Preset Speed (от 1 до 30) из заданной здесь таблицы.

#### Значения параметра:

| Slow | Назначение для таблицы предустановок скорости<br>опции "Slow". |
|------|----------------------------------------------------------------|
| Fast | Назначение для таблицы предустановок скорости<br>опции "Fast". |

#### Заводские установки: Fast

## **Preset Speed**

При восстановлении установок направления камеры и другой информации, сохраненной в предустановленном шаблоне памяти, можно использовать 30 значений для предустановленной скорости операций поворота-наклона. **Диапазон значений:** от 1 до 30

Заводские установки: 10

#### Примечание

• Если для установки Preset Speed выбрано высокое значение, изображение на экране при остановке операции может дрожать.

#### **Preset Scope**

В данном пункте можно выбрать значения установок, которые вызываются при восстановлении содержимого предустановленного шаблона памяти.

| Значения г | Значения параметра:                                                              |  |  |  |
|------------|----------------------------------------------------------------------------------|--|--|--|
| Mode A     | Pan, Tilt, Zoom (включая цифровую трансфокацию),<br>Focus, Iris, Gain, White-BAL |  |  |  |
| Mode B     | Pan, Tilt, Zoom (включая цифровую трансфокацию),<br>Focus, Iris                  |  |  |  |
| Mode C     | Pan, Tilt, Zoom (включая цифровую трансфокацию),<br>Focus                        |  |  |  |

Заводские установки: Mode A

## **Freeze During Preset**

Включение и выключение стоп-кадра во время вызова предустановок.

Когда задано значение "On", во время вызова предустановок отображается стоп-кадр изображения, которое было на экране непосредственно перед запуском вызова предустановок. После завершения вызова предустановок возобновляется воспроизведение видеосигнала. Заводские установки: Off

#### Примечания

- Когда задано значение "On", запуск операций с использованием предустановок может несколько задерживаться из-за заморозки изображения.
- Когда для опции HDR выбрана установка "Low" или "High", для данной опции устанавливается значение "Off".

## Zoom Mode

Выбор максимального коэффициента цифровой трансфокации. Значения параметра:

| Opt.Zoom   | Применение только оптической трансфокации.<br>Возможно применение 22х оптической<br>трансфокации.                                                                                                    |
|------------|----------------------------------------------------------------------------------------------------|
| i.Zoom     | Включение функции i.Zoom.<br>Включение этой функции позволяет выполнять<br>электронную трансфокацию с минимальным<br>снижением качества изображения.<br>Сочетание оптической и электронной трансфокации<br>обеспечивает 30х масштабирование.                                        |
| D.Zoom     | Включение функции цифровой трансфокации.<br>По мере увеличения с использованием цифровой<br>трансфокации качество изображения ухудшается.                                                                                                    |
| D.Extender | Включение функции цифрового экстендера.<br>Когда включена эта функция, вы можете выполнять<br>оптическую трансфокацию, зафиксировав<br>коэффициент цифрового увеличения. Возможно<br>плавное выполнение операций трансфокации за<br>счет небольшого ухудшения качества изображения. |

Заводские установки: i.Zoom

## Max Digital Zoom

Установка максимального коэффициента цифровой трансфокации.

Этот параметр доступен в том случае, когда для параметра Zoom Mode задано значение "D.Zoom".

Диапазон значений: от x2 до x16

Заводские установки: x16

## Описание экрана интернет-обозревателя (продолжение)

#### **Image Stabilizer**

Включение/выключение функции цифровой стабилизации изображения.

Заводские установки: Off

#### Примечания

- Когда активна функция стабилизации изображения, поле зрения немного сужается.
- При выборе значения "On" происходит задержка видеосигнала на 1 кадр.
- При переключении между "Off" и "On" изображение может ненадолго стать черным с отключением звука.
- Стабилизация изображения не выполняется, если активна функция Frame Mix.
- Действие функции стабилизации изображения уменьшается в условиях слабого освещения.
- Функция стабилизации изображения, которой оснащено устройство, обнаруживает движение, анализируя сигнал изображения, и выполняет соответствующую коррекцию. В зависимости от условий съемки, у этой функции может отсутствовать возможность различения движения объекта и движения устройства, что ведет к ошибкам коррекции.

## Speed With Zoom POS.

В данном пункте можно установить значение "Off" или "On" для функции, используемой для изменения скорости регулировки направления камеры вместе с увеличением значения трансфокации.

При установке значения "On" операции поворота и наклона будут выполняться медленнее при выполнении трансфокации.

Данная функция не применяется при выполнении предустановленных операций.

Заводские установки: On

#### **Focus Mode**

В данном пункте можно установить значения "Auto" или "Manual" для функции фокусировки.

#### Значения параметра:

| Auto   | Объекты всегда попадают в фокус автоматически. |
|--------|------------------------------------------------|
| Manual | Производится ручное управление фокусом.        |

#### Заводские установки: Auto

#### Focus ADJ With PTZ.

В данном пункте можно установить значение "Off" или "On" для функции, которая компенсирует потерю фокусировки, если она происходит во время операций поворота, наклона или трансфокации при ручной установке фокуса. Выбрать данный пункт можно только в том случае, если в

качестве установки "Focus Mode" выбрано значение "Manual". Заводские установки: Off

#### Tally

В данном пункте можно установить значение "Enable" или "Disable" для функции, которая производит включение или выключение индикаторной лампы с помощью контрольного сигнала.

Значения параметра: Disable, Enable Заводские установки: Enable

#### **IR Control**

В данном пункте устанавливается значение "Enable" или "Disable" для операций, выполняемых с помощью беспроводного пульта дистанционного управления. Операции включаются при включении питания устройства с помощью внешнего устройства, отличного от беспроводного пульта дистанционного управления, и они отключаются при включении питания с помощью беспроводного пульта дистанционного управления.

Значения параметра: Disable, Enable Заводские установки: Enable

#### Примечания

- В тот момент, когда изменяется установка этого пункта, новая установка не отражается на работе. Она отражается после того, как устройство устанавливается в режим ожидания и его питание включается.
- Выполните одну из приведенных ниже процедур, если установка пункта была изменена ошибочно, и устройство не может больше управляться с помощью беспроводного пульта дистанционного управления.
   Когда операции меню могут быть выполнены с помощью другого управляющего устройства:
  - → Сначала измените пункт с помощью управляющего устройства, способного выполнять операции меню, а затем выключите питание устройства и включите его снова.

Когда операции меню не могут быть выполнены с помощью других управляющих устройств:

- Выключите питание подключенных устройств и приборов.
- Отсоедините от устройства кабель адаптера переменного тока и кабель LAN, а затем вставьте их обратно.
- Выполните операцию включения питания устройства с помощью беспроводного пульта дистанционного управления.
- После изменения данного пункта выключите питание устройства и включите его снова.

#### **IR ID**

Настройки для работы с ИК-пультом дистанционного управления.

Установки этой опции соответствуют кнопкам [CAM1] – [CAM4] соответствуют кнопкам на беспроводном пульте дистанционного управления.

Значения параметра: САМ1, САМ2, САМ3, САМ4 Заводские установки: САМ1

### CAM/BAR

Переключение между режимами отображения цветных полос и изображения с камеры на мониторе и на экране настроек интернет-обозревателя. Значения параметра: Camera, Colorbar Заводские установки: Camera

#### – Примечание -

 Когда отображаются цветные полосы, то согласно настройкам звука в меню камеры, подается тестовый тон (1 кГц).

#### **Bars Type**

Изменение типа отображаемых цветных полос. (стр. 48) Значения параметра: Type1, Type2 Заводские установки: Type2

#### **Bars Title**

Установка значения Off/On для просмотра названия камеры (стр. 66) при отображении цветных полос. Заводские установки: Off

## OSD Mix

#### **OSD Off With Tally**

Данный пункт используется для включения или выключения функции очистки экранных индикаций в меню при поступлении на разъем или команду сигнала сигнальной информации.

При отключении сигнала сигнальной информации восстанавливаются первоначальные экранные индикации меню.

Заводские установки: Off

#### **OSD Status**

В данном пункте можно установить значение "Off" или "On" для индикации состояния, которая появляется во время операций AWB.

Заводские установки: Off

## Protocol

#### **Model Select**

Выбор модели протокола для стандартного последовательного интерфейса. Значения "Reserved1" — "Reserved7" выбирать нельзя. **Значения параметра:** SEVIHD1, SBRC300, SBRCZ330, от Reserved1 до 7 **Заводские установки:** SEVIHD1

# Экран настроек мультиэкрана [Multi-screen setup]

В данном пункте можно установить камеры, изображения из которых необходимо воспроизвести на мультиэкране.

| lulti-screen setup            |            |              |  |
|-------------------------------|------------|--------------|--|
|                               |            |              |  |
| 4Split 1/4 Group              | IP address | Camera title |  |
| Cam. 1                        |            |              |  |
| Cam. 2                        |            |              |  |
| Cam. 3                        |            |              |  |
| Cam. 4                        |            |              |  |
|                               | Set        |              |  |
|                               |            |              |  |
| 4Split 2/4 Group              | IP address | Camera title |  |
| Cam. 5                        |            |              |  |
| Cam. 6                        |            |              |  |
| Cam. 7                        |            |              |  |
| Cam. 8                        |            |              |  |
|                               | Set        |              |  |
|                               |            |              |  |
| 4Split 3/4 Group              | IP address | Camera title |  |
| Cam. 9                        |            |              |  |
| Cam. 10                       |            |              |  |
| Cam. 11                       |            |              |  |
| Cam. 12                       |            |              |  |
|                               | Set        |              |  |
|                               |            |              |  |
| 4Split 4/4 Group              | IP address | Camera title |  |
| Cam. 13                       |            |              |  |
|                               |            |              |  |
| Cam. 14                       |            |              |  |
| Cam. 14<br>Cam. 15            |            |              |  |
| Cam. 14<br>Cam. 15<br>Cam. 16 |            |              |  |

#### **IP address**

В данном пункте введите IP-адрес камеры, изображения из которой необходимо воспроизвести на мультиэкране, или имя хоста. Можно зарегистрировать до четырех групп камер (в сумме 16 камер), и при этом одна группа состоит из 4 камер.

Введите указанное ниже значение при изменении номера порта HTTP камеры, изображения из которой необходимо воспроизвести.

| Пример ввода адреса IPv4: | http://192.168.0.10:8080           |
|---------------------------|------------------------------------|
| Пример ввода адреса IPv6: | http://[2001:db8:0:0:0:0:0:1]:8080 |

При подключении по протоколу HTTPS введите следующие данные.

| Пример ввода            | https://192.168.0.10/            |
|-------------------------|----------------------------------|
| Максимальное количество | от 1 до 128 символов половинного |
| СИМВОЛОВ                | размера                          |

#### Заводские установки:

Cam 1 до Cam 16: Не зарегистрированы

#### Примечания

- При подключении по протоколу HTTPS для камеры, с которой будет передаваться изображение, необходимо установить сертификат безопасности. (стр. 103)
- При настройке имени хоста необходимо настроить параметры DNS персонального компьютера, на котором будет отображаться мультиэкран. Подробные сведения о параметрах DNS персонального компьютера можно получить у администратора сети.

#### **Camera title**

Введите имя камеры в данном пункте. Введенное имя камеры будет отображено на мультиэкране.

- Можно ввести от 0 до 20 символов половинной ширины.
- Возможно отображение следующих знаков.

| Цифровые знаки<br>половинного<br>размера                                     | 0123456789                                               |
|------------------------------------------------------------------------------|----------------------------------------------------------|
| Алфавитные<br>знаки половинного<br>размера<br>(верхний и нижний<br>регистры) | ABCDEFGHIJKLMNOPQRSTUVWXYZ<br>abcdefghijklmnopqrstuvwxyz |
| Символы                                                                      | ! #\$%´()*+,/:;=?@[]^_`{ }~\                             |

#### Заводские установки:

Cam 1 до Cam 16: пусто

#### Примечания

- Когда выбран 16-канальный мультиэкран, названия камер могут быть видны не полностью.
- Изображения на мультиэкране отображаются в формате 4:3.

# Экран управления пользователями [User mng.]

Экран управления пользователями [User mng.] предназначен для регистрации пользователей и персональных компьютеров (IP-адресов), которые могут получить доступ к прибору с персональных компьютеров и мобильных терминалов.

# Экран проверки подлинности пользователя [User auth.]

Откройте вкладку [User auth.] на зкран управления пользователями [User mng.].

Выполните настройку параметров проверки подлинности пользователей для персональных компьютеров и мобильных терминалов, которые получат доступ к прибору.

| User auth. Host auth. Prio | ority stream   |                        |        |
|----------------------------|----------------|------------------------|--------|
| User auth.                 | ● Off          | Oon                    |        |
| Authentication             | Basic          | ODigest                |        |
|                            | Set            |                        |        |
| User name                  |                |                        |        |
| Password                   |                |                        |        |
| Retype password            |                |                        |        |
| Access level               | ○ 1. Administr | ator 🖲 2. Camera contr | ol     |
|                            | Set            |                        |        |
| User check                 | admin[1]       | ~                      | Delete |

#### User auth.

В данном поле для аутентификации пользователя можно установить значение "Off" или "On". Введите установку с помощью кнопки [Set]. Заводские установки: Off

#### Authentication

Выбор метода проверки подлинности пользователя. Значения параметра:

|        | 1 I                                         |
|--------|---------------------------------------------|
| Basic  | Используется обычная проверка подлинности.  |
| Digest | Используется дайджест-проверка подлинности. |

#### Заводские установки: Basic

#### - Примечание

- После изменения параметра Authentication необходимо закрыть интернет-обозреватель и снова войти в него.
- Когда для опции [User auth.] выбрана установка [On], подключение по сети к AW-RP50 будет недоступно.
- Когда для опции [User auth.] выбрана установка [On], в то время как для опции [Authentication] выбрана установка [Digest], подключение по сети к AW-RP50, AW-RP120 и AK-HRP200 будет недоступно.

### User name

#### [от 1 до 32 символов половинного размера] В данном поле вводится имя пользователя.

Введите установку с помощью кнопки [Set].

• Для получения детальной информации о допустимых символах обратитесь к стр. 66.

### Password

#### **Retype password**

## [от 4 до 32 символов половинного размера]

В данном поле вводится пароль. Введите установку с помощью кнопки [Set].

#### Access level

В качестве уровня доступа пользователя выберите одну из приведенных ниже установок.

Введите установку с помощью кнопки [Set].

#### Значения параметра:

| 1. Administrator  | Данный уровень доступа позволяет    |
|-------------------|-------------------------------------|
|                   | пользователю выполнять все операции |
|                   | устройства.                         |
| 2. Camera control | Данный уровень доступа позволяет    |
|                   | выполнять только операции,          |
|                   | отображаемые на экране Live.        |

Заводские установки: 2. Camera control

#### **User check**

В данном пункте можно открыть выпадающее меню и проверить список зарегистрированных пользователей. Зарегистрированные пользователи представлены в виде "Зарегистрированное имя пользователя [Access level]". (Пример: admin[1])

Для удаления зарегистрированного пользователя выберите пользователя, которого необходимо удалить, и нажмите кнопку [Delete] справа.

В качестве пользователей можно зарегистрировать до 9 пользователей.

## Экран проверки подлинности хостов [Host auth.]

Откройте вкладку [Host auth.] на зкран управления пользователями [User mng.].

Выполните настройку параметров проверки подлинности хостов, чтобы ограничить доступ к прибору с персональных компьютеров (IP-адресов).

| User auth. Host auth | Priority stream                        |
|----------------------|----------------------------------------|
|                      |                                        |
| Host auth.           | O On ● Off                             |
|                      | Set                                    |
| IP address           |                                        |
| Access level         | O 1. Administrator ● 2. Camera control |
|                      | Set                                    |
| Host check           | Delete                                 |

#### Host auth.

В данном поле для хост-аутентификации можно установить значение "On" или "Off".

Заводские установки: Off

#### **IP** address

В данном поле можно ввести IP-адрес персонального компьютера, с которого разрешен доступ к камере. Ввести имя хоста в качестве IP-адреса невозможно.

#### Примечания

 Если ввести адрес в формате "IP адрес/маска подсети", доступ к камере можно ограничить, разрешив его только персональным компьютеров из конкретной подсети.

Например, если ввести "192.168.0.1/24", когда для параметра [Access level] выбрано значение [2. Camera control], доступ к камере с правами [2. Camera control] получат персональные компьютеры с IP-адресами от "192.168.0.1" до "192.168.0.254".

 При вводе уже сохраненного IP-адреса и нажатии кнопки [Set] информация о хосте будет перезаписана.

## Access level

В качестве уровня доступа хоста выберите одну из приведенных ниже установок.

Значения параметра:

| 1. Administrator  | Данный уровень доступа позволяет<br>пользователю выполнять все операции<br>устройства.                                             |
|-------------------|----------------------------------------------------------------------------------------------------|
| 2. Camera control | Данный уровень доступа позволяет<br>просматривать изображения и управлять<br>устройством. Изменять настройки устройства<br>нельзя. |

Заводские установки: 2. Camera control

#### Host check

Просмотр списка зарегистрированных хостов (IP-адресов). Чтобы открыть список [Host check], нажмите кнопку . Хосты представлены в виде "Зарегистрированный IP-адрес [Access level]". (Пример: 192.168.0.21 [1]) Чтобы удалить зарегистрированный хост (IP-адрес),

нажмите кнопку [Delete] справа от списка.

# Экран приоритетного потока [Priority stream]

Откройте вкладку [Priority stream] на зкран управления пользователями [User mng.].

На данном экране можно выбрать установки для приоритетного потока, что позволяет отправлять изображения без снижения качества или скорости обновления даже при подключении к устройству нескольких пользователей одновременно.

| User auth.      | Host auth.   | Priority stream |  |
|-----------------|--------------|-----------------|--|
| Priority stream |              |                 |  |
| Activation      |              | Oon Off         |  |
| Destination 1   | P address(1) |                 |  |
| Destination 1   | P address(2) |                 |  |
| Stream type     |              | JPEG(1) ¥       |  |
|                 |              | Set             |  |

## Priority stream

## Activation

В данном пункте можно установить необходимость использования передачи изображений с применением приоритетного потока, используя значения "On" или "Off". **Заводские установки:** Off

#### – Примечание

• Если для параметра [Activation] задано значение [On], количество пользователей, которые могут получить доступ к прибору, может быть ограничено.

## **Destination IP address (1)**

В данном пункте можно ввести IP-адрес для первого места назначения для отправки.

## **Destination IP address (2)**

В данном пункте можно ввести IP-адрес для второго места назначения для отправки.

#### Stream Type

Выбор типа потока Значения параметра:

| JPEG(1)          | Отправляются изображения JPEG(1).  |  |
|------------------|------------------------------------|--|
| JPEG(2)          | Отправляются изображения JPEG(2).  |  |
| JPEG(3)          | Отправляются изображения JPEG(3).  |  |
| H.264(1) Windows | Отправляются изображения Н.264(1). |  |
| H.264(2) Windows | Отправляются изображения Н.264(2). |  |
| H.264(3) Windows | Отправляются изображения Н.264(3). |  |
| H.264(4) Windows | Отправляются изображения Н.264(4). |  |

Заводские установки: JPEG(1)

## Экран настройки сети [Network]

Экран Network предназначен для настройки параметров сети. Экран настройки сети Network состоит из двух вкладок [Network] и [Advanced].

## ■ Экран настройки сети [Network]

Откройте вкладку [Network] на экране настроек сети.

| IPv4 network                                |                                        |  |
|---------------------------------------------|----------------------------------------|--|
| DHCP                                        | ○ on ● Off                             |  |
| IP address(IPv4)                            | 192 . 168 . 0 . 10                     |  |
| Subnet mask                                 | 255 . 255 . 255 . 0                    |  |
| Default gateway                             | 192 . 168 . 0 . 1                      |  |
| DNS                                         | 🔍 Auto 💿 Manual                        |  |
| Primary server address                      |                                        |  |
| Secondary server address                    |                                        |  |
| IPv6 network                                |                                        |  |
| Manual                                      | Q on ● Off                             |  |
| IP address(IPv6)                            |                                        |  |
| Default gateway                             |                                        |  |
| DHCPv6                                      | O On ● Off                             |  |
| Primary DNS server address                  |                                        |  |
| Secondary DNS server address                |                                        |  |
|                                             |                                        |  |
| Common                                      |                                        |  |
| HTTP port                                   | 80 (1-65535)                           |  |
| Max RTP packet size                         | Unlimited(1500byte) OLimited(1280byte) |  |
| HTTP max segment size(MSS)                  | Unlimited(1460byte) V                  |  |
| Bandwidth control (bitrate)                 | Unlimited Y                            |  |
| Easy IP Setup accommodate period            | 20min O Unlimited                      |  |
|                                             | Set                                    |  |
| Recommended network setting for<br>internet | Set                                    |  |

Для настройки параметров сети необходимы перечисленные ниже данные. Их можно получить у администратора сети или у поставщика интернет-услуг.

- ІР-адрес
- Маска подсети
- Основной шлюз (при использовании сервера шлюза или маршрутизатора)
- Порт НТТР
- Адреса основного и дополнительного сервера DNS (при использовании DNS)

### IPv4 network

#### DHCP

В данном пункте посредством выбора значения "On" или "Off" можно установить, будет ли использоваться функция DHCP. Установите DHCP-сервер таким образом, чтобы персональные компьютеры без функции DHCP или другие сетевые камеры не могли использовать такой же IP-адрес. Для получения подробной информации об установках сервера обратитесь к сетевому администратору. Заводские установки: Off

#### IP address(IPv4)

Если функция DHCP не будет использоваться, в данном пункте необходимо ввести IP-адрес устройства. Необходимо вводить адрес, который не будет дублировать существующий IP-адрес, установленный для персонального компьютера или другой сетевой камеры. Заводские установки: 192.168.0.10

### Примечание

 Нельзя назначать несколько IP-адресов даже при использовании службы DHCP. Подробные сведения о настройках сервера DHCP можно получить у администратора сети.

#### Subnet mask

Если функция DHCP не будет использоваться, в данном пункте необходимо ввести маску подсети устройства. **Заводские установки:** 255.255.255.0

#### **Default gateway**

Если функция DHCP не будет использоваться, в данном пункте необходимо ввести шлюз по умолчанию устройства. **Заводские установки:** 192.168.0.1

#### Примечание

 Основному шлюзу нельзя назначать несколько IP-адресов даже при использовании службы DHCP. Подробные сведения о настройках сервера DHCP можно получить у администратора сети.

## DNS

В данном пункте можно выбрать, будет ли адрес DNSсервера присвоен автоматически (Auto) или вручную (Manual).

При выборе значения "Manual" необходимо указать настройки DNS.

При выборе значения "Auto", если функция DHCP будет использоваться, адрес DNS-сервера присваивается автоматически.

Для получения подробных сведений обратитесь к сетевому администратору.

Значения параметра: Auto, Manual Заводские установки: Auto

## **Primary server address**

## Secondary server address

Введите IP-адрес DNS-сервера, если для пункта "DNS" выбрана установка "Manual".

Для получения подробных сведений об IP-адресе DNSсервера обратитесь к сетевому администратору.

#### IPv6 network

#### Manual

Включение и выключение ручной настройки IPv6-адреса. Заводские установки: Off

#### IP address(IPv6)

Если для параметра [Manual] задано значение [On], IPv6адрес нужно вводить вручную.

Введенный адрес не должен совпадать с адресами других устройств.

#### – Примечание

 Если подключение к IP-адресу, назначенному вручную, выполняется через маршрутизатор, используйте маршрутизатор с поддержкой протокола IPv6 и включите функцию автоматического назначения IPv6-адресов. IPv6-адрес должен обязательно включать префикс, полученный от маршрутизатора с поддержкой протокола IPv6. Подробные сведения см. в инструкции по эксплуатации маршрутизатора.

#### **Default gateway**

Если в группе [IPv6 network] для параметра [Manual] задано значение [On], необходимо указать адрес основного шлюза IPv6-сети, к которой подключено устройство. Заводские установки: пустая

### DHCPv6

Включение и включение службы DHCP для IPv6-сети. Настройте сервер DHCP таким образом, чтобы назначенные им IP-адреса не совпадали с IP-адресом персонального компьютера, который не использует функцию DHCP, и IP-адресами других сетевых камер. Для получения подробной информации об установках сервера обратитесь к сетевому администратору. Заводские установки: Off

#### Primary DNS server address Secondary DNS server address

Поле ввода IPv6-адреса сервера DNS. Для получения подробных сведений об IPv6-адресе DNSсервера обратитесь к сетевому администратору.

## Common (IPv6/IPv4)

#### **HTTP** port

Номера портов выделяются индивидуально. **Диапазон значений:** от 1 до 65535 Перечисленные ниже номера портов используются устройством и, соответственно, их нельзя использовать. 20, 21, 23, 25, 42, 53, 67, 68, 69, 110, 123, 161, 162, 443, 554, 995, 10669, 10670, 59000 до 61000 **Заводские установки:** 80

#### Max RTP packet size

Указать, нужно ли ограничивать размер пакетов RTP, которые передаются с камеры, когда для просмотра изображений используется протокол RTP.

#### Значения параметра:

| Unlimited(1500byte) | Unlimited (1500 byte) |
|---------------------|-----------------------|
| Limited(1280byte)   | Limited (1280 byte)   |

#### Заводские установки: Unlimited(1500byte)

Обычно рекомендуется использовать установку по умолчанию [Unlimited(1500byte)].

Если в канале передачи есть ограничения на размер пакетов, следует выбрать [Limited(1280byte)]. Подробные сведения о допустимых размерах пакетов в каналах передачи можно получить у администратора сети.

## HTTP max segment size(MSS)

Указать, нужно ли ограничивать максимальный размер полезного блока данных (MSS) при передаче данных с камеры, когда для просмотра изображений используется протокол HTTP.

#### Значения параметра:

| Unlimited(1460byte) | Unlimited (1460 byte) |
|---------------------|-----------------------|
| Limited(1280byte)   | Limited (1280 byte)   |
| Limited(1024byte)   | Limited (1024 byte)   |

Заводские установки: Unlimited(1460byte)

Обычно рекомендуется использовать установку по умолчанию.

Если в канале передачи есть ограничения на максимальный размер полезного блока данных (MSS), следует выбрать значение [Limited(1024byte)] / [Limited(1280byte)]. Подробные сведения о максимальных размерах полезного блока данных (MSS) в каналах передачи можно получить у администратора сети.

## Bandwidth control (bitrate)

Выбор объема данных для передачи.

Значения параметра:

Unlimited, 1024kbps, 2048kbps, 4096kbps, 8192kbps, 16384kbps, 32768kbps

Заводские установки: Unlimited

#### Easy IP Setup accommodate period

В качестве времени для включения работы сетевых установок с помощью программного обеспечения для упрощенной настройки IP выберите значение "20min" или "Unlimited".

#### Значения параметра:

| 20min     | Операции по установке с использованием<br>программного обеспечения для упрощенной<br>настройки IP включены на 20 минут после нача<br>работы камеры. |  |
|-----------|----------------------------------------------------------------------------------------------------|--|
| Unlimited | Операции по установке с использованием<br>программного обеспечения для упрощенной<br>настройки IP включены все время.                               |  |

Заводские установки: 20min

## Recommended network setting for internet

Установка рекомендуемых настроек для подключения камеры к Интернету.

При нажатии кнопки [Set] на экране появляется диалоговое окно с сообщением об изменении настроек. Для подтверждения нажмите кнопку [OK].

#### – Примечание -

• Когда для опции Priority Mode (стр. 44, стр. 65) выбрана установка "NDI/HX", эта функция выключена.

| • | Вкладка [JPEG/H.264] на экране камеры [Image/Audio]                                    |
|---|----------------------------------------------------------------------------------------|
|   | JPEG(I)                                                                                |
|   | JPEG(2)                                                                                |
|   | Когда для параметра HDR задано значение "Off"                                          |
|   | Image capture size: 320×180                                                            |
|   | Когда для параметра HDR задано значение "Low" или                                      |
|   | "High"                                                                                 |
|   | JPEG transmission: Off                                                                 |
|   | JPEG(3)                                                                                |
|   | JPEG transmission: Off                                                                 |
|   | H.264(1) Windows                                                                       |
|   | Когда для параметра HDR задано значение "Off"                                          |
|   | Internet mode (over HTTP): On                                                          |
|   | Image capture size: 1280×720                                                           |
|   | Max bit rate (per client): Max 8192 kbps, Min 2048 kbps                                |
|   | Transmission priority: Best effort                                                     |
|   | Когда для параметра HDR задано значение "Low" или                                      |
|   | "High"                                                                                 |
|   | Internet mode (over HTTP): On                                                          |
|   | Image capture size: 640×360<br>Max hit rate (per gliant): Max 4006 khap. Min 1024 khap |
|   | Max bit rate (per client): Max 4096 kbps, Min 1024 kbps                                |
|   | H 264(2) Mindaus                                                                       |
|   |                                                                                        |
|   | Internet mode (over HTTP): On                                                          |
|   | Image capture size: 640x360                                                            |
|   | Max hit rate (ner client): Max 4096 kbns. Min 1024 kbns                                |
|   | Transmission priority: Rest effort                                                     |
|   | Когла для параметра HDR задано значение "I ow" или                                     |
|   | "High"                                                                                 |
|   | H.264 transmission: Off                                                                |
|   | H.264(3) Windows                                                                       |
|   | Когда для параметра HDR задано значение "Off"                                          |
|   | Internet mode (over HTTP): On                                                          |
|   | Image capture size: 320×180                                                            |
|   | Max bit rate (per client): Max 4096 kbps, Min 512 kbps                                 |
|   | Transmission priority: Best effort                                                     |
|   | Когда для параметра HDR задано значение "Low" или                                      |
|   | "High"                                                                                 |
|   | H.264 transmission: Off                                                                |
|   | H.264(4) Windows                                                                       |
|   | H.264 transmission: Off                                                                |
| • | Экран настроек сети, вкладка "Network"                                                 |
|   | Общие настройки IPv6/v4                                                                |
|   | Max RTP packet size: Limited(1280byte)                                                 |
|   | HTTP max segment size (MSS): Limited(1280byte)                                         |

## Экран расширенных настроек сети [Advanced]

Откройте вкладку [Advanced] на экране настройки сети [Network].

На этой вкладке можно выполнить настройки функций FTP, NTP, UPnP и HTTPS.

Чтобы перейти на страницу настроек функции, нажмите соответствующую ссылку.

## • FTP

Настройка параметров, связанных с FTP-сервером.

#### Примечание

- Для использования функции FTP необходимо управление с внешнего устройства по интерфейсу CGI.
- Для использования функции FTP установите для приоритетного режима значение "SD card". Подробные сведения см. в разделе "Вкладка приоритетного режима [Priority Mode]" (стр. 65).
- При передаче данных на FTP-сервер запись и воспроизведение с карты SD невозможны. Также не отображается экран Play List.

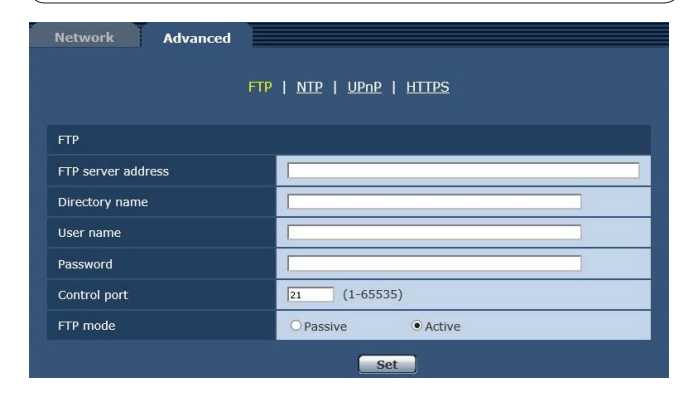

## **FTP server address**

Введите IP-адрес или имя узла для FTP-сервера, на который будут передаваться изображения.

| Максимальное        | от 0 до 128 символов половинного                                               |
|---------------------|--------------------------------------------------------------------------------|
| количество символов | размера                                                                        |
| Допустимые символы  | Буквенно-цифровые символы половинной<br>ширины, символы половинной ширины<br>: |

Заводские установки: пустая

#### – Примечание

• Ввести в поле [FTP server address] имя узла можно в том случае, когда на вкладке [Network] экрана настройки сети [Network] задан параметр [DNS]. (стр. 91)

### Directory name

Введите имя каталога, в котором нужно сохранить передаваемые видеоданные.

|                                     | •                                                                                                    |
|-------------------------------------|----------------------------------------------------------------------------------------------------|
| Максимальное<br>количество символов | от 0 до 256 символов половинного<br>размера                                                                                       |
| Допустимые символы                  | Буквенно-цифровые символы половинной<br>ширины, символы половинной ширины<br>Однако следующие символы вводить<br>нельзя.<br>" & : |

Заводские установки: пустая

#### User name

Введите имя пользователя (имя для входа) для доступа к FTP-серверу.

| Максимальное<br>количество символов | от 0 до 32 символов половинного размера                                                                                               |
|-------------------------------------|----------------------------------------------------------------------------------------------------|
| Допустимые символы                  | Буквенно-цифровые символы половинной<br>ширины, символы половинной ширины<br>Однако следующие символы вводить<br>нельзя.<br>" & : ; ¥ |

Заводские установки: пустая

#### Password

Введите пароль для доступа к FTP-серверу.

| Максимальное        | от 0 до 32 символов половинного размера                                                                                         |
|---------------------|----------------------------------------------------------------------------------------------------|
| количество символов |                                                                                                    |
| Допустимые символы  | Буквенно-цифровые символы половинной<br>ширины, символы половинной ширины<br>Однако следующие символы вводить<br>нельзя.<br>" & |

#### Заводские установки: пустая

#### Примечание

• При вводе пароля и нажатии кнопки [Set] в поле ввода ничего не отображается, тем не менее, настройка будет выполнена.

## **Control port**

Введите номер порта для управления FTP-сервером . Допустимые номера портов: от 1 до 65535 Перечисленные ниже номера портов используются устройством и, соответственно, их нельзя использовать. 20, 23, 25, 42, 53, 67, 68, 69, 80, 110, 123, 161, 162, 443, 554, 995, 10669, 10670, от 59000 до 61000 Заводские установки: 21

#### FTP mode

Выберите режим передачи данных на FTP-сервер – Passive или Active.

Заводские установки: Active

## • NTP

Эта страница содержит настройки, связанные с NTP-сервером (адрес, номер порта и др.).

| Network Advanced           |                                        |
|----------------------------|----------------------------------------|
|                            | etp   NTP   <u>UPnP</u>   <u>Https</u> |
| NTP                        |                                        |
| Synchronization with NTP   | Oon Off                                |
| NTP server address setting | Manual 🗸                               |
| NTP server address         |                                        |
| NTP port                   | 123 (1-65535)                          |
| Time adjustment interval   | 1h 💙                                   |
|                            | Set                                    |

## Synchronization with NTP

Настройка использования NTP-сервера (выбор значения "On" или "Off").

#### Значения параметра:

| On  | Использовать NTP-сервер. (Синхронизация даты и<br>времени с NTP-сервером.) |  |
|-----|----------------------------------------------------------------------------|--|
| Off | Не использовать NTP-сервер.                                                |  |

Заводские установки: Off

## NTP server address setting

#### Выбор метода получения адреса NTP-сервера. Значения параметра:

| опачения параметра. |                                                  |  |
|---------------------|--------------------------------------------------|--|
| Auto                | Получение адреса NTP-сервера от сервера DHCP.    |  |
| Manual              | Поле ввода адреса NTP-сервера в поле [NTP server |  |

#### Заводские установки: Manual

address].

#### Примечание

 Чтобы получать адрес NTP-сервера от сервера DHCP, необходимо на вкладке [Network] экрана настройки сети [Network] задать для параметра "DHCP" (стр. 90) в меню "IPv4 network" значение "On".

## **NTP server address**

Когда для параметра [NTP server address setting] задано значение [Manual], в это поле вводится IP-адрес или имя узла для NTP-сервера.

|                       | •                                                                         |
|-----------------------|---------------------------------------------------------------------------|
| Максимальное          | от 0 до 128 символов половинного размера                                  |
| количество            |                                                                           |
| СИМВОЛОВ              |                                                                           |
| Допустимые<br>символы | Буквенно-цифровые символы половинной<br>ширины, символы половинной ширины |
|                       |                                                                           |

#### Заводские установки: пустая

#### Примечание

 Ввести в поле [NTP server address] имя узла можно в том случае, когда на вкладке [Network] экрана настройки сети [Network] выбран параметр [DNS] (стр. 91).

## NTP port

Поле ввода номера порта NTP-сервера. **Допустимые номера портов:** от 1 до 65535 Перечисленные ниже номера портов используются устройством и, соответственно, их нельзя использовать. 20, 21, 23, 25, 42, 53, 67, 68, 69, 80, 110, 161, 162, 443, 554, 995, 10669, 10670, от 59000 до 61000 **Заводские установки:** 123

## Time adjustment interval

Выбор периодичности (от 1 до 24 с шагом 1 час) получения времени от NTP-сервера. **Диапазон значений:** от 1h до 24h **Заводские установки:** 1h

## • UPnP

Этот прибор поддерживает технологию UPnP (стандарт Universal Plug and Play). Использование функции UPnP позволяет выполнять описанные ниже операции автоматически.

 Настройка функции перенаправления портов в маршрутизаторе. (при условии использования UPnPсовместимого маршрутизатора.)
 Эта настройка нужна для доступа к камере через Интернет или с мобильного терминала.

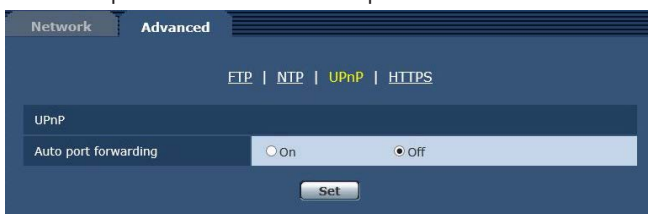

## Auto port forwarding

Включение (значение "On") и выключение (значение "Off") функции перенаправления портов в маршрутизаторе. Использование функции автоматического перенаправления портов возможно при условии, что маршрутизатор поддерживает технологию UPnP, и функция UPnP включена. Заводские установки: Off

#### Примечания

- При автоматическом перенаправлении портом номер порта может измениться. В случае изменения номера, необходимо изменить номер порта камеры, зарегистрированной в персональном компьютере или видеорегистраторе.
- Функцию UPnP можно использовать при условии, что камера подключена к IPv4-сети. IPv6 не поддерживается.
- Чтобы проверить, правильно ли настроена функция автоматического перенаправления портов, откройте вкладку [Status] га экране технического обслуживания [Maintenance] и убедитесь, что для функции [UPnP] указано состояние [Enable]. (стр. 107) Если [Enable] не отображается, см. раздел "Получить доступ с помощью интернет-обозревателя невозможно", пункт "Поиск и устранение неисправностей" (стр. 126).

## • HTTPS

Использование функции HTTPS позволяет обеспечить шифрованный доступ к камере и повысить безопасность передачи данных.

Подробные сведения о настройках HTTPS см. на стр. 97.

| Network           | Advanced                                   |                                       |
|-------------------|--------------------------------------------|---------------------------------------|
|                   |                                            | te   <u>NTP</u>   <u>UPnP</u>   HTTPS |
| HTTPS             |                                            |                                       |
| CRT key ger       | nerate                                     | Execute                               |
| Self-signed       | Generate                                   | Execute                               |
| Certificate       | Information                                | Not generated Confirm Delete          |
|                   | Generate<br>Certificate Signing<br>Request | Execute                               |
| CA<br>Certificate | CA Certificate<br>install                  | Browse                                |
|                   | Information                                | Invalid Confirm Delete                |
| Connection        |                                            | HTTP V                                |
| HTTPS port        |                                            | 443 (1-65535)                         |
|                   |                                            | Set                                   |

## CRT key generate

Создание ключа CRT (ключа шифрования SSL) с помощью функции HTTPS.

Чтобы создать ключ CRT, нажмите кнопку [Execute] — откроется диалоговое окно [CRT key generate]. Подробные сведения см. в разделе "Генерирование ключа CRT (ключа шифрования SSL)" (стр. 98).

## Self-signed Certificate - Generate

Создание самозаверяющего сертификата с помощью функции HTTPS. (Self-signed Certificate). Чтобы создать самозаверяющий сертификат (сертификат безопасности), нажмите кнопку [Execute] . Когда откроется диалоговое окно [Self-signed Certificate - Generate], выполните в нем необходимые действия. Подробные сведения см. в разделе "Генерирование самоподписанного сертификата" (стр. 99).

## Self-signed Certificate - Information

Информация о самозаверяющем сертификате (сертификате безопасности).

После нажатия кнопки [Confirm] открывается диалоговое окно [Self-signed Certificate - Confirm], в котором отображаются зарегистрированные данные созданного самозаверяющего сертификата (сертификата безопасности). Чтобы удалить созданный самозаверяющий сертификат (сертификат безопасности), нажмите кнопку [Delete].

# CA Certificate - Generate Certificate Signing Request

Если в качестве сертификата безопасности для HTTPS используется сертификат, выданный Центром сертификации (ЦС), создается запрос подписи сертификата (CSR), который отправляется в Центр сертификации (ЦС).

Чтобы создать запрос подписи сертификата (CSR), нажмите кнопку [Execute]. Когда откроется диалоговое окно [CA Certificate - Generate Certificate Signing Request], выполните в нем необходимые действия.

Подробные сведения см. в разделе "Генерирование запроса подписи сертификата (CSR)" (стр. 100).

## CA Certificate - CA Certificate install

Информация о сертификатах сервера (сертификатах безопасности), выданных Центром сертификации (ЦС), которые будут установлены или уже установлены. Нажмите кнопку [Browse], чтобы открыть диалоговое окно [File Open], выберите файл сертификата сервера (сертификата безопасности), выданного Центром сертификации (ЦС), а затем нажмите кнопку [Execute], чтобы установить сертификат сервера (сертификат безопасности). Если сертификат сервера (сертификат безопасности) установлен, отображается имя файла сертификата. Подробные сведения см. в разделе "Установка сертификата сервера" (стр. 101).

## **CA Certificate - Information**

Информация о сертификатах сервера (сертификатах безопасности).

После нажатия кнопки [Confirm] открывается диалоговое окно [CA Certificate - Confirm], в котором отображаются зарегистрированные данные установленного сертификата сервера (сертификата безопасности). Если сертификат сервера (сертификат безопасности) не установлен, отображается содержание запроса подписи сертификата (CSR).

Чтобы удалить установленный сертификат сервера (сертификат безопасности), нажмите кнопку [Delete].

#### Примечание

 Чтобы удалить задействованный сертификат сервера (сертификат безопасности), необходимо подтвердить наличие резервной копии этого сертификата на персональном компьютере или носителе информации. Сертификат сервера (сертификат безопасности) нужно будет установить повторно.

## Connection

#### Выбор метода подключения к устройству.

| Значения | параметра: |
|----------|------------|
|          |            |

| HTTP  | Подключение возможно только по протоколу НТТР.  |
|-------|-------------------------------------------------|
| HTTPS | Подключение возможно только по протоколу HTTPS. |

#### Заводские установки: HTTP

Подробные сведения см. в разделе "Настройка способа подключения" (стр. 102).

#### Примечание

• При использовании подключения по протоколу HTTPS подключение по сети к AW-RP50, AW-RP120 и AK-HRP200 будет недоступно.

## **HTTPS** port

Назначается номер порта для использования с протоколом HTTPS.

**Допустимые номера портов:** от 1 до 65535 Перечисленные ниже номера портов используются устройством и, соответственно, их нельзя использовать. 20, 21, 23, 25, 42, 53, 67, 68, 69, 80, 110, 123, 161, 162, 554, 995, 10669, 10670, 59000 до 61000 **Заводские установки:** 443

#### Примечания

- При изменении метода подключения выполняется перезапуск устройства.
- Если используется самозаверяющий сертификат: При первом доступе к камере по протоколу HTTPS на экране отображается предупреждение. Установите на персональном компьютере самозаверяющий сертификат (сертификат безопасности) согласно инструкциям на экране. (стр. 103)
- Если используется сертификат сервера: Сначала установите в интернет-обозревателе корневой или промежуточный сертификат Центра сертификации (ЦС).
   Для получения и установки корневого и промежуточного сертификатов следуйте процедурам Центра сертификации (ЦС).
- При доступе к камере по протоколу HTTPS скорость отображения изображения и частота кадров видео могут снижаться.
- При доступе к камере по протоколу HTTPS вывод изображений на экран может занимать некоторое время.
- При доступе к камере по протоколу HTTPS может в изображениях могут возникать искажения, а звук может прерываться.
- Максимальное количество камер, которые можно подключать параллельно, зависит от максимального размера изображений и формата передачи.

## Настройки протокола защищенной передачи гипертекстовой информации [HTTPS]

На этом экране выполняются настройки шифрованного доступа к камере и настройки HTTPS для повышения безопасности передачи данных.

Для настройки HTTPS выполните описанные ниже действия.

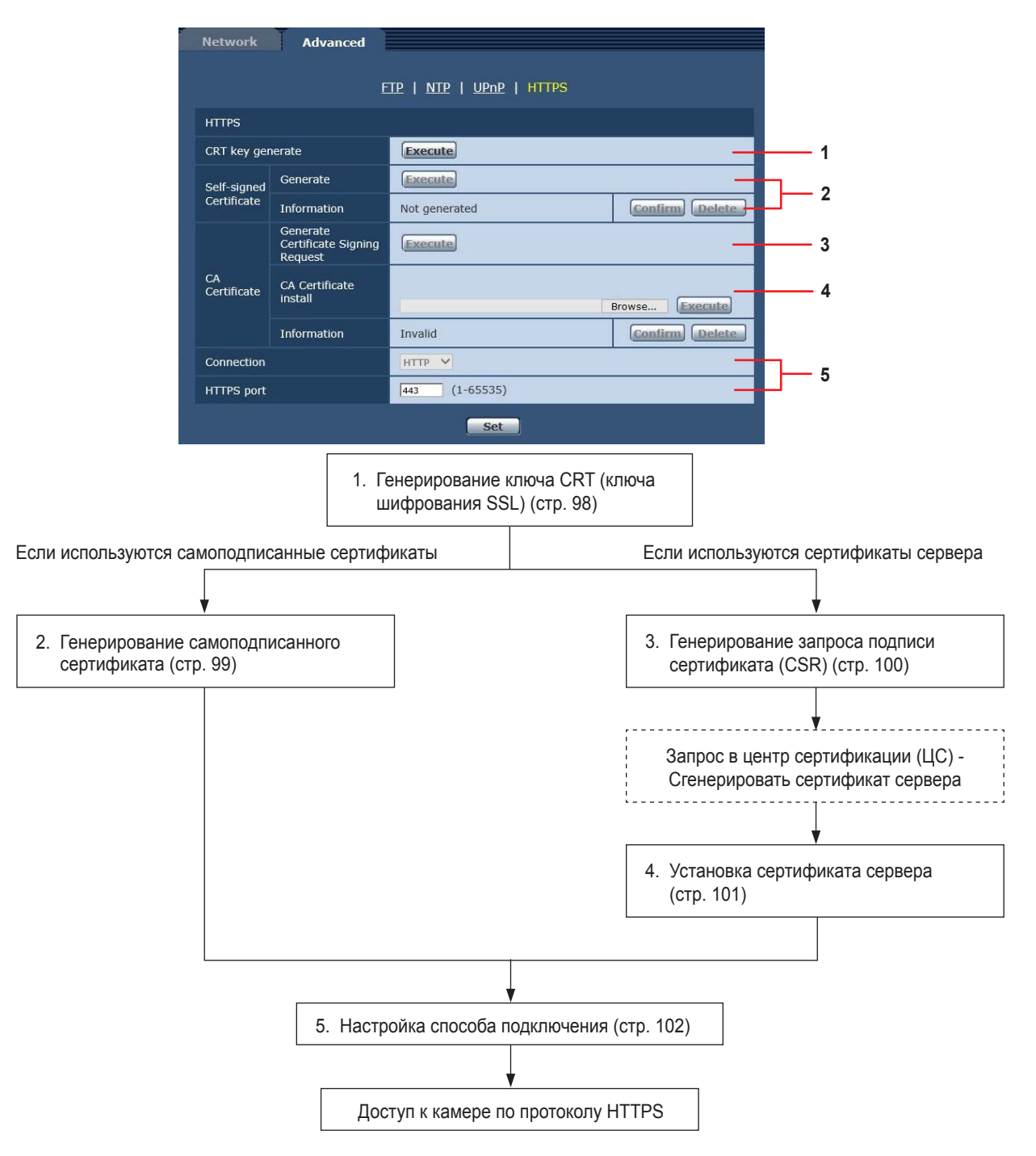

#### Примечания

- Если используется сертификат сервера, пользователям необходимо пройти всю процедуру от отправки запроса в Центр сертификации (ЦС) и до выдачи сертификата сервера.
- Можно использовать либо самозаверяющий сертификат, либо сертификат сервера. Если параллельно создать самозаверяющий сертификат и установить сертификат сервера, устройство отдает приоритет сертификату сервера.

## Генерирование ключа CRT (ключа шифрования SSL) [CRT key generate]

#### Примечания

- Когда задействованы самозаверяющий сертификат и сертификат сервера, создать ключ CRT невозможно.
- Размер ключа, который может использоваться Центром сертификации (ЦС), при использовании сертификата сервера изменится. Необходимо заранее проверить, какой размер ключа можно использовать.
- Создание ключа CRT размером 1024 бит занимает около 1 минуты, а размером 2048 бит — около 2 минут. До окончания процесса создания ключа CRT пользоваться интернет-обозревателем нельзя. Во время создания ключа CRT скорость отображения изображений и скорость передачи могут снизиться.

## 1. Нажмите кнопку [Execute] на панели [CRT key generate].

Откроется диалоговое окно [CRT key generate].

| CRT key      | RSA key<br>size  |              |            |         |
|--------------|------------------|--------------|------------|---------|
| скі кеу      | Last<br>modified | Not generate | d          | History |
| CRT key gen  | erate            |              |            |         |
| RSA key size |                  | 🖲 1024bit    | O 2048bit  | Execute |
| Generating   | a CRT key t      | akes around  | 2 minutes. |         |

2. Выберите в строке [CRT key generate] - [RSA key size] размер создаваемого ключа CRT — [1024bit] или [2048bit].

## Примечание

• Если используется сертификат сервера, размер ключа RSA должен соответствовать применимым требованиям Центра сертификации (ЦС).

#### 3. Нажмите кнопку [Execute].

Начнется процесс создания ключа CRT. После выполнения процесса создания ключа CRT на панели [Current CRT key] будет показан размер созданного ключа CRT, а также дата и время создания.

### Примечания

- Если нужно изменить (обновить) ключ СRТ, выполните действия, описанные в пунктах 1–3.
   Поскольку ключ СRТ, самозаверяющий сертификат и сертификат сервера задействуются в комплекте, при изменении ключа СRT потребуется заново создать самозаверяющий сертификат или отправить запрос на получение сертификата сервера.
- После изменения ключа CRT всегда производится замена предыдущего ключа CRT на новый.
   При нажатии кнопки [Apply] в диалоговом окне [CRT key generate] на экране [Current CRT key] откроется диалоговое окно [Previous CRT key], где можно посмотреть размер ключа, а также дату и время окончания его создания.

При нажатии кнопку [Apply] в окне [Previous CRT key] происходит замена предыдущего ключа CRT на вновь созданный.

| History | RSA key<br>size  | 1024bit             |     |
|---------|------------------|---------------------|-----|
| HISTORY | Last<br>modified | 8005/52/52 90:00:00 | Арр |
|         |                  |                     |     |

## Генерирование самоподписанного сертификата [Self-signed Certificate -Generate]

#### Примечание

- Пока не создан ключ CRT, создать самозаверяющий сертификат невозможно.
- Нажмите кнопку [Execute] в строке [Self-signed Certificate - Generate].

Отобразится экран [Self-signed Certificate - Generate].

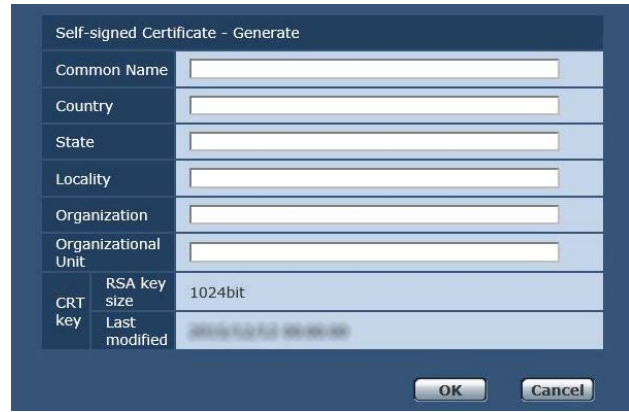

## 2. Исходные данные, необходимые для создания сертификата.

Ниже приведен список данных, которые нужно ввести.

| Пункт               | Описание                                                                             | Максимальное<br>количество<br>символов           |
|---------------------|--------------------------------------------------------------------------------------|--------------------------------------------------|
| Common Name         | Адрес камеры или имя<br>хоста.                                                       | 64 символа<br>половинной<br>ширины               |
| Country             | Код страны.<br>(можно использовать<br>сокращения).                                   | 2 символа<br>половинной<br>ширины: код<br>страны |
| State               | Название штата. (можно использовать сокращения)                                      | 128 символа<br>половинной<br>ширины              |
| Locality            | Название города. (можно использовать сокращения)                                     | 128 символа<br>половинной<br>ширины              |
| Organization        | Название организации.<br>(можно использовать<br>сокращения)                          | 64 символа<br>половинной<br>ширины               |
| Organizational Unit | Название подразделения<br>организации.<br>(можно использовать<br>сокращения)         | 64 символа<br>половинной<br>ширины               |
| CRT key             | Отображается размер<br>ключа CRT, а также дата<br>и время окончания его<br>создания. | _                                                |

### Примечания

- В поля [Common Name], [Country], [State], [Locality], [Organization], [Organizational Unit] можно вводить следующие символы: 0–9 (символы половинной ширины), А–Z (символы половинной ширины), а–z (символы половинной ширины), а также такие знаки половинной ширины: -.\_, +/().
- При подключении камеры к Интернету укажите в поле [Common Name] адрес или имя хоста, которые будут использоваться для доступа через Интернет. В этом случае при доступе к камере по локальной сети каждый раз будет отображаться предупреждение системы безопасности, даже если сертификат безопасности установлен.
- Если в поле [Common Name] вводится IPv6-адрес, его нужно взять в скобки [ ]. Пример: [2001:db8::10]

## 3. После ввода адреса нажмите кнопку [ОК].

После этого будет создан самозаверяющий сертификат.

## – Примечания

 В строке [Self-signed Certificate] - [Information] будут показаны сведения о созданном самозаверяющем сертификате. В зависимости от состояния самозаверяющего сертификата безопасности отображается следующий текст.

| Текст на экране                                  | Описание                                                                                                    |
|--------------------------------------------------|----------------------------------------------------------------------------------------------------|
| Not generated                                    | Если самозаверяющий<br>сертификат не создан                                                                                                    |
| Invalid<br>(Reason: CA Certificate<br>installed) | <ul> <li>Если самозаверяющий<br/>сертификат уже создан, и<br/>сертификат сервера уже<br/>установлен.</li> <li>В этом случае будет<br/>задействован сертификат<br/>сервера.</li> </ul> |
| [Common Name] of self-<br>signed certificate     | Если самозаверяющий<br>сертификат уже создан и<br>задействован                                                                                                    |

 После нажатия кнопки [Confirm] открывается диалоговое окно [Self-signed Certificate - Confirm], в котором отображаются зарегистрированные данные созданного самозаверяющего сертификата (сертификата безопасности).

| Common Name  |               | Integrated Camera   |
|--------------|---------------|---------------------|
| Country      |               |                     |
| State        |               |                     |
| Locality     |               |                     |
| Organization |               |                     |
| Organizat    | ional Unit    |                     |
| CDT key      | RSA key size  | 1024bit             |
| CIKT Key     | Last modified | 3015/52/52 98:98:98 |

- Чтобы удалить созданный самозаверяющий сертификат (сертификат безопасности), нажмите кнопку [Delete].
- Если в поле [Connection] выбрано значение [HTTPS], самозаверяющий сертификат (сертификат безопасности) удалить нельзя.

## Генерирование запроса подписи сертификата (CSR) [CA Certificate - Generate Certificate Signing Request]

### Примечания

- Пока не создан ключ CRT, создать запрос подписи сертификата (CSR) невозможно.
- Чтобы создать запрос подписи сертификата (CSR), необходимо предварительно выполнить следующие настройки свойств в интернет-обозревателе. Ниже перечислены настройки, которые нужно выполнить на вкладке [Security] (чтобы перейти на эту вкладку, откройте меню [Tools] в строке меню и последовательно выберите [Internet Options] - [Security]).
- Зарегистрируйте камеру в качестве надежного узла [Trusted Site].
- В окне [Level Customize] установите флажок [Enable] для параметра [File Download] в группе [Download].
- В окне [Level Customize] установите флажок [Enable] для параметра [Automatically Display Dialog when Downloading File] в группе [Download].
- 1. Нажмите кнопку [Execute] в строке [CA Certificate -Generate Certificate Signing Request].

Откроется диалоговое окно [CA Certificate - Generate Certificate Signing Request].

| Common Name   |                  |                     |
|---------------|------------------|---------------------|
| Country       |                  |                     |
| State         |                  |                     |
| Locality      |                  |                     |
| Organization  |                  |                     |
| Orgai<br>Unit | nizational       |                     |
| CRT<br>key    | RSA key<br>size  | 1024bit             |
|               | Last<br>modified | 3015-52-52 08-80-86 |

2. Исходные данные, необходимые для создания сертификата

Ниже приведен список данных, которые нужно ввести.

| Пункт               | Описание                                                                             | Максимальное<br>количество<br>символов           |
|---------------------|--------------------------------------------------------------------------------------|--------------------------------------------------|
| Common Name         | Адрес камеры или имя<br>хоста.                                                       | 64 символа<br>половинной<br>ширины               |
| Country             | Код страны.                                                                          | 2 символа<br>половинной<br>ширины: код<br>страны |
| State               | Название штата.                                                                      | 128 символа<br>половинной<br>ширины              |
| Locality            | Название города.                                                                     | 128 символа<br>половинной<br>ширины              |
| Organization        | Название организации.                                                                | 64 символа<br>половинной<br>ширины               |
| Organizational Unit | Название подразделения организации.                                                  | 64 символа<br>половинной<br>ширины               |
| CRT key             | Отображается размер<br>ключа CRT, а также дата<br>и время окончания его<br>создания. |                                                  |

#### – Примечания

- Если используется сертификат сервера, введенные данные должны соответствовать применимым требованиям Центра сертификации (ЦС).
- В поля [Common Name], [Country], [State], [Locality], [Organization], [Organizational Unit] можно вводить следующие символы: 0–9 (символы половинной ширины), А–Z (символы половинной ширины), а–z (символы половинной ширины), а также такие знаки половинной ширины: -.\_, + / ().
- **3. После ввода адреса нажмите кнопку [OK].** Откроется диалоговое окно [Save As].
- 4. В диалоговом окне [Save As] задайте имя файла для запроса подписи сертификата (CSR) и сохраните его на персональном компьютере. Отправьте сохраненный запрос подписи сертификата (CSR) в Центр сертификации (ЦС).

#### Примечания

- Будет выдан сертификат сервера, который распространяется и на созданный запрос подписи сертификата (CSR), и на ключ CRT. Если после отправки запроса в Центр сертификации (ЦС) создать или обновить ключ CRT, выданный сертификат сервера станет недействительным.
- В этом устройстве запрос подписи сертификата (CSR) создается в формате PEM.

## Установка сертификата сервера [CA Certificate - CA Certificate install]

#### Примечания

- Если запрос подписи сертификата (CSR) не был создан, сертификат сервера (сертификат безопасности) установить невозможно.
- Сертификат сервера можно установить только в том случае, если он был выдан Центром сертификации (ЦС).

## 1. Нажмите кнопку [Browse] в строке [CA Certificate -CA Certificate install].

Откроется диалоговое окно [Open File].

2. Выберите файл сертификата сервера и нажмите кнопку [Open]. После этого нажмите кнопку [Execute].

Сертификат сервера установлен.

## – Примечания

 В строке [CA Certificate] - [Information] будет показано имя хоста, зарегистрированное для сертификата сервера. В зависимости от состояния сертификата сервера отображается следующий текст.

| Текст на экране                     | Описание                                           |
|-------------------------------------|----------------------------------------------------|
| Invalid                             | Если сертификат сервера не<br>установлен.          |
| [Common Name] of server certificate | Если сертификат сервера уже создан и задействован. |
| Expired                             | Если срок действия сертификата<br>сервера истек.   |

 После нажатия кнопки [Confirm] открывается диалоговое окно [CA Certificate - Confirm], в котором отображаются данные установленного сертификата сервера (сертификата безопасности). (В поле [Organizational Unit] отображается всегда отображается звездочка.)

| CA Certif           | icate - Confirm |                      |
|---------------------|-----------------|----------------------|
| Common              | Name            | AW                   |
| Country             |                 | 9                    |
| State               |                 | Date                 |
| Locality            |                 | Kalona               |
| Organization        |                 | Reserve Corporation  |
| Organizational Unit |                 | Ant Meteorie Company |
| ODT here            | RSA key size    | 1024bit              |
| CR1 Key             | Last modified   | 2015/01/01 00:00:00  |
|                     |                 | Class                |

- Чтобы удалить установленный сертификат сервера (сертификат безопасности), нажмите кнопку [Delete].
- Если в поле [Connection] выбрано значение [HTTPS], сертификат сервера (сертификат безопасности) удалить нельзя.
- Чтобы обновить сертификат сервера выполните действия 1 и 2.
- Чтобы удалить задействованный сертификат сервера (сертификат безопасности), необходимо подтвердить наличие резервной копии этого сертификата на персональном компьютере или носителе информации. Сертификат сервера (сертификат безопасности) нужно будет установить повторно.
- После окончания срока действия сертификата сервера функцию HTTPS использовать нельзя. В этом случае при перезапуске устройства метод подключения изменяется на HTTP. Сертификат сервера следует обновлять до окончания срока его действия.
- Чтобы узнать срок действия сертификата сервера, дважды щелкните файл сертификата сервера, выданный Центром сертификации (ЦС).

## Настройка способа подключения [Connection]

1. Выберите метод доступа к камере в списке [Connection].

HTTP: Подключение возможно только по протоколу HTTP. HTTPS: Подключение возможно только по протоколу HTTPS.

#### Примечание

- При использовании подключения по протоколу HTTPS подключение по сети к AW-RP50, AW-RP120 и AK-HRP200 будет недоступно.
- 2. Задайте в поле [HTTPS Port] номер порта, который будет использоваться функцией HTTPS.

**Допустимые номера портов:** от 1 до 65535 Перечисленные ниже номера портов используются устройством и, соответственно, их нельзя использовать. 20, 21, 23, 25, 42, 53, 67, 68, 69, 80, 110, 123, 161, 162, 554, 995, 10669, 10670, 59000 до 61000 **Заводские установки:** 443

#### 3. Нажмите кнопку [Set].

Будет выполнен перезапуск камеры и разрешен доступ к камере по протоколу HTTPS.

#### Примечания

- При изменении метода подключения выполняется перезапуск устройства.
- Использование самозаверяющего сертификата При первом доступе к камере по протоколу HTTPS на экране отображается предупреждение. Установите на персональном компьютере самозаверяющий сертификат (сертификат безопасности) согласно инструкциям на экране. (стр. 103)
- Использование сертификата сервера
   Сначала установите в интернет-обозревателе корневой или промежуточный сертификат Центра сертификации (ЦС). Для получения и установки корневого и промежуточного сертификатов следуйте процедурам Центра сертификации (ЦС).
- При доступе к камере по протоколу HTTPS скорость отображения изображения и частота кадров видео могут снижаться.
- При доступе к камере по протоколу HTTPS вывод изображений на экран может занимать некоторое время.
- При доступе к камере по протоколу HTTPS может в изображениях могут возникать искажения, а звук может прерываться.
- Максимальное количество камер, которые можно подключать параллельно, зависит от максимального размера изображений и формата передачи.

## Доступ к камере по протоколу HTTPS

- Вызовите в персональном компьютере интернетобозреватель.
- 2. Введите в адресной строке интернет-обозревателя IP-адрес камеры.

Введите адрес https://192.168.0.10/

#### Примечания

- Если задан номер порта HTTPS, отличный от "443", введите в адресной строке "https://IP-адрес камеры: № порта".
  - Пример. https://192.168.0.11:61443
- Если это устройство подключено к локальной сети, настройте параметры прокси-сервера в интернетобозревателе (меню [Tools] - [Internet Options] в строке меню) таким образом, чтобы прокси-сервер не использовался для локальных адресов.

#### 3. Нажмите клавишу [Enter].

#### Отображается экран Live.

Если отображается предупреждение системы безопасности, это означает, что сертификат сервера установлен. (стр. 103)

Если для параметра [User auth.] задано значение [On], перед отображением экрана появится окно для ввода имени пользователя и пароля.

#### Примечание

 При использовании протокола HTTPS может замедлиться отображение изображений на экране.
 Кроме того, может увеличиться интервал обновления изображения (т.е. частота кадров уменьшится).

### • Установите сертификат безопасности

Когда для доступа к камере используется протокол HTTPS, то в случае, если сертификат безопасности для данной камеры не установлен на персональном компьютере, на экране будет отображаться предупреждение системы безопасности. Чтобы это предупреждение не отображалось, нужно установить сертификат безопасности в соответствии с описанными ниже процедурами. Если его не установить, то при доступе к камере каждый раз будет отображаться предупреждение системы безопасности.

#### Примечания

- При установке сертификата безопасности на персональном компьютере используются данные, введенные в поле [Common Name]. Данные, заданные в поле "Host Name", должны совпадать с адресом или именем хоста, которые используются для доступа к камере. Если эти данные отличаются, каждый раз будет при доступе к камере будет отображаться предупреждение системы безопасности.
- В случае изменения адреса или имени хоста предупреждение системы безопасности будет отображаться, даже если сертификат безопасности установлен. Установите сертификат безопасности заново.
- При подключении камеры к Интернету укажите в поле [Common Name] адрес или имя хоста, которые будут использоваться для доступа через Интернет. В этом случае при доступе к камере по локальной сети каждый раз будет отображаться предупреждение системы безопасности, даже если сертификат безопасности установлен.
- Если сертификат безопасности установлен правильно, в адресной строке интернет-обозревателя, который обращается к камее, будет отображаться значок ключа. (если используется Internet Explorer 8.0 или 9.0)
- При использовании Internet Explorer 10 или 11 внешний вид экрана будет несколько отличаться.

## 1. Доступ к камере по протоколу HTTPS

2. На экране предупреждения нажмите [Continue to this website (not recommended)].

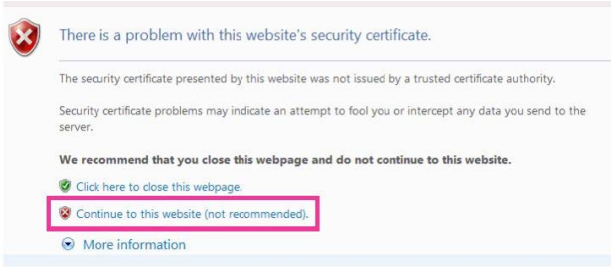

Будет отображен кран видеоизображения [Live]. На экране проверки подлинности введите имя пользователя и пароль.

#### Примечание

 Если после доступа к устройству, за исключением камеры или веб-сайта, отображается показанный выше экран, это может свидетельствовать о проблеме безопасности, поэтому требуется тщательная проверка. 3. Нажмите [Certificate Error] в адресе URL, а затем нажмите [View certificates].

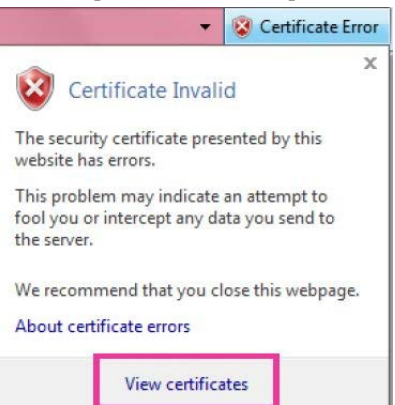

#### 4. Нажмите [Install Certificate...].

| This<br>inst<br>Aut | Certificate Information<br>CA Root certificate is not trusted. To enable trust,<br>all this certificate in the Trusted Root Certification<br>horities store. |
|---------------------|----------------------------------------------------------------------------------------------------|
|                     | Issued to:                                                                                                    |
|                     | Issued by:<br>Valid from                                                                                                    |
|                     | Install Certificate                                                                                                    |

#### Примечания

- Если кнопка [Install Certificate...] не отображается, закройте Internet Explorer и запустите его снова, выбрав [Run as Administrator]. Выберите [Start] - [Program], нажмите правой кнопкой мыши [Internet Explorer], а затем нажмите [Execute as Administrator (A)..].
- Если используется Windows 8 или 8.1, нажмите правой кнопкой мыши [iexplore] в папке [C:\Program Files\Internet Explorer], а затем нажмите [Execute as Administrator (A)..].

## Описание экрана интернет-обозревателя (продолжение)

 В мастере импорта сертификата нажмите кнопку [Next].

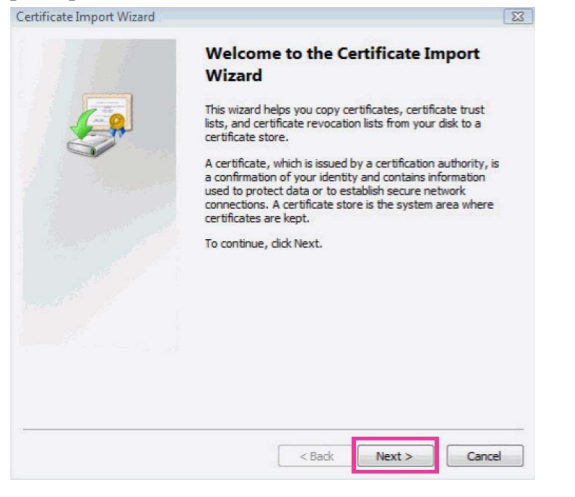

- Примечание
- Если используется Internet Explorer 10 или 11, выберите [Save destination] и нажмите кнопку [Next].
- 6. Выберите [Place all certificates in the following store] и нажмите [Browse].

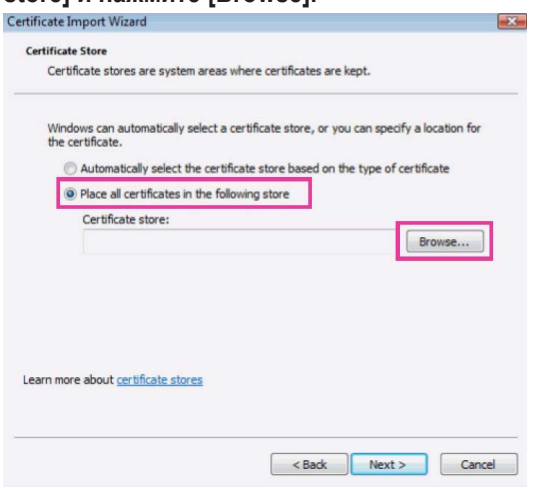

7. Выберите [Trusted Root Certification Authorities] и нажмите кнопку [OK].

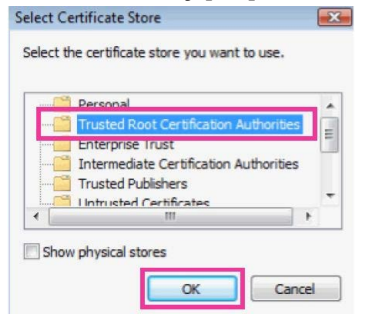

8. Нажмите кнопку [Next].

| Certificate S     | tore                          |                     |                      |                              |              |
|-------------------|-------------------------------|---------------------|----------------------|------------------------------|--------------|
| Certific          | ate stores are sy             | ystem areas wher    | e certificates are k | ept.                         |              |
| Window<br>the cer | vs can automatic<br>tificate. | ally select a certi | ficate store, or you | i can <mark>specify</mark> a | location for |
| 01                | Automatically sele            | ect the certificate | store based on th    | e type of certi              | ficate       |
| () F              | Place all certificat          | tes in the followin | g store              |                              |              |
|                   | Certificate store:            |                     |                      |                              |              |
|                   | Trusted Root C                | ertification Autho  | rities               |                              | Browse       |
|                   |                               |                     |                      |                              |              |
|                   |                               |                     |                      |                              |              |
|                   |                               |                     |                      |                              |              |
|                   |                               |                     |                      |                              |              |
| Learn more        | about certificate             | stores              |                      |                              |              |
|                   |                               |                     |                      |                              |              |
|                   |                               |                     |                      |                              |              |
|                   |                               |                     |                      |                              |              |

9. Нажмите кнопку [Finish].

icate import w

|         | Completing the Certif<br>Wizard                                            | icate Import                                                    |
|---------|----------------------------------------------------------------------------|-----------------------------------------------------------------|
| <i></i> | The certificate will be imported aft<br>You have specified the following s | er you dick Finish.<br>ettings:                                 |
|         | Certificate Store Selected by Use<br>Content                               | <ul> <li>Trusted Root Certifica</li> <li>Certificate</li> </ul> |
|         | < [                                                                        | •                                                               |
|         | < Back                                                                     | Finish Cancel                                                   |

## 10.Нажмите [Yes].

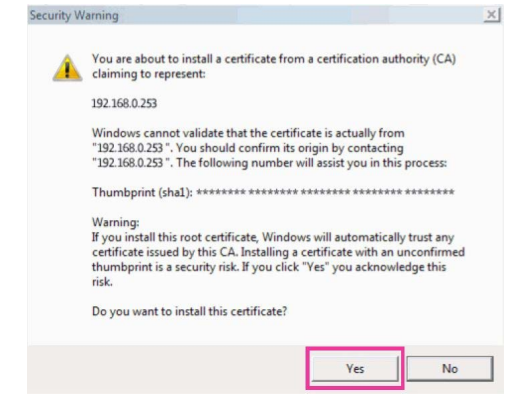

После завершения импорта будет показан экран "The import was successful.".

#### 11. Нажмите кнопку [ОК].

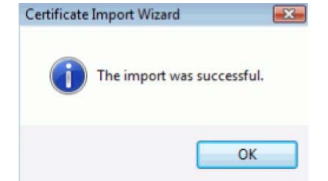

Если после импорта сертификата закрыть интернетобозреватель и вызвать его снова, экран "Certificate error" больше отображаться не будет.

## Экран технического обслуживания [Maintenance]

Среди многих операций по техническому обслуживанию, выполняемых на данном экране, можно назвать проверки системных журналов, обновление версии системы и инициализацию устройства.

Экран Maintenance состоит из шести вкладок: [System log], [Product info.], [Status], [Default reset], [Backup] и [Activate].

## Экран системный журнал [System log]

Во внутренней памяти устройства можно хранить до 100 журналов событий и до 32 журналов ошибок. При превышении максимального количества старые журналы последовательно перезаписываются новыми журналами. Журналы сохраняются даже при отключении питания устройства.

На экране System log всегда отображаются журналы событий.

| System | log Product info. | Status     | Default reset Backup Activate |
|--------|-------------------|------------|-------------------------------|
| Syste  | m log             | Even       | t log V Execute               |
| No     | Date & Time       | Event code | Description                   |
| 1      | DEC/12/2015 00:00 | W1105      | <sd card=""> Rec stop.</sd>   |
| 2      | DEC/12/2015 00:00 | W1104      | <sd card=""> Rec start.</sd>  |
| 3      | DEC/12/2015 00:00 | W1101      | <sd card=""> No Card.</sd>    |
| 4      | DEC/12/2015 00:00 | W1101      | <sd card=""> No Card.</sd>    |
| 5      | DEC/12/2015 00:00 | W0002      | <power> Power on.</power>     |
| 6      | DEC/12/2015 00:00 | W0003      | <power> Standby.</power>      |
|        |                   |            |                               |

## System log

Переключение между отображением журналов событий и журналов ошибок.

Значения параметра:

| Event log | Показать журналы событий. |
|-----------|---------------------------|
| Error log | Показать журналы ошибок.  |

#### [Event log] No

Порядковые номеров журналов.

"1" указывает на самую свежую информацию. Можно хранить до 100 журналов.

## Date & Time

Даты и время возникновения событий. Даты и время возникновения событий отображаются в 24-часовом формате соответственно показаниям часов устройства.

## Event code

Цифровые коды событий.

## Description

Описания событий.

- Примеры описаний:
- Rec stop.
- Rec start.
  No card.
- No card.
   Power on.

## [Error log]

| System | log Product info. | Status     | Default reset Backup Activate |
|--------|-------------------|------------|-------------------------------|
|        |                   | _          |                               |
| Syste  | m log             | Error      | log V Execute                 |
|        |                   |            |                               |
| No     | Operation time    | Error code | Error description             |
| 1      | 62h               | 0x03       | Motor Driver Error            |
| 2      | 32h               | 0x03       | Motor Driver Error            |
| 3      | 30h               | 0x05       | Tilt Sensor Error             |
| 4      | 2h                | 0x03       | Motor Driver Error            |
| 5      | Oh                | 0x05       | Tilt Sensor Error             |
|        |                   |            |                               |

#### No

Порядковые номеров журналов.

"1" указывает на самую свежую информацию. Можно хранить до 32 журналов.

#### **Operation time**

Даты и время возникновения ошибок. Даты и время возникновения ошибок отображаются в соответствии с показаниями счетчика времени устройства (от 0h до 99999h).

## Error code

Цифровые коды ошибок.

#### **Error description**

- Описания ошибок.
- Примеры описаний:
- Tilt Sensor Error.
- Motor Driver Error.

# Экран информации об изделии [Product info.]

На данном экране можно проверить версии программного обеспечения устройства.

Отображается [Model no.], [MAC address], [Serial no.], [Firmware version] и другая информация об устройстве.

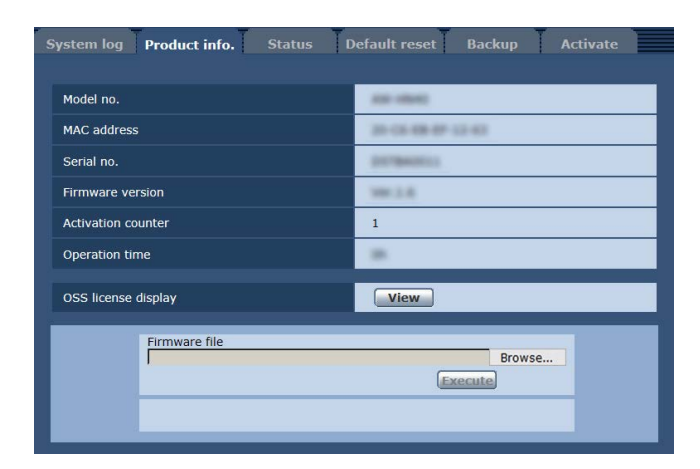

## Model no.

В данном пункте отображается номер модели устройства.

## **MAC** address

В данном пункте отображается МАС-адрес устройства.

## Serial no.

В данном пункте отображается серийный номер устройства.

#### **Firmware version**

Отображается версия встроенного программного обеспечения устройства.

#### **Activation counter**

Отображается количество выполненных активаций. Счетчик увеличивается в случае успешной активации. Активация выполняется в случае приобретения "Feature Upgrade" (платное обновление). "Активация" (стр. 123)

#### **Operation time**

Отображение полного времени работы устройства. (До 99999h)

## **OSS license display**

После нажатия кнопки [View] отображается лицензия OSS. Чтобы закрыть экран отображения лицензии OSS, нажмите кнопку [Close].

## Firmware file

1. Загрузите на свой персональный компьютер программное обеспечение последней версии.

#### -Примечание

- Используйте не более 250 символов суммарно для имени директории, в которой будет храниться программное обеспечение, и для имени программного обеспечения, которое было загружено.
- 2. Нажмите кнопку [Browse] и укажите загруженное программное обеспечение.

#### 3. Нажмите кнопку [Execute].

Будет отображен экран проверки необходимости обновления программного обеспечения.

Завершив обновление версии программного обеспечения, обязательно удалите временные файлы Интернета.

#### Примечания

- После нажатия кнопки [Execute] отображается индикатор хода выполнения, вся операция длится около 1 минуты.
- Для обновления версии программного обеспечения необходимо использовать персональный компьютер из той же подсети, где находится камера.
- Прежде чем использовать программное обеспечение для обновления версии, обязательно ознакомьтесь с необходимыми мерами предосторожности и следуйте инструкциям.
- Используйте перечисленные ниже файлы, указанные Panasonic Corporation, в качестве программного обеспечения для обновления версии.

UPDATE.HDC

- Не выключайте питание устройства во время обновления версии программного обеспечения. (После завершения открывается окно с соответствующим сообщением.)
- Во время обновления версии программного обеспечения не пытайтесь выполнить какие-либо другие операции, пока версия не будет обновлена.
- После обновления версии программного обеспечения закройте обозреватель Интернета.

## Экран проверки состояния [Status]

Предназначен для проверки состояния устройства.

| UPnP               |         |
|--------------------|---------|
| Port number(HTTP)  |         |
| Status             | Disable |
| Port number(HTTPS) |         |
| Status             | Disable |

## • UPnP

#### Port number(HTTP)

Номер порта, установленный при перенаправлении портов UPnP.

#### Status

Состояние перенаправления портов.

#### Port number(HTTPS)

Номер порта, установленный при перенаправлении портов UPnP.

#### Status

Состояние перенаправления портов.

#### **Router global address**

Глобальный адрес маршрутизатора.

## Экран сброса к настройкам по умолчанию [Default reset]

На данном экране можно выполнить инициализацию установочных данных устройства и перезапустить устройство.

| System log Product info. S                            | tatus Default reset | Backup | Activate |
|-------------------------------------------------------|---------------------|--------|----------|
| Reset to the default<br>(Except the network settings) | Execute             |        |          |
| Reboot                                                | Execute             |        |          |

## Reset to the default (Except the network settings)

При нажатии кнопки [Execute] установки устройства возвращаются к значениям по умолчанию.

Указанные ниже установки инициализированы не будут.

- Все установки в окне [Setup]  $\rightarrow$  [Basic]  $\rightarrow$  [Date&Time]
- Все установки в окне [Setup] → [Image/Audio] → [Video over IP]
- Установки Format и Frequency в окне [Setup] → [Image/Audio] → [System]
- Все установки в окне [Setup] → [User mng.]
- Все установки в окне [Setup] → [Maintenance]

После начала инициализации в течение приблизительно 1 минуты выполнять другие операции невозможно.

#### Reboot

При нажатии кнопки [Execute] устройство перезагружается. После перезагрузки устройства в течение приблизительно 1 минуты выполнять какие-либо операции невозможно, как и после включения устройства.

## Экран сброса настроек [Backup]

На данном экране можно сохранить установки устройства на персональный компьютер или можно загрузить установки, сохраненные на персональном компьютере, в устройство для использования.

| System log Product info. | Status Default reset Backup Activate                              |
|--------------------------|-------------------------------------------------------------------|
| Config data type         | Camera     O Network                                              |
| Download                 | Execute                                                           |
|                          |                                                                   |
| Upload                   | Browse Execute                                                    |
| Status Press "Execute" b | utton to download config data , or select config file to upload . |

## Config data type

Тип параметров, которые нужно сохранить при сохранении данных конфигурации устройства на персональным компьютере.

#### Значения параметра:

| Camera  | Настройки камеры                                                           |
|---------|----------------------------------------------------------------------------|
| Network | <ul><li>Сетевые установки</li><li>Настройки приоритетного режима</li></ul> |

#### Download

Сохранение настроек устройства на персональном компьютере.

В диалоговом окне, которое откроется после нажатия кнопки [Execute], выберите папку.

Когда в строке [Config data type] выбран тип [Camera],

сохраняются перечисленные ниже настройки.

| Имя файла         | Параметры                   |
|-------------------|-----------------------------|
| AW-HE38_CSetting. | Установки Scene Scene1      |
| dat               | Установки Scene Scene2      |
|                   | Установки Scene Scene3      |
|                   | Установки Scene Scene4      |
|                   | Системные установки         |
|                   | Предустановленные установки |

Когда в строке [Config data type] выбран тип [Network],

сохраняются перечисленные ниже настройки.

| Имя файла         | Параметры                              |
|-------------------|----------------------------------------|
| AW-HE38_NSetting. | Установки экрана интернет-обозревателя |
| dat               | Установки часов                        |
|                   | Сетевые установки                      |

#### Примечание

 Через некоторое время после нажатия кнопки [Execute] откроется диалоговое окно выбора папки сохранения файла настроек — для файла настроек камеры примерно через 10 секунд, а для файла настроек сети примерно через 20 секунд.

#### Upload

Будут загружены установочные файлы устройства, которые были сохранены в персональном компьютере с помощью функции загрузки.

Нажмите кнопку [Browse] для отображения диалогового окна, а затем укажите сохраненный файл.

Нажмите кнопку [Execute], и в открывшемся окне сообщения нажмите кнопку [OK]. После этого начнется загрузка файлов. После завершения загрузки откроется еще одно окно сообщения. Нажмите кнопку [OK] — произойдет автоматический перезапуск устройства.

#### Примечания

- Используйте загруженных в устройство файлы в качестве данных для последующей отправки.
- Не выключайте питание устройства во время выполнения скачивания или загрузки.
- Не пытайтесь выполнять какие-либо операции, пока происходит скачивание или загрузка. Вместо этого необходимо дождаться завершения скачивания или загрузки.
- Окно сообщения о завершении отправки файлов настроек камеры появится примерно через 2 минуты.
## Экран активации [Activate]

Используется для активации (регистрации ключа разблокировки) добавляемых функций. Подробные сведения см. в разделе "Активация" (стр. 123).

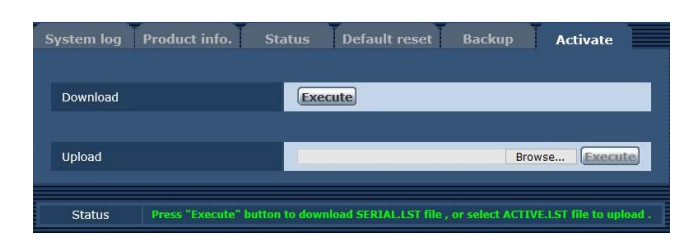

## Download

Получение серийного номера и другой информации для удаленной камеры.

## Upload

Отправка файла активации в устройство.

# Запись на карту памяти и воспроизведение с карты

Устройство осуществляет запись и воспроизведение в формате MP4 с использованием перечисленных ниже карт SD, совместимых со стандартом SD.

Перед использованием карты памяти установите режим "SD card" в качестве приоритетного. Подробные сведения см. в разделе "Вкладка приоритетного режима [Priority Mode]" (стр. 65).

## Примечания

- При подключении сетевого кабеля можно одновременно использовать такие функции, как IP-управление, передача IP-видео и источник питания PoE+. Тем не менее, по сравнению с приоритетным режимом "IP", при передаче IP-видео есть некоторые ограничения. Подробные сведения см. в разделе "Приоритетный режим (Priority Mode)" (стр. 8, стр. 44, стр. 65, стр. 116).
- Если для приоритетного режима установлено значение "SD card", IP-передача изображений стандарта H.264 невозможна.

| Тип карты<br>памяти SD | Объем записи       | Класс скорости         |
|------------------------|--------------------|------------------------|
| microSDHC              | От 4 Гб до 32 Гб   | Класс скорости не ниже |
| microSDXC              | От 64 Гб до 128 Гб | 10                     |

 SD Speed Class Rating — это стандарт скорости для непрерывной записи. Проверяйте на этикете карты и т. д. например: CLASS (0).

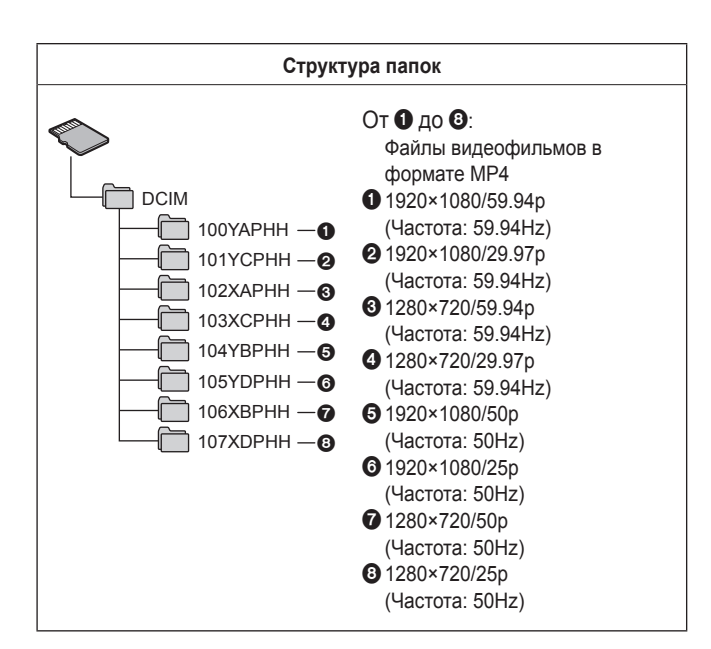

## Примечание

 При каждом форматировании (инициализации) карты SD происходит удаление существующих папок и файлов.

# Вставка и извлечение карты памяти SD (не входит в комплект)

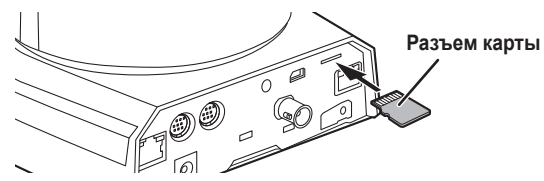

- Держите карту ровно, направив разъем карты в сторону, показанную на схеме. Вставьте карту в гнездо до щелчка.
- Чтобы извлечь карту SD, прижмите ее до щелчка и, держа карту ровно, выньте ее из гнезда.

## Запись

Карту памяти SD, которая ранее использовалась в другом приборе, перед использованием в устройстве необходимо отформатировать (инициализировать). Кроме того, при первом использовании приобретенной карты памяти SD ее обязательно нужно отформатировать (инициализировать) в устройстве. Подробные сведения см. в разделе "Format" (стр. 67).

- 1. Установите для приоритетного режима значение "SD card".
  - "Вкладка приоритетного режима [Priority Mode]" (стр. 65)
- 2. Задайте формат записи видео.
  - "Установка формата записи видео" (стр. 111)
- 3. На экране интернет-обозревателя нажмите кнопку [Live], а затем нажмите [Other Menu >>].

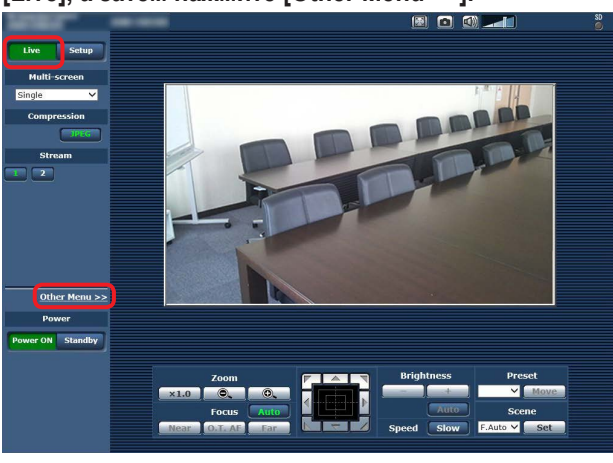

4. Чтобы начать или остановить запись используйте кнопки [Rec] и [Stop] в пункте "SD Card Operation".

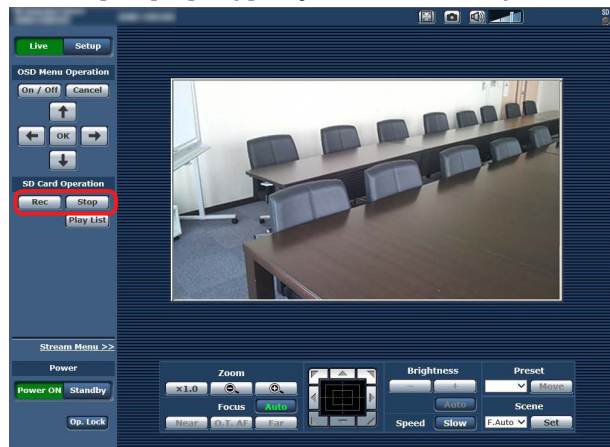

- После начала записи индикатор доступа к карте памяти SD, отображаемый на экране вверху справа, светится красным светом.
- Если индикатор доступа светится красным светом, запись невозможна, поскольку выполняется обращение к карте памяти SD.
- Если для параметра "Record tally" выбрано значение "On", сигнальная лампа будет светиться во время записи. "Record tally" (стр. 67)
- Запись производится от начала до конца съемки. Однако максимальная продолжительность записи составляет 8 часов. Если запись длится больше 8 часов, устройство приостанавливает запись, а затем автоматически возобновляет ее.
- Минимальная продолжительность записи составляет около 2,5 секунд.
- Во время записи недоступны следующие операции.
  - Операции с меню на экране обозревателя Интернета
  - Отображение экранного меню
  - Переключение режима съемки (Scene)
  - Переключение на экран веб-настройки [Setup]

### Режимы записи и продолжительность записей

- Если экран обозревателя Интернета обновляется во время записи, отображается меню Other меню экрана Live.
- Во время записи данных на карту microSDHC устройство разделяет записываемые данные на файлы размером 4 Гб.
- Тем не менее, если параметром "Recording format" задана низкая скорость передачи данных, файл будет разделен после выполнения записи продолжительностью 30 минут или 120 минут.
- Максимальное количество видео файлов, которое можно записать на карту SD, приблизительно равно 89100. При этом, максимальное количество папок приблизительно равно 900.

## Установка формата записи видео

Выбор размера, частоты кадров и скорости передачи видео для записи на карту памяти SD.

| Recording setting                                            |            |                |      |    |
|--------------------------------------------------------------|------------|----------------|------|----|
| Recording format                                             | 1920×1080  | /59.94p 28Mbps | ✓    |    |
| Record tally                                                 | Oon        | • Off          |      |    |
|                                                              | Set        | ]              |      |    |
| SD memory card information                                   |            |                |      |    |
| Remaining capacity<br>(Remaining capacity/Original capacity) | 30.0GB / 3 | 0.4GB          | Relo | ad |
| Format                                                       | Execute    |                |      |    |

- 1. Выберите из раскрывающегося списка в пункте "Recording format" размер, частоту кадров и скорости передачи.
  - "Вкладка карту памяти SD [SD memory card]" (стр. 67)

| Формат записи / Скорость передачи |                         | Емкость карты SD / Продолжительность записи |                        |                            |                            |
|-----------------------------------|-------------------------|---------------------------------------------|------------------------|----------------------------|----------------------------|
| Частота в сети<br>59,94 Гц        | Частота в сети<br>50 Гц | Скорость передачи                           | 4 GB                   | 16 GB                      | 64 GB                      |
| 1920×1080/59.94p                  | 1920×1080/50p           | До 28 Мбит/с                                | Прибл. 19 минут        | Прибл. 1 час 20 минут      | Прибл. 5 часа 20 минут     |
|                                   |                         | Среднее значение 15 Мбит/с                  | Прибл. 30 минут        | Прибл. 2 часа              | Прибл. 9 часа              |
| 1920×1080/29.97p                  | 1920×1080/25p           | Среднее значение 10 Мбит/с                  | Прибл. 45 минут        | Прибл. 3 часа              | Прибл. 13 часа<br>30 минут |
|                                   |                         | Среднее значение 6 Мбит/с                   | Прибл. 1 час 15 минут  | Прибл. 5 часа 30 минут     | Прибл. 23 часа             |
| 1280×720/59.94p                   | 1280×720/50p            | Среднее значение 15 Мбит/с                  | Прибл. 30 минут        | Прибл. 2 часа              | Прибл. 9 часа              |
| 1280×720/29.97p                   | 1280×720/25p            | Среднее значение 8 Мбит/с                   | Прибл. 1 час           | Прибл. 4 часа              | Прибл. 17 часа<br>30 минут |
|                                   |                         | Среднее значение 4 Мбит/с                   | Прибл. 2 часа          | Прибл. 8 часа 30 минут     | Прибл. 35 часа<br>30 минут |
|                                   |                         | Среднее значение 2 Мбит/с                   | Прибл. 4 часа          | Прибл. 17 часа<br>30 минут | Прибл. 72 часа             |
|                                   |                         | Среднее значение 1 Мбит/с                   | Прибл. 8 часа 30 минут | Прибл. 35 часа<br>30 минут | Прибл. 145 часа            |

• Указанные выше продолжительности записи определены для периода времени, в течение которого возможна непрерывная запись.

- Во время записи часто перемещающегося объекта доступная продолжительность записи может быть сокращена.
- Во время записи коротких повторяющихся сцен доступная продолжительность записи может быть сокращена.

## Запись на карту памяти и воспроизведение с карты (продолжение)

## Воспроизведение

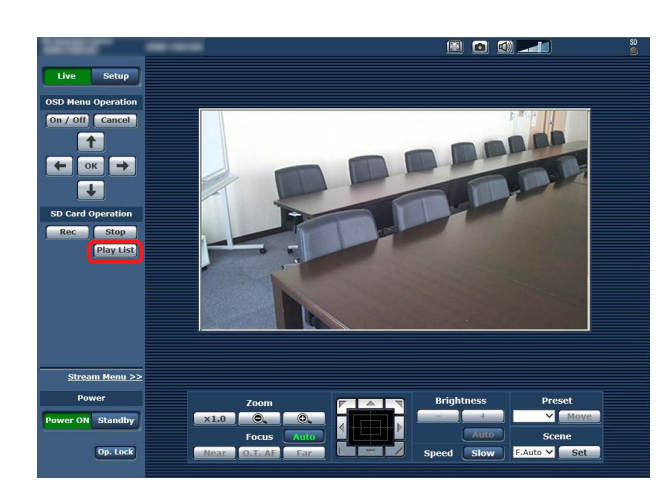

1. Нажмите кнопку [Play List] в пункте "SD Card Operation".

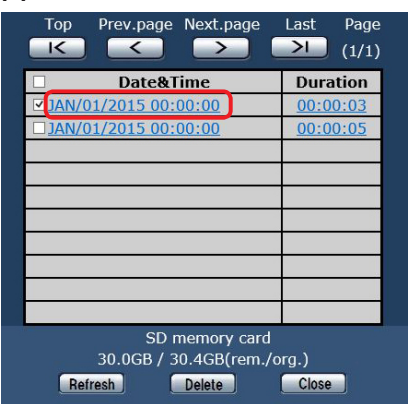

- Экран Play List отображает содержимое в порядке начала выполнения записей.
- 2. Выберите в списке сохраненных записей запись для воспроизведения.

| Экр | Экран Play List           |                                           |                                                                                                    |  |
|-----|---------------------------|-------------------------------------------|----------------------------------------------------------------------------------------------------|--|
| Вы6 | Выбрать отдельные записи. |                                           |                                                                                                    |  |
|     |                           |                                           |                                                                                                    |  |
|     | Выб                       | ірать все за                              | аписи.                                                                                                    |  |
|     |                           | Перейти                                   | на первую страницу.                                                                                                    |  |
|     |                           | Пе                                        | ерейти на предыдущую страницу.                                                                                                    |  |
|     |                           |                                           | Перейти на следующую страницу.                                                                                                    |  |
|     |                           |                                           | Перейти на последнюю страницу.                                                                                                    |  |
|     |                           |                                           | Количество<br>страниц.                                                                                                    |  |
|     |                           | Тор                                       | Prev page Next page Lest Page                                                                                                    |  |
|     |                           | - Отобр<br>- Отобр<br>- время<br>- содер» | Date&Time         Duration           01/2015 00:00:00         00:00:03           01/2015 00:00:00         00:00:05           нажается дата и         Продолжительность           начала записи         записи.           жимого. |  |
|     |                           | e C                                       | Отображение остаточной и общей –<br>мкости карты памяти SD. –                                                                                                    |  |
|     |                           | Rei                                       | SD memory card<br>30.0GB / 30.4GB(rem./org.)<br>fresh Delete Close                                                                                                    |  |
|     |                           |                                           | Закрыть экран Play List.                                                                                                    |  |
|     |                           |                                           | Удалить выбранные записи.                                                                                                    |  |
|     |                           | гоЛ                                       | I<br>лучить свежую информацию.                                                                                                    |  |

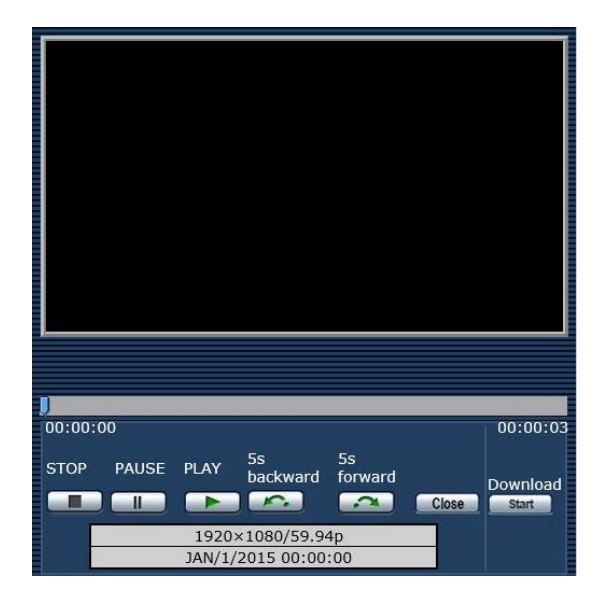

3. Управление воспроизведением с помощью кнопок на экране воспроизведения.

| STOP           | Остановить воспроизведение.                                    |
|----------------|----------------------------------------------------------------|
| PAUSE          | Приостановить воспроизведение.                                 |
| PLAY           | Начать воспроизведение.                                        |
| 5s<br>backward | Перемотать назад на 5 секунд.                                  |
| 5s<br>forward  | Перемотать вперед на 5 секунд.                                 |
| Close          | Остановить воспроизведение и закрыть экран<br>воспроизведения. |
|                | 0                                                              |
| 12:45:55       | 58:32:48                                                       |
| Переместив     | ползунок, можно начать воспроизведение с любого                |
| места.         |                                                                |

После окончания воспроизведения записи ползунок возвращается в начало, а экран становится черным.

 Во время воспроизведения записи под кнопками управления отображаются сведения о формате данной записи, а также дата и время начала записи.

### Примечания

- При воспроизведении видеозаписи звук не воспроизводится.
- Видеозапись можно воспроизводить на экране интернет-обозревателя, однако вывести видеосигнал через выходной порт монитора невозможно.
- Если при закрытии экрана воспроизведения или экрана Play List была нажата кнопка , функционирование пункта "SD Card Operation" становится недоступным на некоторое время. Для закрытия окна используйте кнопку Сюсе.

## Загрузка файла

#### Download Start

При нажатии на экране воспроизведения этой кнопки воспроизводимый файл загружается на подключенный персональный компьютер.

Укажите место для сохранения на персональном компьютере.

 Если загрузка не началось и не выполняется ни одна операция в течение определенного периода времени, загрузка невозможна.

Если файл не был загружен, повторно нажмите кнопку start для начала загрузки.

### Примечания

- После нажатия кнопки start начнется сохранение файла.
- Загруженные файлы формата MP4 предназначены для воспроизведения на обычном персональном компьютере и других устройствах.

Если воспроизведение прерывается или видео искажено, проверьте "Необходимые средства персонального компьютера" (стр. 4) или обновите графический драйвер и другое программное обеспечение до последней версии.

- При выполнении любой из перечисленных ниже операций, операции воспроизведения или загрузки останавливаются.
  - Переключение в режим ожидания
  - Перезагрузка
  - Переключение приоритетного режима (из режима "SD card" в другой режим)
  - Извлечение карты SD
  - Нажатие на кнопку <a>Close</a> или <a>для закрытия экрана воспроизведения

# Проверка остаточной емкости карты памяти SD

Сведения об остаточной емкость карты памяти SD отображаются на экране Play List.

Подробные сведения см. в разделе "Экран Play List" (стр. 112). Кроме того, остаточная емкость карты отображается на экране интернет-обозревателя в поле "Remaining capacity". Подробные сведения см. в разделе "Remaining capacity" (стр. 67).

# Форматирование (инициализация) карты памяти SD

Подробные сведения см. в разделе "Format" в разделе "Вкладка карту памяти SD [SD memory card]" (стр. 67).

# Функции веб-камеры

Это устройство можно подключить к персональному компьютеру или другому оборудованию с помощью стандартного кабеля USB и использовать его в качестве вебкамеры.

Это устройство соответствует спецификациям USB Video Class и USB Audio Class. Видео и звук с устройства можно передавать на персональный компьютер или другое оборудования с помощью коммуникационного или другого программного обеспечения.

- Перед использованием карты памяти установите режим "USB" в качестве приоритетного. (стр. 65)
- Описание процедуры подключения см. в разделе "Пример системы 7 (подключение по интерфейсу USB, веб-камера)" (стр. 24 в документе <Основные положения>).
- Звук с устройства можно выводить на персональный компьютер или другое оборудование через разъем аудиовхода [AUDIO IN] на устройстве.

## Примечания

- Возможность работы с любым оборудованием, оснащенным портом USB, не гарантируется.
- При подключении сетевого кабеля можно одновременно использовать такие функции, как IP-управление, передача IP-видео и источник питания PoE+. Тем не менее, по сравнению с приоритетным режимом "IP", при передаче IP-видео есть некоторые ограничения. Подробные сведения см. в разделе "Приоритетный режим (Priority Mode)" (стр. 8, стр. 44, стр. 65, стр. 116).
- Нельзя использовать функцию расширенного динамического диапазона (HDR).

## Настраиваемые функции

Ниже перечислены функции, которые можно настраивать при использовании устройства в качестве веб-камеры.

- В качестве имен функций указаны имена, используемые в ОС Windows. Все числовые значения указаны в десятичном формате.
- В скобках [] указаны действительные имена функций.

## Настройка изображения [Video Proc Amp]

### Яркость [Brightness]

Этот параметр настраивается точно так же, как и параметр "Contrast Level" в меню камеры и настройках интернетобозревателя.

**Диапазон значений:** от -10 до +10

 Если для диафрагмы объектива задан ручной режим регулировки, этот параметр не настраивается.

## Контрастность [Contrast]

Этот параметр устройством не поддерживается.

## Оттенок [Hue]

Этот параметр устройством не поддерживается.

### Насыщенность [Saturation]

Этот параметр соответствует параметру "Chroma Level" в меню камеры и настройках интернет-обозревателя. Диапазон значений: от 0 до 6

- Соответствует диапазону значений от –3 до +3 для параметра "Chroma Level".
- Если установлен режим съемки (Scene) "Full Auto", то изменения этого параметра на работу устройства не влияют.

### Резкость [Sharpness]

Этот параметр устройством не поддерживается.

### Гамма [Gamma]

Этот параметр устройством не поддерживается.

### Баланс белого [White Balance]

Этот параметр соответствует параметрам "White Balance Mode" и "Color Temperature" в меню камеры и настройках интернет-обозревателя.

- Если установить для этого параметра автоматический режим, то для параметра "White Balance Mode" можно установить значение "ATW". При отмене автоматического режима для параметра "White Balance Mode" устанавливается значение "VAR".
- Когда установлено значение VAR, цветовую температуру можно регулировать в диапазоне от 2400 К до 9900 К.
- Когда для этого параметра установлен автоматический режим, цветовая температура не регулируется.
- В качестве режима баланса белого можно устанавливать только значения ATW или VAR. Используйте меню камеры или настройки интернет-обозревателя устройства.
- Если устройство подключено через интерфейс USB, и при этом режим баланса белого отличается от ATW или VAR, этот режим баланса белого сохраняется даже при изменении настроек автоматического режима.

## Съемка против света [Backlight Comp]

С помощью этого параметра можно настраивать компенсацию тылового освещения точно так же, как и с помощью параметра "Back Light COMP." в меню камеры и настройках интернет-обозревателя.

Значения параметра: 0 (Off), 1 (On)

- Настройка этого параметра возможна в том случае, если для параметра Contrast Mode, Gain или Frame Mix установлено значение "Auto".
- Если установлен режим съемки (Scene) "Full Auto", то изменения этого параметра на работу устройства не влияют.

### Усиление [Gain]

С помощью этого параметра можно регулировать усиление точно так же, как и с помощью параметра "Gain" в меню камеры и настройках интернет-обозревателя. **Диапазон значений:** от 0 до 17

- Соответствует значениям Auto, 0 dB, 3 dB и диапазону 6 dB 48 dB.
- Если установлен режим съемки (Scene) "Full Auto", то изменения этого параметра на работу устройства не влияют.

### Использование цвета [Color Enable]

Этот параметр устройством не поддерживается.

## Частота линий электропередач (сглаживание мерцаний) [Power Line Frequency (Anti Flicker)]

Этот параметр устройством не поддерживается.

## Управление камерой [Camera Control]

#### Трансфокация [Zoom]

С помощью этого параметра можно увеличивать и уменьшать изображения. **Диапазон значений:** от 1 (режим широкоугольного объектива) до 2731 (режим оптического телеобъектива)

#### Фокус [Focus]

Фокус объектива можно отрегулировать вручную. Диапазон значений: от 1 (близко) до 2731 (далеко)

- Когда установлен режим фокусировки "Auto", этот параметр не регулируется.
- Если для этого параметра установлен автоматический режим, то для режима фокусировки устанавливается значение "Auto". А при отмене автоматического режима для режима фокусировки устанавливается значение "Manual".

#### Экспозиция [Exposure]

С помощью этого параметра можно устанавливать скорость затвора точно так же, как и с помощью параметра "Step" в пункте "Shutter Mode" меню камеры или настройках интернет-обозревателя.

#### Значения параметра:

|     | [При установке значения<br>59,94 Гц в качестве<br>частоты] | [При установке значения<br>50 Гц в качестве<br>частоты] |
|-----|------------------------------------------------------------|---------------------------------------------------------|
| –13 | 1/10000                                                    | 1/10000                                                 |
| –12 | 1/4000                                                     | 1/4000                                                  |
| –11 | 1/2000                                                     | 1/2000                                                  |
| -10 | 1/1000                                                     | 1/1000                                                  |
| -9  | 1/500                                                      | 1/500                                                   |
| -8  | 1/250                                                      | 1/250                                                   |
| -7  | 1/100                                                      | 1/120                                                   |
| -6  | Off                                                        | Off                                                     |

- Если для этого параметра установлен автоматический режим, то устанавливается автоматический режим регулировки диафрагмы объектива, а для параметра "Contrast Mode" в меню камеры и настройках интернетобозревателя устанавливается значение "Auto".
   При отмене автоматического режима устанавливается ручной режим регулировки диафрагмы объектива, а для параметра "Contrast Mode" в меню камеры и настройках интернет-обозревателя устанавливается значение "Manual".
- Когда установлен автоматический режим регулировки диафрагмы объектива, настройка этого параметра невозможна.
- Если установлен режим съемки (Scene) "Full Auto", то изменения этого параметра на работу устройства не влияют.
- Настройки автоматического режима для параметров [Exposure] и [Aperture (Iris)] взаимосвязаны. Эти настройки устанавливаются в зависимости от того, для какого параметра автоматический режим был выбран последним.

#### Диафрагма [Aperture (Iris)]

Диафрагму объектива можно отрегулировать вручную. Диапазон значений: от 1 (минимум) до 2731 (открыта)

- Если для этого параметра установлен автоматический режим, то устанавливается автоматический режим регулировки диафрагмы объектива, а для параметра "Contrast Mode" в меню камеры и настройках интернетобозревателя устанавливается значение "Auto". При отмене автоматического режима устанавливается ручной режим регулировки диафрагмы объектива, а для параметра "Contrast Mode" в меню камеры и настройках интернет-обозревателя устанавливается значение "Manual".
- Когда установлен автоматический режим регулировки диафрагмы объектива, настройка этого параметра невозможна.
- При использовании некоторых коммуникационных программ диапазон значений можно увеличить в десять раз.
- Если установлен режим съемки (Scene) "Full Auto", то изменения этого параметра на работу устройства не влияют.
- Настройки автоматического режима для параметров [Exposure] и [Aperture (Iris)] взаимосвязаны. Эти настройки устанавливаются в зависимости от того, для какого параметра автоматический режим был выбран последним.

#### Поворот [Pan]

Камеру можно поворачивать влево или вправо.

- Диапазон значений: от –175 до +175 (с шагом 1°) • Скорость движения можно изменять с помощью
- Скороств движения можно изменять с помощью параметров "Preset Speed Table"/"Preset Speed" в меню камеры или настройках интернет-обозревателя.

## Примечания

- После подключения по интерфейсу USB не изменяйте значение параметра "Install Position". Направление движение изменится на противоположное.
- Можно использовать стандартные настройки, однако в этом случае при использовании некоторых коммуникационных программ управлять поворотом устройства будет невозможно.

### Наклон [Tilt]

Камеру можно поворачивать вверх или вниз. Диапазон значений: от –30 до +90 (с шагом 1°)

 Скорость движения можно изменять с помощью параметров "Preset Speed Table"/"Preset Speed" в меню камеры или настройках интернет-обозревателя.

#### – Примечание

 После подключения по интерфейсу USB не изменяйте значение параметра "Install Position". Направление движение изменится на противоположное.

### Вращение [Roll]

Этот параметр устройством не поддерживается.

**Съемка при низкой освещенности [Low Light Compensation]** Этот параметр устройством не поддерживается.

## Аудиомикшер [Audio Input Mixer Properties]

#### Включить/Отключить звук [Enable]

Звуковой сигнал, поступающий с устройства на разъем аудиовхода, можно включать и отключать точно так же, как и с помощью параметра "Audio" в меню камеры и настройках интернет-обозревателя.

Значения параметра: 0 (Off), 1 (On)

#### Громкость

Настройте микрофонный вход, линейный вход и уровень громкости точно так же, как и с помощью параметра "Input Volume" в меню камеры и настройках интернетобозревателя.

**Диапазон значений:** от 0 до 1535

 Ниже показано соответствие значений параметра "Input Volume" в меню камеры и настройках интернетобозревателя.

| От 1535 до 1280 | Mic High    |
|-----------------|-------------|
| От 1279 до 1024 | Mic Middle  |
| От 1023 до 768  | Mic Low     |
| От 767 до 512   | Line High   |
| От 511 до 256   | Line Middle |
| От 255 до 0     | Line Low    |

### Примечания

- С помощью некоторых коммуникационных программ уровень громкости можно регулировать автоматически. При использовании с устройством некоторых коммуникационных программ звук может быть неустойчивым.
- Устойчивость видеоизображения и звука зависит от рабочих характеристик используемого персонального компьютера или другого оборудования. При ухудшении изображения рекомендуется уменьшить разрешение и частоту кадров видеоизображения, а при плохом качестве звука – настроить прием звукового сигнала не с устройства, а с персонального компьютера или другого оборудования.

#### Примечания

- При установленном приоритетном режиме USB нельзя выполнить передачу изображений стандарта H.264 по протоколу IP.
- При подключении устройства через USB режим передачи видеоданных JPEG(1) по протоколу IP принудительно переключается в режим 320×180/5fps.

# Отображение интернет-экрана с помощью мобильного терминала

Подключите мобильный терминал к устройству и воспроизведите изображения из устройства (только в формате MJPEG). Будет автоматически произведено обновление до последних изображений.

С помощью мобильного терминала также можно выполнять такие операции, как поворот, наклон и трансфокация. Поддерживаются мобильные терминалы следующих моделей:

(По состоянию на май 2015 г.)

| Мобильный терминал | Технические характеристики |
|--------------------|----------------------------|
| iPad               |                            |
| iPhone             | iOS 8.3                    |
| iPod touch         |                            |
| Терминалы Android™ | Android 4.4                |

## Примечания

Password

- Свежую информацию о совместимых операционных системах и веб-браузерах можно получить в разделе поддержки на веб-сайте. http://pro-av.panasonic.net/
- Используйте в терминале Android стандартный интернетобозреватель.
- При использовании мобильного терминала изображения воспроизводятся только в формате JPEG.
- В диалоговом окне проверки подлинности введите имя пользователя и пароль.
   Стандартные установки имени пользователя и пароля:

| Стандартные установки имени пользователя и пароля: |       |  |
|----------------------------------------------------|-------|--|
| User name                                          | admin |  |

|   | . accinera        | 12010                             |
|---|-------------------|-----------------------------------|
| • | Если мобильный т  | ерминал не поддерживает кодировку |
|   | символов UTF-8, с | символы не будут отображены       |
|   | надлежащим обра   | 30M.                              |

12345

1. Введите "http://IP address/mobile/" с помощью мобильного терминала и нажмите кнопку ввода. Будут воспроизведены изображения из устройства.

## Поворот/наклон 🏥

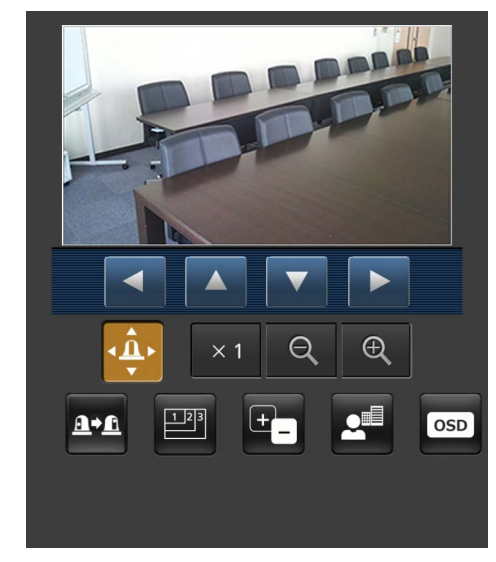

При нажатии данной кнопки на экране будут отображены кнопки, используемые для выполнения операций наклона/ поворота.

| Камера будет повернута влево.  |
|--------------------------------|
| Камера будет наклонена вверх.  |
| Камера будет наклонена вниз.   |
| Камера будет повернута вправо. |

## Примечание

 Камера не будет перемещаться по диагонали даже при одновременном нажатии кнопки поворота и кнопки наклона. (Кнопка, нажатая первой, будет иметь приоритет.)

## Трансфокация

С помощью данных кнопок выполняются операции трансфокации устройства.

| × 1 | Используйте данную кнопку для регулировки<br>трансфокации (увеличение) в положение 1,0х.   |
|-----|--------------------------------------------------------------------------------------------|
| Q   | Используйте данную кнопку для регулировки<br>трансфокации (увеличение) в направлении Wide. |
| Ð,  | Используйте данную кнопку для регулировки<br>трансфокации (увеличение) в направлении Tele. |

# Отображение интернет-экрана с помощью мобильного терминала (продолжение)

Предустановки

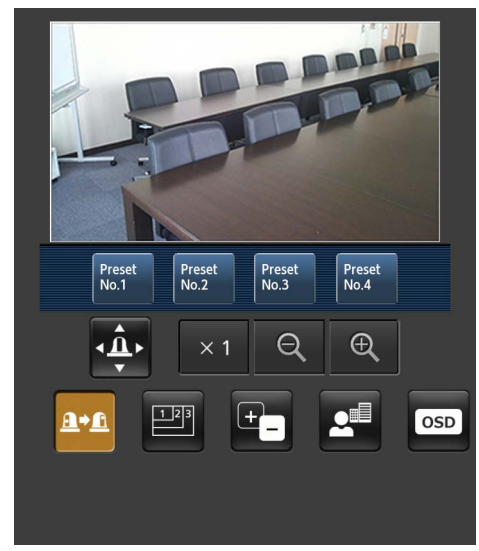

При нажатии данной кнопки на экране будут отображены кнопки, используемые для выбора предустановленных шаблонов для положений.

| Preset<br>No.1 |                       |
|----------------|-----------------------|
| Preset<br>No.2 | П<br>б <u>у</u><br>по |
| Preset<br>No.3 | У<br>я<br>S           |
| Preset<br>No.4 |                       |

ри нажатии одной из отображаемых кнопок камера удет повернута/наклонена в предустановленное оложение, которое было зарегистрировано заранее. становки, воспроизведенные в данном положении, вляются установками, заданными в меню [Preset cope] (стр. 46, стр. 82, стр. 84).

## Переключение разрешения

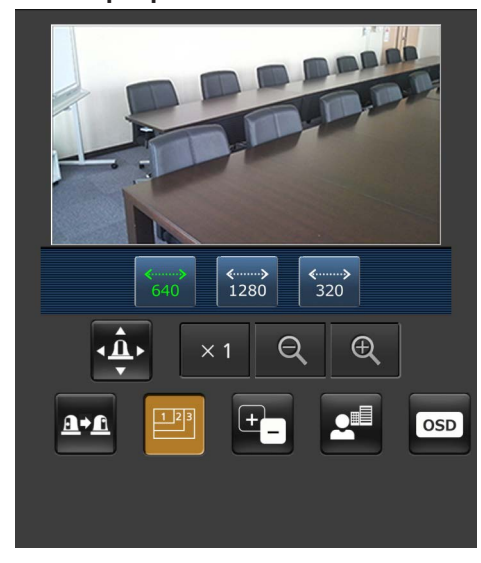

При нажатии данной кнопки на экране будут отображены кнопки, используемые для выбора разрешения. Символы на кнопке разрешения, которое в данный момент выбрано, будут отображаться зеленым цветом. Отображаются уровни разрешения для форматов [JPEG(1)],

[JPEG(2)] и [JPEG(3)], заданные на вкладке [Video over IP].

| <><br>1920         | Изображения воспроизводятся с разрешением<br>1920 х 1080 пикселей. |
|--------------------|--------------------------------------------------------------------|
| <b>∢</b> ≯<br>1280 | Изображения воспроизводятся с разрешением 1280 x 720 пикселей.     |
| <b>«»</b><br>640   | Изображения воспроизводятся с разрешением 640 x 360 пикселей.      |
| <b>«»</b><br>320   | Изображения воспроизводятся с разрешением 320 x 180 пикселей.      |

## Примечание

 На некоторые уровни разрешения, заданные для [JPEG(1)], [JPEG(2)] и [JPEG(3)], переключиться невозможно.

# Отображение интернет-экрана с помощью мобильного терминала (продолжение)

Диафрагма 🛅

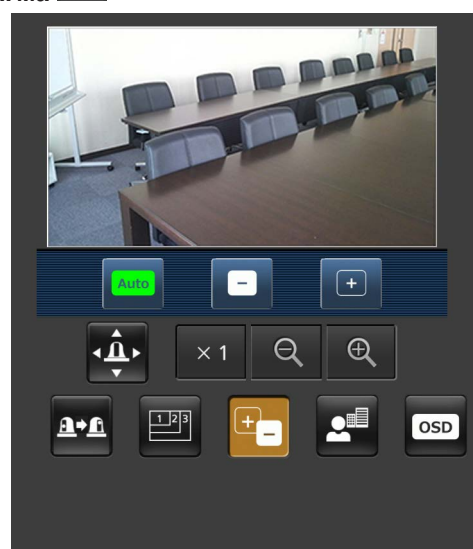

При нажатии данной кнопки на экране будут отображены кнопки, используемые для выполнения операций диафрагмы.

| Auto | При нажатии данной кнопки происходит переключение<br>диафрагмы между автоматической и ручной<br>установками. При выборе автоматической установки<br>ярлык кнопки будет подсвечен зеленым цветом. |
|------|----------------------------------------------------------------------------------------------------|
|      | С помощью данной кнопки выполняется регулировка<br>диафрагмы в направление "закрытия".<br>Данная кнопка не работает при автоматических<br>регулировках.                                          |
| +    | С помощью данной кнопки выполняется регулировка<br>диафрагмы в направление "открытия".<br>Данная кнопка не работает при автоматических<br>регулировках.                                          |

Фокус 🗾

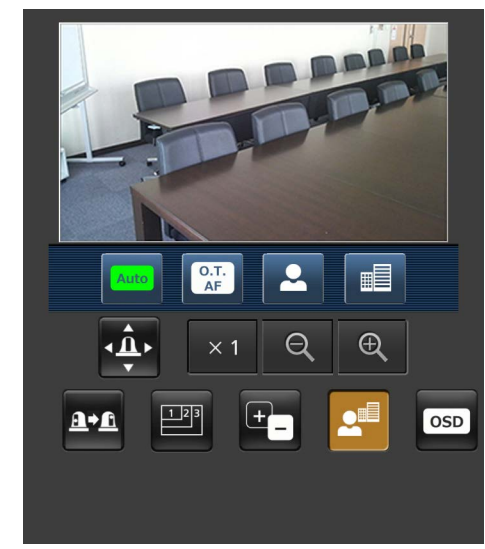

При нажатии данной кнопки на экране будут отображены кнопки, используемые для выполнения операций фокусировки.

| Auto       | Воспользуйтесь данной кнопкой для переключения<br>между автоматической и ручной трансфокацией. При<br>использовании автоматических установок фокусировка<br>выполняется (регулируется фокусная точка)<br>автоматически.<br>При выборе автоматической установки ярлык кнопки<br>будет подсвечен зеленым цветом. |
|------------|----------------------------------------------------------------------------------------------------|
| O.T.<br>AF | При нажатии данной кнопки во время ручной<br>регулировки фокуса будет временно выполняться<br>автоматическая регулировка фокуса.<br>Данная кнопка не работает при автоматических<br>регулировках.                                                                                                    |
| •          | Используйте данную кнопку для регулировки фокуса в<br>направлении Near.<br>Данная кнопка не работает при автоматических<br>регулировках.                                                                                                    |
|            | Используйте данную кнопку для регулировки фокуса в<br>направлении Far.<br>Данная кнопка не работает при автоматических<br>регулировках.                                                                                                    |

# Отображение интернет-экрана с помощью мобильного терминала (продолжение)

OSD

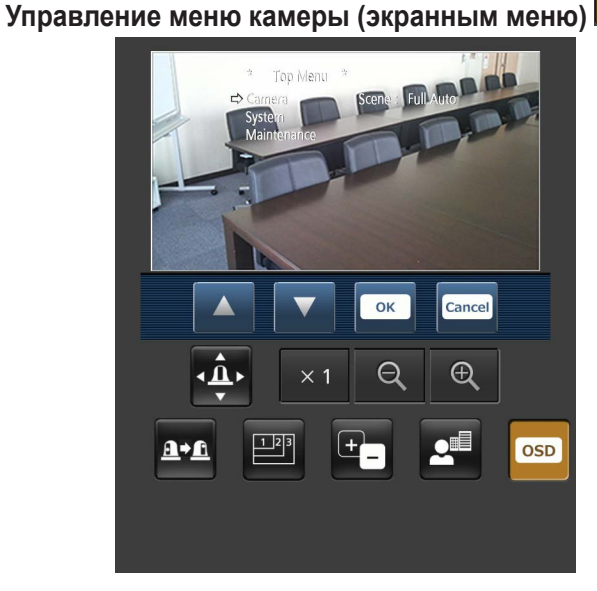

При нажатии данной кнопки на экране будут отображены кнопки, используемые для выполнения операций меню камеры.

При этом меню камеры будет показано на изображениях на мониторе устройства.

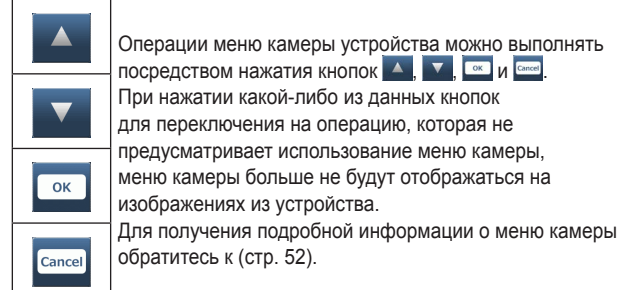

# Отображение состояний свечения индикаторной лампы

Состояние свечения индикаторной лампы камеры регулярно отслеживается, если камера подключена, а отображение лампы при этом обновляется.

Если включена индикаторная лампа, рамка области IP-видео станет красной.

Если индикаторная лампа выключена, область отображения вернется к обычному виду.

## Примечания

- Может пройти около 2 секунд для отображения изменения состояния свечения индикаторной лампы на дисплее мобильного терминала.
- При выборе значения [Disable] для параметра [Tally] (стр. 47, стр. 85) индикаторная лампа камеры не загорится даже при вводе сигнального индикатора. Однако, отображение состояний свечения индикаторной лампы станет красной.

## Примечания

- Если для номера порта HTTP задано значение, не равное "80", введите "http://<IP-адрес>:<номер порта>/mobile/", чтобы указать номер порта камеры.
- Когда откроется диалоговое окно проверки подлинности, введите имя пользователя и пароль администратора или обычного пользователя.
   В некоторых мобильных терминалах при переходе от одного экрана к другому нужно вводить пароль.
- На мобильные терминалы звук не принимается.
- При изменении значения установки [User auth.] (стр. 88) на [On] из персонального компьютера во время отображения экрана мобильного терминала обновление экрана мобильного терминала может быть невозможным. В таком случае сначала закройте интернет-обозреватель, который запущен на мобильном терминале, а затем снова откройте экран мобильного терминала.
- Если при использовании терминала под управлением Android нажать более одной кнопки одновременно, одна из кнопок может остаться нажатой даже после прекращения нажатия. В таком случае, нажмите снова только ту кнопку, которая осталась нажатой, чтобы отпустить ее.
  - Пример) При одновременном нажатии кнопки поворота (влево) и кнопки поворота (вправо) нажатой останется или кнопка поворота (влево), или кнопка поворота (вправо), и при этом поворот продолжится.
    - → При повторном нажатии кнопки поворота (влево) или кнопки поворота (вправо), которая осталась нажатой, поворот будет прекращен.

## Выполнение записи на карту памяти SD

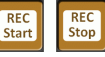

Предназначены для записи видео и звука, полученных с помощью устройства, на карту памяти SD. Эти кнопки отображаются в нижней части экрана только в том случае, если для приоритетного режима (стр. 44, стр. 65) задано значение "SD card".

| REC<br>Start | Начать запись на карту памяти SD.<br>При выполнении этой операции отображается значок<br>• REC.       |
|--------------|----------------------------------------------------------------------------------------------------|
| REC<br>Stop  | Прекратить запись на карту памяти SD.<br>При выполнении этой операции значок <b>ВREC</b><br>исчезает. |

# Ограничители

Данное устройство поставляется с установками (называемыми "ограничители"), ограничивающими диапазоны перемещения при повороте и наклоне.

В зависимости от места установки устройства, диапазон его перемещения может охватывать объект, съемку которого пользователь вести не желает.

В таком случае, диапазон съемки устройства можно ограничить, установив ограничители в местах прямо перед объектом, съемку которого пользователь вести не желает.

Можно установить положение четырех ограничителей — верхнего, нижнего, крайнего левого и крайнего правого пределов диапазона перемещений.

После установки положение ограничителей не будет утеряно даже после отключения электропитания.

Ограничители можно установить или снять с помощью беспроводного пульта дистанционного управления и контроллера или с помощью экрана интернет-установок. То, что было установлено либо снято последним, имеет приоритет.

Для получения подробной информации по операциям контроллера обращайтесь к инструкции по эксплуатации контроллера.

В данном разделе приведено описание установок ограничителей, устанавливаемых с помощью беспроводного пульта дистанционного управления.

## Базовые операции с ограничителями

## 1 Нажмите кнопку [MENU].

Слегка ударьте по кнопке (вместо ее нажатия). При нажатии ее в течение 2 секунд появится меню камеры. Если это случится, нажмите кнопку [MENU] снова в течение 2 секунд, чтобы удалить меню камеры. Затем снова начните с пункта **1**.

# 2 Нажмите кнопку [▲], [▼], [◀] или [▶] в течение 2 секунд, удерживая нажатой кнопку [PRESET].

С помощью этих кнопок направлений устанавливается (или снимается) ограничитель верхнего, нижнего, левого или правого пределов соответственно.

В это время будет мигать сигнальная лампа.

При установке ограничителя она мигает один раз, при снятии ограничителя – два раза.

Если между выполнением действий пунктов 1 и 2 была выполнена операция какой-либо другой кнопкой, начните снова с пункта 1.

## Установка ограничителей

Положения ограничителей можно установить путем выполнения действий приведенных ниже пунктов. После установки положения сигнальная лампа мигнет один раз.

- Нажмите одну из кнопок [САМ1] [САМ4] для выбора устройства.
  - Установка положения верхнего предела диапазона перемещений

Нажмите кнопку [▲] или [▼] пульта дистанционного управления для поворота устройства до положения, которое будет служить верхним пределом. Затем выполните действия пунктов, указанных в разделе "Базовые операции с ограничителями". (Быстро нажмите кнопку [MENU], а затем нажмите кнопку [▲] на 2 секунды, удерживая при этом нажатой кнопку [PRESET].)

• Установка положения нижнего предела диапазона перемещений

Нажмите кнопку [▲] или [▼] пульта дистанционного управления для поворота устройства до положения, которое будет служить нижним пределом. Затем выполните действия пунктов, указанных в разделе "Базовые операции с ограничителями". (Быстро нажмите кнопку [MENU], а затем нажмите кнопку [▼] на 2 секунды, удерживая при этом нажатой кнопку [PRESET].)

• Установка положения крайнего левого предела диапазона перемещений

Нажмите кнопку [◀] или [▶] пульта дистанционного управления для поворота устройства до положения, которое будет служить крайним левым пределом. Затем выполните действия пунктов, указанных в разделе "Базовые операции с ограничителями". (Быстро нажмите кнопку [MENU], а затем нажмите кнопку [◀] на 2 секунды, удерживая при этом нажатой кнопку [PRESET].)

 Установка положения крайнего правого предела диапазона перемещений

Нажмите кнопку [◀] или [▶] пульта дистанционного управления для поворота устройства до положения, которое будет служить крайним правым пределом. Затем выполните действия пунктов, указанных в разделе "Базовые операции с ограничителями". (Быстро нажмите кнопку [MENU], а затем нажмите кнопку [▶] на 2 секунды, удерживая при этом нажатой кнопку [PRESET].)

## Снятие ограничителей

Положения установленных ограничителей можно снять путем выполнения действий приведенных ниже пунктов. После снятия положения сигнальная лампа мигнет два раза.

- Нажмите одну из кнопок [САМ1] [САМ4] для выбора устройства.
- 2 Снимите ограничители, выполнив действия приведенных ниже пунктов.
  - Снятие положения верхнего предела диапазона перемещений

Выполните действия пунктов, указанных в разделе "Базовые операции с ограничителями". (Быстро нажмите кнопку [MENU], а затем нажмите кнопку [▲] на 2 секунды, удерживая при этом нажатой кнопку [PRESET].)

• Снятие положения нижнего предела диапазона перемещений

Выполните действия пунктов, указанных в разделе "Базовые операции с ограничителями". (Быстро нажмите кнопку [MENU], а затем нажмите кнопку [▼] на 2 секунды, удерживая при этом нажатой кнопку [PRESET].)

• Снятие положения крайнего левого предела диапазона перемещений

Выполните действия пунктов, указанных в разделе "Базовые операции с ограничителями". (Быстро нажмите кнопку [MENU], а затем нажмите кнопку [◀] на 2 секунды, удерживая при этом нажатой кнопку [PRESET].)

 Снятие положения крайнего правого предела диапазона перемещений

Выполните действия пунктов, указанных в разделе "Базовые операции с ограничителями". (Быстро нажмите кнопку [MENU], а затем нажмите кнопку [▶] на 2 секунды, удерживая при этом нажатой кнопку [PRESET].)

## Переустановка ограничителей

Для переустановки ограничителей текущие установки должны быть сняты.

Положения установленных ограничителей можно переустановить путем выполнения действий приведенных ниже пунктов.

- Снимите установки положений переустанавливаемых ограничителей путем выполнения действий пунктов, указанных в разделе "Снятие ограничителей".
- Установите положения ограничителей путем выполнения действий пунктов, указанных в разделе "Установка ограничителей".

# Активация

Эта функция зарезервирована для расширения функциональности устройства в будущем. Активация выполняется в случае приобретения "Feature Upgrade" (платное обновление).

Ниже описана процедура выполнения активации.

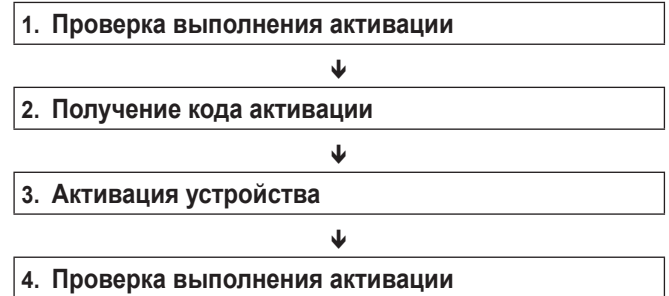

## Проверка выполнения активации

1. Последовательно выберите на экране интернетобозревателя [Setup] → [Maintenance] → [Product info.].

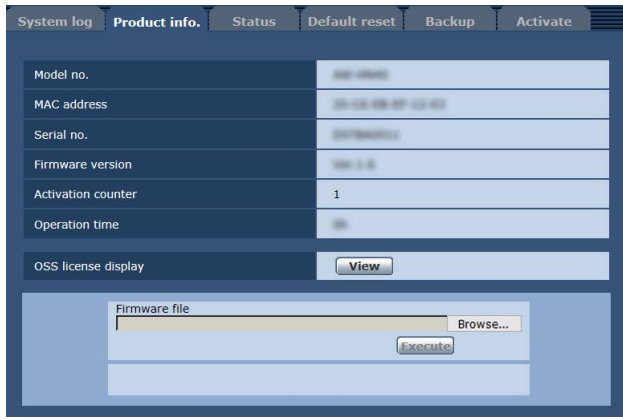

2. Проверьте значение элемента "Activation counter".

| 0         | Активация не выполнена.        |
|-----------|--------------------------------|
|           | (Исходное состояние параметра) |
| 1 и более | Активация выполнена.           |

## Получение кода активации

Для получения кода активации необходимо перейти на сайт генерации активационных кодов и ввести данные о серийном номере и коде ключа после подтверждения подлинности в разделе "Feature Upgrade".

#### 1. Последовательно выберите на экране интернетобозравателя [Setup] → [Maintenance] → [Activate]

| $0003$ performing [Setup] $\rightarrow$ [Maintenance] $\rightarrow$ [Activate]. |                      |                         |                  |                      |
|---------------------------------------------------------------------------------|----------------------|-------------------------|------------------|----------------------|
| System log Product i                                                            | info. Status         | Default reset           | Backup           | Activate             |
|                                                                                 |                      |                         |                  |                      |
| Download                                                                        | Exe                  | cute                    |                  |                      |
|                                                                                 |                      |                         |                  |                      |
| Upload                                                                          |                      |                         | Brows            | se Execute           |
|                                                                                 |                      |                         |                  |                      |
| Status Press "Ex                                                                | ecute" button to dow | nload SERIAL.LST file , | or select ACTIVE | LST file to upload . |

2. Нажмите кнопку [Execute] в пункте "Download".

## 3. Нажмите кнопку [ОК].

На персональный компьютер загружается файл "SERIAL. LST" (файл, содержащий серийный номер устройства).

- 4. Откройте указанный сайт генерации активационных кодов из интернет-обозревателя. https://panasonic.biz/cns/sav/actkey\_e/
- 5. Получите активационный код, следуя инструкциям на сайте.

На персональный компьютер загружается код активации "ACTIVE.LST".

## Активация устройства

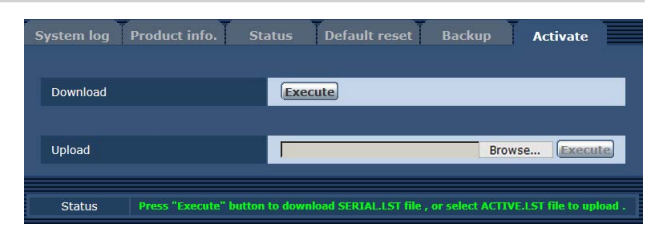

- 1. Нажмите кнопку [Browse] в пункте "Upload" и укажите папку, где сохранен полученный файл "ACTIVE.LST".
- 2. Нажмите кнопку [Execute] в пункте "Upload".

## 3. Нажмите кнопку [ОК].

После завершения выгрузки устройство автоматически перезагружается.

- **4. Нажмите кнопку [OK].** Отобразится экран интернет-обозревателя.
- 5. Закройте обозреватель Интернета.

## Проверка выполнения активации

1. Последовательно выберите на экране интернетобозревателя [Setup] → [Maintenance] → [Product info.].

| System log Product info. Status | Default reset Backup Activate |  |  |
|---------------------------------|-------------------------------|--|--|
| Model no.                       | A10-0040                      |  |  |
| MAC address                     | 20-CL-08-07-L2-K7             |  |  |
| Serial no.                      | BRTBARDELS                    |  |  |
| Firmware version                | 10.1.5                        |  |  |
| Activation counter              | 1                             |  |  |
| Operation time                  |                               |  |  |
| OSS license display             | View                          |  |  |
| Firmware file                   | Browse                        |  |  |
|                                 |                               |  |  |

2. Проверьте значение элемента "Activation counter". Убедитесь, что значение счетчика увеличилось в соответствии с файлом активации.

## • Эксплуатация

| Симптом                                                         | Причина и меры по устранению                                                                                                    | Страницы<br>для справок                 |
|-----------------------------------------------------------------|----------------------------------------------------------------------------------------------------|-----------------------------------------|
| Отсутствует<br>электропитание                                   | <ul> <li>Надежно ли подключен адаптер переменного тока к розетке переменного тока?</li> </ul>                                                                                                    |                                         |
|                                                                 | • Надежно ли подключена штепсельная вилка адаптера переменного тока?                                                                                                    |                                         |
|                                                                 | <ul> <li>Правильно ли подключен сетевой кабель, соединяющий источник<br/>питания PoE+ (IEEE802.3at) с устройством?</li> </ul>                                                                                                    | <Основные<br>положения><br>стр.32       |
|                                                                 | <ul> <li>Причиной отсутствия питания может быть превышение предельного<br/>допустимого предела общей мощности источников питания PoE+, к<br/>которым можно подключать несколько оконечных устройств.</li> <li>Э См. инструкцию по эксплуатации соответствующего источника питания<br/>PoE+.</li> </ul>                                                                                                 | <Основные<br>положения><br>стр.32       |
| Индикаторная лампа<br>состояния мигает<br>красным постоянно     | <ul> <li>Условия подачи питания по технологии РоЕ+ не отвечают<br/>спецификациям.</li> <li>→ Проверьте состояние источника питания.</li> </ul>                                                                                                    | <Основные<br>положения><br>стр. 32      |
| Индикаторная лампа<br>состояния мигает<br>красным несколько раз | <ul> <li>Возникла ошибка при попытке выполнения операции записи без<br/>установленной карты памяти SD.</li> <li>→ Проверьте журнал событий.</li> </ul>                                                                                                    | стр. 105                                |
| Не выполняются<br>операции (общие для<br>пульта дистанционного  | <ul> <li>Электропитание включено?</li> <li>→ Если индикаторная лампа состояния устройства выключена или загорелась оранжевым цветом, это означает, что электропитание на устройства не подается.</li> </ul>                                                                                                    | стр. 7                                  |
| управления,<br>контроллера)                                     | • Установлены ли функции ограничителя?                                                                                                    | стр. 121 - 122                          |
|                                                                 | • Правильно ли выбрано управляемое устройство?                                                                                                    | стр. 9                                  |
| Не выполняются                                                  | <ul> <li>Разрядились ли батарейки пульта дистанционного управления или при установке была перепутана полярность батареек?</li> <li>→ Если индикаторная лампа состояния не мигает даже если операции пультом дистанционного управления выполняются вблизи светочувствительной области сигнала пульта дистанционного управления, это означает, что батарейки разрядились. Замените батарейки.</li> </ul> |                                         |
| пульта дистанционного<br>управления                             | • Правильно ли выбраны установки IR ID?                                                                                                    | стр. 48, 85                             |
|                                                                 | <ul> <li>Имеется ли возле устройства источник флуоресцентного освещения<br/>или плазменный монитор, и если да, не попадает ли это освещение<br/>на светочувствительную область сигнала пульта дистанционного<br/>управления?</li> </ul>                                                                                                    | <Основные<br>положения><br>стр. 36      |
| Не выполняются<br>операции с помощью<br>контроллера             | <ul> <li>Правильно ли устройство подключено к контроллеру?</li> <li>→ Обратитесь к инструкции по эксплуатации контроллера.</li> </ul>                                                                                                    | <Основные<br>положения><br>стр. 18 - 23 |
|                                                                 | <ul> <li>Если к сети подключена панель дистанционного управления AW-RP50,<br/>AW-RP120 или AK-HRP200 необходимо отключить проверку подлинности<br/>пользователя.</li> </ul>                                                                                                    | стр. 88                                 |
|                                                                 | <ul> <li>Все ли камеры в конфигурации подключения через порт<br/>последовательного интерфейса включены?</li> </ul>                                                                                                    | <Основные<br>положения><br>стр. 19      |
|                                                                 | <ul> <li>Возможно, необходимо обновить версию контроллера, чтобы контроллер<br/>мог поддерживать устройство.</li> </ul>                                                                                                    | <Основные<br>положения><br>стр. 33      |

| Симптом                                                              | Причина и меры по устранению                                                                                                    | Страницы<br>для справок            |
|----------------------------------------------------------------------|----------------------------------------------------------------------------------------------------|------------------------------------|
| Устройство<br>поворачивается                                         | <ul> <li>Правильно ли была выбрана установка отдельно стоящего устройства<br/>(Desktop)?</li> </ul>                                                                                                    | стр. 46, 84                        |
| в направлении,<br>противоположном<br>заданному                       | <ul> <li>Если устройство подключено к контроллеру, на контроллере может быть<br/>задана установка реверсирования.</li> <li>→ Обратитесь к инструкции по эксплуатации контроллера.</li> </ul>                                                                                                    |                                    |
|                                                                      | <ul> <li>Подключен ли кабель LAN категории 5 или выше к разъему LAN для<br/>IP-управления?</li> </ul>                                                                                                    | <Основные<br>положения><br>стр. 22 |
|                                                                      | <ul> <li>Горит ли светодиодный индикатор [LINK] разъема LAN для<br/>IP-управления?</li> <li>→ Если он не горит, это означает, что имеется проблема с подключением<br/>к разъему LAN или что сеть в целевом пункте соединения не работает<br/>надлежащим образом.<br/>Проверьте кабель LAN на наличие неисправных контактов, а затем<br/>проверьте провода.</li> </ul>                                                                                                    | <Основные<br>положения><br>стр. 22 |
|                                                                      | <ul> <li>Электропитание включено?</li> <li>Эсли индикаторная лампа состояния устройства выключена или загорелась оранжевым цветом, это означает, что электропитание на устройства не подается.</li> </ul>                                                                                                    | стр. 7                             |
|                                                                      | • Установлен ли в устройстве правильный IP-адрес?                                                                                                    | стр. 89                            |
| Получить доступ с<br>помощью интернет-<br>обозревателя<br>невозможно | <ul> <li>Не производился ли доступ по неправильному IP-адресу?</li> <li>→ Проверьте соединения путем выполнения действий приведенных ниже пунктов.</li> <li>[При использовании Windows]</li> <li>Следуя инструкции Windows по вводу команды:</li> <li>&gt; ping [IP address which has been set in the camera]</li> <li>Если от устройства получен ответ, это означает, что функционирование выполняется без проблем.</li> <li>Если ответ не получен, попробуйте выполнить такую операцию:</li> <li>Перезапустите устройство и в течение 20 минут измените IP-адрес с помощью программного обеспечения для упрощенной настройки IP.</li> </ul> |                                    |
|                                                                      | <ul> <li>[При использовании Mac]</li> <li>При использовании терминала OS X выполните</li> <li>&gt; ping -c 10 [IP address which has been set in the camera]</li> <li>Если от устройства получен ответ, это означает, что функционирование выполняется без проблем.</li> <li>Если ответ не получен, попробуйте выполнить такую операцию:</li> <li>Перезапустите устройство и в течение 20 минут измените IP-адрес с помощью программного обеспечения для упрощенной настройки IP.</li> </ul>                                                                                                    |                                    |
|                                                                      | <ul> <li>Установлено ли в качестве номера порта НТТР значение 554?</li> <li>→ В качестве номера порта НТТР используйте любой номер порта, кроме перечисленных ниже номеров, которые используются устройством. 20, 21, 23, 25, 42, 53, 67, 68, 69, 110, 123, 161, 162, 443, 554, 995, 10669, 10670, от 59000 до 59999, от 60000 до 61000</li> </ul>                                                                                                    | стр. 91                            |
|                                                                      | <ul> <li>Возможно, доступ выполняется в режиме HTTPS.</li> <li>→ Подробные указания о действиях при использовании HTTPS-подключения<br/>(на вкладке [Advanced] экрана [Network] в меню [HTTPS] (стр. 96) для<br/>параметра [Connection] выбрано значение [HTTPS]) см. в разделе "Доступ к<br/>камере по протоколу HTTPS".</li> </ul>                                                                                                    | стр. 102                           |

| Симптом                                                              | Причина и меры по устранению                                                                                                    | Страницы<br>для справок |
|----------------------------------------------------------------------|----------------------------------------------------------------------------------------------------|-------------------------|
|                                                                      | <ul> <li>Возможно, выполняется доступ по протоколу "http://", когда включена<br/>функция HTTPS.</li> <li>→ При использовании функции HTTPS, доступ следует выполнять по<br/>протоколу "https://". Кроме того, необходимо ввести номер порта.</li> </ul>                                                                                                    | стр. 102                |
|                                                                      | <ul> <li>Не используется ли такая же установка IP-адреса для другого устройства?</li> <li>→ Проверьте IP-адрес устройства, устройств доступа (персональный компьютер, мобильный терминал и т.п.) и любых других камер.</li> </ul>                                                                                                    | стр. 51, 90             |
| <b>D</b>                                                             | <ul> <li>Соответствует ли установка маски подсети используемой для<br/>подключения целевой подсети?</li> <li>→ Проверьте установки маски подсети данного устройства и устройств<br/>доступа, а затем обратитесь к сетевому администратору.</li> </ul>                                                                                                    | стр. 51, 90             |
| Получить доступ с<br>помощью интернет-<br>обозревателя<br>невозможно | <ul> <li>Была ли выбрана для интернет-обозревателя установка "Use a proxy server"? (Если устройство и персональный компьютер подключены к одной подсети)</li> <li>→ Если прокси-сервер был настроен с помощью "proxy setting" интернет-обозревателя, рекомендуется выбрать опцию "Don't use proxy" в качестве установки IP-адреса устройства.</li> </ul>                                       |                         |
|                                                                      | <ul> <li>Не был ли установлен неправильный шлюз по умолчанию для<br/>устройства? (Если устройство и персональный компьютер подключены к<br/>разным подсетям)</li> <li>→ Проверьте шлюз по умолчанию, установленный для устройства, а затем<br/>обратитесь к сетевому администратору.</li> </ul>                                                                                                | стр. 51, 90             |
|                                                                      | <ul> <li>Сетевое подключение можете быть нарушено, если компьютер переходит<br/>в спящий режим.</li> <li>→ При отмене спящего режима при необходимости перезагрузите экран.</li> </ul>                                                                                                    |                         |
| Невозможно<br>подключиться к камере<br>с мобильного терминала        | <ul> <li>Возможно, адрес URL указан неправильно. Добавлена ли строка<br/>"/mobile" в конце адреса URL?         <ul> <li>→ Проверьте, правильно ли введен адрес URL. При доступе к устройству с<br/>мобильного терминала в конце адреса URL, который используется для<br/>подключения к устройству с персонального компьютера, необходимо<br/>добавить строку "/mobile".</li> </ul> </li> </ul> | стр. 117                |
|                                                                      | <ul> <li>Возможно SSL-шифрование, которое применяется в режиме HTTPS на мобильном терминале, отличается от того, которое применяется в устройстве.</li> <li>→ Измените метод подключения к устройству [HTTPS] - [Connection] на [HTTP], и повторно установите доступ к устройству.</li> </ul>                                                                                                  | стр. 96                 |

## • Видео/Аудио

| Симптом                                                                                                    | Причина и меры по устранению                                                                                                    | Страницы<br>для справок                 |
|----------------------------------------------------------------------------------------------------|----------------------------------------------------------------------------------------------------|-----------------------------------------|
| Изображения не<br>отображаются или<br>искажены                                                                      | <ul> <li>Надлежащим ли образом выполнено подключение данного устройства к<br/>другим устройствам?</li> </ul>                                                                                                    | <Основные<br>положения><br>стр. 17 - 24 |
|                                                                                                    | <ul> <li>Если система сконфигурирована таким образом, что изображение также<br/>переключается при выборе устройства для управления, выбрано ли<br/>правильное устройство?</li> </ul>                                                                                                    | стр. 9                                  |
|                                                                                                    | • Правильно ли выбрана установка видеосигнала?                                                                                                    | стр. 44, 83                             |
| Изображение<br>вертикально зеркально<br>отображено                                                                  | <ul> <li>Правильно ли была выбрана установка отдельно стоящего устройства<br/>(Desktop)?</li> </ul>                                                                                                    | стр. 46, 84                             |
| Отображается несколько<br>цветных зон (цветных<br>полос)                                                            | • Переключите на изображение камеры.                                                                                                    | стр. 12                                 |
| Отображается экран<br>меню                                                                                          | <ul> <li>Выйдите из меню камеры.</li> </ul>                                                                                                    | стр. 22, 23                             |
| Плохо видны экраны<br>меню                                                                                          | <ul> <li>В зависимости от используемого монитора HDMI могут наблюдаться описанные ниже явления, но они не являются признаками неполадок.</li> <li>Разрешение символов на экранах меню камеры изменяется в зависимости от фонового изображения.</li> <li>В зависимости от заданной для монитора установки выделения контуров, перед черными тенями меню камеры появляются белые линии.</li> <li>В зависимости от заданной для монитора установки выделения контуров, фоновые цвета могут накладываться на белые части меню камеры.</li> </ul> |                                         |
| Не выполняется<br>автоматическая<br>фокусировка                                                                     | <ul> <li>Установлен ли ручной фокус?</li> <li>→ Автоматическая фокусировка инициируется сразу после установки автоматического фокуса.</li> </ul>                                                                                                    | стр. 12                                 |
|                                                                                                    | <ul> <li>В некоторых ситуациях может быть трудно выполнить фокусировку при автоматической установке.</li> <li>→ В подобных случаях выбирайте ручную установку и выполняйте фокусировку вручную.</li> </ul>                                                                                                    | стр. 14                                 |
| Объект не попадает<br>в фокус во время<br>трансфокации, если<br>для фокусировки<br>использованы ручные<br>установки | <ul> <li>Не был ли фокус установлен в положение Tele?</li> <li>→ Сначала отрегулируйте фокус в положение Tele, где точность фокусировки выше, а затем продолжайте выполнять трансфокацию.</li> </ul>                                                                                                    |                                         |
|                                                                                                    | <ul> <li>В некоторых условиях эксплуатации сфокусировать объекты может быть сложно.</li> <li>→ В таких случаях используйте фокусировку с автоматическими установками.</li> </ul>                                                                                                    | стр. 12                                 |
| Нет фокусировки в Night<br>режиме                                                                                   | <ul> <li>Производится ли съемка при видимом свете?</li> <li>→ Позиция фокусировки отличается в условиях видимого света и условиях инфракрасного света из-за разницы в показателях преломления.</li> <li>В алгоритмах данного устройства при использовании Night режима считается, что инфракрасный свет имеет длину волны 850 нм.</li> <li>При необходимости выполните ручную фокусировку.</li> </ul>                                                                                                    | стр. 14                                 |

| Симптом                                                                                                    | Причина и меры по устранению                                                                                                    | Страницы<br>для справок          |
|----------------------------------------------------------------------------------------------------|----------------------------------------------------------------------------------------------------|----------------------------------|
| Изображения движутся<br>рывками при выборе<br>формата 1080/29.97PsF<br>или 1080/25PsF                          | <ul> <li>При эксплуатации проблемы не возникают.</li> <li>→ Система PsF (разбитый на сегменты прогрессивный кадр) функционирует таким образом, что одни и те же изображения, что и в прогрессивной системе, выводятся посредством записи таких же изображений в поле 1 и поле 2, таким образом полученные изображения могут казаться отчасти движущимися рывками.</li> </ul>                        |                                  |
| Наблюдается искажение                                                                                          | <ul> <li>Активируйте функцию АТW (Автоматическое слежение за балансом<br/>белого).</li> </ul>                                                                                                    | стр. 19                          |
| цвета изображений                                                                                              | <ul> <li>В некоторых ситуациях соответствующие цвета могут не<br/>воспроизводиться с помощью функции ATW.</li> <li>→ В подобных случаях продолжите регулировку баланса белого.</li> </ul>                                                                                                    | стр. 17 - 20                     |
| Изображения слишком<br>светлые или слишком<br>темные                                                           | <ul> <li>Выберите автоматическую установку диафрагмы либо выберите ручную<br/>установку и отрегулируйте диафрагму вручную.</li> </ul>                                                                                                    | стр. 14                          |
| Изображения видны в<br>черном и белом цветах                                                                   | <ul> <li>Не включен ли Night режим?</li> <li>→ В Night режиме выводятся черно-белые изображения.</li> </ul>                                                                                                    | стр. 36, 38, 76                  |
| Функция автоматической<br>регулировки баланса                                                                  | <ul> <li>Не включен ли Night режим?</li> <li>→ Использовать автоматическую регулировку баланса белого (AWB) в Night режиме невозможно.</li> </ul>                                                                                                    | стр. 17 - 19,<br>стр. 36, 38, 76 |
| белого (АWB) не<br>работает                                                                                    | <ul> <li>Установлена ли для режима сцен опция [Full Auto]?</li> <li>→ АТW выполняется в режиме Full Auto.</li> </ul>                                                                                                    | стр. 9                           |
| В Night режиме экран<br>чрезмерно яркий<br>Диафрагма не может<br>работать в Night режиме                       | <ul> <li>В Night режиме диафрагма установлена в открытое положение в качестве<br/>средства предотвращения видеошпионажа. Отрегулируйте яркость на<br/>источнике света.</li> </ul>                                                                                                    | стр. 36, 38, 76                  |
| Объекты<br>воспроизводятся<br>искаженными                                                                      | <ul> <li>Поскольку в данной камере используется устройство МОП для<br/>изображений, время съемки слегка отличается в верхнем левом и нижнем<br/>правом углах экрана.</li> <li>Это обозначает, что в случае быстрого перемещения объекта перед<br/>камерой он может быть отображен слегка искаженно.</li> <li>Это не является признаком неисправности.</li> </ul>                                    |                                  |
| При срабатывании<br>вспышки во время<br>съемки только верхняя<br>или нижняя часть экрана<br>становится светлее | <ul> <li>При использовании МОП-датчика для изображений время съемки<br/>слегка отличается в верхнем левом и нижнем правом углах экрана.</li> <li>Это обозначает, что при срабатывании вспышки нижняя часть экрана<br/>становится светлее в соответствующей области, а верхняя часть экрана<br/>становится светлее в следующей области.</li> <li>Это не является признаком неисправности.</li> </ul> |                                  |

| Симптом                                                                                                    | Причина и меры по устранению                                                                                                    | Страницы<br>для справок |
|----------------------------------------------------------------------------------------------------|----------------------------------------------------------------------------------------------------|-------------------------|
| Яркость изменяется<br>циклично или цвета<br>изменяются, а на экране<br>видны движущиеся<br>горизонтальные полосы | <ul> <li>Такие феномены (мерцание) могут происходить при освещении,<br/>создаваемом флуоресцентными лампами, ртутными ламами или другими<br/>видами газоразрядных трубок.</li> <li>В подобных случаях рекомендуется устанавливать скорость<br/>электронного затвора следующим образом.</li> <li>Если для параметра Frequency установлено значение "59.94Hz"</li> <li>В регионах с частотой линий электропередач 50 Гц установите значение<br/>1/100.</li> <li>В регионах с частотой линий электропередач 60 Гц установите для<br/>электронного затвора значение OFF.</li> <li>Если для параметра Frequency установлено значение "50Hz"</li> <li>В регионах с частотой линий электропередач 60 Гц установите значение<br/>1/120.</li> <li>В регионах с частотой линий электропередач 50 Гц установите значение<br/>1/120.</li> <li>В регионах с частотой линий электропередач 50 Гц установите значение<br/>1/120.</li> <li>В регионах с частотой линий электропередач 50 Гц установите для<br/>электронного затвора значение OFF.</li> <li>Эту проблему также можно решить, выбрав для параметра "Shutter mode"<br/>установку [Synchro] и настроив выдержку.</li> </ul> |                         |
| При съемке тонких<br>линий или цикличных<br>шаблонов видно<br>мерцание или к ним<br>добавляется окраска          | <ul> <li>Этот феномен встречается, поскольку пиксели упорядочены систематически на каждом датчике изображений. Это заметно, когда пространственная частота объекта и плотность пикселей сближаются, поэтому необходимо изменить угол камеры или предпринять другую подобную меру.</li> <li>Когда включена функция высокого динамического диапазона (HDR), то при съемке некоторых объектов может возможно мерцание. Это не является признаком неисправности. При необходимости отключите функцию HDR.</li> </ul>                                                                                                    |                         |
| Входной звук содержит<br>шум                                                                                     | <ul> <li>Выполнено ли должным образом заземление камеры, коммутирующего концентратора и других периферийных устройств?</li> <li>Не проходят ли рядом линии электропередач?</li> <li>Не находится ли рядом оборудование, которое создает мощные электрические или магнитные поля (например, телевизионные или радиоантенны, компрессоры кондиционеров воздуха, силовые трансформаторы)?</li> <li>→ Если шум не снижается при перемещении расположенной рядом аппаратуры, используйте микрофон с усилителем или аудиовыход с низким выходным импедансом.</li> </ul>                                                                                                    |                         |
|                                                                                                    | <ul> <li>Было ли выбрано значение "Disable" для пункта "Tally"?</li> <li>→ При выборе значения "Disable" для пункта "Tally" индикаторная лампа камеры будет выключена. Измените значение установки на "Enable".</li> </ul>                                                                                                    | стр. 47, 85             |
| Индикаторная лампа не<br>загорается                                                                              | <ul> <li>Было ли выбрано значение "Off" для пункта "Record tally"?</li> <li>→ Если для пункта "Record tally" выбрано значение "Off", сигнальная лампа не будет светится во время записи на карту SD. Измените значение для пункта "Record tally" на "On".</li> </ul>                                                                                                    | стр. 67                 |

## ●IP-видео

| Симптом                        | Причина и меры по устранению                                                                                                    | Страницы<br>для справок            |
|--------------------------------|----------------------------------------------------------------------------------------------------|------------------------------------|
| Изображения не<br>отображаются | <ul> <li>[При использовании Windows]</li> <li>Возможно, не установлен дополнительный модуль программного обеспечения для просмотра.</li> <li>→ Установите дополнительный модуль программного обеспечения для просмотра.</li> </ul>                                                                                                    | <Основные<br>положения><br>стр. 44 |
|                                | <ul> <li>[При использовании Windows]</li> <li>Если в установках Temporary Internet Files не выбрана опция "Every time I visit the webpage" в разделе "Check for newer versions of stored pages", IP-видео на экране Live может не отображаться надлежащим образом.</li> <li>→ Выполните приведенные ниже действия.</li> <li>① В Internet Explorer выберите [Tools] → [Internet Options].</li> <li>② Перейдите на закладку [General] и нажмите кнопку [Settings] в разделе "Browsing history".</li> <li>③ В диалоговом окне [Temporary Internet Files and History Settings] в разделе "Check for newer versions of stored pages" установите значение ON для селективной кнопки [Every time I visit the webpage].</li> <li>④ Нажмите кнопку [OK].</li> </ul>                                                                                                    |                                    |
|                                | <ul> <li>При использовании некоторых интернет-обозревателей или их версий<br/>изображения могут не обновляться или могут появляться другие<br/>проблемы.</li> </ul>                                                                                                    |                                    |
| Изображения не<br>обновляются  | <ul> <li>Воспроизведение изображения может быть приостановлено, если сеть перегружена или к устройству выполнено слишком много подключений.</li> <li>При изменении установок IP-видео устройства воспроизведение изображений может быть временно прервано.</li> <li>→ Проверьте состояние подключений к устройству и отключите всех пользователей, доступ которых может быть приостановлен. Выполните одно из приведенных ниже действий.</li> <li>[При использовании Windows]         <ul> <li>Нажмите кнопку [F5] на клавиатуре персонального компьютера, чтобы принудительно применить установки.</li> <li>[При использовании Mac]             <ul> <li>Нажмите кнопки [Command] + [R] на клавиатуре персонального компьютера, чтобы принудительно применить установки.</li> <li>[При использовании Moбильного терминала]</li> <li>Для получения установок обновите экран, например, путем нажатия кнопки [Refresh] в интернет-обозревателе.</li> </ul> </li> </ul></li></ul> |                                    |

| Симптом                                                                                        | Причина и меры по устранению                                                                                                    | Страницы<br>для справок |
|------------------------------------------------------------------------------------------------|----------------------------------------------------------------------------------------------------|-------------------------|
| Установки на экране<br>интернет-установок<br>не обновляются<br>или отображаются<br>неправильно | <ul> <li>[При использовании Windows]</li> <li>Нажмите кнопку [F5] на клавиатуре персонального компьютера, чтобы принудительно применить установки.</li> <li>[При использовании Mac]</li> <li>Нажмите кнопки [Command] + [R] на клавиатуре персонального компьютера, чтобы принудительно применить установки.</li> </ul>                                                                                                    |                         |
|                                                                                                | <ul> <li>Выполните приведенные ниже действия для удаления временных файлов Интернета (Кеш).</li> <li>[При использовании Windows]</li> <li>① В Internet Explorer выберите [Tools] → [Internet Options].</li> <li>② Перейдите на закладку [General] и нажмите кнопку [Delete] в разделе "Browsing history".</li> <li>③ В диалоговом окне [Delete Browsing History] выберите значение ОN для пункта "Temporary Internet files" и нажмите кнопку [Delete].</li> <li>④ Нажмите кнопку [OK].</li> <li>[При использовании Mac]</li> <li>④ В ципользовании Mac]</li> </ul>                                                                                                    |                         |
|                                                                                                | <ol> <li>В интернет-обозревателе Safari выберите [Safari] → [Empty Cache].</li> <li>Нажмите кнопку [Empty] в появившемся окне "Are you sure you want to empty the cache?".</li> </ol>                                                                                                    |                         |
|                                                                                                | <ul> <li>[При использовании Windows]</li> <li>Если в установках Temporary Internet Files не выбрана опция "Every time I visit the webpage" в разделе "Check for newer versions of stored pages", окно интернет-установок может отображаться неправильно.</li> <li>→ Выполните приведенные ниже действия.</li> <li>① В Internet Explorer выберите [Tools] → [Internet Options].</li> <li>② Перейдите на закладку [General] и нажмите кнопку [Settings] в разделе "Browsing history".</li> <li>③ В диалоговом окне [Temporary Internet Files and History Settings] в разделе "Сheck for newer versions of stored pages" установите значение ON для селективной кнопки [Every time I visit the webpage].</li> <li>④ Нажмите кнопку [OK].</li> </ul> |                         |
|                                                                                                | <ul> <li>Возможно порты устройства отфильтровываются брандмауэром или<br/>другой функцией антивирусного программного обеспечения.</li> <li>→ Измените номер порта НТТР для устройства на номер порта, который не<br/>будет отфильтровываться.</li> </ul>                                                                                                    | _                       |
| Невозможно загрузить<br>файлы                                                                  | <ul> <li>[При использовании Windows]</li> <li>Не отключена ли функция загрузки файла?</li> <li>→ Выполните приведенные ниже действия.</li> <li>1) В Internet Explorer выберите [Tools] → [Internet Options].</li> <li>2) Перейдите на закладку [Security] и нажмите кнопку [Custom level] в разделе "Security level for this zone".</li> <li>3) В диалоговом окне [Security Settings] в разделе "File download" установите для селективной кнопки [Enable] значение ON.</li> <li>4) &lt;Только для Internet Explorer 8&gt; Установите для селективной кнопки [Enable] в разделе "Automatic prompting for file downloads" значение ON.</li> <li>⑤ Нажмите кнопку [OK].</li> <li>⑥ Нажмите кнопку [OK].</li> </ul>                                 |                         |

| Симптом                                                                              | Причина и меры по устранению                                                                                                    | Страницы<br>для справок |
|--------------------------------------------------------------------------------------|----------------------------------------------------------------------------------------------------|-------------------------|
| Экран проверки<br>подлинности<br>открывается повторно                                | <ul> <li>Возможно, имя пользователя и пароль были изменены.</li> <li>→ Если изменить имя пользователя и пароль для пользователя, который выполнил вход в отдельном интернет-обозревателе, во время доступа к устройству, экран проверки подлинности будет открываться каждый раз при смене изображения на экране. Закройте интернет-обозреватель и повторно установите доступ к устройству.</li> </ul>                                                               | стр. 88                 |
|                                                                                      | <ul> <li>Возможно, выл изменен метод проверки подлинности пользователей.</li> <li>→ После изменения параметра [User auth.] → [Authentication] необходимо закрыть интернет-обозреватель и снова войти в него.</li> </ul>                                                                                                    | стр. 88                 |
|                                                                                      | <ul> <li>Возможно, доступ выполняется в режиме HTTPS.</li> <li>В режиме HTTPS изображения не сразу появляются на экране, так как<br/>обработка сигнала занимает некоторое время.</li> </ul>                                                                                                    |                         |
|                                                                                      | <ul> <li>Возможно, доступ к устройству, которое подключено к той же локальной сети, осуществляется через прокси-сервер.</li> <li>→ Настройте интернет-обозреватель таким образом, чтобы прокси-сервер не использовался для доступа.</li> </ul>                                                                                                    |                         |
| Изображения на экране<br>появляются не сразу, и<br>замедлено выполнение<br>операций  | <ul> <li>Возможно, IP-видео с устройства параллельно предается нескольким<br/>пользователям.</li> <li>→ Если IP-видео параллельно передается нескольким пользователям,<br/>воспроизведение изображений и операции могут выполняться с задержкой.<br/>При этом скорость обновления IP-видео может снизиться.</li> </ul>                                                                                                    |                         |
|                                                                                      | <ul> <li>Было ли установлено значение 1920×1080 (60fps или 50fps) для изображения стандарта Н.264?</li> <li>→ В зависимости от производительности персонального компьютера, изображения на экране будут выводиться с задержкой, если для изображения стандарта Н.264 было установлено значение 1920×1080 (60fps или 50fps).</li> <li>Кроме того, сразу после открытия экрана обозревателя Интернета движение выводимых изображений может быть не плавным.</li> </ul> | стр. 69                 |
| Изображения не<br>обновляются<br>надлежащим<br>образом или они не<br>воспроизводятся | • Сбросьте установки Wi-Fi, выполнив приведенные ниже действия.<br>[При использовании мобильного терминала (iOS)]<br>Выберите значок [Settings] → [General] → [Reset].<br>Выполните команду [Reset Network Settings], а затем примените новые<br>установки Wi-Fi.                                                                                                    |                         |
| Изображения Н.264 не<br>отображаются                                                 | <ul> <li>Возможно, камера подключена к персональному компьютеру через<br/>Интернет.</li> <li>→ Задайте для параметра [Internet Mode (over HTTP)] значение [On].</li> </ul>                                                                                                    | стр. 69                 |
| Изображения<br>разрываются                                                           | <ul> <li>Сближение линий передачи или какой-либо другой фактор может сделать<br/>невозможным надлежащую передачу видеоинформации, что приводит к<br/>разрыванию изображений.</li> <li>→ Обратитесь к сетевому администратору.</li> </ul>                                                                                                    |                         |
| Если мобильный<br>терминал не<br>используется некоторое<br>время, экран темнеет      | <ul> <li>Установлено ли для функции экономии энергии мобильного терминала<br/>значение ON?</li> <li>→ Установите для функции экономии энергии мобильного терминала значение<br/>OFF, чтобы изображения отображались постоянно.</li> </ul>                                                                                                    |                         |

| Симптом                                                                                                    | Причина и меры по устранению                                                                                                    | Страницы<br>для справок |
|----------------------------------------------------------------------------------------------------|----------------------------------------------------------------------------------------------------|-------------------------|
| Если для отображения<br>изображений Н.264<br>одновременно<br>используются несколько<br>интернет-обозревателей,<br>то изображения с<br>нескольких камер<br>последовательно<br>отображаются в одном<br>интернет-обозревателе. | <ul> <li>[При использовании Windows]</li> <li>Эта проблема может быть связана с использованием в персональном компьютере нескольких видеоадаптеров.</li> <li>→ При возникновении этой проблемы обновите один из видеоадаптеров до последней версии.</li> <li>Если устранить проблему не удается, выполните настройку функции аппаратного ускорения как описано ниже.</li> <li>В этом разделе в качестве примера описана процедура для Windows 7. В некоторых средах изменить настройки параметров невозможно.</li> <li>① Щелкните правой клавишей мыши на рабочем столе и выберите в контекстном меню пункт [Screen Resolution].</li> <li>② Выберите [Advanced settings].</li> <li>③ Откройте вкладку [Troubleshoot] и выберите [Change setting].</li> <li>④ Если появится диалоговое окно [User Account Control], нажмите кнопку [Yes]. (Если для входа была использована учетная запись, которая не предоставляет прав администратора, введите пароль (при необходимости введите также имя пользователя) и нажмите кнопку [Yes].)</li> <li>⑤ Измените значение параметра [Hardware acceleration] (находится слева) на [None] и нажмите кнопку [OK].</li> </ul> |                         |
| Во всплывающем окне<br>отображается ненужная<br>панель состояния или<br>полоса прокрутки                                                                                                    | <ul> <li>Перейдите на экран настроек безопасности Internet Explorer и выберите<br/>[Internet].<br/>Нажмите кнопку [Custom level], установите для параметра [Allow<br/>script-initiated windows without size or position constraints] в группе<br/>[Miscellaneous] флажок [Enable], и нажмите кнопку [OK]. Когда появится<br/>окно предупреждения нажмите в нем кнопку [Yes].</li> </ul>                                                                                                    |                         |
| Изображение не<br>соответствует рамке,<br>используемой для<br>отображения                                                                                                    | <ul> <li>Если для параметра DPI выбрано значение более 120 DPI, изображения могут отображаться неправильно.</li> <li>→ Щелкните на рабочем столе правой кнопкой мыши, выберите [Screen Resolution] → [Make text and other items larger or smaller], а затем выберите [Smaller - 100% (default)].</li> </ul>                                                                                                    |                         |
|                                                                                                    | <ul> <li>При выборе установки, отличной от 100%, в качестве уровня увеличения, используемого для функции масштабирования в Internet Explorer, изображения могут отображаться неправильно.</li> <li>→ Выберите в строке меню Internet Explorer [View] → [Zoom], а затем выберите [100%].</li> </ul>                                                                                                    |                         |
| Отображается<br>избыточная полоса<br>прокрутки, изображение<br>экрана искажено, не<br>отображаются вкладки<br>экрана или некоторые<br>кнопки на экране не<br>работают                                                       | • Выберите в строке меню Internet Explorer [Tools] - [Compatibility View<br>Settings] и отключите для устройства просмотр в режиме совместимости.                                                                                                    |                         |

## • Настройки интернет-обозревателя

В зависимости от OC, установленной на персональном компьютере, могут иметь место приведенные ниже ситуации. Следуйте приведенным ниже инструкциям, если столкнетесь с такими проблемами.

При выполнении указанных ниже действий менять установки других приложений и уровней безопасности не нужно.

## [При использовании Windows]

Используемый в этом разделе термин "информационная строка" относится к строке сообщений в Internet Explorer. Internet Explorer 9.0, 10.0 и 11.0:

Информационная строка отображается внизу окна Internet Explorer.

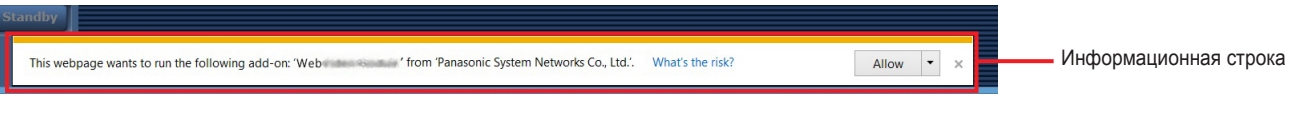

### Internet Explorer 8.0:

Информационная строка отображается в окне Internet Explorer под адресной строкой.

| Симптом                                                                                                    | Причина и меры по устранению                                                                                                    | Страницы<br>для справок |
|----------------------------------------------------------------------------------------------------|----------------------------------------------------------------------------------------------------|-------------------------|
| Internet Explorer 9.0, 10.0 и 11.0:<br>В информационной строке<br>отображается следующее сообщение:<br>"This website wants to run the following<br>add-on: 'Web********' from<br>'Panasonic System Networks Co., Ltd.'."                        | • Выберите [Allow].                                                                                                    |                         |
| Internet Explorer 8.0:<br>В информационной строке<br>отображается следующее сообщение:<br>"Pop-up blocked. To see this pop-up or<br>additional options click here"                                                                              | • Щелкните информационную строку и выберите опцию<br>[Always Allow Pop-ups from This Site].<br>Когда откроется диалоговое окно [Allow pop-ups from this<br>site?], нажмите кнопку [Yes]. |                         |
| Internet Explorer 9.0, 10.0 и 11.0:<br>В информационной строке<br>отображается следующее сообщение:<br>"This website wants to install the<br>following add-on: 'nwcv4SSetup.exe'<br>from 'Panasonic System Networks Co.,<br>Ltd.'."             | • Выберите [Install]. Когда появится окно предупреждения системы безопасности, нажмите в нем кнопку [Install].                                                                           |                         |
| Internet Explorer 8.0:<br>В информационной строке<br>отображается следующее сообщение:<br>"This site might require the following<br>ActiveX control: 'nwcv4SSetup.exe'<br>from 'Panasonic System Networks Co.,<br>Ltd.'. Click here to install" | • Щелкните на информационной строке и выберите [Install<br>ActiveX control]. Когда появится окно предупреждения<br>системы безопасности, нажмите в нем кнопку [Install].                 |                         |

# Алфавитный указатель

## Числовой

| 16-осевая цветовая матрица |  | 42 |
|----------------------------|--|----|
|----------------------------|--|----|

| A |  |
|---|--|
|---|--|

| Автоматическая регулировка (AWB)                 | 17 |
|--------------------------------------------------|----|
| Автоматическое слежение за балансом белого (ATW) | 19 |

## И

| Изменение формата                   | 45 |
|-------------------------------------|----|
| Изменение частоты                   | 45 |
| Индикатор доступа к карте памяти SD | 61 |
| Индикация подключенного устройства  | 61 |

## К

| Кнопка регулирования звука | 61 |
|----------------------------|----|
| Кнопка "Снимок"            | 61 |

## M

| Меню ка | амеры | <br>120 |
|---------|-------|---------|

## H

| Наклон | 117  | , |
|--------|------|---|
|        | <br> |   |

## 0

| Об инициализации                    | 51    |
|-------------------------------------|-------|
| Область отображения названия камеры | 61    |
| Основная область 60                 | ), 64 |
| Отображение во весь экран           | 61    |
|                                     |       |

## п

| Панель управления и ее кнопки          | . 60, 82 |
|----------------------------------------|----------|
| Поворот                                | 117      |
| Предустановленные шаблоны памяти       | 16       |
| Пульт дистанционного пульта управления | 32       |
| Пульт дистанционного управления        | . 25, 29 |

## P

| Разрешение                            | . 118 |
|---------------------------------------|-------|
| Режим многоканального просмотра       | 62    |
| Режим отображения одного экрана       | 57    |
| Ручная регулировка                    |       |
| (регулировка усиления R и усиления B) | 20    |

## C

| Сертификат безопасности | 103        |
|-------------------------|------------|
| Сигнальная лампа        | 120        |
| Скорости затвора        | 15, 37, 76 |

## Т

| рансфокация 11   | 7 |
|------------------|---|
| Φ                |   |
| Рокус 11         | 9 |
| ч                |   |
| lастота кадров 7 | 0 |

## Э

| Экран Camera                         |              |
|--------------------------------------|--------------|
| Экран Contrast 1/2                   | 37           |
| Экран Contrast 2/2                   | 38           |
| Экран Firmware Version               | 50           |
| Экран IP Network                     | 51           |
| Экран Live                           | 56           |
| Экран Maintenance                    | 50           |
| Экран Others 1/4                     | 46           |
| Экран Others 2/4                     | 47           |
| Экран Others 3/4                     | 48           |
| Экран Others 4/4                     | 49           |
| Экран Output                         | 44           |
| Экран Picture 1/3                    | 39           |
| Экран Picture 2/3                    | 40           |
| Экран Picture 3/3                    | 41           |
| Экран Play List                      | 112          |
| Экран System                         | 43           |
| Экран Тор Menu                       | 35           |
| Экран User Color Matrix Setup        | 80           |
| Экран интернет-обозревателя          | 55           |
| Экран настроек интернет-обозревателя | . 56, 63, 64 |
|                                      |              |

## A

| Access level                              |                 |
|-------------------------------------------|-----------------|
| Activate                                  | <sup>1</sup> 09 |
| Activation                                |                 |
| Activation counter                        |                 |
| Advanced                                  |                 |
| AGC Max Gain                              |                 |
| AK-HRP200                                 |                 |
| ALC                                       |                 |
| Aperture (Iris)                           |                 |
| Audio                                     |                 |
| Audio bit rate                            |                 |
| Audio Input Mixer Properties              | 116             |
| Audio over IP                             |                 |
| Audio Transmission                        |                 |
| Authentication                            |                 |
| Auto F.Mix Max Gain                       |                 |
| Automatic installation of viewer software |                 |
| Auto port forwarding                      |                 |
| AWB                                       |                 |
| AW-RP50                                   |                 |
| AW-RP120                                  |                 |

## В

| Backlight Comp              | 114         |
|-----------------------------|-------------|
| Back Light COMP             | 41, 79      |
| Backup                      | 108         |
| Bandwidth control (bitrate) |             |
| Bars Type                   |             |
| Basic                       |             |
| 3 Gain                      |             |
| Brightness                  | 60, 81, 114 |
| Вдо Су В В                  |             |
| Phase                       |             |
| Saturation                  |             |
|                             |             |

## C

| CA Certificate                       |         |
|--------------------------------------|---------|
| CA Certificate install               | 96, 101 |
| Generate Certificate Signing Request | 95, 100 |
| Information                          | 96      |
| CAM/BAR                              | 48, 86  |
|                                      |         |

| Camera            |     |
|-------------------|-----|
| Camera Control    | 115 |
| Camera title      |     |
| Chroma Level      |     |
| Color Enable      | 114 |
| Color Matrix      |     |
| Color Temperature |     |
| Common            |     |
| Compression       |     |
| Config data type  | 108 |
| Connection        |     |
| Contrast          |     |
| Contrast Level    |     |
| Contrast Mode     |     |
| Control port      |     |
| CRT key generate  |     |
|                   |     |

## D

| Data & Tima                | 105        |
|----------------------------|------------|
|                            |            |
| Date& Time                 |            |
| Day/Night                  | 36, 38, 76 |
| Default gateway            | 90, 91     |
| Default Gateway            | 51         |
| Default reset              | 107        |
| Description                | 105        |
| Destination IP address (1) | 89         |
| Destination IP address (2) | 89         |
| Detail                     | 40, 78     |
| Detail Level H             | 40, 78     |
| Detail Level L             | 40, 78     |
| DHCP                       |            |
| DHCPv6                     |            |
| Directory name             |            |
| Display                    | 65         |
| DNR                        | 41, 78     |
| DNS                        |            |
| Download                   | 108, 109   |
| DRS                        | 40, 78     |
|                            |            |

## E

| E.DRS       41, 79         Enable       116         Equalizer       49, 74         Error code       105         Error description       105         Error log       105         Event code       105         Event log       105         Exposure       115   | Easy IP Setup accommodate period |     |
|----------------------------------------------------------------------------------------------------|----------------------------------|-----|
| Enable       116         Equalizer       49, 74         Error code       105         Error description       105         Error log       105         Event code       105         Event code       105         Event log       105         Exposure       115 | E.DRS                            |     |
| Equalizer       49, 74         Error code       105         Error description       105         Error log       105         Event code       105         Event log       105         Exposure       115                                                       | Enable                           |     |
| Error code         105           Error description         105           Error log         105           Event code         105           Event log         105           Exposure         115                                                                | Equalizer                        |     |
| Error description         105           Error log         105           Event code         105           Event log         105           Exposure         115                                                                                                 | Error code                       | 105 |
| Error log         105           Event code         105           Event log         105           Exposure         115                                                                                                    | Error description                | 105 |
| Event code         105           Event log         105           Exposure         115                                                                                                    | Error log                        | 105 |
| Event log                                                                                                    | Event code                       | 105 |
| Exposure 115                                                                                                    | Event log                        | 105 |
|                                                                                                    | Exposure                         | 115 |

## F

| Firmware file        | 106         |
|----------------------|-------------|
| Firmware version     | 106         |
| Firmware Version     | 50          |
| Flesh Tone Mode      | 40, 78      |
| Focus                | 60, 81, 115 |
| Focus ADJ With PTZ.  | 46, 82, 85  |
| Focus Mode           | 46, 85      |
| Format               | 44, 67, 83  |
| Frame Mix            |             |
| Freeze During Preset | 46, 84      |
| Frequency            | 44, 83      |
| FTP                  |             |
| FTP mode             |             |
| FTP server address   |             |

## G

| Gain        | 37 76   | 114  |
|-------------|---------|------|
| Gamma       | 01, 10, | 114  |
| Gamma Level | 41      | . 79 |
| Gamma Type  | 41      | , 79 |
| 51          |         | '    |

## Н

| H.264(1) • H.264(2) • H.264(3) • H.264(4) | 69          |
|-------------------------------------------|-------------|
| H.264 transmission                        | 69          |
| HDR                                       |             |
| Host auth.                                |             |
| Host check                                | 89          |
| HTTP max segment size(MSS)                |             |
| HTTP port                                 |             |
| HTTPS                                     | 95, 97, 102 |
| HTTPS port                                |             |
| Hue                                       | 114         |

## 1

| Image adjust                             | 75     |
|------------------------------------------|--------|
| Image/Audio                              | 68     |
| Image capture size                       | 69, 70 |
| Image/Position                           | 75     |
| Image quality                            | 69, 71 |
| Image Stabilizer                         | 47, 85 |
| Initial display settings for "Live" page | 68     |
| Initialize                               | 50, 51 |
| Input Volume                             | 49, 74 |
| Install Position                         | 46, 84 |
| Internet mode (over HTTP)                | 69     |
| IP address                               | 87, 89 |
| IP Address                               | 51     |
| IP address(IPv4)                         | 90     |
| IP address(IPv6)                         | 91     |
| IP Network                               | 50     |
| IPv4 network                             | 90     |
| IPv6 network                             | 91     |
| IR Control                               | 48, 85 |
| IR ID                                    | 48, 85 |
| Iris                                     | 119    |

## J

| JPEG                        | 73 |
|-----------------------------|----|
| JPEG(1) • JPEG(2) • JPEG(3) | 69 |
| JPEG transmission           | 69 |

## L

| Limitation Setting     | 82         |
|------------------------|------------|
| Live                   | 56, 57, 62 |
| Live page              | 66         |
| Low Light Compensation | 115        |

## Μ

| MAC address                            |         |
|----------------------------------------|---------|
| Manual                                 | 33, 103 |
| Manual - Date/time                     |         |
| Manual - End time & date               | 66      |
| Manual - Start time & date             | 66      |
| Manual - Summer time (daylight saving) | 66      |
| Manual - Time zone                     | 65      |
| Matrix                                 | 36      |
| Matrix Type                            | 42      |
| Max bit rate (per client):             | 70      |

| Max Digital Zoom        | 47, 84 |
|-------------------------|--------|
| Max RTP packet size:    |        |
| Model no.               | 106    |
| Model Select            | 86     |
| Multicast address       |        |
| Multicast port          |        |
| Multicast TTL/HOP Limit |        |
| Multi-screen            | 58, 62 |
| Multi-screen setup      | 87     |

## N

| Network                    |     |
|----------------------------|-----|
| Night-Day Level            |     |
| No                         | 105 |
| NTP                        |     |
| NTP port                   |     |
| NTP server address         |     |
| NTP server address setting |     |

## 0

| Operation time      | 105. 106 |
|---------------------|----------|
| Op. Lock            |          |
| OSD Menu Operation  | 59       |
| OSD Mix             | 86       |
| OSD Off With Tally  | 48, 86   |
| OSD Status          | 48, 86   |
| OSS license display | 106      |
| Other Menu          | 58       |
| Others              | 43, 84   |
| Output              | 43, 83   |

## P

| Pan                                 | 115         |
|-------------------------------------|-------------|
| Pan/Tilt/Lens Control               | 81          |
| Password                            | 88, 93      |
| PC synchronization                  | 65          |
| Pedestal                            | 39, 78      |
| Picture                             |             |
| Plugin Power                        | 49, 74      |
| Port number(HTTP)                   | 107         |
| Port number(HTTPS)                  | 107         |
| Power Line Frequency (Anti Flicker) | 114         |
| Power ON                            | 59, 64      |
| Preset                              | 61, 81, 118 |
| Preset position                     | 75, 81      |
| Preset Scope                        | 46, 82, 84  |
| Preset Setting                      | 82          |
| Preset Speed                        | 46, 82, 84  |
| Preset Speed Table                  | 46, 82, 84  |
| Primary DNS server address          | 91          |
| Primary server address              | 91          |
| Priority Mode                       | 8, 44, 65   |
| Priority stream                     | 89          |
| Product info                        | 106         |
| Protocol                            | 86          |
| Protocol Model Select               | 49          |

## R

| Reboot                                             | 107 |
|----------------------------------------------------|-----|
| Recommended network setting for internet           | 92  |
| Recording format                                   | 67  |
| Record tally                                       | 67  |
| Refresh interval                                   | 69  |
| Remaining capacity                                 | 67  |
| Reset to the default (Except the network settings) | 107 |
| Retype password                                    | 88  |
|                                                    |     |

| R Gain                | <br>, 77 |
|-----------------------|----------|
| Roll                  | <br>115  |
| Router global address | <br>107  |

## S

| Saturation                                             | 114           |
|--------------------------------------------------------|---------------|
| Scene                                                  | 36. 61. 75    |
| SD Card Operation                                      |               |
| SD memory card                                         | 67            |
| Secondary DNS server address                           |               |
| Secondary server address                               | 91            |
| Self-signed Certificate                                |               |
| Generate                                               | 95, 99        |
| Information                                            | 95            |
| Serial no                                              | 106           |
| Setup                                                  | 56, 63, 64    |
| Sharpness                                              | 114           |
| Shutter Mode                                           | 37, 76        |
| Smoother live video display on the browser (buffering) | 66            |
| Speed                                                  | 60, 82        |
| Speed With Zoom POS                                    | 46, 82, 85    |
| Standby                                                | 59, 64        |
| Status                                                 |               |
| Step/Synchro                                           |               |
| Stream                                                 | 58, 68        |
|                                                        |               |
| Stream Type                                            |               |
| Subnet Mask                                            |               |
|                                                        |               |
| Synchronization with NTP                               |               |
| System log                                             | 30, 83<br>105 |
| System by                                              |               |

## Т

| Tally                    | 47, 85 |
|--------------------------|--------|
| Tilt                     | 115    |
| Time adjustment interval |        |
| Top Menu                 | 35     |
| Transmission priority    |        |
| Transmission type        | 72     |

## U

| Unicast port (Audio) | 72       |
|----------------------|----------|
| Unicast port (Image) |          |
| Upload               | 108, 109 |
| UPnP                 |          |
| User auth.           |          |
| User check           | 88       |
| User mng.            | 88       |
| User name            | 88, 93   |

## V

| Video over IP |    | 68  |
|---------------|----|-----|
| Video Proc Am | ıp | 114 |

## W

| White Balance         | . 1 | 14 |
|-----------------------|-----|----|
| White Balance Mode 39 | 9,  | 77 |

## Z

| Zoom      | <br>60, 81, | 115  |
|-----------|-------------|------|
| Zoom Mode | <br>47      | , 84 |

# Memo

# Panasonic Corporation Web Site: http://www.panasonic.com